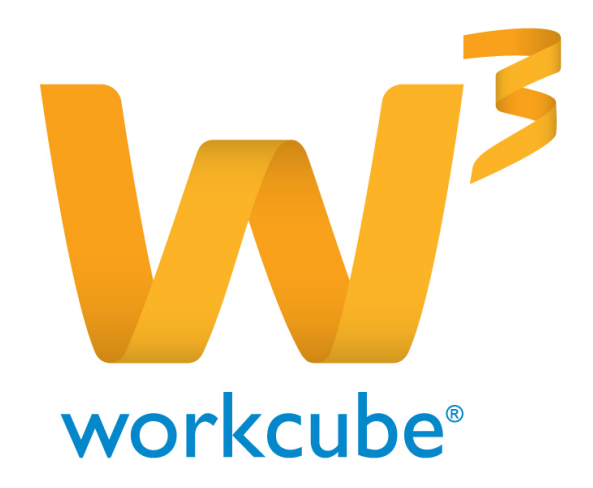

# Ürün ve Stok Yönetimi Kullanıcı Kitabı

#### Modül genel kullanım esasları

| BÖLÜM II - Ürün Yönetimi Modül Tanımları | 8         |
|------------------------------------------|-----------|
| Fiyat listesi tanımlama                  | 9         |
| Tüm ürünler için fiyat listesi ekleme    | 10        |
| Kategori bazında fiyat listesi tanımlama | 11        |
| Fiyat listesinde güncelleme yapma        | <b>12</b> |
| Genel birim tanımları                    | 14        |
| Ürün kategori tanımları                  | <b>16</b> |
| Ürün kategori tanımı ekleme              | 17        |
| Ürün kategorisi güncelleme               | 19        |
| Ürün özellik tanımları                   | 24        |
| Hedef pazar tanımları                    | 27        |
| Fiyat yetki tanımları                    | 30        |
| Marka tanımları                          | <u>32</u> |
| Ürün Konfigüratörü tanımları             | 38        |
| Maliyet-Marj tanımları                   | 43        |
| İstisnai fiyat listesi                   | 44        |
| Kuponlar                                 | 46        |
| Ürün Muhasebe kod grupları               | 48        |

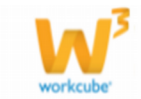

1

6

| BÖLÜM III - Ürünler Listesi                  | 62  |
|----------------------------------------------|-----|
| Ürünler listesi                              | 62  |
| Ürünler listesinde yer alan bilgi ve linkler | 63  |
| Ürün fiyat önerisinde bulunmak               | 64  |
| Ürünler listesinde arama yapma               | 64  |
| BÖLÜM IV - Yeni ürün kaydetme                | 70  |
| Yeni ürün ekleme                             | 70  |
| BÖLÜM V - Ürün Yönetimi                      | 76  |
| Stok kodu tanımlama                          | 76  |
| Ürün stok barkodları tanımlama               | 81  |
| Ürün imajı ekleme                            | 83  |
| Ürün ile ilgili belge kaydetme               | 85  |
| Ürün birimleri tanımlama                     | 87  |
| Ürüne ek birim ekleme                        | 88  |
| İlişkili ürün tanımlama                      | 90  |
| Alternatif ürün tanımlama                    | 92  |
| Ürün içerikleri kaydetme                     | 95  |
| Ürün anket sonuçları takibi                  | 102 |
| Ürün yorumları takibi                        | 103 |
| Ürün ek bilgileri tanımlama                  | 107 |
| Ürün özellikleri ve varyasyon tanımları      | 107 |
| Ürün stok kodu tanımlama                     | 109 |
| Garanti bilgisi kaydetme                     | 110 |

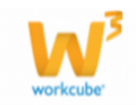

Muhasebe hesapları Ürün raf detayları Raf bilgisi ekleme ve güncelleme Ürün maliyet tanımlama Ürün ağacına erişim Ürün alış ve satış koşulları (ürün iskontoları)

Ürün stok detaylarına erişim127Ürün fiyat detaylarına erişim127Ürün Konfigürasyonu127

| BÖLÜM VI – Ürün Stok Yönetim           | <b>128</b> |
|----------------------------------------|------------|
|                                        |            |
| Stok stratejisi tanımlama              | 130        |
| Depo bazında stok stratejisi tanımlama | <b>132</b> |
| Spec bazında stok takibi               | 133        |
| Ürün stok hareketleri                  | 134        |
| Hızlı sipariş verme                    | 135        |
| Hızlı üretim emri oluşturma            | 135        |
| Ürün detaylarına erişim                | 136        |
| Ürün fiyat detaylarına erişim          | 136        |

| 3ÖLÜM VII – Aksiyon yönetimi | 137 |
|------------------------------|-----|
|------------------------------|-----|

| Aksiyon planlama 132 |
|----------------------|
|                      |

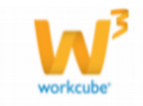

3

**113** 

**113** 

114

118

| Aksiyon fiyatlarını listelere uygulama                      | 139 |
|-------------------------------------------------------------|-----|
| Aksiyon tarihleri arasındaki stok hareketlerini görüntüleme |     |
| Aksiyon ile ilgili tutanakları görüntüleme                  | 141 |
| Aksiyon için barkod dosyası oluşturma                       | 142 |
| Kampanya için barkod dosyası oluşturma                      |     |
| Aksiyon çoğaltma                                            |     |
| Aksiyonu farklı bir şirkete kopyalama                       |     |

| <u> BÖLÜM VIII– Al Alış Satış Koşulları</u> | 148 |
|---------------------------------------------|-----|
|                                             |     |
| Alış Satış koşullarının Listelenmesi        | 148 |

| <u>BÖLÜM ı x– Fiyat Yönetimi</u>     | 149 |
|--------------------------------------|-----|
| Ürün Fiyatlarının Listelenmesi       | 149 |
| Ürün Fiyat Önerisi Yapma             | 151 |
| Ürün Fiyatını Değiştirme             | 153 |
| Fiyat Değişim Önerisinin Onaylanması | 153 |
| Rakip Fiyatları Kaydetme             | 154 |
| Ürün Satış Fiyatları Listesi         | 154 |
| Birim - Fiyat Değişimleri Grafiği    | 155 |
| Fiiyat Listeleri                     | 156 |
| Fiyat Listelerini Görüntüleme        | 156 |
| Fiyat Önerilerini Görme              | 156 |

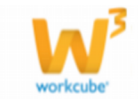

| Fiyat Listelerini Kağıda Dökme, PDF Yapma, Belgeye Çevirme ve |            |
|---------------------------------------------------------------|------------|
| Mail Olarak Gönderme                                          | 157        |
|                                                               |            |
| <u>BÖLÜM X– Promosyon Yönetimi</u>                            | 158        |
| Ürün Satış Promosyonu Tanımlama                               |            |
| Modül Genel Kullanım Esasları                                 |            |
|                                                               |            |
| <u>BÖLÜM XI– Rekabet Yönetimi</u>                             | <u>165</u> |
| Rakip Tanımlama                                               | 165        |
| Rakip Fiyatları Kaydetme Ve Güncelleme                        | 169        |
|                                                               |            |
| BÖLÜM XII– Vitrin                                             | 171        |
| Virin Yönetimi                                                | 171        |

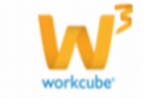

## BÖLÜM I – ÜRÜN YÖNETİMİNE GİRİŞ

Ürün yönetimi modülü bir işletme içerisinde satışı gerçekleştirilen nihai ürünler ve/veya hizmetler ile mamul, yarı mamul, yedek parça, hammadde, hizmet gibi tedariği yapılan girdilerin bilgi kayıtlarının tutulduğu ve yönetildiği modüldür.

Modül Satış, satınalma, üretim, stok, anlaşma, servis, kampanya v.b. diğer Workcube modülleri ile birebir entegre çalışır.Ürün yönetimi ekranına ERP modülünden erişilir.

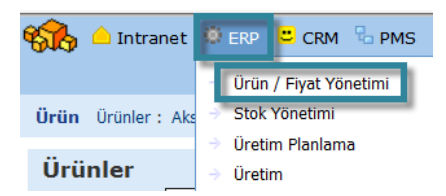

Ürün yönetimi modülünde ürün ve hizmetler birarada yönetilir. Her türlü hizmet ürün yönetimi modülünde tanımlanabilir.

## Modül Genel Kullanım Esasları

Ürün yönetimi modülü yukarıda bahsedildiği gibi diğer modüllerle direkt ilişkili bir modüldür. Bu yüzden ürün modülündeki kayıtların büyük bir dikkatle yapılması gerektiği ve yapılacak değişikliklerin tüm diğer modüllerde de değişikliklere yol açabileceği unutulmamalıdır.

Modülde işlem yapmaya başlamadan önce "Tanımlar" bölümünden tüm ilgili tanımların yapılmış olması gerekir. Bu tanımlardan bazıları zorunlu, bazıları ise şirkete özel yapılabilir. Ayrıntılı bilgi için bkz Tablo 1

Ürün modül tanımları sadece power user'lar (özel yetkili kullanıcılar) tarafından yapılır.

Özellikle ürün kategori tanımlarındaki değişiklikler ürün kategori hiyerarşisinde bozulmalara yol açmayacak şekilde dikkatle yapılmalıdır. Ürün silmek ürün stok kodu hiyerarşisinde ve diğer modüllerdeki kayıtlarda bozulmalara sebebiyet vereceğinden ürün silme yetkisi sadece power user'larda bulunur.

Diğer kullanıcılar sadece ürünleri aktif halden pasif hale getirebilir. Pasif hale gelmiş ürünlerin bilgilerine ürün modülünden ulaşılsa dahi diğer modüllerdeki ürün basketlerinde kullanılamazlar. Fiyat listelerinde, aksiyon listelerinde görüntülenemezler ve promosyonlara tabi tutulamazlar.

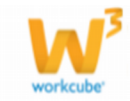

| Tanımlar                     | Zorunlu | Zorunlu olmayan |
|------------------------------|---------|-----------------|
| Fiyat Listesi Ekleme         | ✓       |                 |
| Birimler                     |         |                 |
| Ürün Kategorileri            |         |                 |
| Özellikler                   |         |                 |
| Ürün Hedef Pazar             |         |                 |
| Fiyat Yetki Tanımları        |         |                 |
| Marka                        |         |                 |
| Model                        |         |                 |
| Ürün Konfigürasyonları       |         |                 |
| Formüller                    |         |                 |
| Ürün Maliyet ve Kar Marjları |         |                 |
| İstisnai Fiyat Listesi       |         |                 |
| Kuponlar                     |         |                 |
| Muhasebe Bütçe Kod Grupları  |         |                 |
| Fiyat Aktarım                |         |                 |
| Üye Stok Kodu                |         |                 |
| Ürün Yorumları               |         |                 |
| Katalog Sayfa Tanımları      |         |                 |
| Satılabilir Stok Prensibleri |         |                 |
| Ürün Sorumlusu Atama         |         |                 |
| Ürün Bilgisi Düzenleme       |         |                 |
| Stok Stratejisi Aktarım      |         |                 |

 Tablo 1
 Zorunlu olan/olmayan tanımlar

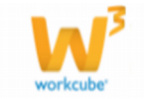

## BÖLÜM II- ÜRÜN YÖNETİMİ MODÜL TANIMLARI

Ürün yönetiminde modülünde, ürün ile ilgili işlemlerde (alış, satış, promosyon gibi işlemler) bazı tanımlamaların yapılması gerekmektedir. Bu tanımlamalar Ürün/Fyatt Yönetimi ekranları Tanımlar alt modülünden yapılır.

Ürün Ürünler : Aksiyonlar : Koşullar : Fıyat Düzenle : Fiyat Önerisi : Maliyet : Promosyonlar : Vitrin : Rekabet : DP : Tanımlar

Tanımlar alt modülüne ait linke tıkladığınızda karşınıza bu tanımlamaları yapabileceğiniz "Tanımlar" ekranı gelecektir.

| Ürün Ürünler : Aksiyonlar :      | Koşullar : Fiyat Düzenle : F | iyat Önerisi : Maliyet : | Promosyonlar : Viti | rin : Rekabet : | DPL : Tanımlar |
|----------------------------------|------------------------------|--------------------------|---------------------|-----------------|----------------|
| Tanımlar 《                       |                              |                          |                     |                 |                |
| 🕅 Fivat Listeleri                |                              |                          |                     |                 |                |
| 🖗 Fiyat Listesi Ekle             |                              |                          |                     |                 |                |
| Rivinler                         |                              |                          |                     |                 |                |
| 🗘 Ürün Kategorileri              |                              |                          |                     |                 |                |
|                                  |                              |                          |                     |                 |                |
| 🗘 Ürün Hedef Pazar               |                              |                          |                     |                 |                |
| 🗣 Gran Neder Fazar               |                              |                          |                     |                 |                |
|                                  |                              |                          |                     |                 |                |
|                                  |                              |                          |                     |                 |                |
| 🗣 Houci                          |                              |                          |                     |                 |                |
|                                  |                              |                          |                     |                 |                |
| 🖗 Ürün Malivet ve Kar            |                              |                          |                     |                 |                |
| Marjlari                         |                              |                          |                     |                 |                |
| 😡 İstisnai Fiyat Listesi         |                              |                          |                     |                 |                |
| 😡 Kuponlar                       |                              |                          |                     |                 |                |
| 😡 Muh. Bt. Kod Grup              |                              |                          |                     |                 |                |
| 😡 Fiyat Aktarım                  |                              |                          |                     |                 |                |
| 😡 Üye Stok Kodu                  |                              |                          |                     |                 |                |
| 😡 Ürün Yorumları                 |                              |                          |                     |                 |                |
| 😚 Katalog Sayfa                  |                              |                          |                     |                 |                |
| i animiari<br>😥 Satilabilir Stok |                              |                          |                     |                 |                |
| Prensipleri                      |                              |                          |                     |                 |                |
| 🞯 Ürün Sorumlusu Ata             |                              |                          |                     |                 |                |
| 😡 Ürün Bilgisi Düzenleme         |                              |                          |                     |                 |                |
| 🞯 Stok Strateji Aktarım          |                              |                          |                     |                 |                |
| 🞯 PBS Code Tanımları             |                              |                          |                     |                 |                |
| 🕅 PBS Kategori Tanımları         |                              |                          |                     |                 |                |

Bu ekranda şu tanımlamaları yapabilirsiniz.

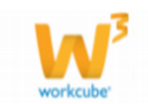

## Fiyat Listesi Tanımlama

Fiyat listeleri ürün kaydı/güncellemesi ekranında, ürün için geçerli olacak fiyat listesini belirtmek için tanımlanır. Listede tanımlanan fiyatlandırma/ödeme yöntemi, bu listenin seçildiği ürün alış ve satışında uygulanır.

## Tanımlı Fiyat Listeleri Arasında Arama Yapma

Tanımlı olan fiyat listeleri arasında arama yapabilirsiniz. Bunun için Ürün/Fiyat Yönetimi ekranında Tanımlar alt modülünde bulunan Fiyat Listesileri linkine tıklayın.

Bu linke tıkladığınızda karşınıza tanımlı fiyat listelerini görebileceğiniz ve filtreleme alanlarını kullanarak kayıtlı fiyat listeleri arasında arama yapabileceğiniz Fiyat Listeleri ekranı gelecektir.

| Fiya | t Listeleri               | Filtre                                                                                                    |      | D     D     D |
|------|---------------------------|----------------------------------------------------------------------------------------------------|------|----------------------------------------------------------------------------------------------------|
| Sıra | Liste Adı                 | Fiyat Geçerlilik Alanları                                                                                                    | Marj | Aktif Ürün                                                                                                    |
| 1    | 2012 Bayram Fiyat Listesi | Akademik Dünya, Bireysel, Müşteri, Öğrenci, ÖzW Bireysel<br>Üye, Web Müşterisi, Bayiler, Eğitim, Hizmet Tedarikçiler,<br>Kamu, Kurumsal Müşteri, Lojistik Firmalarıı, MaKategori, ÖzW<br>Kurumsal Üye, Rakipler test, Ürün Tedarikçileri, Antalya,<br>Antalya, Bahçeşehir Florya, Bahçeşehir Koleji, BŞB A.Ş.,<br>Bursa, Ege, İstanbul, Koşuyolu, M Branch Office, M Branch<br>Office test, ÖzW, Piston AŞ, ŞAFOİL - ŞA |      | 6                                                                                                    |
| 2    | Bayi Kredi kartı Satış    | Akademik Dünya, M Individual Member Category , Bayiler,<br>Eğitim, Hizmet Tedarikçiler, Kamu, Antalya, Antalya,<br>Bahçeşehir Florya, BŞB A.Ş.,                                                                                                    | 10   | 78                                                                                                    |

#### 

Toplam Kavıt :17 - Savfa :1/9

Filtreleme alanlarındaki bilgileri şu şekilde belirtebilirsiniz.

| Filtre               | Liste adına göre arama<br>yamanızı sağlar.                                      | Görüntülemek istediğiniz liste<br>adına ait kelimeleri yazabilirsiniz. |
|----------------------|---------------------------------------------------------------------------------|------------------------------------------------------------------------|
| Listelenme<br>sayısı | Ekran başına görüntülemek<br>istediğiniz kayıt sayısını<br>belirtmenizi sağlar. | Görüntülemek istediğiniz kayıt<br>sayısını belirtin.                   |

Gerekli bilgileri belirttikten sonra 🖻 ikonuna tıklayın.

Birden fazla arama kriteri girildiğinde sistem tüm kriterleri bir arada sağlayan arama sonuçlarını ekrana getirir.

Listelenen ekranı 達 ikonuna tıklayarak açılır menüden

şu işlemleri yapabilirsiniz.

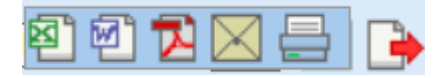

(
 ikonu yardımı ile verileri MS Excel formatında kaydedebilirsiniz.

(<sup>21</sup>) ikonu yardımı ile verileri MS Word formatında kaydedebilirsiniz.

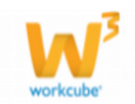

(<sup>1</sup>) ikonu yardımı ile verileri PDF formatında kaydedebilirsiniz.

(X) ikonu yardımı ile verileri mail olarak gönderebilirsiniz.

Ayrıca fiyat Listesi adına ait linke tıklayarak ilgili fiyat listesinin güncelleme ekranını görüntüleyebilirsiniz. Ayrıntılı bilgi için bkz. Fiyat Listesi Güncelleme

## Ürünler İçin Fiyat Listesi Ekleme

Ürün alış/satışında belirtilmek üzere fiyat listesi belirlemek için Ürün/Fiyat Yönetimi ekranında Tanımlar alt modülünde bulunan Fiyat Listesi Ekle linkine tıklayın.

| Ürün Ürünler : Aksiyonlar :                              | Koşulla | ar : Fiyat Düzenle : Fiya | t Önerisi: Maliyet: Promosyonlar: Vitrin: Rekabet: DPL: Tanımlar |
|----------------------------------------------------------|---------|---------------------------|------------------------------------------------------------------|
| Tanımlar 《<br>9 Fivat Listeleri                          | Ür      | ün Kategorileri           | Sadece Ana Kategoriler 🗌 Filtre                                  |
| <ul> <li>Fiyat Listesi Ekle</li> <li>Birimler</li> </ul> | No      | Kod                       | Kategori                                                         |
| 😡 Ürün Kategorileri                                      | Filtre  | Ediniz                    |                                                                  |
| <ul> <li>Özellikler</li> <li>Ürün Hedef Pazar</li> </ul> |         |                           |                                                                  |

Bu linke tıkladığınızda karşınıza fiyat listesi ekleyebileceğiniz "Fiyat Listesi Ekleme" ekranı gelecektir.

Fiyat Listesi Ekle

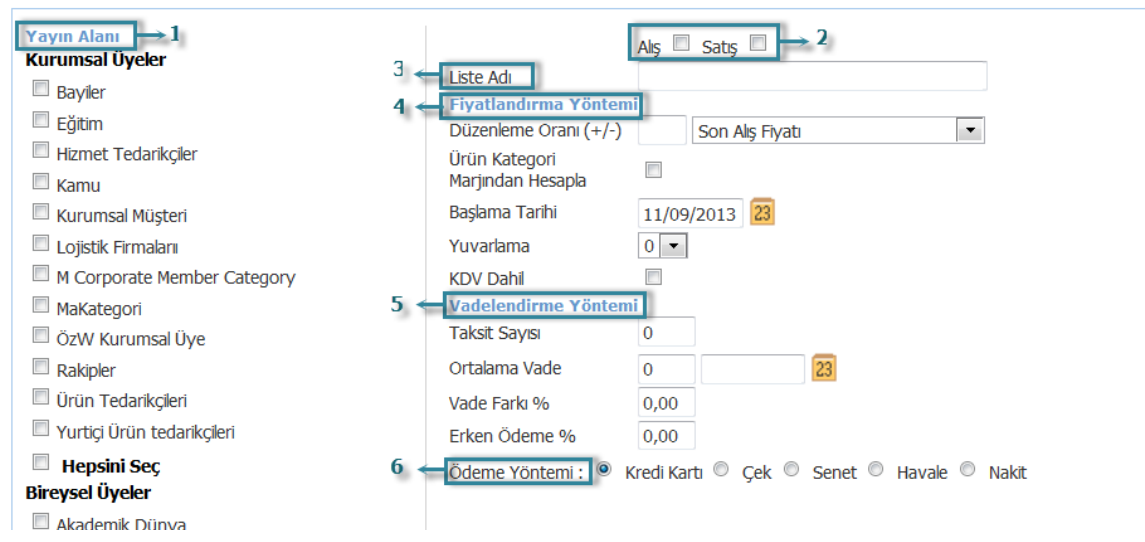

1. Eklediğiniz fiyat listesinin hangi üyeler için geçerli olacağını belirleyebilirsiniz. Bunun için liste ekleme ekranının sol tarafında bulunan yayın alanını kullanabilirsiniz.

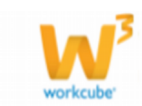

Kurumsal üyeler kısmında seçilen kategorilerdeki üyeler (tedarikçi, müşteri, bayi ve diğerleri) verilen tarih aralığında partner portal (extranet) üzerinde sadece kendi kategorilerinin işaretli olduğu fiyat listesini görürler.

Bireysel üyeler kısmında seçilen kategorilerdeki bireysel müşteriler verilen tarih aralığında public portal (web sitesi) üzerinde sadece kendi kategorilerinin işaretli olduğu fiyat listesini görürler.

Şubeler kısmında seçilen şubeler verilen tarih aralığında Şube modülü üzerinden sadece kendi şubelerinin işaretli olduğu fiyat listesini görürler. (Birden fazla şube seçilemiyorsa XML ayarlarını kontrol edin.)

Yetkili Poizsyon Tipleri (güncelleme ekranında) kısmında seçilen pozisyon tipleri verilen tarih aralığında employee portal üzerinden sadece kendi pozisyon tiplerinin işaretli olduğu fiyat listesini görürler.

Bu alandan fiyat listesinin geçerli olduğu üye kategorilerini ve şubeleri işaretleyin.

2. Tanımladığınız liste için kullanılacak işlemi seçin. Bu listeyi satın alma işleminde kullanmak için "Alış", satış işleminde kullanmak için "Satış" kutucuğunu işaretleyin

3. Liste Adı alanına oluşturacağınız liste için bir başlık yazın.

4. Fiyatlandırma Yöntemi bölümü fiyat listesindeki fiyatların ne şekilde hesaplanacağını belirlemeyi sağlar.

Fiyat listelerinde fiyatlandırmalar ya tanımlanmış olan liste fiyatına belirli oranda indirim yaparak ya da tanımlanmış olan liste fiyatına belirli oranda marj ekleme usulüyle yapılır.

Aynı anda hem satıştan iskonto hem de alışa ek marj tanımlanamaz. Bu durumda sistem sizi uyaracaktır.

Bu alanlara sadece iskonto veya ek marj oranı yazılmalıdır.

Düzenlenme Oranı (+/-) alanında tanımlanmış olan fiyat listesini seçerek, liste fiyatı üzerinden istediğiniz oranda indirim Düzenleme Oranı (+/-) 5 Son Alış Fiyatı • veya kar oranı belirtebilirsiniz.

Örneğin; son alış fiyatı 100 TL bir ürün için 5 değerini girerseniz, ürünün bu listedeki fiyatı 105 TL olacaktır

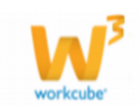

Ürün Kategori Marjından Hesapla seçeneğini seçerseniz liste fiyatı, ürünün dahil olduğu kategoride tanımlanmış olan marj üzerinden hesaplanacaktır. (Bkz. Ürün Kategori Tanımları)

Başlama tarihi alanlanının yanındaki ikona tıklayarak fiyat listesinin geçerli olacağı başlama tarihini belirleyin.

Ürün alış-satış işlemlerinde, ürün fiyatında yuvarlama yapmak istiyorsanız, Yuvarlama alanında tanımlanmış olan basamak sayısını seçin.

Tanımladığınız fiyat listesi KDV hariç fiyatlar olarak kaydedilir. KDV oranını eklemek için KDV dahil seçeneğini seçin.

5. Vadelendirme Yöntemi alanında fiyat listesi için ödeme işlemleri ile ilgili durumlar tanımlanır.

Oluşturacağınız liste için geçerli olacak taksit sayısını belirleyebilirsiniz. Ortalama vade alanında, taksit sayısı belirleme durumunuzda buradaki bilgi otomatik olarak görüntülenecektri. Sistem ortalama vadeyi ay sayısına göre hesaplar.

Örneğin taksit sayısı olarak 4 taksit belirttiğinizde vade

(30 + (30+30)+ (30+30+30) + (30+30+30+30) / 4 = 75 şeklinde hesaplanır. Vade için tarih belirtmeniz durumunda ise bu hesaplama işlemi yapılmaz. Vade

tarihini belirtmek için bu alanın sağ tarafında bulunan alandan </u> ikonunu kullanarak ortalama vade tarihini belirtebilirsiniz.

Taksitli satışlarda liste fiyatı üzerinden uygulanacak vade farkı oranını ekleyeyiniz. Taksitli satışlarda erken ödeme durumu için geçerli olacak erken ödeme indirim oranını ekleyeiniz.

6. Fiyat listesi için geçerli olacak olan ödeme yöntemini seçin.

Gerekli bilgileri belirttikten sonra "Kaydet" butonuna tıklayın. Kaydetmiş olduğunuz fiyat listesi fiyat listeleri ekranında görüntülenecektir.

## Fiyat Listesi Güncelleme

Kayıtlı fiyat listesini güncellemek için Fiyat Listeleri ekranından ilgili fiyat listesine ait linke tıklayın.

| Fiyat | t Listeleri               | Filtre                                                                                                    |      | 🗆 🖻 🕞      |
|-------|---------------------------|----------------------------------------------------------------------------------------------------|------|------------|
| Sıra  | Liste Adı                 | Fiyat Geçerlilik Alanları                                                                                                    | Marj | Aktif Ürün |
| 1     | 2012 Bayram Fiyat Listesi | Akademik Dünya, Bireysel, Müşteri, Öğrenci, ÖzW Bireysel Üye, Web Müşterisi, Bayıler, Eğitim, Hizmet Tedarikçiler,<br>Kamu, Kurumsal Müşteri, Lojistik Firmaları, MaKategori, ÖzW Kurumsal Üye, Rakipler test, Ürün Tedarikçileri, Antalya,<br>Antalya, Bahçeşehir Florya, Bahçeşehir Koleji, BŞB A.Ş., Bursa, Ege, İstanbul, Koşuyolu, M Branch Office, M Branch<br>Office test, ÖzW, Piston AŞ, ŞAFOİL, ŞAFOİL - 2. |      | 6          |
| 2     | Bayi Kredi kartı Satış    | Akademik Dünya, M Individual Member Category , Bayiler, Eğitim, Hizmet Tedarikçiler, Kamu, Antalya, Antalya,<br>Bahçeşehir Florya, 8Ş8 A.Ş.,                                                                                                    | 10   | 78         |

« < > »

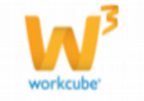

Toplam Kayıt :17 - Sayfa :1/9

İlgili fiyat listesine ait linke tıkladığınızda karşınıza bu listeye ait Fiyat Listesi Düzenleme ekranı gelecektir.

| Fiyat Listesi Düzenle                                                                                                    |                                                                                                    |
|----------------------------------------------------------------------------------------------------|----------------------------------------------------------------------------------------------------|
| Fiyat Listesi Düzenle  Yayın Alanı Kurumsal Üyeler Bayıler Deneme Tedarikçiler Eğitim Hizmet Tedarikçiler Karumsal Müşteri Kategori1 Kurumsal Müşteri Lojistik Firmalarıı M Corporate Member Category MakAtegori G ZyV Kurumsal Üye Rakipler test Ürün Tedarikçileri Hepsini Seç Bireysel M Individual Member Category Maşteri Bireysel M Individual Member Category Müşteri Ö ÖzV Bireysel M Individual Member Category Muşterisi Hepsini Seç Subeler Tahsilat Memuru Tehnik Sorumlusu Tehnik Sorumlusu | Aig       Sats         Liste Ad       2012 Bayram Fiyat Listes         Fyat Eklenmesin       Fyat Eklenmesin         Digenleme Orani (* j       Son Alig Fiyat         O'rin Kategori       Imagindam Kelespha         Baglangiç Tarihi       00/10/2012       00 00         Yuvarlama       0       0         Vobahi       0       0         Vade Farka %       0,00       0         O'ralama Vade       15       20         Érken Ödeme %       0,00       0         Ödeme Yöntemi       Kredi Karth       Çek       Senet         Harmalan, Mačkategorikeri : Ürün Tedarikçiler, Hizmet Tedarikçiler, Rakipler test, Kamu, Kurumsal Müşteri, Lojistik         Timalan, Mačkategori, Özik Kurumal Üye, Bayler, Eğitim,         Imalan, Mačkategorikeri : Misjeri, Öğrenci, Web Müşteri, Akademik Dünya, Bireysel, Özik Bireysel Üye,         Suber : Antalya, Antalya, Bahçeşehir Florya, Bahçeşehir Koleji, BŞB A.Ş., Bursa, Ege, Istanbul, Koşuyolu, M Branch Office, M Branch Office         Kets (Öziv, Piston A.Ş. ŞAFOLL - 2. |
| Yönetici Asistanı Yönetim Kurulu Başkanı Hencini Sec                                                                                                    | Sil Güncelle Vazgeç Liste Oluştur                                                                                                    |
| Kayıt : Tolgay Göker 06/10/2012 11:50 Güncelleme : Tolgay                                                                                                    | Göker 11/06/2013 14:48 Sil Güncelle Vazgeç Liste Oluştur                                                                                                    |

Bu ekranda kayıt ekranından farklı olarak "Fiyat Eklenmesin" seçeneği gelecektir. Kaydını yapmış olduğunuz fiyat listesi için fiyat önerisine vey fiyat düzenlenmesine izin vermek istemiyorsanız bu kutucuğu işaretleyin. bu kutucuğu işaretleyerek listeyi düzenlediğinizde fiyat öneri/ekleme ekranında liste görüntülenmeyecektir.

Fiyat listesinin oluşması için bu sayfanın alt tarafındaki "Liste Oluştur" butonuna tıklayın.

• Liste Oluştur butonuna tıklamadan başka sayfaya geçerseniz fiyat listesinin adı "Fiyatlar" bölümünde görüntülenir ama listede ürün gözükmez. Bu yüzden yeni kayıtlarda listenin oluşması için mutlaka "Liste Oluştur" butonuna tıklamanız gerekir.

• Oluşturulmuş fiyat listelerinin yayın alanlarına yeni yayın alanı (üye kategorisi veya şube) eklenebilir ama önceden listeye dahil edilmiş üye kategorisi veya şube adı liste tanımından çıkarılamaz. Bu tip bir ihtiyaç durumunda listeyi silmeniz ve ilgili üye kategorisini veya şubeyi dahil etmeden yeniden liste tanımlamanız gerekir.

Bu sistemde ve fiyatlandırmalarda aksaklık olmaması için kullanılması gereken bir yöntemdir.

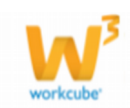

## Genel Birim Tanımları

Ürünler ile gerçekleşecek işlemlerde (alış, satış sevk gibi) ilgili ürünler için birim tanımlanmış olmalıdır. Birim tanımlarını yapmak için Ürün Yönetimi ekranı, Tanımlar alt modülünde bulunan Birimler linkine tıklayın.

| Ürün Ürünler : Aksiyonlar :     | Koşullar | : Fiyat Düzenle : Fiyat Önerisi : Maliyet : Promosyonlar : Vitrin : Rekabet : DPL : Tanımlar |
|---------------------------------|----------|----------------------------------------------------------------------------------------------|
| Tanımlar ≪<br>∳ Fiyat Listeleri | Birin    | nler                                                                                         |
| Fiyat Listesi Ekle<br>Birimler  | Sıra     | Birim                                                                                        |
| 😫 Ürün Katogorilori             | 1        | Adet                                                                                         |

Bu linke tıkladığınızda karşınıza sistemde kayıtlı olan birimler listelenir. Yeni bir birim kaydı yapmak için koyu renkli satırın sağ başında bulunan + ikonuna tıklayın. Bu ikona tıkladığınızda karşınıza Birim Ekleme ekranı gelecektir.

| <mark>?∎©© ₽</mark><br>Birim Ekle |               |
|-----------------------------------|---------------|
| Birim Adı *                       |               |
|                                   | Kaydet Vazgeç |

Karşınıza gelen ekranda belirlediğiniz birim adını yazın ve "Kaydet" butonuna tıklayın. kaydını yapmış olduğunuz birim Birimler ekranında görüntülenecektir.

## Birim Kaydını Güncelleme

Kaydını yapmış olduğunuz birim kaydını güncellemek için Birimler ekranında ilgili kaydın satırında bulunan 🔁 ikonuna tıklayın. Bu ikona tıkladığınızda karşınıza kaydını yaptığınız birimin güncelleme ekranı gelecektir.

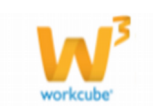

| 28 DO F<br>Birim Düzenle |                  |     |          |                 |  |
|--------------------------|------------------|-----|----------|-----------------|--|
| Birim Adı *              | Adet             |     | A        | 8 <del>C+</del> |  |
| Kayıt : Kibar Da         | avulcu 03/03/201 | Sil | Güncelle | Vazgeç          |  |

Karşınıza gelen ekranda istediğiniz bilgileri değiştirerek/güncelleyerek "Güncelle" butonuna tıklayabilir, bu kaydı silmek için "Sil" butonuna tıklayabilir veya bu ekrandan çıkmak için "Vazgeç" butonuna tıklayabilirsiniz. Birim herhangi bir işlemde kullanılmış ise güncelleme yapılamaz.

Ayrıca bu ekranda birim adının sağ tarafında bulunan <sup>A</sup>ß<sup>C+</sup> ikonunu tıklayarak birimin diğer dillerdeki karşılığını belirtebilirsiniz.

| ?∎U⊙ 🗄<br>Kelime F | kle  |  |
|--------------------|------|--|
| Türkce             | Adet |  |
| English            |      |  |
| Deutsch            |      |  |
| Russian            |      |  |
| Ukrainian          |      |  |
| Spanish            |      |  |
| Arabic             |      |  |
|                    |      |  |
|                    |      |  |
|                    |      |  |
|                    |      |  |
|                    |      |  |

Gerekli bilgileri belirttikten sonra "Güncelle" butonunu tıklayabilirsiniz.

## Ürün Kategori Tanımları

Workcube ürünleriniz için kategori belirterek, ürünlerinizi kategorize etmenizi sağlar. Ürün kategorisi tanımlamak için Ürün/Fiyat Yönetimi ekranında Tanımlar alt modülünde bulunan Ürün Kategorileri linkine tıklayın.

| Ürün Ürünler : Aksiyonlar :                              | Koşulla | r: Fiyat Düzenle: Fiya | at Önerisi : Maliyet : Promosyonlar : Vitrin : Rekabet : DPL Tanımlar |
|----------------------------------------------------------|---------|------------------------|-----------------------------------------------------------------------|
| Tanımlar ≪<br>∳ Fiyat Listeleri                          | Üri     | in Kategorileri        | Sadece Ana Kategoriler 🗌 Filtre 📗 🛛                                   |
| <ul> <li>Fiyat Listesi Ekle</li> <li>Birimler</li> </ul> | No      | Kod                    | Kategori                                                              |
| 😥 Ürün Kategorileri                                      | Filtre  | Ediniz                 |                                                                       |

Bu linke tıkladığınızda karşınıza sistemde kayıtlı kategorileri görüntüleyebileceğiniz ve yeni kategori ekleyebileceğiniz Ürün Kategorileri ekranı gelecektir.

Kategori tanımları yapılmadan sisteme ürün kaydı yapılamaz.

Her ürün mutlaka bir kategori başlığı altında sisteme kaydedilir.

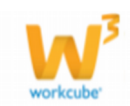

Sınırsız derinlikte ürün kategorisi kaydedilebilir. Satın alması ve satışı yapılan tüm ürünler için kategori tanımı yapılmalıdır. Ürün eklenmiş, işlem yapılmış kategoriler sistemden silinemez.

## Ürün Kategori Tanımı Ekleme

Yeni bir ürün kategorisi kaydı yapmak için Ürün Kategorileri ekranında koyu renkli satırın sağ başında bulunan 🛨 ikonuna tıklayın.

| Ürün Ürünler : Aksiyonlar : H                                                                                                    | Koşulla             | r: Fiyat Düzenle: Fiyat                         | Önerisi : Maliyet : Promosyonlar : Vitrin : R | ekabet : DPL Tanımla | ar            |            |
|----------------------------------------------------------------------------------------------------|---------------------|-------------------------------------------------|-----------------------------------------------|----------------------|---------------|------------|
| Tanımlar     ≪       Image: Strate Listeleri     Image: Strate Listeleri       Image: Strate Listesi Ekke     Image: Strate Listesi Ekke       Image: Strate Listesi Ekke     Image: Strate Listesi Ekke       Image: Strate Listesi Ekke     Image: Strate Listesi Ekke       Image: Strate Listesi Ekke     Image: Strate Listesi Ekke       Image: Strate Listesi Ekke     Image: Strate Listesi Ekke       Image: Strate Listesi Ekke     Image: Strate Listesi Ekke | Üri<br>Sade<br>Kate | ün Kategorileri<br>ce Ana<br>goriler □ Filtre □ | Kategoriler                                   | ~                    | TİCARET A.Ş.  | ✓ 20       |
| <ul> <li>Ürün Kategorileri</li> <li>Özellikler</li> </ul>                                                                                                    | No                  | Kod                                             | Kategori                                      | Min. Marj (%)        | Max. Marj (%) | S.D.Tarihi |

Bu linke tıkladığınızda karşınıza Ürün Kategorisi Ekleme ekranı gelecektir.

| Üst Kategori      | Seçiniz                 | 1 🗸 | İlişkili Şirketler |      |        |
|-------------------|-------------------------|-----|--------------------|------|--------|
| Kategori Kodu *   |                         | 2   | Seçiniz            | 12 🗢 |        |
| Kategori *        |                         | 3   | İliskili Markalar  | 13   |        |
| Minimum Marj (%)  | 4                       |     |                    |      |        |
| Maksimum Marj (%) | )                       | 5   | T Marka            |      |        |
| Açıklama          | 6                       |     |                    |      |        |
| Corumlu 1         |                         | ▼   |                    |      |        |
| Solulliu I        |                         | 7   |                    |      |        |
| Sorumlu 2         |                         | :   |                    |      |        |
| Listeleme Sırası  | 8                       |     |                    |      |        |
| İmaj Ekle         | Gözat                   | 9   |                    |      |        |
|                   | Web'de Göster 10        |     |                    |      |        |
|                   | Konfigure Edilebilir 11 |     |                    |      |        |
|                   |                         |     |                    |      | Kaydet |

#### 2000 H Urün Kategorisi Ekle

1. Karşınıza gelen ekranda Üst kategori alanı ekleyeceğiniz kategorinin dahil olduğu üst kategoriyi seçmeyi sağlar. Burada sisteme kayıtlı tüm kategoriler hiyerarşik sıralamaları ile birlikte listelenir. Kategori hiyerarşisinin doğru işlemesi için üst kategorilerin mutlaka doğru seçilmesi gerekir. Sadece ana kategori kayıtlarında bu alandan bir kategori seçmeye gerek yoktur.

2. Seçtiğiniz üst kategoriye ait kategori kodu "Kategori Kodu" yazısının karşısındaki ilk alanda otomatik olarak görüntülenir. Ekleyeceğiniz kategorinin

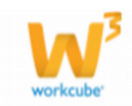

kodunu üst kategori kodunun sağındaki alana yazın. Buraya yazdığınız kod ilk alanda gösterilen üst kategori koduna nokta "." İşareti ile birlikte eklenecektir ve sistem bu kategoriye ait kodu oluşturacaktır.

Örnek: Aşağıdaki örnekte görüldüğü gibi üst kategori kodu 04.03.1 olan bir kategori için ikinci alana kod olarak 2 yazıldığında bu kategoriye ait kod 04.03.1.2 olarak sistem tarafından oluşturulacaktır.

Ürün Kategorisi Güncelle

| Üst Kategori    | 04.03.1 Otu | • |  |
|-----------------|-------------|---|--|
| Kategori Kodu * | 04.03.1     | 2 |  |
| Kategori *      | Puf         |   |  |

3. Kategori alanına eklemek istediğiniz kategori adını yazın.

4. Minimum Marj alanına bu kategori için geçerli olacak en düşük marj(veya iskonto) oranını giriniz.

5. Maksimum Marj alanına bu kategori için geçerli olacak en fazla marj (veya iskonto) oranını giriniz.

6. Açıklama alanına kategori ile ilgili açıklama ekleyin.

7. Sorumlu 1 ve Sorumlu 2 alanlarının yanındaki ikonlarına tıklayın ve karşınıza gelecek çalışan listesinden kategoriden sorumlu olacak çalışana ait linki tıklayın.

8. Tanımladığınız kategori için listelenme sırasını belirtin. Bu sıra B2B ve B2C sitelerinde kategorinin listelenme sırası olacaktır. (Bu özellik Workcube tarafından tasarlanan siteler için geçerlidir.)

9. Tanımladığınız kategori için jpg ve png gibi çeşitli formatında resimler

ekleyebilirsiniz. Bunun için "Gözat" butonuna tıklayarak, kayıtlı imajı seçebilirsiniz. Gözat...

10. Eğer eklediğiniz kategorideki ürünlerin web sitesi (public portal) üzerinde görünmesini istiyorsanız "Web'de Göster" kutucuğunu işaretleyin.

11. Eklediğiniz kategorideki ürünlerin özelleştirilebilir olmasını istiyorsanız
 "Konfigure edilebilir" kutucuğunu işaretleyin.

12. Eklediğiniz kategoriyi tanımlanmış olan şirketler ile ilişkilendirebilirsiniz. Bunun için kategori ekleme sayfasının sağ tarafında bulunan "İlişkili Şirketler" alanını kullanabilirsiniz.

| lişkili Şirketler   |          |
|---------------------|----------|
| 2 / 3 Kayıt Seçildi | ¢        |
| 🖌 Seç 🗙 Kaldır      | ж        |
| V HIZMET A.Ş.       | <b>A</b> |
| 📝 TİCARET A.Ş.      |          |
| 🔲 ÜRETİM A.Ş.       |          |
|                     |          |
|                     |          |
|                     |          |

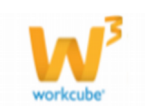

• Eklediğiniz ürün kategorisi ilişkilendirmediğiniz şirketlere ait ekranlarda görüntülenmeyecektir.

13. Sağ üst tarafta bu kategori ile tanımlanmış olan markayı ilişkilendirilebileceğiniz ilişkili markalar

| İlişk | şkili Markalar |  |  |  |  |  |
|-------|----------------|--|--|--|--|--|
| +     | Marka          |  |  |  |  |  |
| -     |                |  |  |  |  |  |

bölümü yer almaktadır. 
butonuna tıklayın. Eklenen satırın sağ tarafında bulunan
ikonunu tıklayarak ilişkilendirmek istediğiniz ürün markasını açılan markalar
listesi sayfasından seçebilirsiniz. Seçmek istediğiniz markaya ait linki tıklamanız
yeterli olacaktır.

Herhangi bir sebepten ötürü girdiğiniz ilişkili markayı silmek isterseniz \_\_\_\_\_ butonuna tıklamanız yeterli olacaktır.

Gerekli bilgileri belirttikten sonra "Kaydet" butonuna tıklayın.

Eklediğiniz kategori adı üst kategorisinin hemen altında listede görüntülenecek ve tüm ürün işlem ve kayıtlarında kullanılabilir hale gelecektir.

## Ürün Kategorisini Güncelleme

Kaydını gerçekleştirdiğiniz ürün kategorisi tanımını güncelleyebilirsiniz. Bunun için Ürün Kategorileri ekranında ilgili kaydın satırından bulunan ⊡ikonuna tıklayın. Karşınıza "Ürün Kategorisi Güncelleme" sayfası gelecektir.

| Ürün Kateg                                                                                                    | orisi Güncelle                                                                                |                                                                                                    | *               |
|----------------------------------------------------------------------------------------------------|-----------------------------------------------------------------------------------------------|----------------------------------------------------------------------------------------------------|-----------------|
| Ost Kategori<br>Kategori Kodu *<br>Kategori *<br>Marj (%)<br>Sorumlu 1<br>Sorumlu 2<br>Listeleme Sirasi<br>Apklama | Sepira V<br>ALT VATEORI AGC<br>Meleum C Malainum C<br>E<br>E                                  | Inc) DA Gone. Topis Sector I / 3 Gone Control Control |                 |
| Keyt : Nazmi Hami                                                                                                  | Web'de Görter Konfigure Edilebilir adğüusztatsısı sor overelere i Emre Bircanisatalısısı za-e |                                                                                                    | Güncelle Vargeç |
| İçerikler                                                                                                    |                                                                                               |                                                                                                    | 0 <b>#</b> # 0  |
| Urün Ilişkili Özel                                                                                                 | ikleri<br>Sıra Doğer Mittar İngut<br>Kaydat Vazş                                              |                                                                                                    | ¢.              |
| Kalite Kontrol Tr                                                                                                  | pleri<br>Kontrol Tipi                                                                         | lamm Tor<br>Kaydel Varge                                                                                                    | 06              |
| Kalite Kontrol P<br>Parti 80<br>+ Min I                                                                            | arametroleni<br>0000j0 Standart Maayerne<br>tax Saytes Katual Red<br>Kaydet Vacaes            |                                                                                                    | 25              |
| Oye Muayene S                                                                                                    | tviyeleri<br>Muayene Sevlyesi                                                                 |                                                                                                    | 9 S             |

Karşınıza gelen ekranda istediğiniz bilgileri değiştirerek/güncelleyerek "Güncelle" butonuna tıklayabilir veya bu ekrandan çıkmak için "Vazgeç" butonuna tıklayabilirsiniz.

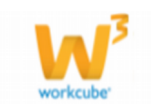

## Dil Karşılığı Ekleme

Ayrıca bu ekranda kategori adı alanının sağ tarafında bulunan <sup>ABG+</sup> ikonuna tıklayarak tanımladığınız ürün kategorilerinin tanımlanmış diğer dillerdeki karşılığını ekleyebilirsiniz.

Gerekli dil karşılıklarını ekledikten sonra "Güncelle" butonuna tıklayın.

#### İçerik Ekleme

Bu ekranda ürün kategorisi ile ilgili içerik ekleyebilmek için içerik alanını kullanabilirsiniz.

 Ürün kategorisi ile ilgili içerik ekleyebilmek için \* ikonuna tıklayınız ve içerik ekranında içerik bilgilerini ekleyin.
 (Ayrıntılı bilgi için bkz. İçerik Yönetimi)

3. Ürün kategorisi ile ilgili eklediğiniz içeriği silmek isterseniz, içeriğin bulunduğu satırdaki 🔟 ikonuna tıklayın.

#### Ürün İlişkili Özellikleri

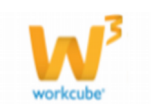

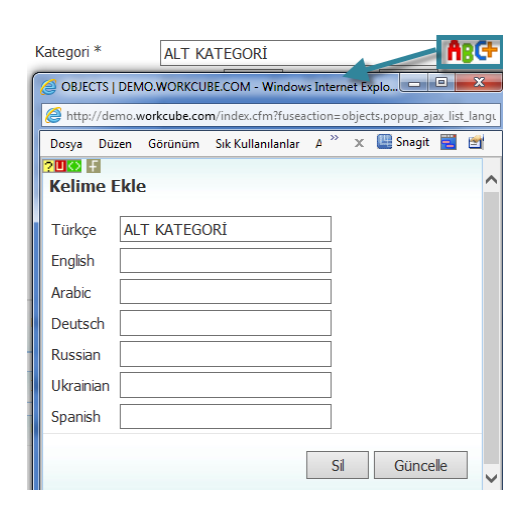

| 3 | ≣ | ÷   | Q   |
|---|---|-----|-----|
|   | ł | 3 ≣ | :≡+ |

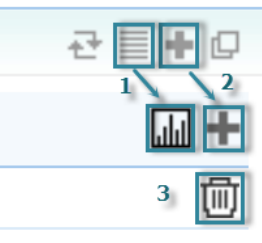

Ürün ilişkili özellikleri alanında ürün kategorisinde yer alacak ürünler için ilişkili özellikleri belirtebilirsiniz.

| Ürüı | Ürün İlişkili Özellikleri |      |       |        |       |     |  |
|------|---------------------------|------|-------|--------|-------|-----|--|
| +    | Özellik                   | Sıra | Değer | Miktar | Input | Web |  |
| -    | LENS TİPİ                 |      |       |        |       |     |  |
|      | Güncelle Vazgeç           |      |       |        |       |     |  |

Bu alanda koyu renkli satırda bulunan 🛨 butonuna tıkladığınızda ürün ilişkili özellikleri alanına bir satır eklenecektir.

Bu satırda bulunan 🎚 ikonunu tıklayarak, tanımlanmış olan özelliği seçebilirsiniz.

Özellikler tanımlanmış olmalıdır. Ayrıntılı bilgi için bkz. Özellikler

Eklediğiniz özelliğin sırasını belirtin.

Bu özellik için tanımlanmış olan nitelikleri işaretleyebilirsiniz.

Gerekli bilgileri belirttikten sonra "Güncelle" butonunu tıklayın.

Bu kategoriye ait bir ürün eklediğinizde özellikleri otomatik olarak gelir.

Birden fazla özellik ekleyebilmek için 🛨 ikonuna tıklayarak özellik ekleme işlemini tekrarlayın.

Belirtmiş olduğunuz özelliği silmek için ilgili satırın başında \_\_ butonunu tıklayarak da eklediğiniz özelliği silebilirsiniz.

#### Kalite Kontrol Tipleri

Kalite Kontrol Tipleri alanında güncelleme ekranında bulunduğunuz kategori ile ilgili kalite kontrol tipi ekleyebilirsiniz. Kalite kontrol tipi ekleyebilmek için kalite kontrol tipi alanında koyu renkli satırda bulunan + butonuna tıklayın. Bu ikona tıkladığınızda bu ürün kategorisi ile ilgili kalite işlemlerini belirtebileceğiniz satır eklenecektir.

#### Kalite Kontrol Tipleri

| + | Sıra | Kontrol Tipi | İşlem Tipi    |   |
|---|------|--------------|---------------|---|
| - |      | Seçiniz 🗸    | Seçiniz 🔹     | ~ |
|   |      | ł            | (aydet Vazgeç |   |

Kalite kontrol tipi için sıra bilgisi ekleyiniz. (kalite kontrol işlemi bu sırayı takip edecektir.)

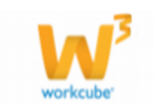

Bu sırada yer alan ve daha önceden tanımlanmış olan kontrol tipini seçin. Kalite kontrol tipleri tanımlanmış olmalıdır. Kalite kontrol tiplerini tanımlamak için Sistem> Parametreler> Üretim> Kalite Kontrol Kategorileri Belirlediğiniz sırada geçerli olacak işlem tipini seçiniz. Birden fazla kalite kontrol tipi ekleyebilmek için 🕇 ikonuna tıklayarak kontrol tipi

ekleme işlemini tekrarlayın.

Gerekli bilgileri belirttikten sonra "Kaydet" butonuna tıklayınız.

#### Kalite Kontrol Parametreleri

Güncelleme ekranında bulunduğunuz ürün kategorisi için geçerli olacak kalite kontrol parametrelerini belirleyebilirsiniz. Bunun için ürün kategorisi güncelleme ekranında kalite kontrol parametreleri alanında koyu renkli satırda bulunan ikonuna tıklayın.

#### Kalite Kontrol Parametreleri

| Parti Büyüklüğü |               |     | İndir            | genmiş Mı | layene | No               | rmal Muay | ene |
|-----------------|---------------|-----|------------------|-----------|--------|------------------|-----------|-----|
| Ŧ               | Min           | Max | Numune<br>Sayısı | Kabul     | Red    | Numune<br>Sayısı | Kabul     | Red |
| -               |               |     |                  |           |        |                  |           |     |
|                 | Kaydet Vazgeç |     |                  |           |        |                  |           |     |

Tanımlanmış muayeneler için gerekli bilgileri ekleyin.

Birden fazla kalite kontrol parametresi ekleyebilmek için 🛨 ikonuna tıklayarak kontrol parametresi ekleme işlemini tekrarlayın.

Gerekli bilgileri belirttikten sonra "Kaydet" butonuna tıklayın.

#### Üye Muayene Seviyeleri

Ürün kategorisine dahil ürünlerde, üyeniz için geçerli olacak\* muayene seviyesini belirtmek için güncelleme ekranında bulunduğunuz ürün kategorisinin "Üye Muayene Seviyeleri" alanını kullanın.

\*Belirli bir üyenizin farklı bir kontrol uygulaması olması durumunda bu alanda belirtilebilir. Örneğin AB Sağlık üyesi Kalite Kontrol Belgesi ile ürünleri teslim alıyorsa bu durum, bu alanda belirtilebilir.

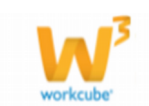

| Üye | Muayene Seviyeleri |                  |
|-----|--------------------|------------------|
| +   | Üye                | Muayene Seviyesi |
| -   |                    | Seçiniz 🔹        |
|     |                    | Kaydet Vazgeç    |

Muayene seviyesi

eklemek için koyu renkli satırda bulunan 🛨 ikonuna tıklayın. Muayene seviyesi için bir satır eklenecektir.

Bu satırda üye seçmek için "Üye" sütununda bulunan ikonunu tıklayın ve karşınıza gelen üyeler ekranından ilgili üyenin linkine tıklayın.

Seçtiğiniz üye için geçerli olacak, tanımlanmış olan muayene seviyesini seçin.

Muayene seviyeleri tanımlanmış olmalıdır. Muayene seviyeleri tanımlamak için

Sistem> Parametreler> Üretim>Muayene Seviyeleri

Gerekli bilgileri belirttikten sonra "Kaydet" butonuna tıklayın.

Ürün kategori tanımlarını filtreleyerek listeleyebilir, ikonunu kullanarak MS Word, Ms Excel, PDF olarak kaydedebilir, mail olarak gönderebilir veya tanımlanmış print şablonuna göre yazdırabilirsiniz.

## Ürün Özellik Tanımları

Ürün özellik tanımları ürünlerle ilgili farklı özelliklerin ve varyasyonların (renk, beden, koku v.b.) tanımlanması için kullanılır.

| Ürün Ürünler : Aksiyonlar : Koşullar : Flyat Düzenle : Flyat Önerisi : Maliyet : Promosyonlar : Vitrin : Rekabet : Tanımlar |          |          |         |              |          |  |  |
|----------------------------------------------------------------------------------------------------|----------|----------|---------|--------------|----------|--|--|
| Tanımlar 《                                                                                                    | Öze      | llikler  |         | Filtre       | <b>D</b> |  |  |
| <ul> <li>Fiyat Listesi Ekle</li> <li>Birimler</li> </ul>                                                                    | Sıra     | Özel Kod | Özellik | Varyasyonlar | Ŧ        |  |  |
| Virun Kategorileri                                                                                                    | Filtre E | diniz !  |         |              |          |  |  |

Özellik Tanımlamak İçin;

Özellikler sayfasındaki koyu renkli satırın sağ başında bulunan 🕂 ikonuna tıklayın.

| Öze       | llikler  |         | Filtre       | 20 🔁 🍺 |
|-----------|----------|---------|--------------|--------|
| Sıra      | Özel Kod | Özellik | Varyasyonlar | ⇒+     |
| Filtre Ed | liniz !  |         |              |        |

Bu ikona tıkladığınızda Karşınıza özellik ekleme ekranı gelecektir.

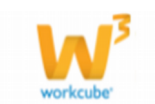

| <u>? B 🛛 🗘</u> 🕂              |                                                |
|-------------------------------|------------------------------------------------|
| Özellik Ekle                  | 1 2 3                                          |
| Durum                         | Aktif 🔲 Sepet Kontrol Yapılsın 🔲 Web'de Göster |
| Özellik * → 4<br>Özel Kod → 5 |                                                |
| Açıklama → 6                  | ×<br>×                                         |
| İlişkili Çirkətlər            | Beden Renk > 7                                 |
| IIIŞKIII ŞII Ketler           | Seçiniz ↔                                      |
| 8                             |                                                |
|                               | □ TİCARET A.Ş. 10 □ ÜRETİM A.Ş.                |
|                               |                                                |
|                               |                                                |
|                               | Kaydet Vazgeç                                  |

Bu ekranda;

1. Ürün özelliği için durum belirlemelisiniz. Özelliğin aktif olarak kullanılmasını istiyorsanız "Aktif " kutucuğunu işaretleyin. bu kutucuğun işaretli olmaması durumunda kaydedilen özellik ürün ile yapılan işlemlerde (alış/satış) görüntülenemez.

2. "Sepet Kontrolü Yapılsın" kutucuğu işaretlendiğinde, partner portal üzerinde satışı yapılan ürünler arasında, "sepet kontrolü" yapılan özelliğe sahip, ancak farklı varyasyondaki ürünler aynı alışveriş sepetine atılamaz.

Öğreğin;

Dil özelliğine sahip 2 ürün düşünelim. Bu ürünlerden birinin varyasyonunun İngilizce, diğerinin varyasyonunun Türkçe olduğunu varsayalım. Bu ürünlerin özellikleri aynı olmasına rağmen varyasyonları farklı olduğu için aynı alışveriş sepetinde yer alamazlar.

3. Bu özelliğe sahip ürünlerin workcube tarafından tasarlanan web sitelerinde görüntülenmesi için "Web'de Göster" seçeneğini işaretleyin.

- a) Özellik alanına eklediğiniz özelliğin genel adını yazın.
- b) Özellikle ilgili özel bir kod belilemek istiyorsanız bu alana yazın.

c) Açıklama alanına bu özelliğin daha çok hangi ürünlerde kullanılacağını yazabilirsiniz.

1 Tanımladığınız özelliğin hangi nitelik için kullanılacağını seçin.

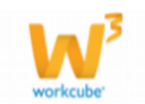

2 Tanımladığınız özelliklerin hangi şirketlerle ilişkili oldupunu belirtmek için "İlişkili Şirketler" alanında bulunan çoklu seçim listesine tıklayın. Alt açılır menüden, tanımlanmış olan şirketlerden seçim yapabilirsiniz.

**3** Tanımlı şirket sayısının fazla olduğu durumlarda, bütün şirketleri seçmek için "Seç" ikonunu tıklayabilirsiniz. Tanımlı şirket sayısının fazla olduğu durumlarda ve bütün seçimleri kaldırmak için kaldır ikonunu tıklayın.

- 4 Özelliğin geçerli olacağı şirketlerin önünde bulunan kutucuğu işaretleyin
- 5 "Kaydet" butonuna tıklayın. Eklediğiniz özellik başlığı özellikler listesine eklenecektir.

#### Özellik tanımı güncelleme

| Öze  | llikler  | :                 | P ← Filtre akü 20 → | • |
|------|----------|-------------------|---------------------|---|
| Sıra | Özel Kod | Özellik           | Varyasyonlar        | + |
| 1    |          | AKÜ ÇEŞİTLERİ → 1 | 7V7AH,<br>7v7kk     | t |

1 Özellikler listesinde ilgili özellik adına tıklayın.

2 Bunun için filtre alanını kullanabilirsiniz.

| U 🐼 🕂            |                                                  |
|------------------|--------------------------------------------------|
| ellik Güncelle   |                                                  |
| urum 🛽           | ] Aktif 🔲 Sepet Kontrol Yapılsın 🔲 Web'de Göster |
| zellik * A       | KÜ ÇEŞİTLERİ                                     |
| zel Kod          |                                                  |
| ;iklama 7        | V7AH                                             |
| Be               | den 🔲 Renk 🔲                                     |
| kili Şirketler 2 | / 3 Kayıt Seçildi 🔹                              |
|                  | 🖌 Seç 🗙 Kaldır 🗖                                 |
| Į.               | Ì HIZMET A.Ş.                                    |
|                  | TICARET A.Ş.                                     |
| 6                | 🛛 ÜRETİM A.Ş.                                    |
|                  |                                                  |
|                  |                                                  |
|                  |                                                  |
|                  |                                                  |
|                  | Güncelle                                         |

- Ekranda gerekli değişiklikleri yaptıktan sonra "GÜNCELLE" butonuna tıklayın.
- Ürün ağaçlarında yeni bir ürün veya stok kartı açmadan birden fazla varyasyon oluşturarak üretimlerinin gerçekleştirebilirsiniz. Bunun için ;
- Özellikler listesindeki özellik adının sağ başında bulunan 🗗 işaretine tıklayın.

Karşınıza özellikle ilgili varyasyon ekleyebileceğiniz özellik güncelleme ekranı gelecektir.

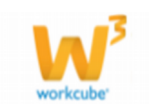

| <mark>?</mark> B<br>Ö: | 28∎© ∏<br>Özellik : AKÜ ÇEŞİTLERİ |                                     |          |  |   |       |            |  |  |
|------------------------|-----------------------------------|-------------------------------------|----------|--|---|-------|------------|--|--|
| D                      | urum                              | $1 \longleftarrow \mathbf{V}$ Aktif |          |  |   |       |            |  |  |
| V                      | aryasyon *                        | → 2                                 |          |  |   |       |            |  |  |
| V                      | aryasyon Kodı                     | J → 3                               |          |  |   |       |            |  |  |
| A                      | lt Varyasyon                      | → 4                                 |          |  | Ξ |       |            |  |  |
|                        | Varyasyon                         | İlişkili<br>Varyasyon               | Değerler |  |   | Birim | 5 6<br>1 1 |  |  |
| 1                      | 7V7AH                             |                                     |          |  |   |       | 근 -        |  |  |
| 2                      | 7v7kk                             |                                     |          |  |   |       | 란 =        |  |  |

| det Vazgeç | Kaydet |
|------------|--------|
|            |        |

1 Ekleyeceğiniz varyasyonu aktif olarak kullanmak için aktif kutucuğu işaretli olmalıdır.

2 "Varyasyon" alanına eklemek istediğiniz varyasyonun adını yazın. varyasyonu yazın. Örn. Desen özelliği için Kareli, Çizgili, Çiçek v.b. varyasyonlar tanımlayabilirsiniz.

3 Ekleyeceğiniz varyasyon için yaryasyon kodu belirleyebilirsiniz.

4 Alt varyasyon tanımlamak için bu alanın sağ tarafında bulunan ikonunu işaretleyin. Karşınıza gelen varyasyonlar listesinden istediğiniz varyasyonun linkine tıklayın.

5 Eklediğiniz varyasyon ile ilgili güncelleme işlemi için ilgili varyasyonun satırında bulunan 🖻 ikonuna tıklayın.

6 Eklediğiniz varyasyonu silmek için ilgili varyasyonun satırında bulunan \_\_\_\_\_ ikonuna tıklayın ve "Güncelle" butonuna tıklayın.

Ürün özellik tanımlarını filtreleyerek listeleyebilir, 🖻 ikonunu kullanarak MS Word, Ms Excel, PDF olarak kaydedebilir, mail olarak gönderebilir veya tanımlanmış print şablonuna göre yazdırabilirsiniz.

#### Hedef Pazar Tanımları

Sayfa: Araçlar > Ürün Yönetimi > Tanımlar > Hedef pazar

- Şube bazında Hedef Pazar tanımlaması yapmak için kullanılır.
- Burada oluşturulan liste ürün detay sayfasında "**Hedef Pazar**" alanında görüntülenir ve ürün için Hedef Pazar tanımlamaya imkan tanır.
- Hedef Pazar Tanımlamak İçin;

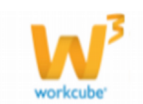

| Ürün Hedef Pazar |             |         | 20       | <b>D</b> |
|------------------|-------------|---------|----------|----------|
| No               | Hedef Pazar | Şubeler | Açıklama | Şube 🗜   |

• Ürün Hedef Pazar sayfasındaki koyu renkli satırın sağ başında bulunan 🛨 ikonuna tıklayın.

| Pedef Pazar E<br>Hedef Pazar *<br>Hedef Pazar *<br>Açıklama → 2 | kle<br>1 |     |        |        |
|-----------------------------------------------------------------|----------|-----|--------|--------|
| Seviye → 3<br>1. Seviye<br>2. Seviye<br>3. Seviye               | Min      | Max |        | E      |
|                                                                 |          |     | Kaydet | Vazgeç |

1 Karşınıza gelen ekranda **"Hedef Pazar"** alanına eklediğiniz pazarı tanımlayan ifadeyi yazın.

ÖNEMLİ Hedef Pazar tanımı coğrafi olarak yapılabileceği gibi, hedef kitle olarak da Pazar tanımlanabilir. Örn. Almanya, Marmara Bölgesi, Bilgi İşlem Yöneticileri, D ve E Sosyo ekonomik Statü Grupları v.b. tüm bunlar ayrı birer Hedef Pazar olarak tanımlanabilir.

2 **Açıklama** alanına bu hedef pazarın daha çok hangi ürün veya hizmetlere ait olduğunu yazabilirsiniz.

3 Hedef pazar ile ilgili 3 farklı seviye belirleyebilirsiniz. (Bu alanlar bilgi amaçlı kullanılabilir)

Bu seviyeler minimum ve maksimum seviye bilgilerini içerir.

• "Kaydet" butonuna tıklayın. Eklediğiniz pazar bilgisi listede görüntülenecektir.

• Hedef pazar bilgisinde güncelleme yapabilir veya hedef pazara bağlı şube tanımlayabilirsiniz.

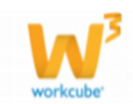

| Ürün Hedef Pazar |             |                    | 1 - Filtre | 20       | ▶.   | • |
|------------------|-------------|--------------------|------------|----------|------|---|
| No               | Hedef Pazar | Şubeler            | 2 ←        | Acıklama | Şube | + |
| 1                | Afrika      | Antalya , BŞB A.Ş. | 4 🥧        |          | 단    | Ð |
| 2                | Akdeniz     |                    | 3 ←        |          |      | Ð |

1 Bunun için filtre alanını kullanarak listeleme yapabilirsiniz

2 Hedef Pazar güncelleme işlemi için ilgili hedef pazarın satırında bulunan (sağ) ikonunu tıklayın . hedef pazar tanımında istediğiniz değişiklikleri yaptıktan sonra "Güncelle" butonuna tıklayın.

| ?∎Щ♥ ∓<br>Hedef Pazar     |                         |     |                 |
|---------------------------|-------------------------|-----|-----------------|
| Hedef Pazar *<br>Açıklama | Akdeniz                 | A.  |                 |
| Seviye                    | Min                     | Max |                 |
| 1. Seviye                 | 150                     | 550 |                 |
| 2. Seviye                 | 251                     | 400 |                 |
| 3. Seviye                 | 401                     | 600 |                 |
|                           |                         |     |                 |
| Kayıt : Murat Can         | Parlar 06/10/2012 10:32 |     | Güncelle Vazgeç |

3 Hedef pazar ile ilgili şube eklemek isterseniz, ilgili hedef pazarın satırı ve şube sütununda bulunan + ikonuna tıklayın. Kayıtlı hedef pazar şubelerinden istediğinizi işaretleyerek "Kaydet" butonuna tıklayın.

| Hedef Pazar Şubeleri |               |
|----------------------|---------------|
| They -               |               |
| Bahçeşehir Florya    |               |
| Bahçeşehir Koleji    |               |
| Balkesir             |               |
| 🖻 B58 A.Ş.           |               |
| Bursa                |               |
| Ege                  |               |
| E FMCG1              |               |
| Istanbul             |               |
| Koguyolu             |               |
| M Branch Office      |               |
| M Branch Office test |               |
| E MOI                |               |
| Nord                 |               |
| □ ở <sub>2W</sub>    |               |
| Piston AŞ            |               |
| 🖾 Sakarya            |               |
| Su-AŞ                |               |
| SAFOIL               |               |
| 🗐 şafotl - 2         |               |
| Teknokima Merkez     |               |
|                      |               |
|                      |               |
|                      | Kaydet Vazgeç |

4 Şube seçiminde güncelleme yapmak için;

• İlgili hedef pazar adının hizasında, şube başlığı altında gözüken 🗄 ikonuna tıklayın.

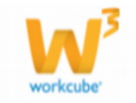

• Gerekli değişiklikleri yaparak "Güncelle "butonuna tıklayın.

Hedef pazar tanımlarını filtreleyerek listeleyebilir, 🖻 ikonunu kullanarak MS Word, Ms Excel, PDF olarak kaydedebilir, mail olarak gönderebilir veya tanımlanmış print şablonuna göre yazdırabilirsiniz.

#### Fiyat Yetki Tanımları

**Sayfa:** Araçlar > Ürün Yönetimi > Tanımlar > Fiyat Yetki Tanımları

• Fiyat yetki tanımları bir ürünün fiyatında kimlerin değişiklik yapabileceğini

tanımlamak için kullanılan bir bölümdür.

- Her fiyat yetki tanımı için yetkili kişiler seçilir.
- Buradaki yetki tanımları listesi ürün detay sayfasındaki **"Fiyat yetkisi"** alanında görüntülenir ve seçilir.
- Sadece o tanım detayında seçilmiş yetkili kişiler o ürün için yapılan fiyat

değişim önerilerini red veya kabul etme yetkisine sahip olurlar.

- Fiyat Yetki Tanımı Yapmak İçin;
- Fiyat Yetki Tanımları sayfasındaki koyu renkli satırın sağ başında bulunan + ikonuna tıklayın.

| Fiya | at Yetki Tanımları |         |  |  |  |   |
|------|--------------------|---------|--|--|--|---|
| No   | Tanım              | Sorumlu |  |  |  | ÷ |
|      |                    |         |  |  |  |   |

Karşınıza "Fiyat Yetki Tanımı" ekranı gelecektir.

| ?®∎© ₽<br>Fiyat Yetki Tanımları |               |
|---------------------------------|---------------|
| Tanım * → 1                     |               |
| Açıklama 🕁 2                    |               |
| + Sorumlular                    |               |
| 3                               | Kaydet Vazgeç |

**1** Karşınıza gelen ekranda **"Tanım"** alanına eklediğiniz yetki alanını belirten tanımlamayı yapın.

2 Açıklama alanına bu yetki tanımıyla ilişkili açıklama yazınız.

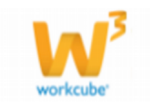

3 Sorumlular yazısının yanındaki 🛨 ikonuna tıklayarak karşınıza gelen ekrandan sorumlu kişilerin adını seçin.

• Eklediğiniz yetki tanımı listede görüntülenecek ve ürün detay sayfasındaki **"Fiyat Yetkisi"** alanından seçilebilir duruma gelecektir.

• Ürün detayında bu yetki grubu seçilmiş ürünlerin fiyatlarını ancak burada belirlenmiş kişiler yapabilir.

| *Fiyat yetki tanımları |                     |
|------------------------|---------------------|
| <u>? B 🛛 🔿 두</u>       |                     |
| Fiyat Yetki Tanımla    | ari                 |
| Tanım *                | Fiyat Tanımlama     |
| Açıklama               |                     |
|                        |                     |
| + Sorumlular           |                     |
| 📃 Egemen Ateş (S       | istem Yöneticisi)   |
| 💻 Emrah Bostancı       | (Sistem Yöneticisi) |
| = Esin Seferoălu (     | Denetmen)           |

• Yetki Tanımında Güncelleme Yapmak İçin;

4 satış takımı 1 Kutay Çamlıdere , Umut Önür ,

- İlgili hedef yetki tanımının hizasındaki 🗗 ikonuna tıklayın.
- Yetkili kişi adlarını silmek için yanlarındaki <sup>—</sup> ikonlarını kullanın.
- Yeni isim eklemek için yukarıda anltıldığı gibi ikonunu kullanın.
- "Kaydet" butonuna tıklayın.

#### Marka Tanımları

Sayfa: Araçlar > Ürün Yönetimi > Tanımlar > Markalar

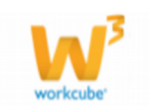

| Ürün Ürünler : Aksiyonlar : Kışullar : Fiyat Düzenle : Fiyat Önerisi : Maliyet : Promosyonlar : Vitrin : Rekabet : DPL : Tanımlar |           |         |       |          |      |                           |  |  |
|----------------------------------------------------------------------------------------------------|-----------|---------|-------|----------|------|---------------------------|--|--|
| Tanımlar 《<br>∲ Fiyat Listeleri                                                                                                   | Mar       | ka      |       | Filtre   | Tümü | ▼ Tümü ♥ İsme Göre ♥ 20 ▶ |  |  |
| <ul> <li>Fiyat Listesi Ekle</li> <li>Birimler</li> </ul>                                                                          | Sıra      | Kod     | Marka | Açıklama |      | Ŧ                         |  |  |
| Ürün Kategorileri                                                                                                    | Filtre Ed | liniz ! |       |          |      |                           |  |  |
| 🞯 Özellikler                                                                                                    |           |         |       |          |      |                           |  |  |
| 😡 Ürün Hedef Pazar                                                                                                    |           |         |       |          |      |                           |  |  |
| 9 Fivat Yetki Tanımları<br>9 Marka                                                                                                |           |         |       |          |      |                           |  |  |

• Bu tanımlama aynı anda aynı marka adı altında veya farklı markalarla birden fazla ürününün satışı veya satınalması yapılan üst firmaları (markaları) tanımlamak için kullanılır.

• Bu fonksiyon özellikle aynı firma ya da markayla yapılan toplam iş hacminin ölçülmesi, gerekli raporlamaların yapılması için kullanılır.

Örnek: Ülker, İçim, Bizim, Hero Baby gibi markalar için, satınalmaları farklı firmalardan yapılsabile buradaüst marka olarak Ülker tanımlanabilir ve tüm bu ürünlerde üst marka olarak Ülker seçilebilir. Sonuç olarak Ülker grubuna ait tüm markalar, toplam satış / satınalma hacmi, toplam ciro v.b. raporlamalar kolaylıkla elde edilir.

• Marka Tanımı Yapmak İçin;

| Mar    | ka  |       |        |                |   |
|--------|-----|-------|--------|----------------|---|
| Filtre |     | Tümü  | Tümü - | İsme Göre 🔹 20 |   |
| Sıra   | Kod | Marka |        | Açıklama       | ÷ |

• Markalar sayfasındaki koyu renkli satırın sağ başında bulunan ikonuna tıklayın. Karşınıza marka ekleme ekranı gelecektir.

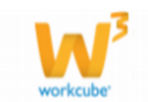

| 2 B 🛛 🔿 두              |                             |               |        |
|------------------------|-----------------------------|---------------|--------|
| Marka Ekle             | 1 2                         |               | E      |
| Marka * 🛶 3            | Aktif 🔲 İnternet            |               |        |
| Kod * → 4              |                             |               |        |
| Açıklama → 5           |                             | <u>~</u>      |        |
|                        |                             |               |        |
| İlişkili Şirketler 🔶 6 | HİZMET A.Ş.<br>TİCARET A.Ş. |               |        |
|                        | ÜRETİM A.Ş.                 |               |        |
|                        |                             |               |        |
|                        |                             |               |        |
| 4                      |                             | Kaydet Vazgeç | -<br>- |

1 Markanın aktif olması için (işlem görebilmesi için) Aktif kutucuğunu işaretleyin.

2 Markanın Workcube tarafından tasarlanan internet sitelerinde görünmesi için "İnternet" kutucuğunu işaretleyin.

3 Karşınıza gelen ekranda "Marka" alanına eklediğiniz marka adını yazın.

4 Kod bölümüne markaya vereceğiniz kod numarasını giriniz.

5 Açıklama alanına ilgili açıklamayı yazın.

6 Tanımladığınız marka ile ilişkili şirketleri seçin

• "Kaydet" butonuna tıklayın.

• Eklediğiniz marka listede görüntülenecek ve ürün detay sayfasındaki **"Marka"** alanından seçilebilir duruma gelecektir.

Marka Tanımında Güncelleme Yapmak İçin;

| Mar  | ka  | Filtre | Apple | Tümü | Tümü Sıralama 7 20 | ]⊇ 🕞 |
|------|-----|--------|-------|------|--------------------|------|
| Sıra | Kod |        | Marka |      | Açıklama           | +    |
| 1    | Apl |        | Apple |      |                    | Ð    |

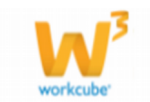

• İlgili markanın hizasındaki 🔁 ikonuna tıklayın. Karşınıza marka güncelleme ekranı gelecektir. (Markayı bulmak için filtre alanını kullanabilirsiniz)

| ?∎∎© ⊪<br>Marka     |                             |     |                     |
|---------------------|-----------------------------|-----|---------------------|
|                     | ☑ Aktif ☑ İnternet          | 3 ← | İmaj 📃 🗊 🕂 🖓        |
| Marka *             | Apple                       | 4   |                     |
| Kod *               | Apl                         | 4 ← | Içerikler 🔁 🖶 🗗     |
| Açıklama            | ABC+ →                      | 2   | +                   |
|                     |                             |     | Kayıt Yok !         |
|                     | -                           |     |                     |
| İlişkili Şirketler  | HİZMET A.Ş.                 |     |                     |
|                     | TÌCARET A.Ş.<br>ÜRETİM A.Ş. |     |                     |
|                     |                             |     |                     |
|                     |                             |     |                     |
|                     |                             |     |                     |
|                     |                             |     |                     |
|                     |                             |     |                     |
| Kayıt : Murat Can P | arlar 06/10/2012 11:11      |     | Sil Güncelle Vazgeç |

Bu ekranda marka kayıt ekranından farklı olarak;

1 Markanın tanımlı olan diğer dillerdeki tanımını yapabilirsiniz. Bunun için ABGikonuna tıklayınız. Karşınıza "Kelime Ekleme" ekranı gelecektir.

| <mark>?∎∎⊗</mark> ₽<br>Kelime E | kle   |              |
|---------------------------------|-------|--------------|
| Türkçe                          | Apple |              |
| English                         |       |              |
| Deutsch                         |       |              |
| Russian                         |       |              |
| Ukrainian                       |       |              |
| Spanish                         |       |              |
| Arabic                          |       |              |
|                                 |       |              |
|                                 |       | Sil Güncelle |

Bu ekranda markanızın diğer dillerdeki karşılığını yazarak "Güncelle" butonuna tıklayın.

2 Marka açıklamasının tanımlı olan diğer dillerdeki tanımını yapabilirsiniz. Marka için yaptığınız işlemi basamaklarını takip edebilirsiniz.

3 Marka için imaj ekleyebilir veya var olan imaj ile ilişkilendirebilirsiniz. Bunun için

İmaj Alanında bulunan 🛨 ikonunu tıklayın. Karşınıza imaj ekleme ekranı gelecektir.

| Ír | naj | ÷, | ۰. | Ð |  |
|----|-----|----|----|---|--|
|    |     |    |    |   |  |

İmaj Ekleme

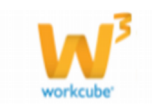

| ?∎∎⇔ ∓<br>İmaj Ekle |                                                                                                    |
|---------------------|----------------------------------------------------------------------------------------------------|
| 1←                  | Z<br>Internet 2                                                                                                    |
| Resim *             | Gözat                                                                                                    |
| URL * 3 -           |                                                                                                    |
| Açıklama * 🕁 4      | Apple                                                                                                    |
| Boyut               | $^{igodoldsymbol{	imes}}$ Küçük $^{igodoldsymbol{	imes}}$ Orta $^{igodoldsymbol{	imes}}$ Büyük $^{igodoldsymbol{	imes}}$ 5 |
|                     |                                                                                                    |
|                     | Kaydet Vazgeç                                                                                                    |

1 İmajı Workcube tarafından tarafından tasarlanan internet sitelerinde görüntülenmesi için "İnternet" kutucuğunu işaretleyin.

2 Resmi eklemek için "Gözat" butonunu tıklayın.

3 Resim için URL bilgisi girebilirsiniz. Bu durumda imajlara tıklandığında yeni bir ekranda açılır

4 İmaj için açıklama ekleyebilirsiniz.

5 Imajın görüntüleneceği boyutu seçebilirsiniz.

İmaj ile ilişkilendirme

Imaj alanında bulunan ikonunu tıklayın. Karşınıza dijital varlıklar ekranı gelecektir. İlgili imaja tıklamanız yeterli olacaktır.

Marka için içerik ekleyebilirsiniz.

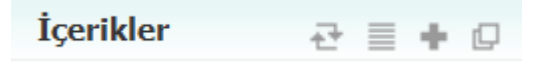

Bunun için içerik alanında bulunan + ikonunu tıklayın . Karşınıza içerik ekleme ekranı gelecektir. Bu ekrandan içerik ekleyebilirsiniz.

(Ayrıntılar için bkz. CMS>İçerik ekleme)

| İçerik Ekle                                                                                                    |                                                                                                    |                                                                                                    |
|----------------------------------------------------------------------------------------------------|----------------------------------------------------------------------------------------------------|----------------------------------------------------------------------------------------------------|
| Aktif<br>Spot<br>Başlık Gösterme<br>Özet Gösterme<br>Anasayfad Duyur<br>Anasayfa Yani<br>Kategori Yani<br>Bolium Başi<br>Bolium Başi<br>Bolium Yani | Başlık *<br>Ozet<br>Yayın Başlangıç Yayın Bitş Öncelik<br>Xategori 20 Seçniz v Yayın Bitş Öncelik<br>Kategori 20 Seçniz v Yayın v Bi<br>Sabonlar<br>Seçniz v Seçniz V Türkçe Şablon | Erigim Yetkisi<br>Diternet<br>Karyer Portal<br>Calepaniar<br>Partner Portal<br>Public Portal<br>Public Portal<br>Postsyon Tyleri<br>Vetti Gruplari<br>• |
| B I U abe X,<br>Biçem                                                                                                    | ▲ 協 学 】 [ ク ( A) 4 田 ク)<br>★' ]] 注 注 序 [ 臣 王 言 ]] ※ 参 ひ)<br>▼ Bişim   ▼]] 4 - ♥ - ]] Yazı Türü   ▼ Boyut   ▼ 國 4 □ ※ 登 Ω ]                                                          |                                                                                                    |

Markayı var olan içerik ile ilişkilendirmek için içerik alanında bulunan ikonunu tıklayın. Karşınıza kayıtlı içeriklerin bulunduğu ekran gelecektir. İstediğiniz içeriğe ait linke tıklamanız yeterli olacaktır.

• Gerekli değişiklikleri yaparak "Güncelle" butonuna tıklayın.

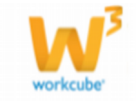

Marka tanımlarını filtreleyerek listeleyebilir, 🔄 ikonunu kullanarak MS Word, Ms Excel, PDF olarak kaydedebilir, mail olarak gönderebilir veya tanımlanmış print şablonuna göre yazdırabilirsiniz.

#### **Model Tanımları**

Sayfa: Araçlar > Ürün Yönetimi > Tanımlar > Modeller

| Ürün Ürünler : Aksiyonlar :        | Koşu   | llar : Fiyat Düze | nle : Fiyat Önerisi : Maliye | et : Promosyonlar : Vitrin : Reka | abet : DPL : Tanımlar |   |
|------------------------------------|--------|-------------------|------------------------------|-----------------------------------|-----------------------|---|
| Tanımlar 《<br>� Fiyat Listeleri    | M      | odel              |                              | Filtre                            | İsme Göre 🗸 20 🛃      | • |
| 😵 Fiyat Listesi Ekle<br>💱 Birimler | No     | Kod               | Model Adı                    |                                   |                       | Ŧ |
| 🗘 Ürün Kategorileri                | Filtre | e Ediniz !        |                              |                                   |                       |   |
| 💜 Ozellikler<br>🞯 Ürün Hedef Pazar |        |                   |                              |                                   |                       |   |
| 😯 Fiyat Yetki Tanımları            |        |                   |                              |                                   |                       |   |
| Model                              |        |                   |                              |                                   |                       |   |

• Bu tanımlama aynı anda aynı marka adı altında farklı modellerle birden fazla ürününün satışı veya satınalması yapılan modelleri tanımlamak için kullanılır.

• Bu fonksiyon özellikle aynı marka ya da modelle yapılan toplam iş hacminin ölçülmesi, gerekli raporlamaların yapılması için kullanılır.

Örnek: Panda, Punto, Linea gibi modeller için, satınalmaları farklı firmalardan yapılsa bile burada üst marka olarak Fiat tanımlanabilir ve tüm bu ürünlerde üst marka olarak Fiat seçilebilir. Sonuç olarak Fiat grubuna ait tüm modeller, toplam satış / satınalma hacmi, toplam ciro v.b. raporlamalar kolaylıkla elde edilir.

• Model Tanımı Yapmak İçin;

| Mo | odel | Filtre    | İsme Göre • 20 |   |
|----|------|-----------|----------------|---|
| No | Kod  | Model Adı |                | + |

• Modeller sayfasındaki koyu renkli satırın sağ başında bulunan 🕇 ikonuna tıklayın. Karşınıza marka ekleme ekranı gelecektir.

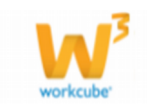

| 2000 F<br>Ekle        |        |        |
|-----------------------|--------|--------|
| Model * → 1           |        | ]      |
| Marka → 2             |        | 1      |
| Kod * $\rightarrow 3$ |        |        |
|                       |        |        |
|                       |        |        |
|                       |        |        |
|                       | Kaydet | Vazgeç |

 Karşınıza gelen ekranda "Model" alanına belirlediğiniz model adını yazın.
 Modelin hangi markaya ait olduğunu belirtmek için marka alanının sağ tarafında bulunan ikonuna tıklayın ve açılan çoklu seçim listesinden ilgili markayı seçin.
 Model için özel kod bilgisi ekleyiniz. Burada seri veya yıl bilgisini belirtebilirsiniz.

- Model tanımında Güncelleme Yapmak İçin;
- Model listesi üzerinden ilgili modelin sırasındaki 💾 ikonuna tıklayın
- Model ile ilgili gerekli bilgilieri güncelleyerek kaydet butonuna tıklayınız.

Marka tanımlarını filtreleyerek listeleyebilir, 🔄 ikonunu kullanarak MS Word, Ms Excel, PDF olarak kaydedebilir, mail olarak gönderebilir veya tanımlanmış print şablonuna göre yazdırabilirsiniz.

### Ürün Konfigüratörü

| Tanımlar ≪<br>I Fiyat Listeleri<br>IIIIIIIIIIIIIIIIIIIIIIIIIIIIIIIIIIII | Üı     | r <b>ün Konfigürasy</b><br>Fi | Vonları<br>İtre Ürün |           | Aktif 🗸 20 |         |
|-------------------------------------------------------------------------|--------|-------------------------------|----------------------|-----------|------------|---------|
| 😯 Birimler                                                              | No     | Konfigürasyon                 | Ürün                 | Başlangıç | Bitiş      | Durum 🕇 |
| Vrun Kategorileri<br>Özellikler                                         | Filtre | e Ediniz                      |                      |           |            |         |
| 😡 Ürün Hedef Pazar                                                      |        |                               |                      |           |            |         |
| 💜 Fiyat Yetki Tanımları<br>🞯 Marka                                      |        |                               |                      |           |            |         |
| Model<br>ÖÜrün<br>Konfigürasyonları                                     |        |                               |                      |           |            |         |

Sayfa: Araçlar > Ürün Yönetimi > Tanımlar > Ürün Konfigüratörü

• Ürün konfigüratörü bir kategorideki ürünleri özelliklerine bağlı olarak kullanıcının şekillendirmesine olanak tanır.

• Konfigürasyon Tanımlamak İçin;

• Ürün Konfigüratörü sayfasındaki renkli satırın sonunda bulunan 📩 konuna tıklayın.

• Ekrana konfigürasyon tanımlama sayfası gelecektir.

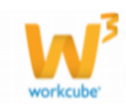
| <b>2000 F</b><br>Konfigürasyon   |              |               |
|----------------------------------|--------------|---------------|
| 1 ← I Aktif<br>Konfigürasyon → 2 | Açıklama → 3 |               |
| Başlangıç                        | E Bitiş      | 23            |
|                                  | 5            | Kaydet Vazgeç |

Bu sayfadaki;

- 1 Ürün konfigürasyonunun işlem görebilmesi için aktif seçeneğini işaretleyin.
- 2 **Konfigürasyon Adı** alanına belirlediğiniz konfigürasyon adını yazın.
- 3 Konfigürasyon için açıklama ekleyebiliiniz.

4 Konfigürasyonu ürün ile ilişkilendirmek için <sup>1</sup> ikonuna tıklayın ve ürünler listesinden ilgili ürünü seçin.

• "Kaydet" butonuna tıklayın.

| Ürür         | 1          | →4            | 0.40X22 Abanoz                | z PVC Kenar | Ban 🗄                |            |            | _                 |                |            |        |               |   |         |   |                       |
|--------------|------------|---------------|-------------------------------|-------------|----------------------|------------|------------|-------------------|----------------|------------|--------|---------------|---|---------|---|-----------------------|
| Başli<br>v ( | ang<br>Öze | gıç<br>ellikl | 13/09/2013<br>er              |             | 23 Bitiş (<br>↓<br>5 | 01/09/2014 |            | 23                |                |            |        |               |   |         |   |                       |
| +            | S          | Bira          | Özellik                       |             | Katsayı/Tutar        |            |            | Katsayı/Tutar Mik | tan Zo         | runlu / Va | ar/Yok | Fiyat Kriteri |   | Formül  |   | Fiyat Kriter Özelliği |
| -            | • [        | 1             | renk                          | :           | Katsayı Girileo      | ek         | •          |                   | Z              | orunlu     | •      | Birim Fiyat   | • | Seçiniz | * |                       |
|              |            | 6             | 7                             |             | 8                    |            |            | 9                 | 10             | )          |        | 11            |   | 12      |   | 13                    |
|              | ,          | Vary          | asyon 14                      | Katsayı     | 15                   |            |            |                   |                |            |        |               |   |         |   |                       |
| ١            | <b>d</b>   | kırm          | IZI                           |             |                      |            |            |                   |                |            |        |               |   |         |   |                       |
| ١            | <b>a</b> [ | Mavi          |                               |             |                      |            |            |                   |                |            |        |               |   |         |   |                       |
| f            | <b>a</b> [ | Yeşil         |                               |             |                      |            |            |                   |                |            |        |               |   |         |   |                       |
| Fi           | iya        | nt He         | saplama Formülü -             |             |                      |            |            |                   |                |            |        |               |   |         |   |                       |
| ŀ            | Sıı        | ra            | Özellik                       | 1           | İlişkili Satır       | İşlem      | 2. Özellik |                   | İlişkili Satır |            |        |               |   |         |   |                       |
| -            |            | 1             | Seçiniz                       | •           |                      | Topla 🔻    | Seçiniz    | •                 |                |            |        |               |   |         |   |                       |
| avit         | 10<br>. Ki | 6<br>ibar (   | 17<br>Davulcu 13/09/2013 10:0 | 19          | 18                   | 19         | 20         |                   | 21             |            |        |               |   |         |   | Güncelle Vazner       |

• Sayfaya özellikler ve fiyat hesaplama satırları eklenecektir.

#### Özellik ekleme

6 **Sıra** alanı ise özelliğin ürün konfigürasyonu listesinde kaçıncı sırada görüntüleneceğini belirlemeyi sağlar. Özellik sıra numaralarını bu alana yazın.

7 Bu satırdaki **özellik** alanının satırında bulunan işaretine tıklayın ve açılan özellikler listesinden seçiminizi yapın.

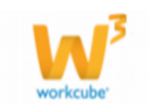

8 **Katsayı/tutar** alanında önceden tanımlanmış olan ve bu ürün için geçerli olmasını istediğiniz katsayıyı seçin ve katsayı/tutar miktarını belirtin.

9 **Katsayı/Tutar Miktarı** alanına geçerli olmasını istediğiniz katsayı/tutar miktarını belirtin.

10~ Bu satırdaki özellik için önceden tanımlanmış olan zorunluluk/var/yok seçeneklerini seçin.

 $11\,$  Bu satırdaki kullanılacak fiyat kriteri için önceden tanımlanmış olan fiyat kriterini seçin.

 $12\,$  Bu satırdaki kullanılacak formül için önceden tanımlanmış olan formülü seçin.

13 Bu satırdaki kullanılacak fiyat kriter özelliğini önceden tanımlanmış olan özellikle ilişkilendirebilmek için i ikonuna tıklayın ve özellikler listesinden ilişkilendirmek istediğiniz özelliğin bulunduğu satırdaki + ikonuna tıklayın. Seçtiğiniz özellik fiyat kriter özelliği alanına eklenmiş olacaktır.

14 Özellikler alanının alt bölümünde bu özelliğe ait varyasyonlar görüntülenecektir. Özelliğe ait bütün varyasyonları kullanmayacaksanız varyasyona ait satırdaki 🖬 ikonuna tıklayınız. Bu satırdaki varyasyon silinmiş olacaktır.

15 Özelliğe ait varyasyonlar için ayrıca katsayı belirleyebilirsiniz.

• Silmek istediğiniz özelliğin satırındaki \_\_ ikonunu tıklayın. Konfigürasyona ait fiyat hesaplama formülü ekleme için bu alanda bulunan + ikonuna tıklayın.

| <b>₿</b> F | Fiyat Hesaplama Formülü |           |                |         |            |                |  |  |  |  |  |
|------------|-------------------------|-----------|----------------|---------|------------|----------------|--|--|--|--|--|
| ÷          | Sıra                    | Özellik   | İlişkili Satır | İşlem   | 2. Özellik | İlişkili Satır |  |  |  |  |  |
| -          | 1                       | Seçiniz 💌 |                | Topla 💌 | Seçiniz 🔹  |                |  |  |  |  |  |

Fiyat Hesaplama

16 **Sıra** alanına formülün ürün konfigürasyonu listesinde kaçıncı sırada görüntüleneceğini belirlemeyi sağlar. Özellik sıra numaralarını bu alana yazın.

17 Özellik alanına formülün geçerli olmasını istediğiniz daha önceden tanımlanmış olan özelliği seçin ve formülün geçerli olacağı satır bilgisini ekleyin.

18 Formül ile ilişkili satırda yapılacak, daha önceden tanımlanmış işlem tipini seçin.

19 Formül için tanımlanmış işlemi seçin.

20 2. özellik alanına formülün geçerli olmasını istediğiniz daha önceden

tanımlanmış olan özelliği seçin formülün geçerli olacağı satır bilgisini ekleyin.

21 2. Özellik için ilişkili satır bilgisini ekleyin.

• Konfigürasyon Bilgilerini Güncelleme;

• Ürün Konfigürasyonları sayfasındaki kayıtların hizasında bulunan 🖆 ikonuna tıklayın.

• Güncellemek istediğiniz bilgileri güncelledikten sonra "Güncelle" butonuna

tıklayın.

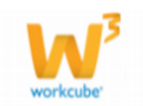

## Formüller

Ürün Ürünler : Aksiyonlar : Koşullar : Fiyat Düzenle : Fiyat Önerisi : Maliyet : Promosyonlar : Vitrin : Rekabet : DPL : Tanımlar Tanımlar  $\langle \langle \rangle$ Formüller 🔋 Aktif 🗸 20 📄 📑 Ürün Filtre 🞯 Fiyat Listeleri 🞯 Fiyat Listesi Ekle Ürün No Formül Duru Ŧ 🞯 Birimler Filtre Ediniz 😡 Ürün Kategorileri 🞯 Özellikler 😡 Ürün Hedef Pazar 🞯 Fiyat Yetki Tanımları 😥 Marka 😧 Model <mark>9 Ürün Konfiqü</mark>rasyonları Formüller

**Sayfa:** Araçlar > Ürün Yönetimi > Tanımlar > Formüller

Formül eklemek için, formül ekranında bulunan renkli satırın sonunda bulunan ikonuna tıklayın

| Fo | rmüller | Filtre | Ürün |      | : | Aktif | 20 | →     | • |
|----|---------|--------|------|------|---|-------|----|-------|---|
| No | Formül  |        |      | Ürün |   |       |    | Durum | ÷ |

Karşınıza "Formül" ekranı gelecektir. Bu ekranda;

| ?∎Щ⊙ ₣<br>Formül                                |               |
|-------------------------------------------------|---------------|
| 1← ☑ Aktif                                      |               |
| Formul <sup>™</sup> →2<br>Ürün <sup>*</sup> → 3 | :             |
|                                                 | Kaydet Vazgeç |

1 Formülün aktif olması için (işlem görebilmesi için) aktif kutucuğunu işaretleyin.

2 Formül için belirlediğiniz adı, formül alanına yazın.

3 Formülün hangi ürün için geçerli olacağını tanımlamak için bu alanın sağ tarafında

bulunan 🞚 ikonuna tıklayın ve karşınıza gelen ürünler listesinden istediğiniz ürüne ait linkini tıklayın.

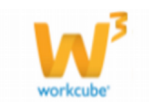

"Kaydet" butonuna tıklayın.

Bu ekrana özellikler ve fiyat hesaplama Formülü tanım alanları eklenecektir.

| ?₿Щ⇔ ₽                                 |                          |                |                       |                   |          |         |
|----------------------------------------|--------------------------|----------------|-----------------------|-------------------|----------|---------|
| Formül                                 |                          |                |                       |                   |          |         |
| 1                                      |                          |                |                       |                   |          |         |
| ☑ Aktif                                |                          |                |                       |                   |          |         |
| Formül*2 2/1                           |                          |                |                       |                   |          |         |
| Ürün * 3 0.40X22 Abanoz PVC Kenar Ban  | :                        |                |                       |                   |          |         |
| ⊗ Özellikler                           |                          |                |                       |                   |          |         |
| + Sıra 4 Özellik 5                     | Katsayı/Tutar            | 6              | Katsayı/Tutar Miktarı | 7                 |          |         |
| - 1                                    | Katsayı Girilece         | ek 💌           | ]                     |                   |          |         |
| Fiyat Hesaplama Formülü                |                          |                |                       |                   |          |         |
| + Sıra8 Özellik 9                      | İlişkili Satır <b>10</b> | Sayı 11 2. Öze | llik <b>12</b>        | İlişkili Satır 13 | Sayı 14  | işlem15 |
| - 1 Seçiniz -                          |                          | Seçini         | z 💌                   |                   |          | Topla 💌 |
|                                        |                          |                |                       |                   |          |         |
| Kayıt : Kibar Davulcu 13/09/2013 15:49 |                          |                |                       |                   | Güncelle | Vazgeç  |

Özellik ekleme

**4 Sıra** alanı ise özelliğin ürün konfigürasyonu listesinde kaçıncı sırada görüntüleneceğini belirlemeyi sağlar. Özellik sıra numaralarını bu alana yazın.

5 Bu satırdaki **özellik** alanının satırında bulunan işaretine tıklayın ve açılan özellikler listesinden seçiminizi yapın.

6 **Katsayı/tutar** alanında önceden tanımlanmış olan ve bu ürün için geçerli olmasını istediğiniz katsayıyı seçin ve katsayı/tutar miktarını belirtin.

7 **Katsayı/Tutar Miktarı** alanına geçerli olmasını istediğiniz katsayı/tutar miktarını belirtin.

Formül eklemek için;

Fiyat hesaplama formula alanında bulunan 🕇 ikonuna tıklayın. Yeni bir satır eklenecektir.

- 8 Formülün geçerli olmasını istediğiniz sıra bilgisini yazın.
- 9 Bu sıra için geçerli olacak, tanımlanmış olan özelliği seçin.
- 10 Formül için ilişkili satır bilgisi ekleyin.
- 11 İlişkili satır için kullanılacak sayıyı ekleyin.

12 2. özellik alanına formülün geçerli olmasını istediğiniz daha önceden tanımlanmış olan özelliği seçin

13 2. Özellik için ilişkili satır bilgisini ekleyin.

14 2. Özelliğin formülü için kullanılacak sayı bilgisini ekleyin.

15 2. Özelliğin formülü için kullanılacak, tanımlanmış olan işlemi seçin. "Güncelle" butonuna tıklayın.

Ürün konfigürasyon tanımlarını filtreleyerek listeleyebilir, 📑 ikonunu kullanarak MS Word, Ms Excel, PDF olarak kaydedebilir, mail olarak gönderebilir veya tanımlanmış print şablonuna göre yazdırabilirsiniz.

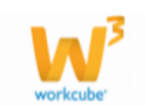

# Ürün Maliyet ve Kar Marjları

Sayfa:Araçlar>Üretim Planlama>Tanımlar>Ürün Maliyet ve Kar Marjları

| Tanımlar                                                                                                    | Üri     | in M   | aliv         | et ve        | e Kar             | Ma          | riları                                          |              |              |              |              |              |                                                |                                  |                                                      |              |
|----------------------------------------------------------------------------------------------------|---------|--------|--------------|--------------|-------------------|-------------|-------------------------------------------------|--------------|--------------|--------------|--------------|--------------|------------------------------------------------|----------------------------------|------------------------------------------------------|--------------|
| <ul> <li>Fiyat Listeleri</li> <li>Fiyat Listesi Ekle</li> <li>Birimlor</li> </ul>                             |         | Stan   | dart (       | Satie F      | Gorumlu<br>Sivati | Fiva        | t Baclama                                       | Tec          | larikçi      | 22 F         | vat Bitis    | Ürün         | 3/10/2013                                      | 22 F                             | ] 💽 💽 📑                                              | Tarihi       |
| <ul> <li>Örün Kategorileri</li> <li>Özellikler</li> </ul>                                                     |         | J Stan |              | Jucio        | iyaci             | Tiya        | Dagiama                                         |              | 5/10/2015    |              | yac biciş    |              | 5/10/2013                                      | 60 1                             |                                                      | 23           |
| <ul> <li>Ürün Hedef Pazar</li> <li>Fiyat Yetki Tanımları</li> <li>Marka</li> <li>Model</li> </ul>             | Tarih   | Ürün   | Min.<br>Marj | Max.<br>Marj | Şube              | Alış<br>KDV | Brüt Alış<br>( Satılan<br>Mamülün<br>Maliyeti ) | İskonto<br>1 | İskonto<br>2 | İskonto<br>3 | İskonto<br>4 | İskonto<br>5 | Net Alış<br>( Satılan<br>Mamülün<br>Maliyeti ) | Satış<br>Fiyatı<br>( Kdv<br>li ) | Satış<br>Marjı<br>( Satılan<br>Mamülün<br>Maliyeti ) | Satış<br>KDV |
| <ul> <li>Ö Ürün Konfigürasyonları</li> <li>Ø Formüller</li> <li>Ö Ürün Maliyet ve Kar<br/>Mariları</li> </ul> | Kayıt ' | Yok !  |              |              |                   |             |                                                 | -            |              |              |              |              |                                                |                                  |                                                      |              |

• Bu sayfa üzerinde ürünlerin şubelerine göre günlük fiyatlarını detaylı bir şekilde takip edebilirsiniz.

#### \*Maliyet-Marj Sayfası

| Ürün M     | 1aliyet ve                                                            | Kar          | Mar          | jları <sub>So</sub> | rumlu       |                                                 | :            | Tedarikçi    | Ae Ltd       |              | \rm Ürün     |                                                |                                  | 1 🔁 🖬                                             | •            |
|------------|-----------------------------------------------------------------------|--------------|--------------|---------------------|-------------|-------------------------------------------------|--------------|--------------|--------------|--------------|--------------|------------------------------------------------|----------------------------------|---------------------------------------------------|--------------|
|            | Standart                                                              | : Satış      | Fiyatı       | Fiyat Ba            | ışlama      | a Tarihi * <mark>13/</mark>                     | 09/2013      | 23 Fiya      | ıt Bitiş Ta  | rihi * 13/0  | 9/2013       | 23 Fiyat Ka                                    | ayıt Tari                        | hi                                                | 23           |
| Tarih      | Ürün                                                                  | Min.<br>Marj | Max.<br>Marj | Şube                | Alış<br>KDV | Brüt Alış<br>( Satılan<br>Mamülün<br>Maliyeti ) | İskonto<br>1 | İskonto<br>2 | İskonto<br>3 | İskonto<br>4 | İskonto<br>5 | Net Alış<br>( Satılan<br>Mamülün<br>Maliyeti ) | Satış<br>Fiyatı<br>( Kdv<br>li ) | Satış Marjı<br>( Satılan<br>Mamülün<br>Maliyeti ) | Satış<br>KDV |
| 13/09/2013 | 0.40X22<br>Abanoz PVC<br>Kenar Bandı-<br>AcCAC Bank<br>Current count- | 2            | 2            | Executive           | 1           | <mark>0,3500</mark>                             | 5,00         | 0,00         | 0,00         | 0,00         | 0,00         | 0,3325                                         | 0,37                             | 10,53                                             | 1            |

• Sayfa üzerinde aşağıdaki alanlara göre arama yapılabilir:

• **Sorumlu**: İlgili alanın sağ tarafında bulunan **I** butonuna tıklayarak açılacak olan sayfadan ürün sorumlusunun ismi üzerinde tıklayarak seçiniz.

• **Tedarikçi** : İlgili alanın sağ tarafında bulunan **i** butonuna tıklayarak açılacak olan sayfadan tedarikçi ismi üzerinde tıklayarak seçiminizi yapabilirsiniz.

• Ürün: İlgili alanın sağ tarafında bulunan 🞚 butonuna tıklayarak açılacak olan sayfadan ürün ismi üzerinde tıklayarak seçiminizi yapabilirsiniz.

• **Standart Satış Fiyatı:** Eğer bu alanın yanındaki kutucuk işaretli ise listelenen fiyatlardan sadece standart fiyat görüntülenir.

Fiyat Başlama Tarihi: Fiyatın başlangıç tarihini belirtebileceğiniz alandır.
 Yan tarafında bulunan butonu tıklanarak ilgili alana tarih ekleyebilirsiniz.

• **Fiyat Bitiş Tarihi:** Fiyatın bitiş tarihini belirtebileceğiniz alandır. Yan tarafında bulunan <sup>23</sup> butonu tıklanarak ilgili alana tarih ekleyebilirsiniz.

• **Fiyat Kayıt Tarihi:** Fiyatının kayıt tarihini belirtebileceğiniz alandır. Yan tarafında bulunan <sup>23</sup> butonu tıklanarak ilgili alana tarih ekleyebilirsiniz.

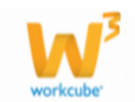

• Bu alanları istediğiniz kriterlere göre belirledikten sonra 🖻 butonuna tıklayarak istediğiniz alanlara ilgili listelemeyi yapabilirsiniz.

• Listelenen ekranı 🔄 ikonu yardımı ile MS Excel, MS Word, PDF çıktısını alabilir, mail olarak gönderebilir veya yazdırabilirsiniz.

## İstisnai Fiyat Listesi

Sayfa:Araçlar>Üretim Planlama>Tanımlar>İstisnai Fiyat Listesi

• Bu sayfa üzerinde kurumsal ve bireysel üyelere uygulanan istisnai fiyatları

görebilirsiniz ve yeni bir istisnai fiyat ekleyebilirsiniz.

 İstisnai Fiyat Eklemek için; bu ekranda koyu renkli satırda bulunan ikonuna tıklayın

| İstisnai Fiyat | Listesi       | Filtre | 20 | <b>D</b> |
|----------------|---------------|--------|----|----------|
| No             | Fiyat Listesi |        |    | ÷        |

Karşınıza İstisnai Fiyat Ekleme ekranı gelecektir.

| ? <b>BUO -</b><br>İstisnai Fiyat | Ekle                            |
|----------------------------------|---------------------------------|
| Fiyat Listesi *                  | %20 İndirimli Satış Fiyat L 🔹 1 |
| Üretici                          | 1 2                             |
| Üye Kategorisi                   | Seçiniz                         |
| Üye                              | 1                               |
| Kategori                         | 1 5                             |
| Marka                            | E 6                             |
| Ürün                             | 1 7                             |
| İSK %                            | 0 8                             |
|                                  | Kaydet Vazgeç                   |

1 Tanımladığınız fiyat listesi için kullanılacak, ve daha önceden tanımlanmış olan listeyi seçin. (fiyat zam veya indirim için bu liste baz alınacaktır)

Fiyat listesi ile ilişkili üreticiyi seçmek için bu alanın sağ tarafında bulunan 🎚 2 ikonunu tıklayın ve karsınıza gelen üyeler listesinden ilgili üyenin linkine tıklayın. 3 Istisnai fiyat listesinin geçerli olacağı üye kategorisini açılır listeden seçin. (bayiler, tedarikçiler vs.).

4 Istisnai fiyat listesinin geçerli olacağı üyeyi seçmek için bu alanın sağ tarafında bulunan 🞚 ikonunu tıklayın ve karşınıza gelen üyeler listesinden ilgili üyenin linkine tıklayın.

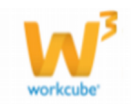

5 Istisnai fiyat listesinin geçerli olacağı kategoriyi seçmek için bu alanın sağ

tarafında bulunan ikonunu kullanarak seçim yapabilirsiniz.

6 Istisnai fiyat listesinin geçerli olacağı markayı seçmek için bu alanın sağ tarafında

bulunan 🞚 ikonunu kullanarak seçim yapabilirsiniz. 7 Istisnai fiyat listesinin geçerli olacağı ürünü seçmek için bu alanın sağ tarafında

bulunan 🞚 ikonunu kullanarak seçim yapabilirsiniz..

8 Belirlediğiniz kriterlere göre, seçtiğiniz fiyat listesi üzerinden uygulayacağınız iskonto oranını yazın.

• Listeyi güncellemek veya silmek için;

Istisnai fiyat listesi ekranında, güncellemek veya silmek istediğiniz fiyat listesinin satırında bulunan 🔁 ikonunu tıklayınız. Karşınıza İstisnai Fiyat Listesi güncelleme ekranı gelecektir.

| ?®@© 📕<br>İstisnai Fiyat | t Güncelle                           |
|--------------------------|--------------------------------------|
| Fiyat Listesi            | Bayi                                 |
| Üretici                  | I                                    |
| Üye Kategorisi           | Turizm                               |
| Üye                      | I                                    |
| Kategori                 | I                                    |
| Marka                    | 8                                    |
| Ürün                     | 8                                    |
| İSK %                    |                                      |
| Kayıt : Esra Varlı       | 21/06/2012 14:44 Sil Güncelle Vazgeç |

Güncellemek istediğiniz bilgileri güncelleyerek "Güncelle" butonuna tıklayabilir veya bu fiyat listesini silmek için "Sil" butonuna tıklayabilirsiniz.

#### Kuponlar

Sayfa:Araçlar>Üretim Planlama>Tanımlar>Kuponlar

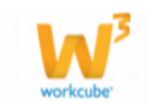

| Ürün Ürünler : Aksiyonlar : H                                           | Koşullar : Fiyat Düzenle : Fiyat Ör | nerisi : Maliyet : Promosyonlar : ' | /itrin : Rekabet : DPL : Tanımlar |              |   |
|-------------------------------------------------------------------------|-------------------------------------|-------------------------------------|-----------------------------------|--------------|---|
| Tanımlar ≪<br>♥ Fiyat Listeleri                                         | Kuponlar                            | iltre                               | •                                 |              |   |
| <ul> <li>Fiyat Listesi Ekle</li> <li>Birimlar</li> </ul>                | Kupon No                            | Kupon Adı                           | Başlangıç Tarihi                  | Bitiş Tarihi | Ŧ |
| Ürün Kategorileri                                                       | Kayıt Yok !                         |                                     |                                   |              |   |
| <ul> <li>Özellikler</li> <li>Ürün Hedef Pazar</li> </ul>                |                                     |                                     |                                   |              |   |
| <ul> <li>Fiyat Yetki Tanımları</li> </ul>                               |                                     |                                     |                                   |              |   |
| 🖗 Marka                                                                 |                                     |                                     |                                   |              |   |
| <ul> <li>Ürün Konfigürasyonları</li> </ul>                              |                                     |                                     |                                   |              |   |
| <ul> <li>Formüller</li> <li>Ürün Maliyet ve Kar<br/>Marjları</li> </ul> |                                     |                                     |                                   |              |   |
| <ul> <li>İstisnai Fiyat Listesi</li> <li>Kuponlar</li> </ul>            |                                     |                                     |                                   |              |   |

- Kuponlar sayfasında satışlarda geçerli olmak üzere istenilen özelliklerde kuponlar hazırlanabilir.
- Yeni Bir Kupon Eklemek için;

| Kuponlar |           | Filtre           | 20           |   |
|----------|-----------|------------------|--------------|---|
| Kupon No | Kupon Adı | Başlangıç Tarihi | Bitiş Tarihi | + |

• Kuponlar sayfasın iken sağ tarafta bulunan 🛨 butonuna tıklayın. Karşınıza kupon ekleme sayfası gelecektir.

| ? В 🔲 🌑 🕂      |                 |
|----------------|-----------------|
| Kupon Ekle     |                 |
| Aktif          |                 |
| Başlama Tarihi | 13/09/2013 2    |
| Bitiş Tarihi   | 13/09/2013 23 3 |
| Kupon Adı * 4  |                 |
| Kupon No 5     |                 |
| Barkod 6       |                 |
| Açıklama 7     |                 |
|                | Kaydet Vazgeç   |

1 Kuponun aktif olması için "Aktif" kutucuğunu işaretleyin.

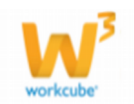

- 2 Kuponun geçerli olacağı başlangıç tarihini 🔤 ikonu yardımı ile belirtin.
- 3 Kuponun geçerlilik bitiş tarihini 🛛 ikonu yardımı ile belirtin.
- 4 Kuponun adını yazın. (Hediye kuponu, indirim kuponu gibi)
- 5 Kupon numarasını ekleyin.
- 6 Kupon için kullanılabilecek barkod bilgisini ekleyin.
- 7 Kupon için açıklama ekleyin. (Kupon kazanma şartını açıklayabilirsiniz.)

"Kaydet" butonuna tıklayın.

**UYARI** Bu ekran üzerinde sadece kuponların tanımlanması yapılır,bu kuponların müşterilerle ilişkilendirilmesi promosyonlar bölümünde yapılmaktadır. Bununla ilgili açıklama Promosyonlar sayfasında anlatılmıştır.

### Ürün Muhasebe Kodu Grupları

**Sayfa:**Araçlar>Üretim Planlama>Tanımlar>Urun Muh Kod Grupları

| i animiar 🔍                                                         | Mul  | asebe Bütce Grupları      |       |   |
|---------------------------------------------------------------------|------|---------------------------|-------|---|
| 😡 Fiyat Listeleri                                                   | inan |                           |       |   |
| 🖗 Fiyat Listesi Ekle                                                | Sıra | Grup Adı                  | Aşama | Ŧ |
| 🖤 Birimler<br>🕏 Ürün Kategorileri                                   | 1    | Hizmet                    | Aktif | Ð |
| 😯 Özellikler                                                        | 2    | M Accounting Budget Group | Aktif | ₽ |
| <ul> <li>Orun Heder Pazar</li> <li>Fiyat Yetki Tanımları</li> </ul> | 3    | MG1                       | Aktif | Ð |
| 📦 Marka                                                             | 4    | Proje                     | Aktif | Ð |
| 🕸 Model<br>🕸 Ürün Konfigürasvonları                                 | 5    | Raw Materials             | Aktif | Ð |
| 🖗 Formüller                                                         | 6    | Test 4 Yemen              | Aktif | Ð |
| 🙀 Ürün Maliyet ve Kar<br>Marjları                                   | 7    | Trade Goods               | Aktif | ₽ |
| 😡 İstisnai Fiyat Listesi                                            | 8    | Working Progress          | Aktif | Ð |
| With Bt Kod Grup                                                    |      |                           |       |   |

• Ürünlerin muhasebe hareketlerinde kullanılacak olan muhasebe kodlarını içermektedir.

Muhasebe kod tanımlarını filtreleyerek listeleyebilir, ikonunu kullanarak MS Word, Ms Excel, PDF olarak kaydedebilir, mail olarak gönderebilir veya tanımlanmış print şablonuna göre yazdırabilirsiniz.

• Detaylı bilgi için Bkz.Muhasebe Yönetimi-II. Bölüm

#### Fiyat Aktarım

Araçlar > Ürün Yönetimi > Tanımlar > Fiyat aktarım

• Fiyat listelerinde kullanılmak üzere kayıtlı fiyat listesi belgelerinin aktarımı sağlanılabilir.

• Fiyat listesi aktarımı için;

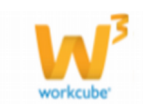

| Ürün                            | oşullar : | Fiyat Düzenle : Fiyat Ör | nerisi : Maliyet : Promosyonlar : |             |     |
|---------------------------------|-----------|--------------------------|-----------------------------------|-------------|-----|
| Tanımlar 《                      | Üri       | in Kategorileri          |                                   |             |     |
| 🞯 Fiyat Listeleri               |           | adaca Ana Katagorilar    | Filtro                            | Katagorilar |     |
| 印 Fiyat Listesi Ekle            |           | Sauece Ana Kategorier    |                                   | Kategoriler |     |
| 🙀 Birimler                      | No        | Kod                      | Kategori                          |             |     |
| ᡇ Ürün Kategorileri             |           |                          | 9                                 |             |     |
| 🗘 Özellikler                    | Filtre E  | diniz                    |                                   |             |     |
| 🙀 Ürün Hedef Pazar              |           |                          |                                   |             |     |
| ᡇ Fiyat Yetki Tanımları         |           |                          |                                   |             |     |
| ᡇ Marka                         |           |                          |                                   |             | •   |
| 🗘 Model                         |           |                          |                                   |             | •   |
| ᡇ Ürün Konfigürasyonları        |           |                          |                                   |             | Sol |
| 🗘 Formüller                     |           |                          |                                   |             |     |
| Ürün Maliyet ve Kar<br>Marjları |           |                          |                                   |             |     |
| ᡇ İstisnai Fiyat Listesi        |           |                          |                                   |             |     |
| 🖗 Kuponlar                      |           |                          |                                   |             |     |
| 💡 Fiyat Aktarım                 |           |                          |                                   |             |     |
| 🔒 Üve Stok Kodu                 |           |                          |                                   |             |     |

menüdeki fiyat aktarım linkine tıklanır.

• Karşınıza Fiyat İmport ekranı gelecektir.

#### Fiyat İmport

| Belge Formatı<br>Belge * | UTF-8                                                                                        | 1<br>Gözat | 1 - Ürün Kodu(Stok Kodu, Özel Kod veya Barkod o<br>2 - Fiyat(Fiyatlarınızı bitişik olarak yazınız,eğer kü<br>2 - Daza Bitini (Daza bitinini yazında siztembirid | olarak girebilirsiniz.)<br>sürlü ifade ise ayrac olara                                                                                                    | k '.'(nokta) ku                      | llanınız.)                           | üvük bərf                 |
|--------------------------|----------------------------------------------------------------------------------------------|------------|----------------------------------------------------------------------------------------------------|----------------------------------------------------------------------------------------------------|--------------------------------------|--------------------------------------|---------------------------|
| Referans Tip             | Stok Kodu 🔻                                                                                  | 3          | ayrımı yapılacağından,sistemdeki yazılışı ile aynı c                                                                                                    | olması gerekmektedir.)                                                                                                    | e Direbii ayrii y                    | azınız, kuçuk d                      | иуик пап                  |
| Başlangıç<br>Tarihi *    | 23                                                                                           | 4          | 4 - Birim(Ürününüzün birimini giriniz,yine sistemir<br>dikkat ediniz.)                                                                                          | jirim (Ürününüzün birimini giriniz,yine sisteminizdeki var olan birimler ile birebir yazmalısınız,küçük büyük harfla<br>at ediniz.)<br>(dv(Fiyat kısmında girdiğiniz mebla KDV'li fiyatı teşkil ediyorsa 1,KDV'siz fiyatı teşkil ediyorsa 0 giriniz.)<br>(neç Main DDDeğer girilmez ise : Aktarım tablosu 5 sutun olarak kavıt edilmeli Fiyer değer girilize : İlgili ürün |                                      |                                      |                           |
| Saat                     | Saat 🔻 00 💌                                                                                  | 5          | 5 - Kdv(Fiyat kisminda girdiginiz mebla KDV'li fiya<br>6 - Spec Main ID(Değer girilmez ise · Aktarım tah                                                        | iti teşkil ediyorsa 1,KDV'si<br>olosu 5 sutun olarak kavıt (                                                                                                    | z fiyatı teşkil e<br>edilmeli Făer o | diyorsa 0 girin<br>leăer girilirse : | ılz.)<br>İlgili ürün için |
| Fiyat                    | iyat Standart Alış • 6 spec valı bologer gimmer keçi yakanın abiosa socari olarak kayıc calı |            |                                                                                                    |                                                                                                    |                                      |                                      | ngin aran işin            |
|                          |                                                                                              |            | Aktarım 2.Satırdan itibaren başlayacaktır,bu form<br>olarak UTF-8,ayraç olarak ';' kullanınız.                                                                  | ata uygun olarak girdiniz c                                                                                                    | losyayı CSV fo                       | matına çevirir                       | iiz,dil seti              |
|                          |                                                                                              |            | Örnek                                                                                                    |                                                                                                    |                                      |                                      |                           |
|                          |                                                                                              |            | Ürün Kodu ( Stok Kodu , Özel Kod veya Ba                                                                                                    | arkod ) Fiyat Para Biriı                                                                                                    | ni Birim KD                          | V Spect Maii                         | n Id                      |
|                          |                                                                                              |            | BG.YY45878454                                                                                                    | 300.5 TL                                                                                                    | Adet 0                               | 4319                                 |                           |
|                          |                                                                                              |            | BG.BLUECDWR                                                                                                    | 98.5 USD                                                                                                    | Adet 1                               |                                      |                           |
|                          |                                                                                              |            |                                                                                                    |                                                                                                    |                                      | Kaydet                               | Vazgeç                    |

1 Fiyat import işleminde kullanılacak belge için tanımlanmış format seçin. (Belgenizi öncelikler not defterine aktarıp, Türkçe karakter olup olmadığını kontrol ettikten sonra UFT-8 formatında kaydedebilirsiniz)

- 2 Kayıtlı olan belgeyi "Gözat" butonu yardımıyla yükleyin.
- 3 Aktarılacak belge için, tanımlanmış olan referans tipini seçin.

4 Aktarılacak belgenin geçerli olacağı başlangıç tarihini 🖾 ikonu yardımı ile belirtin.

5 Aktarılacak belgenin geçerli olacağı başlangıç zamanını belirtin.

6 Aktarılacak fiyat için, tanımlanmış olan liste tipini seçin.( Aktardığınız liste, bu fiyatt listesine aktarılacatır)

• **"Kaydet"** butonuna tıklayın.

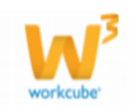

Fiyat aktarımı yaparken şu hususkara dikkat etmelisiniz.

1 - Ürün Kodu(Stok Kodu, Özel Kod veya Barkod olarak girebilirsiniz.)

2 - Fiyat(Fiyatlarınızı bitişik olarak yazınız,eğer küsürlü ifade ise ayrac olarak '.'(nokta) kullanınız.)

3 - Para Birimi(Para birimini yazarken sisteminizde var olan para birimleri ile birebir aynı yazınız,küçük büyük harf ayrımı yapılacağından,sistemdeki yazılışı ile aynı olması gerekmektedir.)

4 - Birim(Ürününüzün birimini giriniz, yine sisteminizdeki var olan birimler ile birebir yazmalısınız, küçük büyük harflere dikkat ediniz.)

5 - Kdv(Fiyat kısmında girdiğiniz mebla KDV'li fiyatı teşkil ediyorsa 1,KDV'siz fiyatı teşkil ediyorsa 0 giriniz.)

6 - Spec Main ID(Değer girilmez ise ; Aktarım tablosu 5 sutun olarak kayıt edilmeli,Eğer değer girilirse ; İlgili ürün için spec ve stok bazıdna fiyat yazar.) Aktarım 2.Satırdan itibaren başlayacaktır,bu formata uygun olarak girdiniz dosyayı CSV formatına çeviriniz,dil seti olarak UTF-8,ayraç olarak ';' kullanınız.

| <mark>Örnek</mark><br>Ürün Kodu ( Stok Kodu , Özel Kod veya<br>Barkod ) | Fiyat | Para<br>Birimi | Birim | KDV | Spect Main<br>Id |
|-------------------------------------------------------------------------|-------|----------------|-------|-----|------------------|
| BG.YY45878454                                                           | 300.5 | TL             | Adet  | 0   | 4319             |
| BG.BLUECDWR                                                             | 98.5  | USD            | Adet  | 1   |                  |

## Üye Stok Kodu

Araçlar > Ürün Yönetimi > Tanımlar >Üye Stok Kodu

| Tanımlar 《                                                          | Mark | and a Difference of the second second s |       |   |
|---------------------------------------------------------------------|------|----------------------------------------------------------------------------------------------------|-------|---|
| 🞯 Fiyat Listeleri                                                   | Mur  | lasebe Butçe Grupiari                                                                                                    |       |   |
| 😚 Fiyat Listesi Ekle                                                | Sıra | Grup Adı                                                                                                    | Aşama | + |
| <ul> <li>Örün Kategorileri</li> </ul>                               | 1    | Hizmet                                                                                                    | Aktif | 란 |
| 😡 Özellikler                                                        | 2    | M Accounting Budget Group                                                                                                    | Aktif | Ð |
| <ul> <li>Orun Heder Pazar</li> <li>Fiyat Yetki Tanımları</li> </ul> | 3    | MG1                                                                                                    | Aktif | 단 |
| 😡 Marka                                                             | 4    | Proje                                                                                                    | Aktif | ₽ |
| 💜 Model<br>🎯 Ürün                                                   | 5    | Raw Materials                                                                                                    | Aktif | 단 |
| Konfigürasyonları                                                   | 6    | Test 4 Yemen                                                                                                    | Aktif | 군 |
| 😧 Ürün Maliyet ve Kar                                               | 7    | Trade Goods                                                                                                    | Aktif | 단 |
| Marjiari<br>😚 İstisnai Fiyat Listesi                                | 8    | Working Progress                                                                                                    | Aktif | 란 |
| 😡 Kuponlar                                                          |      |                                                                                                    |       |   |
| Muh. Bt. Kod Grup                                                   |      |                                                                                                    |       |   |
| 😡 Üve Stok Kodu                                                     |      |                                                                                                    |       |   |

• Stoklarda tanımlı olan ürünlerin, hareket göreceği firmalarda olası karışıkların önüne geçmek için kullanılır. Sisteminizde kayıtlı olan ürünün diğer firmalardaki stok kodunu belirtmek için ;

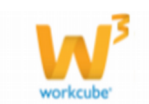

| Üri | in Ürünler : Aksiyonlar : Ko | şullar : Fiyat Düzenle : Fiyat Önerisi : | Maliyet : Promosyonlar : Vitrin | : Rekabet : Tanımlar |                        |
|-----|------------------------------|------------------------------------------|---------------------------------|----------------------|------------------------|
| Ü   | ve Stok Kodu                 |                                          | Üye                             |                      | I 🗗 🕩                  |
| +   | Stok Kodu                    | Açıklama                                 | Üye Stok Kodu                   | Üye Ürün Adı         | Açıklama Öncelik Aktif |
|     |                              |                                          |                                 |                      | Kaydet                 |

- Üye stok sayfasında koyu renkli satırda bulunan 🎚 ikonuna tıklanır.
- Karşınıza gelen üyeler sayfasında seçmek istediğiniz üyenin linkine tıklayın. Üye seçilmiş olacaktır.
- Üyeyi seçtikten sonra 🖻 ikonuna tıklayın. Seçtiğiniz üye ile ilişkili ürünler listelenecektir. Bu liste üzerinde

| Ü | ye | Stok Kodu   |            |                 |                       | Üye        | 1 🔁 🌛             |
|---|----|-------------|------------|-----------------|-----------------------|------------|-------------------|
|   | ÷  | Stok Kodu 1 | Açıklama 2 | Üye Stok Kodu 3 | Üye Ürün Adı <b>4</b> | Açıklama 5 | 6 Öncelik 7 Aktif |
|   | -  |             |            |                 |                       |            |                   |
|   |    |             |            |                 |                       |            | Kaydet            |

- 1 Stok kodu alanında açıklama alanında seçeceğiniz ürünün stok kodu
- 2 görüntülenecektir. Bu alana stok kodu bilgisi eklemenize gerek yoktur.

3 Açıklama alanıda bulunan ikonuna tıklayarak ürünler listesinden istediğiniz ürünün linkine tıklayın.

- 4 İlgili ürünün üye için geçerli olan üye stok kodunu yazın.
- 5 İlgili ürünün üye için geçerli olan adını yazın
- 6 Üye stok kodu için açıklama ekleyebilirsiniz.
- 7 İlgili ürünün satır bazında üye stok kodu için öncelik sırasını yazın.

8 Tanımladığınız üye stok kodunun aktif olması için (işlem görebilmesi için) aktif kutucuğunu işaretleyin.

• "Kaydet" butonuna tıklayın.

#### Yorumlar

Araçlar > Ürün Yönetimi > Tanımlar > Yorumlar

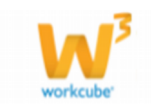

| Tanımlar 《<br>🕸 Fiyat Listeleri    |  | Ürüı      | n Yorumları |             | 1     | Filtre |       | 20    | 2 🕞   |
|------------------------------------|--|-----------|-------------|-------------|-------|--------|-------|-------|-------|
| Fiyat Listesi Ekle Pirimler        |  | Sıra      | Ürün Adı    | Yorum Yapan | Yorum | Puan   | Tarih | Durum | Yayın |
| Grinner     Grün Kategorileri      |  | Filtre Ed | liniz !     |             |       |        |       |       |       |
| 😡 Özellikler<br>🚱 Ürün Hedef Pazar |  |           |             |             |       |        |       |       |       |
| 🞯 Fiyat Yetki Tanımları            |  |           |             |             |       |        |       |       |       |
| 🞯 Marka                            |  |           |             |             |       |        |       |       |       |
| 🞯 Model                            |  |           |             |             |       |        |       |       |       |
| Ürün<br>Konfigürasyonları          |  |           |             |             |       |        |       |       |       |
| 🞯 Formüller                        |  |           |             |             |       |        |       |       |       |
| Ürün Maliyet ve Kar<br>Marjları    |  |           |             |             |       |        |       |       |       |
| 😡 İstisnai Fiyat Listesi           |  |           |             |             |       |        |       |       |       |
| 🞯 Kuponlar                         |  |           |             |             |       |        |       |       |       |
| 🞯 Muh. Bt. Kod Grup                |  |           |             |             |       |        |       |       |       |
| 🞯 Fiyat Aktarım                    |  |           |             |             |       |        |       |       |       |
| 🞯 Üve Stok Kodu                    |  |           |             |             |       |        |       |       |       |
| 😡 Ürün Yorumları                   |  |           |             |             |       |        |       |       |       |

Workcube tarafından tasarlanmış sitelerde, internet üzerinden yayınladığınız ürünler için yapılan yorumlar bu ekranda görünür.

Görüntülenen yorumlara onay vererek, yorumun internet sitesinde görünmesi sağlanır. Eklenen ürün yorumlarını görüntülemek için;

| Ürün Yorumları |          |             |       | Filtre |       | 20    | Þ     |
|----------------|----------|-------------|-------|--------|-------|-------|-------|
| Sıra           | Ürün Adı | Yorum Yapan | Yorum | Puan   | Tarih | Durum | Yayın |

• Ürün kategori ekranında koyu renkli satırda bulnan filtreleme alanına ilgili ürünün

ismini yazarak 🔁 ikonuna tıklayın

| Ürü  | n Yorumları |             |       | F    | iltre      | 20 >     | •     |
|------|-------------|-------------|-------|------|------------|----------|-------|
| Sıra | Ürün Adı    | Yorum Yapan | Yorum | Puan | Tarih      | Durum    | Yayın |
| 1    | Basket Topu | Ziyaretçi   | iyi   | 4    | 21/08/2013 | Hazırlık |       |
| 2    | Basket Topu | Ziyaretçi   | iyi   | 3    | 21/08/2013 | Hazırlık |       |

- Ürün ile ilgili yapılan yorumlar listelenecektir.
- Yayınlanmasını istediğiniz yorum satırındaki kutucuğu işaretleyin.
- İşaretlediğiniz yorum ilgili internet sitesinde yayınlanacaktır.
- Yorumları 🔄 ikonu yardımıyla MS Word, MS Excel PDF olarak kaydedebilir, mail olarak gönderebilir ve yazdırabilirsiniz.

#### Katalog Sayfa Tanımı

Araçlar > Ürün Yönetimi > Tanımlar >Katalog Sayfa Tanımları

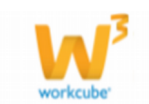

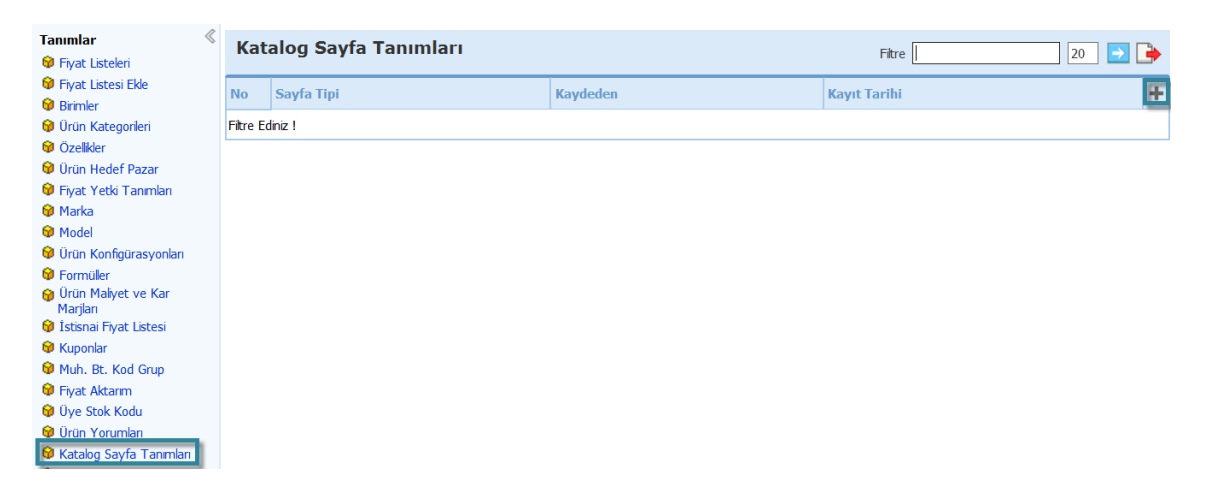

Ürünlerle ilgili aksiyon detayında kullanılmak üzerek katalog sayfa tipi ekleyebilirsiniz. Katalog sayfa tipi ekleyebilmek için;

| Kat | alog Sayfa Tanımları | Fil      | ltre         | 20 🔁 🍑 |
|-----|----------------------|----------|--------------|--------|
| No  | Sayfa Tipi           | Kaydeden | Kayıt Tarihi | +      |

• Katalog sayfa tanımları sayfasında koyu renkli satırda bulunan 🛨 ikonuna tıklayınız. Karşınıza katalog sayfa tipi ekleme ekranı gelecektir.

| Katalog Sayfa Tipi | Ekle          | <b>^</b> |
|--------------------|---------------|----------|
| Sayfa Tipi *       |               |          |
| Standart Seçenek   | Olarak Gelsin | E        |
|                    | Kaydet Vazgeç | -        |

• Bu ekranda belirlediğiniz sayfa tipi adını yazın.

• Standart olarak gelmesini istiyorsanız "Standart Seçenek Olarak Gelsin" seçeneğini işaretleyin.

- "Kaydet" butonuna tıklayın.
- Eklenen sayfa tipini güncellemek için;

| Kat | alog Sayfa Tanımları | Filtre        |              | 20 | ▶ | • |
|-----|----------------------|---------------|--------------|----|---|---|
| No  | Sayfa Tipi           | Kaydeden      | Kayıt Tarihi |    |   | ÷ |
| 1   | insert               | Kibar Davulcu | 08/07/2013   |    |   | Ð |

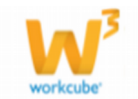

- İlgili sayfa tanımı satırındaki 🗗 ikonuna tılayın.
- Gerekli güncelleme veya değişikliklerini yapın.
- "Güncelle" butonunu tıklayın.

• Eklenen katalog sayfa tipi listesini 🖻 ikonu yardımıyla MS Word, MS Excel PDF olarak kaydedebilir, mail olarak gönderebilir ve yazdırabilirsiniz.

#### Satılabilir Stok Prensipleri

Araçlar > Ürün Yönetimi > Tanımlar > Satılabilir Stok Prensipleri

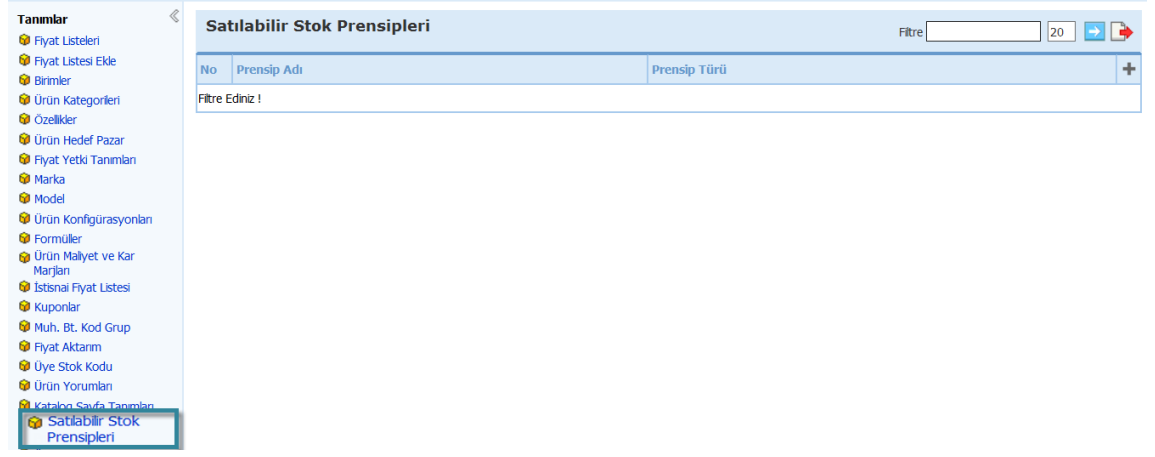

Ürünlerin internet satışı ile ilgili prensip eklemek için Satılabilir Stok Prensipleri ekranı kullanılır. Satılabilir Stok Prensibi ekleyebilmek için;

| Sat | tılabilir Stok Prensipleri | Filtre       | 20 🔁 📑 |
|-----|----------------------------|--------------|--------|
| No  | Prensip Adı                | Prensip Türü | +      |

Satılabilir stok prensipleri tanım sayfasında koyu renkli satırda bulunan ±

ikonuna tıklayınız. Karşınıza satılabilir stok prensipleri ekleme ekranı gelecektir.

| Satılabilir Stok          | Prensipleri   | Seçiniz                               | • |
|---------------------------|---------------|---------------------------------------|---|
| Prensip Adı * $1$         |               | Seçiniz                               |   |
| Prensip Türü 2<br>Mesai 2 | Seçiniz       | Bekleyen Sipariş Alınamaz             |   |
| J G                       |               | Bekleyen Siparişe Alınır. Silinemez   |   |
|                           |               | Bekleyen Siparişe Alınır. Silinebilir |   |
|                           | Kaydet Vazgeç | Alternatif Ürün Gönderilebilir        |   |

1 Satılabilir stok prensipleri tanımı için belirlediğiniz ismi yazın.

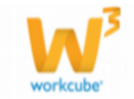

2 Eklediğiniz prensibin türünü seçmek için tanımlanmış olan prensip türünü seçin. Bu seçim stok durumuna göre ürünlerin sipariş durumu ile ilgilidir.

- Eklediğiniz prensip ile eklemek istediğiniz mesajı yazın.
- "Kaydet" butonuna tıklayın.
- Eklenen prensibi güncellemek için;

| Satılabilir Stok Prensipleri |             |                                 | re | 20 | ∍ 🕞 |
|------------------------------|-------------|---------------------------------|----|----|-----|
| No                           | Prensip Adı | Prensip Türü                    |    |    | +   |
| 1                            | Safety Stok | Alternatif ürün gönderilebilir. |    |    | 臣   |

- Güncellemek istediğiniz prensibin satırındaki 🖆 ikonuna tılayın.
- Gerekli güncelleme veya değişikliklerini yapın.
- "Güncelle" butonunu tıklayın.

• Eklenen satılabilir stok prensipleri listesini 📑 ikonu yardımıyla MS Word, MS Excel PDF olarak kaydedebilir, mail olarak gönderebilir ve yazdırabilirsiniz.

### Ürün Sorumlusu Atama

Araçlar > Ürün Yönetimi > Tanımlar > Ürün Sorumlusu Atama

Ürünleriniz ile ilgili sorumlu atamak istediğinizde, Ürün Sorumlusu Atama ekranını kullanabilirsiniz.

| Tanımlar 🔍                   | Ürün Sorumlusu Atama                                 |
|------------------------------|------------------------------------------------------|
| 😉 Fiyat Listeleri            |                                                      |
| 🞯 Fiyat Listesi Ekle         | 💿 Ürün Kateqorisine Göre 🔿 Tedarikçiye Göre          |
| 🞯 Birimler                   | Ürün Kategorisi                                      |
| 🞯 Ürün Kategorileri          | 001-Kadinca Pastalar                                 |
| 🞯 Özellikler                 | 002-Cell Phones & Smart Phons                        |
| 🞯 Ürün Hedef Pazar           | 01,1052-Kitaplar                                     |
| 🞯 Fiyat Yetki Tanımları      | 01,10552.01-Ana okulu kitapları                      |
| 😌 Marka                      | 01,10552.02-lik0gretim kitaplari<br>0100-kitapari kd |
| 😟 Model                      | 02-Bildgayar                                         |
| 🞯 Ürün Konfigürasyonları     | 02.01-Dizkitti Bilgisayarlar                         |
| 😌 Formüller                  | 02.02-masaustu Bilgisayanar                          |
| 🞯 Ürün Maliyet ve Kar        | 03-Kozmatik                                          |
| Marjları                     | Sorumlu                                              |
| 9 Istisnai Fiyat Listesi     |                                                      |
| W Kuponlar                   |                                                      |
| Muh. Bt. Kod Grup            | Kaydet Vazgeç                                        |
| 😝 Fiyat Aktarım              |                                                      |
| 😡 Uye Stok Kodu              |                                                      |
| 😡 Ürün Yorumları             |                                                      |
| G Katalog Sayfa<br>Tanımları |                                                      |
| 🚱 Satılabilir Stok           |                                                      |
| 😡 Ürün Sorumlusu Ata         |                                                      |

Ürün ile ilgili sorumlu atamak için;

Bu ekranda ürün kategorisine gore veya tedarikçiye gore sorumlu

tanımlayabilirsiniz.

Bunun için ;

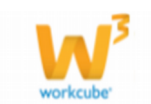

#### Ürün Sorumlusu Atama

| Durin Kabanadalan Olina 🖉 Tadada    |           |  |               |
|-------------------------------------|-----------|--|---------------|
| 🕑 Urun Kategorisine Gore 🔍 Tedariki | çiye Gore |  |               |
| rün Kategorisi                      |           |  |               |
| 01-Kadınca Pastalar                 |           |  |               |
| 02-Cell Phones & Smart Phons        |           |  |               |
| 100-Kategori kd                     |           |  |               |
| 04-Mobilva                          |           |  |               |
| 04.01-Aksesuar                      |           |  |               |
| 04.01.01-Bileklik                   |           |  |               |
| 04.02-Bahce Mobilyaları             |           |  |               |
| 04.03-Döseme                        |           |  |               |
| 04.03.1-Oturma Takımı               |           |  |               |
| 04.03.1.1-İkili Kanepe              |           |  |               |
| 04.03.1.2-Puf                       | -         |  |               |
| orumlu                              |           |  |               |
|                                     |           |  |               |
|                                     |           |  |               |
|                                     |           |  |               |
|                                     |           |  | Kaydet Vazgeç |

Ürün Kategorisine Göre kutucuğunu işaretleyin. Ürün kategorisi alanında, tanımlamış oladuğunuz kategoriler görüntülenecektir. Bu alanda istediğiniz kategori/kategorileri seçin.

Seçtiğiniz kategorilere sorumlu atamak için "Sorumlu" alanının sağ tarafında bulunan ikonuna tıklayın. Karşınıza gelen "Çalışanlar" listesinden istediğiniz çalışana ait linki tıklayın.

"Kaydet" butonuna tıklayın.

Tedarikçiye göre ürün sorumlusu atamak için;

Tedarikçiye Göre kutucuğunu işaretleyin. Bu seçenekte yapılan işlem sonucu, tedarikçiden sağlanan bütün ürünler için sorumlu atanmış olur.

#### Ürün Sorumlusu Atama

| <ul> <li>Ürün Kategorisine Göre          <ul> <li>Tedarikçiye Göre</li> </ul> </li> <li>Tedarikçi</li> <li>Sorumlu</li> </ul> |               |
|----------------------------------------------------------------------------------------------------|---------------|
|                                                                                                    | Kaydet Vazgeç |

Tedarikçi alanının sağ tarafında bulunan ikkayın. Karşınıza gelen üyeler ekranından istediğiniz üyenin linkine tıklayın.

Sorumlu alanının sağ tarafında bulunan 🔋 ikonuna tıklayın. "Çalışanlar" listesinden istediğiniz çalışana ait linki tıklayın.

"Kaydet" butonuna tıklayın.

#### Ürün Bilgisi Düzenleme

Araçlar > Ürün Yönetimi > Tanımlar > Ürün Bilgisi Düzenleme

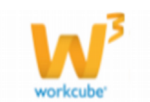

| Fiyat Listeleri     Fiyat Listeleri     Fiyat Listesi Ekle     Birimler     Ürün Kategorileri     Ürün Kategorileri     Ürün Kategorileri | Ürün Kategorisine Gör<br>Ürün Kategorisi<br>001-Kadınca Pastalar<br>002-Cell Phones & Smart<br>01-M Product Category<br>01 10552-Kiralar  | re () Tedarikçiye Gör<br>Phons | re O | ) Markaya Göre O Marka<br>Şirket | a ve Tedarikçiye Göre<br>Şube |            |                       |                    |              |        |        |
|----------------------------------------------------------------------------------------------------|----------------------------------------------------------------------------------------------------|--------------------------------|------|----------------------------------|-------------------------------|------------|-----------------------|--------------------|--------------|--------|--------|
| Fiyat Listesi Ekle     Fiyat Listesi Ekle     Birimler     Ürün Kategorileri     Ozellikler     Ürün Kedef Pazar                          | Ürün Kategorisine Gör<br>Ürün Kategorisi<br>001-Kadınca Pastalar<br>002-Cell Phones & Smart<br>01-M Product Category<br>01.10552-Xitaolar | re () Tedarikçiye Gör<br>Phons | re O | Markaya Göre O Marka<br>Şirket   | a ve Tedarikçiye Göre<br>Şube |            |                       |                    |              |        |        |
| Birimler     Ürün Kategorileri     Özellikler     Ülün Hedef Pazar                                                                        | Ürün Kategorisine Gör<br>Ürün Kategorisi<br>001-Kadınca Pastalar<br>002-Cell Phones & Smart<br>01-M Product Category<br>01.10552-Kitanlar | re 🔿 Tedarikçiye Gör<br>Phons  | re O | Markaya Göre O Marka<br>Şirket   | a ve Tedarikçiye Göre<br>Şube |            |                       |                    |              |        |        |
| Ürün Kategorileri     ÖZellikler     Ürün Hedef Pazar                                                                                     | Ürün Kategorisine Gör<br>Ürün Kategorisi<br>001-Kadınca Pastalar<br>002-Cell Phones & Smart<br>01-M Product Category<br>01 10552-Kitaplar | re 🔿 Tedarikçiye Gör<br>Phons  | re O | Markaya Göre O Marka<br>Şirket   | a ve Tedarikçiye Göre<br>Şube |            |                       |                    |              |        |        |
| 😵 Özellikler 🛛 🗍                                                                                                    | Ürün Kategorisi<br>001-Kadınca Pastalar<br>002-Cell Phones & Smart<br>01-M Product Category<br>01 10552-Kitaplar                          | Phons                          |      | Şirket                           | Şube                          |            |                       |                    |              |        |        |
| 🕅 Ürün Hedef Pazar                                                                                                    | 001-Kadinca Pastalar<br>002-Cell Phones & Smart<br>01-M Product Category<br>01 10552-Kitaplar                                             | Phons                          |      | Socializ M                       |                               |            |                       |                    |              |        |        |
|                                                                                                    | 002-Cell Phones & Smart<br>01-M Product Category<br>01 10552-Kitaplar                                                                     | Phons                          |      | Securiz V                        |                               |            |                       |                    |              |        |        |
| 🕏 Fiyat Yetki Tanımları                                                                                                    | 01-M Product Category<br>01 10552-Kitaplar                                                                                                |                                |      | ,                                |                               |            |                       |                    |              |        |        |
| 9 Marka                                                                                                    |                                                                                                    |                                |      |                                  |                               |            |                       |                    |              |        |        |
| 9 Model                                                                                                    | 01.10552.01-Ana okulu                                                                                                    | kitapları                      | _    |                                  |                               |            |                       |                    |              |        |        |
| 🎯 Ürün                                                                                                    | 01,10552.02-İlköğretim                                                                                                    | kitapları                      |      |                                  |                               |            |                       |                    |              |        |        |
| Konfigürasyonları                                                                                                    | 0100-Kategori_kd                                                                                                    |                                |      |                                  |                               |            |                       |                    |              |        |        |
| 🗣 Formüller                                                                                                    | 02-Bilgisayar                                                                                                    |                                |      |                                  |                               |            |                       |                    |              |        |        |
| 🞯 Ürün Maliyet ve Kar                                                                                                    | 02.01-Dizüstü Bilgisayarl                                                                                                    | ar                             |      |                                  |                               |            |                       |                    |              |        |        |
| Marjları                                                                                                    | 02.02-Masausta bilgisay                                                                                                    |                                | •    |                                  |                               |            |                       |                    |              |        |        |
| 😡 İstisnai Fiyat Listesi                                                                                                    | 0210 001101                                                                                                    |                                |      |                                  |                               |            |                       |                    |              |        |        |
| 🗣 Kuponlar 🛛 🖸                                                                                                    | Düzenlenecek Bilgiler                                                                                                    |                                |      |                                  |                               |            |                       |                    |              |        |        |
| 🖗 Muh. Bt. Kod Grup                                                                                                    | Ürün Durumu                                                                                                    | Satis Durumu                   | ~    | İnternet Durumu                  | Extranet Durumu               | <b>v</b> 1 | Sifir Stok Durumu     | Paket Kontrol Tini | $\checkmark$ |        |        |
| Fiyat Aktarım                                                                                                    | Malivet Durumu                                                                                                    | Karma Koli                     | ~    | Terazi Durumu                    | Eivat Votkici                 | -          | Üretim Durumu         | Tedarik Durumu     | ~            |        |        |
| 9 Üye Stok Kodu 🚽                                                                                                    | manyee baranta 🗸                                                                                                    |                                | -    |                                  | Tiyac rection                 | -          |                       |                    | •            |        |        |
| 🗘 Ürün Yorumları                                                                                                    | Stoklarla Sinirli V                                                                                                    | Envanter Durumu                | ~    | Seri No Takip Durumi 🗸           | Prototip                      | <b>~</b>   | Pos Komisyon Durumi 🗸 | Kalite Durumu      | $\checkmark$ |        |        |
| 😚 Katalog Sayfa<br>Tanımları                                                                                                    | KDV Bilgileri                                                                                                    |                                |      |                                  |                               |            |                       |                    |              |        |        |
| Satılabilir Stok<br>Prensipleri                                                                                                    | Alış Satış                                                                                                    |                                |      |                                  |                               |            |                       |                    |              |        |        |
| O Ürün Corumlum Ata                                                                                                    |                                                                                                    |                                |      |                                  |                               |            |                       |                    |              | Kaydet | Vazgeç |
|                                                                                                    |                                                                                                    |                                |      |                                  |                               |            |                       |                    |              |        |        |

Ürün bilgilerini, belli bir kritere göre değiştirmek için, ürün bilgisi düzenleme ekranını kullanabilirsiniz. Bu ekranda belirlediğiniz kritere dahil bütün ürün bilgilerinde düzenleme sağlanır. Düzenlenen bilgiler ürün tanımlarken belirlediğiniz, aktif/pasif durumu, özelleştirilebilme, sıfır stok ile çalışabilme gibi bilgilerdir.

| Durum             | 🗹 Aktif / Pasif      |
|-------------------|----------------------|
| Envanter          | Envantere Dahi       |
| Üretim            | Üretiliyor           |
| Satış             | Satişta              |
| Tedarik           | Tedarik Ediliyor     |
| Prototip          | 🗵 Özelleştirilebilir |
| Internet          | Satiliyor            |
| Extranet          | Satiliyor            |
| Terazi            | Teraziye Gidiyor     |
| Karma Koli        | Evet                 |
| Sifir Stok        | 🔲 İle Çalış          |
| Stoklarla Sınırlı | Evet                 |
| Seri No           | Takibi Yapılıyor     |
| Maliyet           | Takip Ediliyor       |
| Kalite            | Takip Ediliyor       |
| Pos Komisvonu     | Useeb                |
|                   |                      |

Ürün bilgisi düzenleyebilmek için;

- Ürün Bilgisi Düzenleme linkine tıklayınız. Karşınıza Ürün Bilgisi Düzenleme ekranı gelecektir.
- Filtre alanını düzenlemek istediğiniz ürünlerin içerisinde geçen ortak

kelime/kelimeler için kullanabilirsiniz.

Filtreleme alanı dışında, ürün kategorisine göre, tedarikçiye göre, markaya göre, marka ve tedarikçiye göre seçeneklerini kullanarak bu kriterlere uyan ürün bilgileri düzenleyebilirsiniz.

Ürün kategorisine göre ürün bilgisi düzenleyebilmek için;

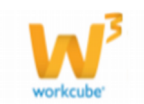

| Ürün Bilgisi Düzenlem                                                                                                    | ie               |                                                  |      |                                                                                                  |                                |                     |   |                    |   |        |
|----------------------------------------------------------------------------------------------------|------------------|--------------------------------------------------|------|--------------------------------------------------------------------------------------------------|--------------------------------|---------------------|---|--------------------|---|--------|
| Filtre                                                                                                    | Tedarikçiye Göre | Markaya Göre O Mar<br>Şirket 3<br>TICARET A.Ş. 💌 | ka v | e Tedarikçiye Göre<br>Şube 4<br>İstanbul<br>Bursa<br>ŞAFOİL<br>Antalya Kale                      | içi                            |                     |   | -                  |   |        |
| 04.01-Aksesuar<br>04.01-01-Bileklik<br>04.02-Bahçe Mobilyaları<br>04.03-05geme<br>04.03.1-Oturma Takımı<br>04.03.1.1-Bili Kanepe<br>04.03.1.2-Puf<br>04.02.2-Salan Takımı |                  |                                                  |      | Antalya<br>Koşuyolu Şu<br>BŞB Makinel<br>ÖzWorkcube<br>ŞAFOİL - 2<br>Bahçeşehir I<br>M Branch Oİ | be<br>leri /<br>Kolej<br>ffice | A.Ş.<br>jleri       |   | ¥                  |   |        |
| Düzenlenecek Bilgiler 5                                                                                                    | 5                |                                                  |      |                                                                                                  |                                |                     |   |                    |   |        |
| Ürün Durumu 💌 🕈                                                                                                    | Satış Durumu     | İnternet Durumu                                  | •    | Extranet Durumu                                                                                  | •                              | Sifir Stok Durumu   | • | Paket Kontrol Tipi | • |        |
| Maliyet Durumu 💌 🖡                                                                                                    | Karma Koli       | Terazi Durumu                                    | -    | Fiyat Yetkisi                                                                                    | •                              | Üretim Durumu       | • | Tedarik Durumu     | - |        |
| Stoklarla Sınırlı 💌 E                                                                                                    | Envanter Durumu  | Seri No Takip Durumu                             | •    | Prototip                                                                                         | •                              | Pos Komisyon Durumu | • | Kalite Durumu      | • |        |
| KDV Bilgileri 6                                                                                                    |                  |                                                  |      |                                                                                                  |                                |                     |   |                    |   | Kaydet |

1 Ürün kategorisi kutucuğunu işaretleyin. Sistemde kayıtlı olan kategoriler görüntülenecektir.

2 Düzenlemek istediğiniz ürün/ürünlerin dahil olduğu kategoriyi seçin.

3 Düzenlenen ürün bilgisi/bilgilerinin hangi şirkette geçerli olacağını seçin.

4 Düzenlenen ürün bilgisi/bilgilerinin şirkete bağlı şube bazında geçerli olması için istediğiniz şube/şubeleri seçin.

5 Düzenlenecek Bilgiler alanında, ürün kayıt ekranında yaptığınız bilgiler yer alır. Bu ekrandaki bilgileri, seçtiğiniz kriterlerde geçerli olmak üzere değiştirebilirsiniz.

| Durum             | Aktif / Pasif      |
|-------------------|--------------------|
| Envanter          | Envantere Dahi     |
| Üretim            | Üretilyor          |
| Satış             | Satişta            |
| Tedarik           | Tedarik Ediliyor   |
| Prototip          | Özelleştirilebilir |
| Internet          | Satilyor           |
| Extranet          | Satiliyor          |
| Terazi            | Teraziye Gidiyo    |
| Karma Koli        | Evet               |
| Sifir Stok        | Ile Çalış          |
| Stoklarla Sınırlı | Evet               |
| Seri No           | Takibi Yapılıyor   |
| Maliyet           | Takip Ediliyor     |
| Kalite            | Takip Ediliyor     |
| n                 |                    |
|                   |                    |

#### Düzenlenecek Bilgiler

| Ürün Durumu 🔻 | Satış Durumu    | • | İnternet Durumu      | • | Extranet Durumu | • | Sıfır Stok Durumu 💌 | Paket Kontrol Tipi | • |
|---------------|-----------------|---|----------------------|---|-----------------|---|---------------------|--------------------|---|
| Ürün Durumu   | Karma Koli      | • | Terazi Durumu        | • | Fiyat Yetkisi   | • | Üretim Durumu 🔹     | Tedarik Durumu     | • |
| Pasif Yap     | Envanter Durumu | • | Seri No Takip Durumu | • | Prototip        | • | Pos Komisyon Durum  | Kalite Durumu      | • |

6 Düzenlediğiniz ürün bilgileri için KDV bilgileri de değiştirebilirsiniz. Bu alanda ürünlerinizin alış ve satış işlemlerinde geçerli olacak KDV oranını belirtebilirsiniz.

• Düzenleme işlemini bitirdikten sonra **"Kaydet"** butonuna tıklayınız.

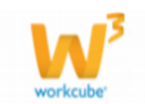

#### Tedarikçiye Göre ürün bilgisi düzenleyebilmek için;

1 Tedarikçiye Göre kutucuğunu işaretleyin.

2 Düzenlemek istediğiniz ürün/ürünleri temin ettiğiniz tedarikçiyi seçmek için
ikonunu tıklayın ve karşınıza gelen üyeler ekranından ilgili üyeye ait linke tıklayın.
3 Düzenlenecek Bilgiler alanında, ürün kayıt ekranında yaptığınız bilgiler yer alır.
Bu ekrandaki bilgileri, seçtiğiniz kriterlerde geçerli olmak üzere değiştirebilirsiniz.
4 Tedarikçiye göre düzenlediğiniz ürünlerin alış ve satış işlemlerinde geçerli olacak
KDV oranını belirtebilirsiniz.

• Düzenleme işlemini bitirdikten sonra **"Kaydet"** butonuna tıklayınız.

| Ürün Bilgisi Düzenler   | ne               |        |                      |      |                  |   |                     |   |                    |   |        |
|-------------------------|------------------|--------|----------------------|------|------------------|---|---------------------|---|--------------------|---|--------|
| Filtre                  |                  |        |                      |      |                  |   |                     |   |                    |   |        |
| Ürün Kategorisine Göre  | Tedarikçiye Göre | •<br>• | Markaya Göre 🔍 Marka | a ve | Tedarikçiye Göre |   |                     |   |                    |   |        |
| Магка                   |                  | [      | 2                    |      |                  |   |                     |   |                    |   |        |
| Düzenlenecek Bilgiler 3 | 8                |        |                      |      |                  |   |                     |   |                    |   |        |
| Ürün Durumu 💌           | Satış Durumu     | •      | İnternet Durumu      | •    | Extranet Durumu  | • | Sıfır Stok Durumu   | • | Paket Kontrol Tipi | • |        |
| Maliyet Durumu 🔹        | Karma Koli       | •      | Terazi Durumu        | -    | Fiyat Yetkisi    | • | Üretim Durumu       | • | Tedarik Durumu     | - |        |
| Stoklarla Sınırlı 🔹     | Envanter Durumu  | •      | Seri No Takip Durumu | •    | Prototip         | • | Pos Komisyon Durumu | • | Kalite Durumu      | • |        |
| KDV Bilgileri 4         |                  |        |                      |      |                  |   |                     |   |                    |   |        |
| Alış Satış              |                  |        |                      |      |                  |   |                     |   |                    |   |        |
|                         |                  |        |                      |      |                  |   |                     |   |                    |   | Kavdet |

#### Markaya Göre ürün bilgisi düzenleyebilmek için;

1 Markaya Göre kutucuğunu işaretleyin.

2 Marka alanından ikonunu tıklayın ve karşınıza gelen markalar ekranından ilgili markaya ait linke tıklayın.

3 Düzenlenecek Bilgiler alanında, ürün kayıt ekranında yaptığınız bilgiler yer alır. Bu ekrandaki bilgileri, seçtiğiniz kriterlerde geçerli olmak üzere değiştirebilirsiniz.

4 Tedarikçiye göre düzenlediğiniz ürünlerin alış ve satış işlemlerinde geçerli olacak KDV oranını belirtebilirsiniz.

• Düzenleme işlemini bitirdikten sonra **"Kaydet"** butonuna tıklayınız.

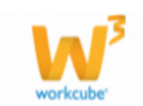

#### Markaya ve Tedarikçiye Göre ürün bilgisi düzenleyebilmek için;

| Filtre                       |         |                     |     | 1                    |      |                     |   |                     |   |                    |   |
|------------------------------|---------|---------------------|-----|----------------------|------|---------------------|---|---------------------|---|--------------------|---|
| Ürün Kategorisi              | ne Göre | e 🔍 Tedarikciye Gör | e 0 | Markaya Göre 🔘 Ma    | arka | ve Tedarikcive Göre |   |                     |   |                    |   |
| Tedarikçi                    |         |                     |     |                      |      |                     |   |                     |   |                    |   |
|                              |         |                     |     | 2                    |      |                     |   |                     |   |                    |   |
| Marka                        |         |                     |     |                      |      |                     |   |                     |   |                    |   |
|                              |         |                     |     | 3                    |      |                     |   |                     |   |                    |   |
| Düzenlenecek Bil             | jiler   | 4                   |     |                      |      |                     |   |                     |   |                    |   |
| Ürün Durumu                  | •       | Satış Durumu        | •   | İnternet Durumu      | •    | Extranet Durumu     | • | Sifir Stok Durumu   | • | Paket Kontrol Tipi | • |
| Maliyet Durumu               | •       | Karma Koli          | -   | Terazi Durumu        | •    | Fiyat Yetkisi       | • | Üretim Durumu       | • | Tedarik Durumu     | - |
| Stoklarla Sınırlı            | •       | Envanter Durumu     | -   | Seri No Takip Durumu | -    | Prototip            | • | Pos Komisyon Durumi | • | Kalite Durumu      | • |
| KDV Bilgileri 5<br>Alş Satış | 5       |                     |     |                      |      |                     |   |                     |   |                    |   |

1 Markaya ve Tedarikçiye Göre kutucuğunu işaretleyin.

2 Düzenlemek istediğiniz ürün/ürünleri temin ettiğiniz tedarikçiyi

seçmek için ikonunu tıklayın ve karşınıza gelen üyeler ekranından ilgili üyeye ait linke tıklayın.

3 Marka alanından ikonunu tıklayın ve karşınıza gelen markalar ekranından ilgili markaya ait linke tıklayın.

4 Düzenlenecek Bilgiler alanında, ürün kayıt ekranında yaptığınız bilgiler yer alır. Bu ekrandaki bilgileri, seçtiğiniz kriterlerde geçerli olmak üzere değiştirebilirsiniz.

5 Tedarikçiye ve Markaya göre düzenlediğiniz ürünlerin alış ve satış işlemlerinde geçerli olacak KDV oranını belirtebilirsiniz.

#### Stok Stratejisi Aktarım

Araçlar > Ürün Yönetimi > Tanımlar > Stok Stratejisi Aktarım

Stok stratejisileri ürünün stok değişimlerini takip eden , kontrolünü sağlayan ve stok miktarlarını planlanmasını sağlayan bölümdür.

Bu bölümde kullanılmak üzere, elinizde bulunan aktarıma uygun belgeleri Workcube' e aktarabilirsiniz. Bunun için ;

• Stok Stratejisi Aktarım linkine tıklayınız. Karşınıza Stok Stratejisi Aktarım ekranı gelecektir.

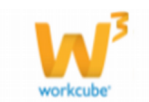

#### Stok Strateji Aktarım

| Belge Formatı 1<br>Belge * 2<br>Kayıt Tipi 3 | UTF-8 •<br>Barkod • | Gözat | <ul> <li>Belgede toplam n alan olacaktır.Alanlar sırasıyla</li> <li>1) Stok Kodu ; Barkod ; Özel Kod ; (alanlarından biri)</li> <li>2) Strateji Türü: Birim&gt;0, Gün&gt;1 olacak şekilde girilmelidir.</li> <li>3) Maximum Stok:</li> <li>4) Minimum Stok:</li> <li>5) Bloke Stok:</li> <li>6) Yeniden Sipariş Noktası:</li> <li>7) Minimum Sipariş Birimi:</li> <li>9) Maksimum Sipariş Birimi:</li> <li>9) Maksimum Sipariş Birimi:</li> <li>10) Maksimum Sipariş Birimi:</li> <li>11) Sipariş Tipi:Artarak&gt;0,Katları&gt;1 olacak şekilde girilmelidir.</li> <li>12) Tedarik Süresi:</li> <li>13) Yeniden Sipariş Noktasında Uyar:Uyarı verilmesi için&gt;1 verilmemesi için&gt;0 olacak şekilde girilmelidir.</li> <li>14) Stok Prensipleri:Satılabilr Stok Prensipleri Sayfasındaki ID değeridir. (Boş Olabilir)</li> <li>15) Depo ID:Depo Bazında Strateji Girilecekse Depo ID girilebilir. (Boş Olabilir)</li> <li>15) Depo ID:Depo Bazında Strateji Girilecekse Depo ID girilebilir.</li> <li>14) Stok Prensipleri:Satılabilr Stok Prensipleri Sayfasındaki ID değeridir.</li> <li>15) Depo ID:Depo Bazında Strateji Girilecekse Depo ID girilebilir. (Boş Olabilir)</li> <li>15) Depo ID:Depo Bazında Strateji Girilecekse Depo ID girilebilir. (Boş Olabilir)</li> <li>16) Attarım işlemi dosyanın 2 satırından itibaren başlar bu yüzden birinci satırda alan isimleri olmaıldır.</li> <li>Ayıraç noktalı virgül olduğundan notlar içinde olmaması gerekmektedir.</li> <li>Küsuratlı değerler için virgül değil nokta kullanılmalıdır.</li> </ul> |
|----------------------------------------------|---------------------|-------|----------------------------------------------------------------------------------------------------|
|----------------------------------------------|---------------------|-------|----------------------------------------------------------------------------------------------------|

1 Stok Stratejisi Aktarım işleminde kullanılacak belge için tanımlanmış formatı seçin. (Belgenizi öncelikler not defterine aktarıp, Türkçe karakter olup olmadığını kontrol ettikten sonra UFT-8 formatında kaydedebilirsiniz) 2 Kayıtlı olan belgeyi "Gözat" butonu yardımı ile yükleyin.

3 Tanımlanmış olan kayıt tipini seçin. (Barkod, özel kod veya Stok kodunu seçebilirsiniz. Belgenizde bulunan verileri, seçtiğinizin kayıt tipi alanına aktaracaktır)

- "Kaydet" butonunu tıklayın.
- Stok bilgileri aktarılmış olacaktır.

# **BÖLÜM III – ÜRÜNLER LİSTESİ**

#### Ürünler Listesi

**Sayfa:** Araçlar > Ürün Yönetimi > Ürünler

- Bu sayfada sistemde kayıtlı tüm ürünlerin listesi alfabetik olarak sıralanır.
- Ürünler listesi, stok ve fiyat detayları dahil ürün ile ilgili tüm detaylara erişim için kullanılır.
- Liste sayfasından yeni ürün kaydı yapılabilir.
- Liste üzerinden arama yapılabilir.
- Ürünler için fiyat önerisinde bulunulabilir.
- Ürünler listesi ilk açıldığında daima standart satış fiyatları ile birlikte görüntülenir. Üst kısımdaki "Özel Kod" yazısının yanında bulunan "Standart Satış" alanından, diğer fiyat listeleri de seçilerek ürünler listesi filtrelenebilir

#### \* Ürünler Listesi Ekranı

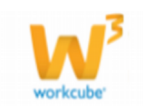

| Ürür   | iler         |       |       |             |             |                                                                                            |               |            |         |              |              |                |                |       | _            |            | > | <b>€</b><br>∭ |
|--------|--------------|-------|-------|-------------|-------------|--------------------------------------------------------------------------------------------|---------------|------------|---------|--------------|--------------|----------------|----------------|-------|--------------|------------|---|---------------|
| Filtre | Kod          |       |       | Stan        | dart Satış  | •                                                                                          | Seçiniz       | <b>-</b> ( | Seçiniz |              | •            | Ürün Ad        | ına Göre Artan | •     | Aktif        | • 20       | • | 1234          |
| Marka  |              | Model |       |             | Kategor     | i 🗉                                                                                        | Sorumlu       | I          |         |              | Kay          | /deden 🔢       |                |       | Tedarikçi    |            |   |               |
| Sıra   | Stok Kodu    | Marka | Model | Özel<br>Kod | Barkod      | Ürün                                                                                       | Üretici Kodu  | Birim      | KDV     | Max.<br>Marj | Min.<br>Marj | Fiyat          | Fiyat ( KDV Da | hil ) | Durum        | S.D.Tarihi |   | +             |
| 1      | MH.01.10305  |       |       |             | 100000102   | 0.40X22 Abanoz<br>PVC Kenar Bandı<br>2                                                     |               | Adet       | 18      | 0            | 0            | 5.220,76<br>TL | 6.160,50 TL    | :     | İlk<br>Kayıt | 20/08/2013 | Ð | ÷             |
| 2      | MB.003.10286 | Ace   |       | 345345      | 12589856254 | 0.40X22 Abanoz<br>PVC Kenar Bandi<br>-AcCAC Bank<br>Current count-<br>جارې حساب<br>کـاك بن | ABXDSH028EEST | Metre      | 1       | 2            | 2            | 550,50<br>TL   | 556,00 TL      |       | İlk<br>Kayıt | 12/09/2013 | t | ÷             |
| 3      | MB.003.10287 |       |       |             | 12547632585 | 0.40X22 Açık Gri<br>PVC Kenar<br>Bandı                                                     |               | Adet       | 18      | 0            | 0            | 0,00 TL        | 0,00 TL        | :     | İlk<br>Kayıt | 24/06/2013 | Ð | ÷             |

## Ürünler Listesinde Yer Alan Bilgi ve Linkler

| Ür   | ünler     | Filtre                  | Özel Kod    | Standart Satış 🗸 🗸 | Seçiniz 🗸    | Seçiniz 🗸              | Ürün Adına      | Göre Artan | ✔ Aktif ✔     | 20    | <b>•</b>   | Щ ( | Ð |
|------|-----------|-------------------------|-------------|--------------------|--------------|------------------------|-----------------|------------|---------------|-------|------------|-----|---|
|      |           | Marka                   | E Model     | 🗄 Kategori         | 🔋 Sorumlu    |                        | Kaydeden        |            | Tedari        | (çi   |            | :   |   |
| Sıra | Stok Kodu | Marka Model Özel<br>Kod | Barkod Ürün |                    | Üretici Kodu | Birim KDV Max.<br>Marj | Min.<br>Marj Fi | iyat Fiyat | ( KDV Dahil ) | Durum | S.D.Tarihi |     | + |

• Stok Kodu: Ürün stok kodunu gösterir. Bu link Ürün Stok detayına girişi sağlar.

- Marka: Ürün dahil olduğu marka grubunu gösterir.
- Model: Ürün dahil olduğu model grubunu gösterir.
- Özel Kod: Ürün için sizin tarafınızdan verilen özel kodu gösterir.
- Barkod: Ürün için verilen barkod numarasını gösterir.
- Ürün: Ürün adlarını görüntüler ve bu link ürün detayına girişi sağlar.

Ayrıca ürün adının satırında bulunan 🗗 ikonuna tıklayarak da ürün detay sayfasına girebilirsiniz.

- **Üretici Kodu:** Ürün tedarik edilmiş ise ürünün üretici tarafından kullanılan kodunu gösterir.
- **Birim:** Ürünün birimin gösterir.
- KDV: Ürünün tabi olduğu KDV oranını gösterir.
- Max Marj:Bir ürün için en fazla marj oranını gösterir.
- Min Marj: Bir ürün için en düşük marj oranını gösterir.
- Fiyat: Ürün fiyatını görüntülerve bu link ürün fiyat detayına girişi sağlar.
- Fiyat (KDV Dahil):Ürünün KDV'li fiyatını gösterir.

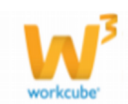

- **Durum:** Ürünün süreç içerisindeki durumunu belirtir ( ilk kayıt>kalite onay gibi... Süreçler şirketlere göre değişiklik gösterebilir)
- S.D. Tarihi: Ürün bilgisinde yapılan son değişiklik tarihini görüntüler.

 Ekranın sol alt kısmında yer alan <sup>«<>»</sup>ikonlarına tıklayarak bir sonraki, bir önceki, liste başındaki veya liste sonundaki ürün listesi sayfalarına gidilebilir.

#### Ürün Fiyat Önerisinde bulunmak için

Ürünler listesinde ilgili ürün fiyatının

yanındaki 🎚 ikonuna tıklayın.

Karşınıza gelen ekrandan ürün fiyat önerisi yapın. Bu ekranın kullanımı hakkında bilgi için

| A             |              |                        |          |            |             |
|---------------|--------------|------------------------|----------|------------|-------------|
| Urun          | 0,50 mm Çeli | k Galvanizli Tel - Tem | silciler |            |             |
| Ürün Birimi * | Kg           |                        | •        |            |             |
| Başlangıç *   |              | 23 Saat 🔹              | 00 -     |            |             |
| Gerekçe       |              |                        |          | *          |             |
| ⇔ Fiyat Lis   | teleri       |                        |          |            |             |
| Fiyat Listele | eri          | Mevcut<br>Fiyat        | Kdv li   | Yeni Fiyat | Para Birimi |
|               |              | 0,99 TL -              |          |            | ТІ •        |
| Standar       | rt Alış      | (Kg)                   |          |            |             |

#### bkz. Konu VIII – Fiyat Yönetimi > Ürün Fiyat

#### Önerisi Yapma

• **Güncelleme:** Ürünün bilgilerini güncellemek için <sup>[++]</sup> ikonunu tıklayınız, karşınıza ürün güncelleme ekranı gelecektir. Bu ekrandan istediğiniz bilgileri değiştirdikten/güncelledikten sonra "Güncelle" butonuna tıklayın.

• Sepete Ekleme: Ürünü satın almak istiyorsanız 🕒 ikonuna tıklayın.

Karşınıza çalışma sepeti ekranı gelecektir.

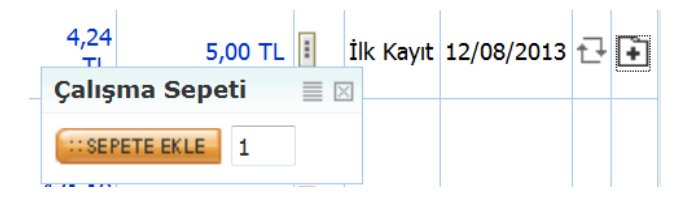

• Bu ekranda istadiğiniz miktarı yazarak sepete ekle butonunu tıklayın. Ürün sepetinize eklenmiş olacaktır.

#### Ürünler Listesinde Arama Yapma

• Ürünler sayfasında, sağ üst tarafta yer alan filtreleme alanlarına değer veya değerler girilerek ürün araması yapılabilir.

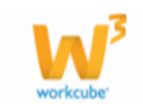

- Ürünler listesinde arama yapmak için aşağıda belirtilen alanlara değer girip
- 🖻 ikonuna tıklayın.

# **NOT** Birden fazla alana değer girip arama yapmanız halinde bu değerlerin birarada karşılandığı tüm arama sonuçları ekrana gelecektir.

| Alan Adı         | Fonksiyon                                                                                                    | Kullanım                                                                                                    |
|------------------|----------------------------------------------------------------------------------------------------|----------------------------------------------------------------------------------------------------|
| Filtre<br>alanı  | Ürün başlıklarından<br>arama                                                                                                    | Arama yapacağınız kelime veya heceyi yazın                                                                                                    |
| Özel Kod         | Ürüne ait özel koda<br>göre                                                                                                    | Özel kodu yazmanız yeterli<br>olacaktır.                                                                                                    |
| Fiyat<br>Listesi | Fiyat listelerine göre ürün<br>görüntülemeyi sağlar. Fiyat<br>listesindeki ürünler o<br>listeyeait fiyatlarıyla<br>görüntülenir.                                                                                            | Alan üzerine tıklayarak listeden<br>görüntülemek istediğiniz fiyat listesini seçin.                                                               |
| Süreç            | Ürününüzün süreç<br>içerisindeki durumunu<br>gösterir. (İlk kayıt>Kalite<br>Kontrol> Muhasebe<br>Onaylı süreçler<br>şirketlere göre değişiklilik<br>gösterebilir.)                                                          | Alan üzerine tıklayarak, tanımlanmış olan<br>süreç durum bilgisini seçin                                                                          |
| Durum            | Ürün tanımlama<br>ekranında, ürününüz için<br>seçtiğiniz durum<br>bilgileridir. (Tedarik<br>ediliyor, satışta,<br>özelleştirilebilir )                                                                                      | Alan üzerine tıklayarak, tanımlanmış olan<br>durumu seçin.                                                                                        |
| Sıralama         | Ürün adı, stok kodu, özel<br>kod, barkod ve son<br>değiştirme bilgilerine göre<br>sıralanmasını sağlar.                                                                                                    | Alan üzerine tıklayarak, tanımlanmış olan<br>sıralamayı seçin.                                                                                    |
| Aktif            | Aktif olarak satışta olan<br>ürünlerin, satışta olmayan<br>pasif ürünlerin veya tüm<br>ürünlerin gösterilmesini<br>sağlar.<br>Ürünler listesi ilk<br>açıldığında<br>daima aktif olarak satışta<br>olan ürünleri görüntüler. | Bu alan daima "Aktif" olarak seçilidir<br>(default). Pasif veya tüm ürünleri<br>görüntülemek için<br>listeden ilgili kelimeyi seçin (Pasif/Tümü). |

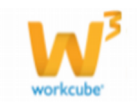

| Marka           | Ürün markalarına göre<br>arama yapmayı sağlar.                                                                                       | Alanın yanındaki i ikonuna tıklayarak<br>açılan ürün markaları listesinden seçiminizi<br>yapın. Markalar listesi ile ilgili bilgi için<br>bkz.BölümII-Marka Tanımları.          |
|-----------------|----------------------------------------------------------------------------------------------------|----------------------------------------------------------------------------------------------------|
| Model           | Ürün modellerine göre<br>arama yapmayı sağlar.                                                                                       | Alanın yanındaki i ikonuna tıklayarak<br>açılan ürün modelleri listesinden seçiminizi<br>yapın. Modeller listesi ile ilgili bilgi için<br>bkz.BölümII-Model Tanımları.          |
| Kategori        | Ürün kategorisine göre<br>arama yapmayı sağlar.                                                                                      | Alan üzerine tıklayarak listeden arama<br>yapmak istediğiniz ürün kategorisini seçin.<br>Burada seçim yapmamanız halinde<br>tüm kategorilerdeki ürünler listelenir.             |
| Sorumlu         | Ürün sorumlusuna göre<br>arama yapmayı sağlar.<br>Ürün sorumluları ürün<br>detay                                                     | Alanın yanındaki 🔋 ikonuna tıklayarak<br>açılan kişiler listesinden seçiminizi yapın.                                                                                           |
| Kaydeden        | Ürünün kaydını yapan<br>kullanıya göre arama<br>yapılmasını sağlar.                                                                  | Alanın yanındaki 🔋 ikonuna tıklayarak<br>açılan kişiler listesinden seçiminizi yapın.                                                                                           |
| Tedarikçi       | Ürün tedarik ediliyor ise,<br>tedarik edilen firma<br>bilgilerine göre arama<br>yapılmasını sağlar.                                  | Alanın yanındaki 🔋 ikonuna tıklayarak<br>açılan üyeler listesinden seçiminizi yapın.                                                                                            |
| Kayıt<br>sayısı | Bu alanda genel olarak 20<br>rakamı yazılıdır ve arama<br>sonuçlarının bir sayfada en<br>fazla kaç adet<br>gösterileceğini belirtir. | Bir sayfada görüntülemek istediğiniz<br>arama sonucu adetini buraya yazınız. Bu<br>alana hiç dokunmazsanız arama<br>sonuçları<br>20'şerli gruplar halinde ekrana<br>gelecektir. |

## Ürün Özelliklerine Göre Detaylı Arama

• Ürünler listesi sayfasında iken sağ tarafta bulunan 🔍 butonuna tıklayarak detaylı arama sayfasına ulaşabilirsiniz.

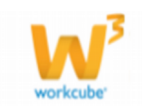

| Ürünler |                | Filtre |                | Özel Kod | Standart        | Satış    | <ul> <li>Seçiniz</li> </ul> | 1       | • Seçiniz      | ▼ Ürün / | Adına Göre Artan | <ul> <li>Aktif</li> </ul> | 20 💽       | . 🛄 🛄 🔍 |
|---------|----------------|--------|----------------|----------|-----------------|----------|-----------------------------|---------|----------------|----------|------------------|---------------------------|------------|---------|
|         |                | Marka  |                | I Model  | I               | Kategori | I                           | Sorumlu |                | E Kayded | len              | 🛿 Teda                    | rikçi      | 1       |
|         | AKÜ ÇEŞİTLERİ  | •      | Araç Markaları | •        | Araç Modelleri  | •        | Beden                       | •       | BESLEME DURUMU | •        | Çap              | •                         | deneme     | •       |
|         | Fakir          | -      | Gold Master    | •        | Güç Faktörü     | •        | Kaplama                     | •       | kd_varyasyon   | •        | LENS TİPİ        | •                         | LG         | •       |
|         | MAHFAZA RENGİ  | •      | MODÜL 1        | •        | özellik_kd      | -        | ÖzW Özelik                  | •       | ÖzW Özellík 1  | •        | Philips          | •                         | Property   | •       |
|         | renk           | •      | Samsung        | •        | SV MODÜL MARKAS | I        | TSL BAĞLANTI TİPİ           | •       | TSL DEĞİŞKEN   | •        | TSL MODELÍ       | •                         | TSL SINIFI | •       |
|         | VERİCİ MARKASI | •      |                |          |                 |          |                             |         |                |          |                  |                           |            |         |

• Bu pencerede aradığınız ürünün özelliğini seçerek arama yapabilirsiniz.

Özellikleri seçtikten sonra ⊡ ikonuna tıkladığınızda ilgili sonuçlar ekrana gelecektir.

• Listelediğiniz ürünleri 📄 ikonu yardımı ile MS Word, MS Excel ve PDF olarak kaydedebilir, mail olarak gönderebilir veya yazdırabilirsiniz.

#### **Toplu Barkod Yazdırma**

**Sayfa:** ERP > Ürün Yönetimi> Ürünler > ikonu

- Toplu ürün barkodu yazdırmak için 🕮 ikonuna tıklayın.
- Karşınıza toplu barkod yazdırma sayfası gelecektir.

| Toplu Barkod Yazdır    |                |                |              |  |  |  |  |  |
|------------------------|----------------|----------------|--------------|--|--|--|--|--|
| Dosya                  | Gözat          | PDA Virgül (,) | ✓ →          |  |  |  |  |  |
| Modül İçi Yazıcı Belge | leri 🗸 🚽 🔛     |                |              |  |  |  |  |  |
| Fiyat Listeleri        | Standart Satış | ➤ Başlangıç    | 23 00 🗸 00 🗸 |  |  |  |  |  |
| Kayıt Tarihi           | 23 00 🗸 00     | ✓ Bitiş        | 23 00 🗸 00 🗸 |  |  |  |  |  |
| Barkod / Stok Kodu     | Sayı Ürün Adı  | +              |              |  |  |  |  |  |
|                        |                |                |              |  |  |  |  |  |
|                        |                |                |              |  |  |  |  |  |

Bu sayfada;

- Barkod dosyası alanında yazdırılacak barkod dosyası eklenebilir.
- Alanın yanındaki "Browse" butonunu kullanarak eklemek istediğiniz barkod dosyasının yerini belirleyin.
- Dosyanın linki barkod dosyası alanında görüntülenmelidir.
- Dosyayı belirledikten sonra 🔁 ikonuna tıklayın.
- Dosyanın içeriğinde kayıtlı olan barkod numaraları ve kaç adet yazdırılacağı "Toplu Barkod" sayfasındaki barkod ve sayı alanlarında görüntülenir.

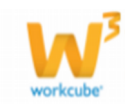

Barkodları yazdırmak için tanımlanmış olan "Modül İçi Yazıcı" belgesini seçerek 🚍 ikonuna tıklayın.

Barkodları kaydetmek için 📕 ikonuna tıklayın ve görüntülenen diyalog kutusunda istediğiniz seçeneği seçin .

| K | aydet     | •    | İptal |   |
|---|-----------|------|-------|---|
|   | Kaydet    |      |       | F |
|   | Farklı ka | yde  | t     | ľ |
|   | Kaydet    | ve a | ç     | l |

• Sayfanın üst kısmında bulunan ikonu kullanılarak barkod araması yaptırılarak yazdırılacak barkodlar belirlenebilir.

Ikonuna tıklayın. Açılan "Ürün-Barkod Ara" sayfasındaki boş alana arama yaptırmak istediğiniz barkod numarasını yazın ve 🔁 ikonuna tıklayın.

Arama sonucunda barkodun ait olduğu ürünün linki sayfanın alt kısmında görüntülenir. Bu linke tıklayarak ilgili ürün barkodunu toplu yazdırılacak barkodlar alanına ekleyebilirsiniz.

| Toplu Barkod Yazdır                                                       |                               |
|---------------------------------------------------------------------------|-------------------------------|
| Dosya Gözat PDA Vrgul (,) V                                               |                               |
| Modul Içi Yazıcı Belgeleri 🗸 🚔 🔛                                          |                               |
| Fiyat Listeleri Standart Satş V Başlangıç 23 00 V 00 V                    |                               |
| Kayıt Tarhi 23 00 V 00 V Bitiş 23 00 V 00 V                               |                               |
| Barkod / Stok Kodu Sayı Ürün Adı +                                        |                               |
| 173.4776.2 1 Bahçe Masa Takımı Doşa Düzen Görünüm Sik Kullanılanlar Are » | s.popup_barcod_search2        |
| 2: 000 6<br>Ürün -<br>Barkod Ara 173.4776.2                               | <b></b> ^                     |
| Barkod Stok                                                               | Kodu Stok                     |
| 173.4776.2 04.02.                                                         | .0107 Bahçe<br>Masa<br>Takımı |
|                                                                           | >                             |

• Fiyat Listeleri alanında ürün fiyat listesi seçimi yapılır. Alanın üzerine tıklayarak seçiminizi yapın.

Standart Satış 2012 Bayram Fiyat Listesi Bayi Kredi kartı Satış

Başlangıç ve bitiş alanları ise yukarıda seçtiğiniz fiyat listesinde hangi aralıkta geçerli olan ürün barkodlarını yazdırmak istediğinizi belirlemek için kullanılır.
 Alanların yanlarında bulunan ikonlarını kullanarak açılan WorkCube mini takvimden seçiminizi yapın.

• **Kayıt tarihi** alanının yanındaki 🖾 ikon kullanılarak açılan WorkCube mini takvimden yapılacak barkod yazdırma işleminin tarihi belirlenir.

 Sayfadaki "Barkod Sayı" yazısının yanında bulunan + ikonuna tıklayarak barkod numaralarının yazılacağı alanlar eklenir. Bu alanlara toplu yazdırılacak barkod numaraları ve kaç adet yazdırılacakları yazılır.

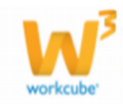

# BÖLÜM IV – YENİ ÜRÜN KAYDETME

Sayfa: Araçlar > Ürün Yönetimi > Ürünler

#### Yeni Ürün Ekleme

• Ürünler listesinin üst kısmındaki koyu renkli satırın sağ başında bulunan 🛨 ikonuna tıklayın.

- Ürün Ekle sayfası ekrana gelecektir.
- Bu sayfa ürün ile ilgili genel bilgi ve tanımlamaların yapıldığı sayfadır.

#### \* Ürün Ekleme Ekranı

| Ürün   | Ürünler      | Aksiyonlar | Koşullar | Fiyat Düzenl | le Fiyat Öne | isi Maliyet     | Promosyonla               | ır Vitrin | Rekabet                     | DPL          | Tanımlar                 |                     |           |            |   |
|--------|--------------|------------|----------|--------------|--------------|-----------------|---------------------------|-----------|-----------------------------|--------------|--------------------------|---------------------|-----------|------------|---|
|        |              |            |          |              |              |                 |                           |           |                             |              |                          |                     |           |            |   |
| Filtre |              | Öze<br>Ko  | el<br>H  | Sta          | ındart Satış |                 | <ul> <li>Süreç</li> </ul> |           | <ul> <li>Seçiniz</li> </ul> |              | <ul> <li>Ürür</li> </ul> | n Adına Göre Artan  | Aktif     | 20         |   |
| Marka  | E            |            | Model 🔢  |              | Katego       | E               | Sor                       | rumlu 🚦   |                             |              | Kaydeden                 | 1                   | Tedarikçi |            |   |
| Sıra   | Stok<br>Kodu | Marka      | Model    | Özel<br>Kod  | arkod Ürü    | Üretici<br>Kodu | Birim                     | KDV       | Max.<br>Marj                | Min.<br>Marj | Fiyat                    | Fiyat ( KDV Dahil ) | Süreç     | S.D.Tarihi | + |

Öncelikle eklediğiniz ürünün hangi proseslere dahil olmasını, hangi işlemlerde geçerli olacağını belirlemelisiniz. Bunun için ürün ekleme sayfasında sol alanda bulunan ilgili kutucukları işaretlemelisiniz. Bunlar ;

| Ürün Ekle         |                                     |      |
|-------------------|-------------------------------------|------|
| Envanter          | <ul> <li>Envantere Dahil</li> </ul> | Ürü  |
| Üretim            | Üretiliyor                          | Kat  |
| Satış             | ✓ Satışta                           | Mai  |
| Tedarik           | ✓ Tedarik Ediliyor                  | Mo   |
| Prototip          | Özelleştirilebilir                  | Ürü  |
| Internet          | Satışta                             | Üre  |
| Extranet          | Satışta                             | Gür  |
| Karma Koli        | Evet                                | Tec  |
| Sifir Stok        | 🗌 İle Çalış                         | Sor  |
| Stoklarla Sınırlı | Evet                                | Env  |
| Seri No           | 🗌 Takibi Yapılıyor                  | Aşa  |
| Maliyet           | ✓ Takip Ediliyor                    | Hec  |
| Kalite            | Takip Ediliyor                      | Fiya |
| Pos Komisyonu     | ✓ Hesapla                           | Mul  |
| Terazi            | Tartilyor                           | Kull |
| Hediye Çeki       |                                     |      |

| Envanter | Fiziki olarak ürünlerin stok kayıtlarının tutulabilmesi için |  |  |  |  |  |  |  |
|----------|--------------------------------------------------------------|--|--|--|--|--|--|--|
|          | "Envantere Dahil" kutucuğunun işaretli olması gerekir.       |  |  |  |  |  |  |  |
|          | Hizmet tanımlarında bu kutu seçilmez.                        |  |  |  |  |  |  |  |

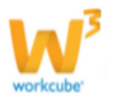

| Üretim               | Şirket tarafından üretimi yapılan ürünler için bu kutucuk<br>seçilmelidir. Üretim kutucuğu seçilmeyen ürünler üretim<br>modülünde işlem göremez. Ürün ağaçları tanımlanamaz.                                                                                   |
|----------------------|----------------------------------------------------------------------------------------------------|
| Satış                | Satılan ürün ve hizmetler için seçilir. Bu kutucuk seçili olmazsa satış siparişleri, fatura ve satış tekliflerindeki ürün listelerinde ürün veya hizmet görüntülenmez.                                                                                         |
| Tedarik              | Satınalması yapılan ürün ve hizmetler için kullanılır. Bu<br>kutucuk işaretli olmazsa satınalma teklifi, satınalma siparişi<br>ve faturalardaki ürün listelerinde bu ürün veya hizmet<br>seçilemez.                                                            |
| Prototip             | Numune ürünler için bu kutucuk seçilir.                                                                                                    |
| İnternet             | Ürünün internet üzerinden satışa sunulabilmesi için bu<br>kutucuk işaretli olmalıdır. (Workcube tarafından hazırlanan<br>B2B siteleri içindir)                                                                                                    |
| Extranet             | Ürünün extranet üzerinde satışa sunulabilmesi için bu kutucuk<br>işaretli olmalıdır. ( Workcube tarafından hazırlanan B2B<br>siteleri içindir)                                                                                                    |
| Karma koli           | Ürünün karma koliye dahil olabileceği durumlarda bu kutucuk işaretli olmalıdır.                                                                                                    |
| Sıfır stok           | Stokta bulunmasa dahi satışı yapılması istenen ürünler için bu<br>kutucuk seçilmelidir. Sıfır stoklu ürünler sipariş alınırken ürün<br>listesinde görüntülenmez. Bu kutucuk işaretli olduğunda<br>ise ürünler listede görünütülenir ve siparişi<br>alınabilir. |
| Stoklarla<br>sınırlı | İnternette satışı yapılan ürünleri stoklarla sınırlamak<br>istiyorsanız bu kutucuğu işaretleyin. (Bu durumda belirlenen<br>stok miktarından fazla ürün satılamaz.)                                                                                             |
| Seri No              | Garanti ve Seri no takibi yapılması gereken ürünler için bu<br>kutucuk seçilmelidir. Bu kutucuk işaretlendiğinde seri no<br>üzerinden sipariş, teslimat, garanti takibi işlemleri yapılabilir<br>duruma gelir.                                                 |
| Maliyet              | Bu kutucuğun işaretlenmesi halinde stok ve alış işlemlerinde<br>ürün ile ilgili maliyet takibi yapılacaktır.                                                                                                    |
| Kalite               | Ürün ile ilgili kalite bilgilerinin takibinin yapılması için bu<br>kutucuğu işaretlemelisiniz.                                                                                                    |
| Pos<br>Komisyonu     | Ürün ile ilgili satışlarda POS komisyonu alınması gerekiyorsa<br>bu kutucuğu işaretleyin.                                                                                                    |
| Terazi               | Kilo ile satışı sözkonusu olan ürünler için bu kutucuk seçilmelidir. Bu kutucuk seçilmezse sistemden teraziye o ürünün fiyat bilgisi gönderilemez.                                                                                                    |

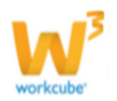

| Hediye Çeki  | Ürün ile ilgili satışlarda hediye çeki kullanılmasını istiyorsanız<br>bu kutucuğu işaretleyin. |
|--------------|------------------------------------------------------------------------------------------------|
| Ürün Kodu    | Ürünün kaydı yaparken ürün kodu girmek zorunludur.                                             |
| Üretici Kodu | Eğer satınalması yapılan bir ürün ise üretici kodu girmek<br>için kullanılır.                  |
| Tedarikçi    | Satınalması yapılan ürünler için ikonuna tıklayıp listeden ilgili tedarikçiyi seçin.           |

Ürün bilgilerini eklemek için;

Ürün: Eklemek istediğiniz ürünün adını yazın.

**Kategori:** Ürünün dahil olacağı kategoriyi seçmek için, bu alanın sağ tarafında bulunan ikonu tıklayın ve karşınıza gelen kategoriler listesinden seçiminizi yapın. Her ürün mutlaka bir kategoriye dahil olmalıdır. (Kategori tanımı için bkz ERP> Ürün Yönetimi>Tanımlar)

Marka: Ürünün dahil olacağı markayı seçmek için, bu alanın sağ tarafında bulunan i ikonu tıklayın ve karşınıza gelen markalar listesinden seçiminizi yapın. Örnek Mach III için Gillette seçmek gibi (Marka tanımı için bkz ERP> Ürün Yönetimi>Tanımlar)

**Model:** Ürünün dahil olacağı modeli seçmek için, bu alanın sağ tarafında bulunan ikonu tıklayın ve karşınıza gelen model listesinden seçiminizi yapın. (Model tanımı için bkz ERP> Ürün Yönetimi>Tanımlar)

**Ürün kodu:** Ürün kodunu bu alana yazın.

**Üretici ürün kodu:** Ürün, tedarik edilen bir ürün ise bu ürünün üretildiği firmadaki kodunu ekleyin.

**Gümrük Tarife Kodu:** Yurtdışı işlem gören ürünler için gümrük tarife kodunu yazın.

**Tedarikçi:** Ürün temin ürün ise, tedarik ettiğiniz firmayı seçmek için bu alanın sağ tarafında bulunan ikonunu tıklayın ve karşınıza gelen üyeler sayfasından tedarikçi seçimini yapın.

**Sorumlu:** Ürün ile ilgili sorumlu atamak istiyorsanız, bu alanın sağ tarafında bulunan ikonunu tıklayın ve karşınıza gelen çalışanlar sayfasından ilgili çalışanı seçin.

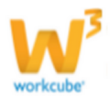

**Envanter:** Ürün ve stok maliyetinin nasıl hesaplanacağını belirlemeyi sağlar. Bu alana tıklayarak tanımladığınız hesaplama yöntemini seçiniz.

Envanter Aşama Hedef Pazar Fiyat Yetkisi Muh. Kod Grubu

Ağırlıklı Ortalama Ağırlıklı Ortalama İlk Giren İlk Çıkar Son Giren İlk Çıkar Son Alış Fiyatı İlk Alış Fiyatı İlk Alış Fiyatı Standart Alış Standart Satış Üretim Maliyeti

**Aşama:** Ürünün işlem sürecinde hangi süreçte olduğını belirtmek için, tanımlanmış olan süreci seçiniz. (Aşamalar şirket süreçlerine göre değişiklik gösterebilir. (**Örn.**Numune / test veya kalite kontrol/muhasebe onaylı... gibi)

**Hedef Pazar:** Ürünün hitap ettiği hedef pazarı belirlemeyi sağlar. (Hedef Pazar tanımı için bkz ERP> Ürün Yönetimi>Tanımlar)

**Fiyat Yetkisi:** Ürünün dahil olduğu fiyat yetki tanımını seçmeyi sağlar. Sadece bu grupta seçilmiş yetkili kişiler ürün fiyatını değiştirme hakkına sahiptir. (Fiyat Yetki Tanımları için bkz ERP> Ürün Yönetimi>Tanımlar)

**Muhasebe Kod Grubu:** Ürünün işlem göreceği muhasebe kod grubunu seçin. Kullanıcı Dostu URL: B2B ve B2C sistemlerinde arama motorlarınında optimizasyonu için başlık yazılır.

Özel Kod: Ürününüz için özel kod belirleyebilir ve işlem yaparken bu özel kod ile arama yapabilirsiniz.

Barkod: Bu alanda ürününüz için barkod tanımlayabilir veya bu alanın sağ

tarafında bulunan 🞚 ikonu yardımı ile otomatik olarak barkod atayabilirsiniz.

Açıklama: Ürün ile ilgili açıklama yazmak için kullanılır.

Minimum ve Maximum Marj: MaksimumMin. Marj %0,00Max. Marj %0,00veya minimum kar oranları girilir.

**Toptan ve Perakende KDV:** Tanımladığınız ürün için toptan ve perakende satış işlemlerinde geçerli olacak KDV oranlarını beliirtiniz.

| Toptan KDV * | 0 | Perakende KDV * | 0  | • |
|--------------|---|-----------------|----|---|
|              |   |                 | 0  |   |
|              |   |                 | 1  |   |
|              |   |                 | 8  |   |
|              |   |                 | 18 |   |

**Standart Alış:** Ürün için satın alma işleminde geçerli olacak fiyatı, para birimini ve KDV Dahil/Hariç seçenekleri ile alış fiyatını belirleyin.

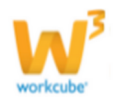

Standart Satış: Ürün için satış işleminde Standart Alis TL geçerli olacak fiyatı, para birimini ve KDV Dahil/Hariç seçenekleri ile alış fiyatını Standart Satis belirleyin Plaka Birim: Ürünün satış ve/veya satınalma Set birimini belirlemek icin kullanılır. Takım Siparişler bu birim üzerinden alınır ve Birim \* Gr verilir.

Ağırlık: Ürünün ağırlığını yazmak için kullanılır.

**Boyut:** Ürünün boyutlarını enxboyxyükseklik cinsinden yazın. Raf ve depo yönetiminde ürün boyutları önem kazanmaktadır. **Strateji Türü:** Bu stratejide kullanılacak strateji türünün gün bazındamı yoksa,

birim bazında mı yapılacağını gösterir. Strateji türüne göre stok değerleri birim veya

gün bazında girilir. Birim seçilirse miktar, gün seçilirse gün sayısı yazılır.

| Strateji Türü                     | Gün          | -   |
|-----------------------------------|--------------|-----|
| Maksimum Stok                     | Gün<br>Birim |     |
| Yeniden Sipariş Noktası           |              |     |
| Minimum Stok                      |              |     |
| Bloke Stok Miktarı                |              |     |
| Minimum Sipariş Miktarı           |              |     |
| Sipariş Tipi                      | Seçiniz      | -   |
| Tedarik Süresi                    |              | Gün |
| Yeni Sipariş Noktasında Uyari Ver |              |     |
| Satılabilir Stok Prensipleri      | Seçiniz      | -   |
| Bu Birim İle Sevk Edilir          |              |     |
| Raf Ömrü                          |              |     |
| Paket Kontrol Tipi                | Kendisi      | -   |

**Maksimum Stok Miktarı:** Stoklarda bulunduracağınız maksimum miktar bilgisini yazın.

Yeniden Sipariş Noktası: Ürünün sipariş verileceği stok miktarı bilgisini ekleyin.

Minimum Stok: Stoklarda bulunduracağınız minimum miktar bilgisini yazın

**Bloke Stok Miktarı:** Strateji türüne göre birim veya gün bazında depoda bulundurulacak stok miktar bilgisi yazılır.

**Minimum Sipariş Miktarı:** Ürün siparişinde sipariş verilecek minimum miktar bilgisini yazın.

**Sipariş Tipi:** Ürün siparişinde kullanılacak, tanımlanmış olan sipariş tipini seçin.

Tedarik Süresi: Ürünün tedarik süresini ekleyiniz.

**Yeniden Sipariş Noktasında Uyarı Ver:** Ürün miktarı yeniden sipariş verme noktasına geldiğinde, uyarı almak istiyorsanız bu kutucuğu işaretleyin.

**Satılabilir Stok Prensipleri:** Ürün satışında kullanılacak, gelen siparişler için izlencek prensipleri, tanımlanmış olan prensiplerden seçin.

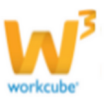

**Bu birim ile sevk edilir:** Birim bölümünde seçilen birimle sevk yapılması isteniyorsa bu kutucuk işaretlenir.

Raf Ömrü: Birim raf ömrü bilgisi yazılır.

**Paket Kontrol Tipi :** Kendisi veya bileşenleri seçeneğinin seçilmesine göre satış irsaliyesindeki paket kontrol bölümüne ürünün kendisi veya ürün ağacındaki ilk kırılımları gelir.

Bu bilgileri belirttikten sonra "**Kaydet**" butonuna basın. Ürün kaydedilecek ve karşınıza ürün güncelleme sayfası gelecektir.

Paket Kontrol Tipi

Kendisi

Kendisi

Bilesenleri

•

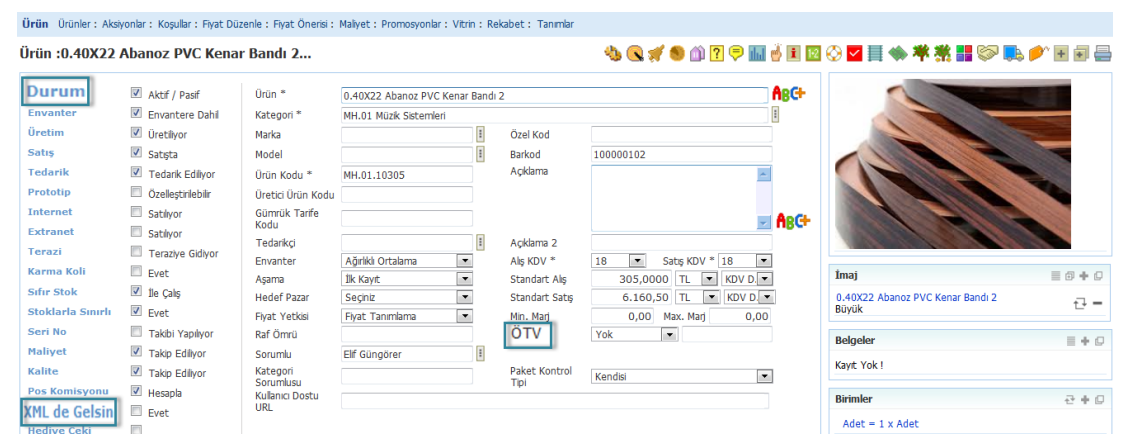

Ürün ekleme ekranından farklı olarak; dahil olacağı proseslere ek olarak bazı alanlar gelecektir bunlar;

| Durum | Ürünün aktif olarak satış veya satınalmasının yapılıp     |  |  |  |  |  |  |  |  |  |
|-------|-----------------------------------------------------------|--|--|--|--|--|--|--|--|--|
|       | yapılmadığını belirler. Aktif ürün veya hizmet kaydı      |  |  |  |  |  |  |  |  |  |
|       | yaparken bu kutucuk işaretlenmelidir. Kaydedilen ürün     |  |  |  |  |  |  |  |  |  |
|       | bilgisi sistemden silinemez. Artık işlem görmemesi için   |  |  |  |  |  |  |  |  |  |
|       | ürünün aktif olmaktan çıkarılması gerekir.                |  |  |  |  |  |  |  |  |  |
| XML   | Bu ürün için tanımlanmış olan hareketleri belirli zaman   |  |  |  |  |  |  |  |  |  |
|       | aralıklarında ürün bilgilerine yansıtmak için kullanılır* |  |  |  |  |  |  |  |  |  |
|       |                                                           |  |  |  |  |  |  |  |  |  |
|       | *Ayarlar için:                                            |  |  |  |  |  |  |  |  |  |
|       | Sistem> Sistem Yönetimi> XML'ler sayfasından, tanımlanmış |  |  |  |  |  |  |  |  |  |
|       | olan hareketleri seçebilirsiniz.                          |  |  |  |  |  |  |  |  |  |
| ÖTV   | Ürünün özel tüketim vergisi oranlarını belirtmek için     |  |  |  |  |  |  |  |  |  |
|       | kullanılır.                                               |  |  |  |  |  |  |  |  |  |

• Yukarıdaki bilgiler doğrultusunda gerekli bilgileri girdikten ve seçimleri yaptıktan sonra **"Kaydet"** butonuna tıklayın.

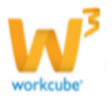

• Eklediğiniz ürüne ait ürün yönetim sayfası ekrana gelecektir. Bu sayfadaki fonksiyonların kullanımları hakkında bilgi için

```
bkz. Konu V – Ürün Yönetimi
```

# BÖLÜM V – ÜRÜN YÖNETİMİ

**Sayfa:** Araçlar > Ürün Yönetimi > Ürünler > Ürün Adı

• Ürün yönetimi (Ürün Detay) sayfası bir ürün veya hizmetle ilgili tüm detay bilgilerin yönetildiği sayfadır.

• Bu sayfadaki genel bilgileri ürün kayıt ekranından detay sayfasına aktarılır.

Bu alanlar hakkında bilgi için lütfen

#### bkz. Bölüm IV – Yeni Ürün Kaydetme

- Bu alanlarda yaptığınız her değişiklikten sonra mutlaka
   "Kaydet" butonuna tıklamanız gerekir.
- \* Ürün Yönetimi Ekranı

| Ürün Ürünler : Aks                                                                            | iyonlar : Koşullar : Fiyat Dü                                                                                                    | izenle : Fiyat Önerisi :                                                                                         | Maliyet : Promosyonlar : Vit                                   | rin:Re  | ekabet : Tanımlar                   |                      |        |                                  |         |
|-----------------------------------------------------------------------------------------------|----------------------------------------------------------------------------------------------------|----------------------------------------------------------------------------------------------------|----------------------------------------------------------------|---------|-------------------------------------|----------------------|--------|----------------------------------|---------|
| Ürün :0.40X22                                                                                 | Abanoz PVC Kena                                                                                                    | ır Bandı 2                                                                                                    |                                                                |         |                                     | 🍓 🔍 🚀 🌒 🏠 🖓 🛡 🔝      | 🚽 主 12 | 🛇 🗹 📃 🐟 🔻 👯 🔛 😒 🛼                | 🤌 🕂 🖶 🥌 |
| Durum<br>Envanter<br>Üretim<br>Satış<br>Tedarik<br>Prototip<br>Internet<br>Extranet<br>Terazi | Aktf / Pasf     Envantere Dahil     Oretliyor     Satgta     Tedarik Edilyor     Özelleştirlebilir     Satilyor     Satilyor     Teraziye Gidiyor | Ürün *<br>Kategori *<br>Marka<br>Model<br>Ürün Kodu *<br>Üretici Ürün Kodu<br>Gümrük Tarlfe<br>Kodu<br>Tedarikçi | 0.40X22 Abanoz PVC Kena<br>MH.01 Müzk Sistemler<br>MH.01.10305 | r Bandi | 2<br>Özel Kod<br>Barkod<br>Açıklama | 100000102            | ABC+   |                                  |         |
| Karma Koli                                                                                    | Evet                                                                                                    | Asama                                                                                                    | İk Kavıt                                                       |         | Standart Als                        | 305.0000 TL V KDV D. | 1      | İmaj                             | = 0 + 0 |
| Sifir Stok                                                                                    | 🗹 İle Çalış                                                                                                    | Hedef Pazar                                                                                                    | Seçiniz                                                        | -       | Standart Satış                      | 6.160,50 TL KDV D.   | •      | 0.40X22 Abanoz PVC Kenar Bandı 2 |         |
| Stoklarla Sınırlı                                                                             | V Evet                                                                                                    | Fiyat Yetkisi                                                                                                    | Fiyat Tanımlama                                                | •       | Min. Marj                           | 0,00 Max. Marj 0,00  |        | Büyük                            | L• -    |
| Seri No                                                                                       | Takibi Yapılıyor                                                                                                    | Raf Ömrü                                                                                                    |                                                                |         | ÖTV                                 | Yok                  |        | Belgeler                         | = + 0   |
| Maliyet                                                                                       | Takip Ediliyor                                                                                                    | Sorumlu                                                                                                    | Elf Güngörer                                                   | 1       |                                     |                      |        | New Yold                         |         |
| Kalite                                                                                        | Takip Ediliyor                                                                                                    | Kategori                                                                                                    |                                                                |         | Paket Kontrol                       | Kendisi              |        | Kayıt Yok !                      |         |
| Pos Komisyonu                                                                                 | Hesapla                                                                                                    | Kullanıcı Dostu                                                                                                  |                                                                |         | Πψι                                 |                      | 1      | Birimler                         | → ● □   |
| XML de Gelsin                                                                                 | Evet                                                                                                    | URL                                                                                                    |                                                                |         |                                     |                      |        |                                  |         |
| Hediye Çeki                                                                                   |                                                                                                    |                                                                                                    |                                                                |         |                                     |                      |        | Auer = 1 x Auer                  |         |

#### Ürün Stok Kodu Tanımlama

Stok Kodu

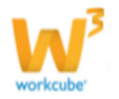

Ürün detay sayfasının alt bölümünde ürün ve ürün varyasyonları için tanımlanan stok kodları ve stok miktarları görüntülenir. **Bölümdeki ilk satır,** ana birimdeki ana ürün için ilk ürün kaydı esnasında sistem tarafından otomatik oluşturulan stok satırıdır. Daha sonra yeni stok kaydı oluşturulan tüm varyasyonlar için, sistem bu stok kodunun eklentisi olarak yeni stok kodları oluşturur. **Stok kodu tanımlanan ürün varyasyonları**, satış ve satınalma siparişlerine yeni ürün eklerken listede ayrı ayrı başlıklar halinde görüntülenir ve ayrı ayrı seçilip sipariş edilebilir duruma gelir. Aşağıda bununla ilgili örnek ekran bulunmaktadır.

• Yeni Stok Kodu Tanımlamak İçin; stok alanından stok bilgisi ekleyebilirsiniz.

| ün :0.40X22 Abanoz PVC Kenar Bandı 2 🖏 🔍 🛒 🖲 👔 🖗 🔳 💆 🗷                                                                                      |                                                                                                    |                                                                                                    |                                                                                                    |                                                                                                    |          |                                              | 🛽 🐼 🖬 📑 🐟 🗯 🚟 😂 🔜                                                                                                    | 🤌 🗉 🖬 🖉        |
|----------------------------------------------------------------------------------------------------|----------------------------------------------------------------------------------------------------|----------------------------------------------------------------------------------------------------|----------------------------------------------------------------------------------------------------|----------------------------------------------------------------------------------------------------|----------|----------------------------------------------|----------------------------------------------------------------------------------------------------|----------------|
| Durum<br>Diretim<br>Gatiş<br>Fedarik<br>Prototip<br>İnternet<br>Garak<br>Garak Koli<br>Gifri Stok<br>Koblarda Sinirli<br>Beri No<br>Haliyet | Atef / Papef     Evranse Dahl     Urestyor     Essays     Todark Edityor     Sashyor     Sashyor     Todark Edityor     Todark Edityor     Evet     Evet     Tudary Godyor     Tababy Bollyor     Tababy Bollyor | Únin *<br>Ketegori *<br>Marka<br>Model<br>Ünin Kodu *<br>Ünetic Ünin Kodu<br>Geimrük Tarife Kodu<br>Tedatikçi<br>Envanter<br>Aşama<br>Aşama<br>Payat Yetekisi<br>Raf Ömul<br>Sosumlu | 8-49/22 Abance PVC Kenre Bar<br>H-101 Mück Sasamkar<br>B-<br>H-101 Mück Sasamkar<br>B-<br>H-101 Mück Sasamkar<br>B-<br>B-<br>B-<br>B-<br>B-<br>B-<br>B-<br>B-<br>B-<br>B-<br>B-<br>B-<br>B- | Viewer Band J           ler           Il           Ørekod           Apklama           Il           Apklama           Il           Apklama           Il           Sandard Alg           Standard Sasp           6.160.50 [TL           Im           Min, Nay           O/V           Yek |          | AgC+<br>■<br>■ AgC+<br>■<br>■<br>■<br>■<br>■ | Inaj Cherristo 2<br>Byok<br>Bolgolar E de la de la della del |                |
| os Komisyonu<br>ML de Gelsin<br>lediye Çeki<br>Stoklar                                                                                      | Takip Ediliyor     Hesapla     Evet                                                                                                    | Kategon Sorumusu<br>Kullanici Dostu URL                                                                                                    | 25                                                                                                    | Paket Kontrol I ipi                                                                                                    | Kendsi 💌 |                                              | Birimler<br>Adet = 1 x Adet<br>Adet = 0.2000 x Metre<br>Ilişbil Orünler                                                                                                    | 0 + (<br>0 + ( |

Bunun için stok bilgi bölümünün üst kısmında yer alan koyu renkli satırın sağ başındaki işaretine 🛨 tıklayın. Karşınıza ürün

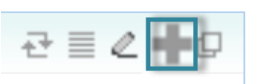

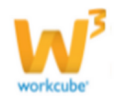
stok Kodu ekranı gelecektir.

| Özel Kod     2     .2       Barkod     3                             |              |   | 111.01.10505.2 |                     |          |
|----------------------------------------------------------------------|--------------|---|----------------|---------------------|----------|
| Barkod 3<br>Üretici Kodu 4<br>Açıklama 5<br>Birim 6 Adet             | Özel Kod     | 2 | .2             |                     |          |
| Üretici Kodu     4       Açıklama     5       Birim     6       Adet | Barkod       | 3 |                |                     |          |
| Açıklama 5<br>Birim 6 Adet                                           | Üretici Kodu | 4 |                |                     |          |
| Birim 6 Adet                                                         | Açıklama     | 5 |                |                     |          |
| Özellilden 7 Versennen Asideme                                       | Birim        | 6 | Adet           |                     |          |
| Ozenikier / Varyasyon Açıklama Degerier                              | Özellikler   | 7 | Varyasyon      | Açıklama            | Değerler |
| Kaplama Ahşap Ahşap kaplamalı PVC                                    | Kaplama      |   | Ahşap          | Ahşap kaplamalı PVC |          |

1 Stok kodu, ürün kaydı yapıldığında otomatik olarak oluşturulacaktır.

2 Ürün ile ilgili, özel kod ise sistem tarafından otomatik atanabilir veya manuel yazılabilir.

Kaydet

Vazgeç

3 Barkod alanına ürün kayıt ekranında kaydedilen barkod bilgisi gelir. Bu stok kodundan farklı bir stok kodu eklediğinizde bu alan boş gelir. Barkod alanına yeni stok koduna ait barkod bilgisini yazınız. (Bir ürünün farklı özellikteki stok bilgisini girerken farklı bir stok kodu ekleyebilirsiniz.)

4 Üretici Kodu alanına ürün tedarik ürün ise temin ettiğiniz üreticinin ürün kodunu yazınız.

5 Ürün ile ilgili açıklama ekleyebilirsiniz.

**ÖNEMLİ** Açıklama alanına mutlaka ürünü anlatan bir isim yazılmalıdır. Aksi taktirde ürün adı ana ürün ile aynı olur ve listede karışıklığa yol açar.

Örnek: Buraya koli yazarsanız, ürün listesinde ürün **"ACE Koli"** olarak gözükecektir.

6 Ürünün işlem göreceği birimi seçiniz. Ürün ile ilgili farklı birimler var ise (plaka, adet vb. stok ile ilgili işlemlerde kullanılacak birimi seçin.)

7 Ürüne ait farklı varyasyonlar var ise, bu varyasyonu seçerek, varyasyon ile ilgili açıklama ve varyasyon ile ilgili değerleri yazabilirsiniz.

(Özellik ve varyasyon tanımları tanımı için bkz ERP> Ürün Yönetimi>Tanımlar)

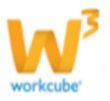

**ÖNEMLİ**Ürünün tanımlanan özellik varyasyonlarında satış, satınalma ve stok takip işlemlerinin yapılabilmesi için, özelliğe ait tüm varyasyonlar için ayrı ayrı stok kodu tanımlanmalıdır. Önce ürün özellikleri tanımlanmalı.Sonra her bir özellik varyasyonu için tek tek stok kodu tanımlanmalı

• Stok kodu tanımlanan ürün varyasyonları, satışve satınalma siparişlerine yeni ürün eklerken listede ayrı ayrı başlıklar halinde görüntülenir ve ayrı ayrı seçilip sipariş edilebilir duruma gelir.

**ÖNEMLİ** Aynı anda hem birim hem de özellik tanımları yapılmış ürünlerin farklı ambalajlarının farklı özellik kombinasyonlarını oluşturmak gerekir. Örneğin 4 farklı kokusu olan ve aynı zamanda adet ve koli ile satılan bir ürün için Hem her bir adetin 4 farklı kokusu için ek stok kodu tanımlanır, hem de kolinin 4 farklı koku kombinasyonu için stok kodları ayrı ayrı tanımlanmalıdır. Bu hangi özellikteki hangi üründen kaç adet elimizde olduğunun doğru takip edilebilmesi için gereklidir.

**NOT** Stok kodu ekranında tanımlanan her bir özellik ve ek birim için bir alan bulunur.

#### Stok bilgisi güncelleme

Ürün güncelleme ekranının alt tarafında bulunan stok alanından stok larla ilgili linlklere tıklayarak stok bilgilerine ulaşabilir, güncelleyebilirsiniz.

|                     | @ V12.2.WORK                           | CUBE.COM - Windows I                             | nternet Explorer         |                                          |              |  |
|---------------------|----------------------------------------|--------------------------------------------------|--------------------------|------------------------------------------|--------------|--|
|                     | Attp://v12.2.                          | workcube.com//index.c                            | fm?fuseaction=produ      | seaction=product.form_upd_popup_options& |              |  |
|                     | Dosya Düzen<br>🗙 🛄 Snagit              | Görünüm Sık Kulla<br>🔁 🖆                         | ınılanlar Araçlar '      | Yardım                                   |              |  |
|                     | × Q                                    |                                                  | Sear                     | Search 🔶 🐠 꽏                             |              |  |
|                     | Stok Kodu                              |                                                  |                          |                                          |              |  |
|                     | Durum 🔽                                | Aktif                                            | Seri Takip               | 0                                        |              |  |
|                     | Stok<br>Kodu MH                        | .01.10305                                        | Barkod                   | 100000102                                |              |  |
|                     | Özel J od                              |                                                  | Açıklama                 |                                          | ABC+         |  |
|                     | Ür cici<br>Lodu                        |                                                  | Birim                    | Adet                                     |              |  |
| Stoklar             | Özellikler                             | Varyasyon                                        | Açıkl                    | ama                                      | Değerler     |  |
| TD Stale Kada       | Kaplama                                | Ahşap                                            | <ul> <li>Ahşa</li> </ul> | p kaplamalı PVC                          |              |  |
| 245 48 WH 01 10205  |                                        |                                                  |                          |                                          |              |  |
| 245 WP 19 101.10505 |                                        |                                                  |                          |                                          |              |  |
|                     |                                        |                                                  |                          |                                          |              |  |
|                     | Kayıt : Ercan Gü<br>Güncelleme : Kibat | 50Y 17/11/2012 09:45<br>Davulcu 20/08/2013 10:16 |                          | Gür                                      | celle Vazgeç |  |

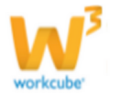

Stok kodu güncelleme ekranında kayıt ekranından farklı olarak, farklı dillerde açıklama ekleyebilirsiniz. Bunun için <sup>ABG+</sup> ikonuna tıklayınız. Karşınıza Kelime Ekleme ekranı gelecektir. Bu ekranda stok bilgisine ait açıklamanın farklı dillerdeki karşılığını yazabilirsiniz.

Bu ekranda istediğiniz bilgileri değiştirdikten/güncelledikten sonra **"Güncelle"** butonunu tıklayınız.

| 28 🛛 🗘 🛨     |              |
|--------------|--------------|
| Kelime Ekle  |              |
|              |              |
| Türkçe       |              |
| English      |              |
| Deutsch      |              |
| Russian      |              |
| Ukrainian    |              |
| Spanish      |              |
| Arabic       |              |
|              | Sil Güncelle |
|              |              |
|              |              |
|              |              |
| - +* E 🖉 🖶 L | 1            |
|              |              |

#### Toplu Stok Bilgisi Ekleme

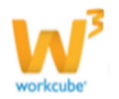

| 2 🛛 🕥 🕂       |              |              |          |         |              |       |              |       |     |       |     |         |        |       |              |
|---------------|--------------|--------------|----------|---------|--------------|-------|--------------|-------|-----|-------|-----|---------|--------|-------|--------------|
| Asorti        |              |              |          |         |              |       |              | Ren   | k   |       | •   | Beden   | •      | - Ça  | iştir        |
| Beden / Renk  | Lacivert     | Mavi         | Antrasit | Kırmızı | Bordo        | Siyah | Sarı         | Beyaz | Gri | Yeşil | Mor | Turuncu | Fuşya  | Pembe | Turkuaz      |
| 1 yaş         |              |              |          |         |              |       |              |       |     |       |     |         |        |       | $\checkmark$ |
| 2 yaş         |              |              |          |         |              |       |              |       |     |       |     |         |        |       | $\checkmark$ |
| 3 yaş         |              |              |          |         |              |       |              |       |     |       |     |         |        |       |              |
| 4 yaş         |              |              |          |         |              |       |              |       |     |       |     |         |        |       |              |
| 5 yaş         | $\checkmark$ |              |          |         |              |       |              |       |     |       |     |         |        |       |              |
| Yeni Doğan    |              | $\checkmark$ |          |         |              |       |              |       |     |       |     |         |        |       |              |
| 1 ay          |              | $\checkmark$ |          |         |              |       |              |       |     |       |     |         |        |       |              |
| 3 ay          |              | $\checkmark$ |          |         |              |       |              |       |     |       |     |         |        |       |              |
| 6 ay          | $\checkmark$ |              |          |         |              |       |              |       |     |       |     |         |        |       |              |
| 9 ay          | $\checkmark$ |              |          |         | $\checkmark$ |       |              |       |     |       |     |         |        |       |              |
| 1,5 yaş       |              |              |          |         |              |       |              |       |     |       |     |         |        |       |              |
| 6 yaş         |              |              |          |         |              |       | $\checkmark$ |       |     |       |     |         |        |       |              |
| 7 yaş         |              |              |          |         |              |       |              | 1     |     |       |     |         |        |       |              |
| 8 yaş         |              |              |          |         |              |       |              | 1     |     |       |     |         |        |       |              |
| 9 yaş         |              |              |          |         |              |       |              |       |     |       |     |         |        |       |              |
| 10 yaş        |              |              |          |         |              |       |              |       |     |       |     |         |        |       |              |
| 11 yaş        |              |              |          |         |              |       |              |       |     |       |     |         |        |       |              |
| 🔲 Hepsini Seç |              |              |          |         |              |       |              |       |     |       |     |         | Kaydet | Va    | zgeç         |

• Bu ekranda stok bilgisi eklemek istediğiniz özellikleri (renk, beden vs. ) seçiniz ve "Çalıştır" butonunu tıklayınız.

- Ürün kartelanızda varolan ürünleri seçerek "Kaydet" butonuna basınız.
- Sisteminizde tanımlı olacak ürün çeşitleri kaydedilmiş olacaktır.

Burada dikkat edilmesi gereken husus, kayıttan sonra seçili olan ürüne ait özellikler pasif duruma geçer, bu özelliğe ait kutucuktaki işaret kaldırılamaz.

#### **Stok Bilgileri**

Stok alanından stok miktar bilgilerine ulaşabilirsiniz. Bunun için stok bilgi bölümünün üst kısmında yer alan

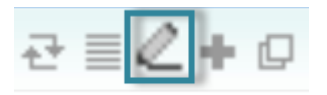

koyu renkli satırın sağ başındaki işaretine tıklayın. Karşınıza ürün stok<br/>bilgilerinin bulunduğu ekran gelecektir.

| 2008 🗄<br>Stoklar : 0.5 mm Galvaniz Sac |             |          |                    |        |  |      |  |  |
|-----------------------------------------|-------------|----------|--------------------|--------|--|------|--|--|
| Depo                                    |             |          | Ĵzellik            |        |  |      |  |  |
| 00 Merkez Depo                          |             | 0.5 mm ( | .5 mm Galvaniz Sac |        |  |      |  |  |
|                                         |             |          |                    |        |  |      |  |  |
| Satış Durumları : 0.5 mm G              | alvaniz Sac |          |                    |        |  |      |  |  |
| Şube                                    | 10 Gün      |          | 20 Gün             | 30 Gün |  |      |  |  |
| AA Trakya                               |             | 0,00     | 0,00               |        |  | 0,00 |  |  |
| Ajans Merkez                            |             | 0,00     | 0,00               |        |  | 0,00 |  |  |
| AKB Tekstil                             |             | 0,00     | 0,00               |        |  | 0,00 |  |  |
| Alçı Plaka Fabrikası                    |             | 0,00     | 0,00               |        |  | 0,00 |  |  |

Bu ekranda ürün ile ilgili şubeler bazında alış/satış/depo miktarlarını gösteren ekran gelecektir.

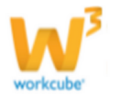

Stoklar bilgilerini şubelere göre görüntüleyebilirsiniz. Bunun için 📮 ikonunu tıklayınız. Karşınıza lokasyonlar ekranı gelecektir.

| 200 F<br>Lokasyonlar | Miktara Göre Sırala 🔲 | Alçı Üretim Dep | 0      | • •       |
|----------------------|-----------------------|-----------------|--------|-----------|
| Ürün : 0.5 mm G      | alvaniz Sac-          |                 |        |           |
| Lokasyon             |                       |                 | Miktar |           |
| Alçı Üretim Depo -   | - 1 Nolu Depo         |                 |        | 0,00 GRAM |
| Alçı Üretim Depo -   | - 2 Nolu Depo         |                 |        | 0,00 GRAM |
|                      |                       |                 | ·      |           |
|                      |                       |                 |        |           |
|                      |                       |                 |        |           |

Bu ekranda görüntülemek istediğiniz şubeyi seçerek 🔁 ikonuna tıklamanız yeterli olacaktır. Ayrıca Miktara Göre Sırala kutucuğu işaretleyerek ürün stoklarını miktara göre sırayabilirsiniz.

## Ürün Stok Barkodları Tanımlama

Ürünlerle ilgili barkod değişimlerini, aynı ürünün farklı barkodlardaki stoklarını takip edebilmek için farklı ürün stok barkodları tanımlanabilir. Barkod değişikliklerinde farklı barkodlardaki stok kayıtlarının doğru tutulabilmesi, farklı barkodlarla aynı ürünün satış veya satınalmasının yapılabilmesi için mutlaka buradan ek barkod kaydı yapmak gerekir.

#### Stok Barkodu Tanımlamak İçin

• Ürün Detay sayfasında stoklar bölümünde ilgili stok kodunun hizasındaki ikonuna tıklayın.

• Karşınıza gelen barkod ekle ekranındaki **"Barkod"** alanına kaydedeceğiniz barkod nosunu girin.

- Kaydet butonun tıklayın.
- Eklediğiniz barkod numarası ekranın sol tarafında görüntülenecektir.

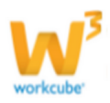

| <mark>?∎∎⊙</mark><br>Barko | f<br>d Ekle |       |          |                       |               |
|----------------------------|-------------|-------|----------|-----------------------|---------------|
| Diğer                      | r Barkodlar | Birim | Ürün     | 0.40X22 Açık<br>Bandı | Gri PVC Kenar |
| 1234                       | 12547632585 |       | Barkod * |                       |               |
| 1234                       | 12547632585 | Adet  | Birim *  | Adet                  | ~             |
|                            |             |       |          | Kaydet                | Vazgeç        |

- Tanımlanmış ek stok barkodunda değişiklik yapmak ve silmek için;
- Barkod ekleme ekranın sol tarafındaki barkod numarasına tıklayın.
- Barkod no'su sağ tarafta görüntülenir.

| Barl          | kod Güncelle  |         |          |                 |
|---------------|---------------|---------|----------|-----------------|
| Diğe          | r Barkodlar   | Birim   | Ürün     | 0,5 ml Şişe     |
|               | 2110000029166 |         | Barkod * | 2110000029166   |
| 2110000029166 |               | Birim * | Adet 🗸   |                 |
|               | 2110000029166 | Adet    | Sil      | Güncelle Vazgeç |

• Buradan barkod numarasını değiştirebilir veya tamamen silebilirsiniz.

• Barkod ekleme ekranını kapatıp, ürün yönetimi sayfasının refresh ettiğinizde, ilgili stok kodunun hizasındaki **diğer barkod bölümünde** eklediğiniz barkodları görebilirsiniz.

| Stokla | r               |          |               |              | 관≣ ଥ + ₽ |
|--------|-----------------|----------|---------------|--------------|----------|
| ID     | Stok Kodu       | Özel Kod | Barkod        | Diğer Barkod | Açıklama |
| 5882 🤞 | SPOT.YMM.4776   |          | 2110000029166 | 1234         |          |
| 6154 🗳 | SPOT.YMM.4776.2 | .2       | 173.4776.2    | 224          |          |

## Ürün İmajı (Fotoğrafı) Ekleme

• Ürün ile ilgili imaj ekleyebilmek için ürün güncelleme ekranının sağ tarafında bulunan, imaj alanını kullanabilirsiniz.

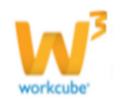

#### 4) 🔍 🛒 🗐 🕼 🛛 🖓 🗭 🛄 🚽 🗉 🔯 🖓 🌌 🌉 🦘 🍀 🇱 🗇 🛼 🇨 🗉 🚍

| ) A:                                   | (C+                                               |                      |
|----------------------------------------|---------------------------------------------------|----------------------|
| 100000102                              |                                                   | Abangz PVC Kenar Ban |
| 18 Satış KDV * 18<br>305,0000 TL KDV D | İmaj<br>0.40X22 Abanoz PVC Kenar Bandı 2<br>Büyük | ≣ Ø + ₽<br>단 =       |

• Bu imajlar detay sayfasında genel bilgi olarak kullanılmanın yanısıra internette (Workcube tarafından tasarlanan sitelerde) satışta olan ürünler için Web sitesinde (public portal) yayın amacıyla da kullanılır.

- Burada seçilen imajlar ürünün yayınlandığı Web sayfasında görüntülenir.
- İmaj Eklemek İçin;
- Ürün ile ilgili imaj ekleyebilmek için koyu renkli satırdaki 🛨 ikonuna tıklayın.

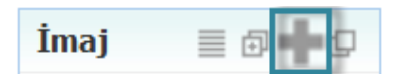

Karşınıza imaj ekleme ekranı gelecektir.

| <mark>?∎∎©</mark> ₽<br>İmaj Ek | le  |            |                                  |
|--------------------------------|-----|------------|----------------------------------|
|                                |     | 1          | Internet                         |
| Resim *                        | 2   | 0          | Gözat                            |
| URL *                          | 3   | $\bigcirc$ |                                  |
| Açıklama                       | * 4 |            | 0.40X22 Abanoz PVC Kenar Bandı 2 |
| Boyut                          | 5   |            | 🔘 Küçük 🔘 Orta 🔘 Büyük           |
|                                |     |            |                                  |
|                                |     |            |                                  |
|                                |     |            | Kaydet Vazgeç                    |

1 Eklediğiniz imajın internet sitesinde görünmesini istiyorsanız, İnternet kutucuğunu işaretleyin. (bu işlev Workcube tarafından tasarlanmış B2B B2C siteleri ile entegre olarak çalışan şirketler için geçerlidir.)

2 Eğer bilgisayarınızda bulunan bir imajı eklemek istiyorsanız Resim kutucuğunu işaretleyin ve Gözat butonu yardımı ile istediğiniz fotoğrafı seçin.

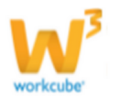

3 İmajın bulunduğu URL yi eklemek isterseniz, URL kutucuğunu işaretleyin ve URL adres bilgisini ekleyin.

4 Karşınıza gelecek ekranda "Açıklama" alanına imajın adını yazın.

5 Eklediğiniz imajın hangi ebatta (küçük, orta, büyük) görünmesini istiyorsanız ilgili kutucuğu işaretleyin.

• Eklediğiniz en son imaj sayfanın sağ üst köşesindeki imaj alanında görüntülenir.

200 🗄 Dijital Varlıklar

0 0 23

Mermer

 Eğer WorkCube Varlıklar modülüne kayıtlı bir imajı ekleme istiyorsanız "İmajlar" yazısının sağ başındaki ikonuna tıklayın.

 Karşınıza dijital varlıklar ekranı gelecektir. Bu ekrandan istediğiniz imajı seçin. İmaj eklenmiş olacaktır.

• Çoklu İmaj Eklemek İçin; Ürün ile ilgili çoklu imaj eklemek istiyorsanız, "İmajlar" yazısının sağ başındaki ikonuna tıklayın.

| Çeşitleri |      |                       |
|-----------|------|-----------------------|
| mek       | İmaj | ≡ <mark>fi]+</mark> 0 |

Döküman Tipleri 💽 20

İmai

Filtre

Karşınıza imaj ekleme ekranı gelecektir.

| ?∎⊙ ₣<br>İmaj Ekle |        |       |        |        |
|--------------------|--------|-------|--------|--------|
| 1                  | 🗵 İnte | ernet |        |        |
| Resim * 2          | 2      |       | Gözat  |        |
| Açıklama * 3       | 0,5 ml | Şişe  |        |        |
| Küçük *            | 100    | 100   | px.    |        |
| Orta * 4           | 200    | 200   | px.    |        |
| Büyük *            | 400    | 400   | px.    |        |
|                    |        |       |        |        |
|                    |        |       | Kaydet | Vazgeç |

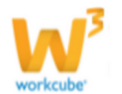

1 Bu ekranda ekleyeceğiniz imajın internette de yayınlanamasını istiyorsanız, internet kutucuğunu işaretleyin. (bu işlev Workcube tarafından tasarlanmış B2B B2C siteleri ile entegre olarak çalışan şirketler için geçerlidir.)

2 Ürün ile ilgili resim eklemek için resim kutucuğunu işaretleyin ve "Gözat" butonuna tıklayın, istediğiniz resmi seçiniz.

- 3 Ürün imajı ile ilgili açıklama yazabilirsiniz.
- 4 Ürün imajının boyutlarını ayrı ayrı belirleyin.
- 5 "Kaydet" butonuna tıklayın.

Kaydettiğiniz imaj, üç farklı boyutda eklenmiş olacaktır.

- İmajı Görmek İçin;
- İmaj adına tıklayın.

İmajImage: Constraint of the second second seco

• İmajı Listeden Silmek İçin;

• İmaj adının sağ başındaki — işaretine tıklayın. Karşınıza gelen iletide "Tamam"ı tıklayın.

## Ürün Belgesi Ekleme

Ürününüz ile ilgili belge eklemek için belgeler alanını kullanabilirsiniz.

| ▲ Q # ● 11 2 9 11 4 1 12 9   |                                              |      |
|------------------------------|----------------------------------------------|------|
| 100000102                    |                                              | -    |
| 305,0000 TL V KDV DV         | İmaj                                         | ≣@+0 |
| 6.160,50 TL V KDV D          | 0.40X22 Abanoz PVC Kenar Bandı 2<br>URL Orta | 단 -  |
| 0,00 Max. Marj 0,00<br>Yok 💌 | 0.40X22 Abanoz PVC Kenar Bandı 2<br>Büyük    | 란 =  |
| Bel                          | geler                                        | =+0  |
| Kendisi Kayı                 | t Yok !                                      |      |

Ürün ile ilgili belge eklemek için; koyu renkli satırdaki 🛨 ikonuna tıklayın

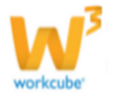

Karşınıza Dijital Varlık Ekleme Ekranı gelecektir.

| -   | -        |  |
|-----|----------|--|
| Dal | a a la r |  |
| bei | neier    |  |

| 2 🛄 🕻<br>Dijital Varlık Ekle                                                                                          |                                                              |                                                |                                                          | 14 15                                                                |                                                                            |                                                                                                    |
|----------------------------------------------------------------------------------------------------|--------------------------------------------------------------|------------------------------------------------|----------------------------------------------------------|----------------------------------------------------------------------|----------------------------------------------------------------------------|----------------------------------------------------------------------------------------------------|
| Aktif                                                                                                    | Belge No * 2<br>Aşama 3                                      | DJ-150 Reviz                                   | eyon 0                                                   | ● TV yayın ◎ Rad<br>Path *                                           | yo                                                                         | ]                                                                                                    |
| <ul> <li>Önemli</li> <li>Internet Yayını</li> </ul>                                                                   | Kategori * *<br>Döküman Tipi * <b>5</b><br>Varlık * <b>6</b> | Urün Belgeleri Seçiniz                         | <b>V</b>                                                 | Yayın Kategori                                                       | Seçiniz 🔶                                                                  |                                                                                                    |
|                                                                                                    | Doküman * <b>7</b><br>Açıklama <b>8</b>                      |                                                | Gözat                                                    |                                                                      |                                                                            |                                                                                                    |
|                                                                                                    | Anahtar Kelimeler 9                                          |                                                |                                                          |                                                                      |                                                                            |                                                                                                    |
|                                                                                                    | Proje 10                                                     |                                                | + -                                                      |                                                                      |                                                                            |                                                                                                    |
|                                                                                                    | Ürün <b>11</b><br>Alıa<br>CC <b>12</b>                       |                                                |                                                          |                                                                      |                                                                            |                                                                                                    |
| <ul> <li>✓ Yayın Alanları 13</li> <li>Portaller</li> <li>Tüm Çalışanlar</li> <li>Herkes</li> <li>Zivaretci</li> </ul> |                                                              | Partner Portal Tümü Partner Portal Bayler Csuu | Public Portal Tümü<br>ublic Portal<br>Müşteri<br>Öğrenci | Pozisyon Tipleri Tümü Pozisyon Tipleri Arge Mühendisi Arge Mühendisi | Yetki Grupları Tümü     Yetki Grupları     Calışan (standart)     Muhasebe | Dijital Varlık Grupları<br>Tümü Dijital Varlık Grupları Otyu Dijital Varlık Grubu Verel Ostal Varlık |

1 Belgenin aktif olarak kullanılmasını istiyorsanız, aktif kutucuğunu işaretleyin.Belgeyi sadece siz görmek istiyorsanız, özel belge kutucuğunu işaretleyin.Belge önemli ise önemli kutucuğunu işaretleyin.Belgeyi internette yayınlamak istiyorsanız, internet yayını kutucuğunu işaretleyin. (bu işlev Workcube tarafından tasarlanmış B2B B2C siteleri ile entegre olarak çalışan şirketler için geçerlidir.)

2 Ekleyeceğiniz belge için belge numarası otomatik olarak gelir, bu numarayı kullanabilir veya belge numarası bilgisi ekleyebilirsiniz.

3 Belge ekleme işlemi için aşama seçin. Bu aşama ilk kayıt, onay ve yayın gibi aşamaları içerir. (Aşamalar şirket süreçlerine göre değişkenlik gösterebilir. Onay/yayın/taslak gibi..)

4 Kategori ürün belgesi olarak seçilmiş ve bu alanı pasif olarak gelecektir, bunun nedeni belgenin ürün güncelleme sayfası üzerinden eklenmesidir.

5 Belge için tanımlanmış olan döküman tipini seçin.

6 Belge için varlık ismi yazın. (Garanti belgesi, kullanım kılavuzu vs.)

7 Belgeyi eklemek için **"Gözat"** butonuna tıklayın ve eklemek istediğiniz belgeyi seçin.

8 Belge için açıklama ekleyebilirsiniz.

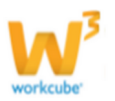

9 Belge isminin arama sonuçlarında görüntülenmesini sağlayacak anahtar kelimeler ekleyebilirsiniz.

10 Belge ile ilgili proje eklemek için proje alanının sağ tarafında bulunan <sup>+</sup> ikonunu tıklayın. Karşınıza projeler ekranı geecektir. Bu ekranda istediğiniz projenin linkine tıklayın. Proje eklenmiş olacaktır. Eklenmiş olan projeyi silmek için proje alanında bulunan projeye tıklayarak proje alanının sağ tarafında bulunan — ikonunu tıklayın. Ilgili proje silinmiş olacaktır.

11 Belgeyi ürün ile ilişkilendirebilirsiniz. Bunun için;

Ürün alanının sağ tarafında bulunan iklayınız, karşınıza ürünler listesi gelecektir. Istediğiniz ürünün linkine tıklayınız. Ürün eklenmiş olacaktır.

12 Belge ile ilgili alıcı veya bilgi vermek istenen kişiler eklenebilir. Bunun için;

Alıcı alanının ve/veya CC alanının sağ tarafındaki ikonunu tıklayın. Karşınıza çalışanlar listesi gelecektir. Istediğiniz çalışanın linkine tıklayınız. Çalışan eklenmiş olacak ve seçtiğiniz çalışan/çalışanların kayıtşı mail adreslerine bu belgeye ulaşabilecekleri link gönderilecektir.

13 Eklediğiniz belgenin hangi alanlarda yayınlanmasını istediğinizi "Yayın Alanları" bölümünden ekleyebilirsiniz. (partner/public/pozisyon tipleri/ yetki grupları vs)

14 Eklediğiniz belgeyi (bu ürün ile ilgili bir simülasyon, video olabilir) CubeTV de yayınlamak için TV yayın seçeneğini seçin.

| ◎ TV y            | ayın 🔍 Radyo |   |  |
|-------------------|--------------|---|--|
| Path *            |              |   |  |
| Yayın<br>Kategori | Seçiniz      | ŧ |  |

Path alanı, ilgili belge eklendikten sonra güncelleme ekranında görünür.

Eklemek istediğiniz yayın kategorisini seçtiğinizde belge (dijital varlık) CubeTV arşivine eklenecektir.

15 Eklediğiniz belgeyi (bu ürün ile jingle, tanıtım ses kaydı olabilir) WorkcubeRadio da yayınlamak için bu seçeneği seçin.

Ürün ile ilgili belge eklemek için; koyu renkli satırdaki

🗮 ikonuna tıklayın. Karşınıza gelen dijital varlıklar

ekranından istesiğiniz dijital varlığın linkine tıklamanız yeterli olacaktır.

Ürün Birimleri Tanımlama

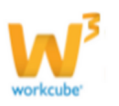

• Birimler alanında ürünün ilk kayıt esnasında tanımlanmış ana birimi görüntülenir.

Örnek: Adet ile satılan bir ürün için burada "Adet= 1 x adet" ifadesi yer alır. Bu ifadeye tıklandığınızda ürün fiziki tanım bilgilerine (ağırlık ve ebatlar) ulaşılabilir. Bu bilgilerde güncelleme yapılabilir.

| Ürün         | 2800X2100X18 mm Açık<br>Zebrano Melaminli Yonga<br>Levha |           | 0 |
|--------------|----------------------------------------------------------|-----------|---|
| Ana Birim    | Metre                                                    | ~         |   |
| Boyut ( cm ) |                                                          | a*b*h     |   |
| Hacim        |                                                          | cm3       |   |
| \ğırlık      | 0,00                                                     | 0 Kg      |   |
| Çarpan       |                                                          | Seçiniz 🗸 |   |
|              | Bu Birim İle Sevk Edilir                                 |           |   |
|              | 2.Birim                                                  |           |   |
|              |                                                          |           |   |
|              |                                                          |           |   |

• Ürün detay sayfasından ek ürün birimleri tanımlamak ürünün farklı ambalaj ve formlarda (koli, palet, düzine, bidon v.b.) satışının veya satınalmasının yapılmasını sağlar.

Örnek: Birim tanımı kg olarak yapılmış bir deterjanın 5 kilogramlık bir ambalaj ile satılabilmesi için buradan ek birim tanımlamak gerekir.

Ayrıca ürün bilgisinin güncelleme bilgilerinin tarihçesine <sup>9</sup> ikonu yardımı ile ulaşabilirsiniz.

| ाणल 🗄<br>Birimler Tarihçe |               |               |                  |  |  |  |
|---------------------------|---------------|---------------|------------------|--|--|--|
| Birim<br>Adı              | Birim Çarpanı | Güncelleyen   | Güncelleme       |  |  |  |
| Metre                     | 1             | Kibar Davulcu | 18/09/2013 17:02 |  |  |  |
| Plaka                     | 1             |               |                  |  |  |  |

• Tanımlanan her ek birim için ürün detay sayfasından mutlaka yeni stok kodu oluşturulmalıdır. Bu sayede hem ürünün bu ambalaj veya formda satışının ve satın almasının yapılması sağlanır hem de stoklar doğru tutulmuş olur.

• Yeni stok kodu oluşturulmayan ek birimler sipariş sayfalarındaki ürün listelerinde görüntülenmez.

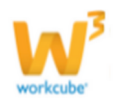

## Ürüne Ek Birim Ekleme

Ürün detay sayfasının sağ tarafındaki
"Birimler" yazısının hizasında bulunan işaretine tıklayın

| A 🔍 🚿 🌒 🕅 [ | ? 쿠 🔝 🖕 🗉 🔯 😔 🔽 🎚 | I 🧆 🦹 😒 📭 🍋 🔳 🗐 |
|-------------|-------------------|-----------------|
| ABC+        | İmaj              | I 0 + 0         |
|             | Belgeler          | ≣+Ø             |
| ^           | Birimler          | 군 🕂 🖓           |
| <b>~</b>    | Metre = 1 x Met   | re              |

| Birim Ekle             |                                           |            |
|------------------------|-------------------------------------------|------------|
| Ürün                   | 2800X2100X18 mm Açık Zebrano Melaminli Yo | onga Levha |
| Ana Birim              | Metre                                     |            |
| Ek Birim 1             | Ek Birim 🗸                                |            |
| Çarpan 2               | *Metre                                    |            |
| Boyut ( cm ) 3         | a*b*h                                     |            |
| Hacim 4                | cm3                                       |            |
| Ağırlık 5              | Кд                                        |            |
| Birim Çarpanı <b>6</b> | Seçiniz 🗸                                 |            |
|                        | 7 🗌 Bu Birim İle Sevk Edilir              |            |
|                        | 8 2.Birim                                 |            |
|                        |                                           |            |
|                        |                                           |            |
|                        | Kaydet                                    | Vazgeç     |

1 Karşınıza gelecek ekranda **"Ek birim"** alanından tanımlayacağınız ek birim ifadesini seçin. **Örn.** Koli

**NOT** Buradaki birim adları ürün tanımlarında yapılan genel birim tanımlamalarıdır. Eğer tanımlayacağınız ek birim ifadesi bu listede yer almıyorsa, lütfen önce modül içerisindeki Tanımlar > Birimler bölümünden bu birimi tanımlayın. Daha sonra ürün detayına tekrar geri gelin.

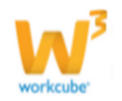

2 **Çarpan** alanına tanımladığınız yeni ambalaj veya formda ürün ana biriminden kaç tane olduğunu yazın. **Örn.** Koli içerisine üründen 30 adet konuyorsa buraya 30 yazın.

3 Boyut alanına ek birim olarak tanımladığınız yeni ambalaj veya formun ebatlarını cm cinsinden, en\*boy\*yükseklik olarak yazın. (Aralarına sadece \* işareti koymalısınız)

4 Hacim alanına ürünün bu birim ile sahip olduğu hakim bilgisini ekleyiniz.

Örn. Koli ebatlarını cm cinsinden en\*boy\*yükseklik olarak kaydedin.

5 Ağırlık alanına ek birim olarak tanımladığınız yeni ambalaj veya formun ağırlığını yazın.

6 Birim çarpanı her yerde gerekli olmayabilir. Ürünün birim fiyatının kullanılmasının gerektiği yerlerde kullanılmalıdır.

7 Ürünün sevkiyat işlemleri ek birim ile yapılacaksa "Bu Birim İle Sevk Edilir" kutucuğunu işaretleyin.

- 8 Ürün için 2. Birimi seçebilirsiniz.
- "Kaydet" butonuna tıklayın.
- Tanımlanan ek birim mavi renk ile "Birimler" bölümünde görüntülenecektir.

Burada birim adı üzerine tıklayıp güncelleme yapabilir veya birim tanımını silebilirsiniz.

**ÖNEMLİ** Ürünün tanımlanan ek birimde satışa sunulabilmesi veya satınalmasının yapılabilmesi için tanımlanan ek birim için stok kodu oluşturulmalıdır.

#### İlişkili Ürün Tanımlama

• Bir ürün ile ilişkili ürünler tanımlanabilir.

• Bu fonksiyon özellikle online satışlarda müşterilerin ilgi alanlarına ve satınaldıkları ürüne göre başka ürünleri tavsiye olarak göstermek için kullanılır.

• İlişkili Ürün Tanımlamak İçin;

Ürün güncelleme ekranının sağ alt kısmında bulunan ilişkili ürünler
 bölümünde + işaretine tıklayın.

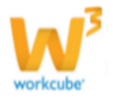

| 🍇 🔍 🚀 🌑 🏠 🍸 🗭 📊 🐇 🗉   | 🗵 🛇 🖬 📑 🐟 🕸 👬 🏭 😂 🛢                       | s 🤌 🛨 🖬 🚍           |                    |        |       |
|-----------------------|-------------------------------------------|---------------------|--------------------|--------|-------|
| AgC+                  |                                           |                     |                    |        |       |
|                       | İmaj                                      |                     |                    |        |       |
|                       | 0.40X22 Abanoz PVC Kenar Bandi 2          | 근 -                 |                    |        |       |
| 20                    | 0.40X22 Abanoz PVC Kenar Bandi 2<br>Büyük | 근 =                 |                    |        |       |
| <b>v</b>              | Belgeler                                  | <b>≡</b> + <i>Q</i> |                    |        |       |
|                       | Ø deneme (Alinti)                         | ₽=                  |                    |        |       |
|                       | Birimler                                  | 군 + 대               |                    |        |       |
| Güncelle Vazgeç       | Adet = 1 x Adet                           |                     |                    |        |       |
|                       | Adet = 0,2000 x Metre                     |                     |                    |        |       |
| And the second second |                                           |                     |                    |        |       |
| Ilişkili Urün         | ler                                       | 2 H D               |                    |        |       |
| Açık                  |                                           |                     | İlickili Ürün Ekle |        |       |
|                       |                                           |                     | Inşkii orun Ekie   |        |       |
|                       |                                           |                     | + Sıra No Ürün     |        |       |
|                       |                                           |                     |                    |        |       |
|                       |                                           |                     |                    |        |       |
|                       |                                           |                     |                    |        |       |
|                       |                                           |                     |                    | Kavdet | Vazae |

• Karşınıza gelen "İlişkili Ürün Ekleme" ekranında koyu renkli satırdaki 🛨 işaretine tıklayın.

| ? 비아 문<br>İlişkili Ürün Ekle |   |      |    |                                  |  |  |  |
|------------------------------|---|------|----|----------------------------------|--|--|--|
| '                            | ÷ | Sıra | No | Ürün                             |  |  |  |
|                              | E |      | 1  | 0.40X22 Açık Gri PVC Kenar Bandı |  |  |  |
|                              |   |      |    | Kaydet Vazgeç                    |  |  |  |

• Sisteme kayıtlı ürünler listesi ekrana gelecektir. Bu ekrandan ilişkili ürüne ait linke tıklayın.

• Ürün adı bu ekrandaki ilişkili ürünler bölümünde görüntülenecektir. Ilişkili ürün için sıra numarası belirtin.

- İlişkili ürüne ait bilgi ekranını görmek için ürün adına tıklayın.
- İlişkili ürün bilgisini silmek için eklenmiş ürün adının karşısındaki
   ikonuna tıklayın.

## İlişkili Ürün Kategorisi Tanımlama

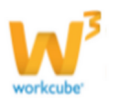

 Bu fonksiyon özellikle online satışlarda müşterilerin ilgi alanlarına ve satınaldıkları ürüne göre başka ürün kateorilerini tavsiye olarak göstermek için kullanılır.

• İlişkili Ürün Kategorisi tanımlamak İçin;

 Ürün güncelleme ekranının sağ alt kısmında bulunan ilişkili ürün kategorilerin bölümünde + ikonuna tıklayın.

| •  | Karşınıza  | ``İlişkili | Ürün | Kategorisi | Ekleme" |
|----|------------|------------|------|------------|---------|
| ek | ranı gelec | ektir.     |      |            |         |

? В 🔲 🗘 🕂

🕂 Ürün Kategorisi

İlişkili Ürün Kategorisi Ekle

|                  | İmaj                                         | = 0 + O |
|------------------|----------------------------------------------|---------|
|                  | 0.40X22 Abanoz PVC Kenar Bandi 2<br>URL Orta | ⊡ =     |
|                  | 0.40X22 Abanoz PVC Kenar Bandı 2<br>Büyük    | 라 =     |
|                  | Belgeler                                     | = + 0   |
|                  | Ø deneme (Alinti)                            | 란 =     |
|                  | Birimler                                     | 2 + D   |
| Güncelle Vazgeç  | Adet = 1 × Adet                              |         |
|                  | Adet = 0,2000 × Metre                        |         |
| 관 = <b>८ +</b> 0 | Adet = 1,0000 x Plaka                        |         |
| Açıklama         | İlişkili Ürünler                             | 군 🕂 🖓   |
|                  | 0.40X22 Açık Gri PVC Kenar Bandı             | -       |
| İlişkili         | Ürün Kategorileri                            | 2 + D   |
|                  | Kayıt Yok !                                  |         |

Kaydet Vazgeç
 Bu ekranda, koyu renkli satırda bulunan + ikonuna tıklayın. Karşınıza "Ürün

Kategorileri" ekranı gelecektir, bu ekrandan istediğiniz kategorinin linkine tıklayın. Seçtiğiniz kategori ilişkili ürün kategorisi ekranında görüntülenecektir.

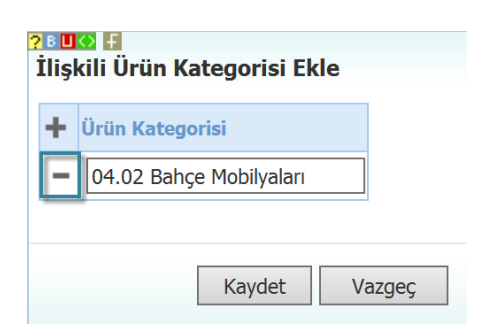

Bu ekranda birden fazla ürün kategorisi ekleyebilir veya eklediğiniz ürün kategorisini — ikonunu yardımı ile silebilirsiniz.

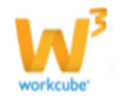

# • Ürün güncelleme ekranının sağ alt kısmında

yerine müşterilere farklı

Bu fonksiyon özellikle online satışlarda stokta

bulunan "Alternatif Ürünler bölümünde 🕇 ikonuna tıklayın.

Karsınıza "Altenatif Ürün Tanımlama" ekranı

Alternatif Ürün Tanımlama

ürünler

alternatifler sunmak için kullanılır.

olmayan

Bir ürüne alternatif ürünler tanımlanabilir.

gelecektir. Bu ekranda koyu renkli satırda bulunan 🛨 ikonuna tıklayın. Karşınıza gelen ürünler ekranından ilgili alternatif ürüne ait linki tıklayın. Ürün alternatif ürün ekranında satıra eklenmiş olacaktır.

## Alternatif Ürün : 0.40X22 Abanoz PVC Kenar Bandı 2 ara Stok Kodu Ürün A Kaydet Vazgeç

| ļ | Alternatii | Ürün : 0.40X22 Açık | Gri PVC Kenar Bandı                 |      |                     |           |                   |                   |              |                 |             |            |
|---|------------|---------------------|-------------------------------------|------|---------------------|-----------|-------------------|-------------------|--------------|-----------------|-------------|------------|
|   | 🛉 Srá      | Stok Kodu           | Orün Açıklama                       | Spec | Fiyat Farkı Oranı % | Tedanikçi | Alternatif Miktan | Başlarığıç Tarihi | Bitiş Tarihi | Kullanım Miktan | Fire Miktar | Fire Oranı |
|   | • [        | MB.003.10286        | 0.40X22 Abanoz PVC Kenar Bandi-AcCA |      |                     |           |                   | 03/10/2013 🛛      | 03/10/2013 🙎 |                 |             |            |

1 Ürününüzün birden fazla alternatifi var ise eklediğiniz alternatif ürünün sırasını belirtiniz.

2 Ürün stok kodu otomatik olarak bu alana gelecektir.

3 Ürün açıklama alanı seçtiğiniz ürüne bağlı olarak otomatik olarak gelecektir.

4 Alternatif ürün, bir ürünün spesifikasyonu ise, bu alanda 🞚 ikonu yardımı ile ilgili Spec ürünü seçin.

5 Alternatif ürün fiyatı, ürün fiyatından farklı ise bu alanda fiyat farkı oranını belirleyiniz.

6 Alternatif ürünü tedarik ederek sağlıyorsanız, bu alanın sağ tarafında bulunan 🎚 ikonu yardımı ile ilgili tedarikçiyi seçin.

7 Ürününüz için belirleyeceğiniz alternatif ürünün miktarı farklı ise bu alana alternatif ürünün miktarını yazın.

8 Belirlediğiniz alternatif ürünün geçerliliğinin başlangıç tarihini 🛛 ikonu yardımı ile belirtin.

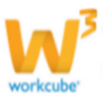

#### 🌯 🔍 🚿 🧐 🖄 🛛 🗢 🔚 🖗 🖬 🖄 🖓 🖬 🏢 👞 🗶 🗶 💶 🗠 💼

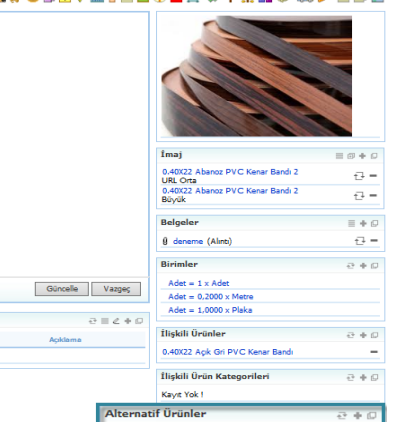

| dı |  |  |  |
|----|--|--|--|

9 Belirlediğiniz alternatif ürünün geçerliliğinin bitiş tarihini 🖾 ikonu yardımı ile belirtin.

10 Ürün yerine kullanılacak alternatif ürün için miktar bilgisi yazın.

Örnek Bir koltuk kumaşı için alternatif kumaş belirliyorsanız, alternatif olarak belirlediğiniz ürünün esneklik oranı daha az olduğundan, geçerli üründen farklı miktar gerekebilir. Bu durumda bu alana alternatif ürün kullanıldığında gereken miktarı yazın. Aynı zamanda alternatif ürünün özellikleri farklı olduğundan, ürün özelliğine bağlı fire farklı olacaktır.

11 Alternatif ürün için fire miktarını yazın 12 Alternatif ürün için fire oranını yazın

Fire miktarını ve fire oranı bilgisini aynı anda belirleyemezsiniz. Bu alanları göremiyorsanız ekranın sol üst köşesinde bulunan XML (🛚 ) ayarlarını kontrol ediniz.

"Kaydet" butonuna tıklayın.

• Alternatif ürün silmek bu ekranda ilgili ürünün satırınıda bulunan 👘 ikonuna tıklamanız yeterli olacaktır.

#### Uyumsuz Ürün Tanımlama

Bir ürünün ürün ağacında yer alan bileşenlerine seçilen alternatif ürünler spec oluştururken ana bileşenin yerine geçebilir. Böyle bir durumda o ürün için yeni bir spec oluşur.

Örneğin; üretilen ürünümüz bir oyuncak Yarış Arabası olsun. Bu ürünün ürün ağacı aşağıdaki gibi olsun.

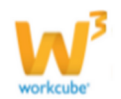

Araba koltuğu **Diesel** motor

Dolgu teker

Sase

Uzaktan kumanda

| 45 (C. # 10 🖄 🛛 🗢 🔝 🕴 🖾 ( | 🔆 🖬 📕 🧆 🔻 🕺 🏭 😂 🛼 (                                 | n 🖻 🗩 🗩  |
|---------------------------|-----------------------------------------------------|----------|
|                           |                                                     |          |
|                           | Imaj                                                | = 0 + 0  |
|                           | 0.40X22 Abance PVC Kenar Bandi 2<br>URL Orta        |          |
|                           | 0.40X22 Abanoz PVC Kener Bandi 2<br>Büyük           | e =      |
|                           | Belgeler                                            | = + 0    |
|                           | g deneme (Alinti)                                   | ±=       |
|                           | Birimler                                            | 0 + G    |
| Güncelle Vazgeç           | Adet = 1 × Adet                                     |          |
|                           | Adet = 0,2000 × Metre<br>Adet = 1,0000 × Plake      |          |
| e = c + c                 |                                                     |          |
| Açıklama                  | Digkili Urünler<br>0.40X22 Açık Gri PVC Kenar Bandı | 0+5<br>- |
|                           |                                                     |          |
|                           | Kent Yok 1                                          | 6 + D    |
|                           | Rayis Tok I                                         |          |
|                           | Alternatif Orünler                                  | 0 + 5    |
|                           | 1 0.40X22 Açık Zebrano PVC Kenar Bandı              | -        |
| Uyumsuz Ürünler           |                                                     | 经中国      |

Bu ürün 5 adet bileşenden oluşuyor. Yarış

Arabası Diesel Motorlu olabildiği gibi Elektrikli Motorlu da olabilir. Bu durumda Diesel Motorun alternatifi Elektrikli Motordur. Diesel Motorun ürün detay sayfasında Alternatif Ürünler kısmında Elektrikli Motorun seçilmesi gerekir.

Artık Diesel Motorun bulunduğu bütün ürün ağaçlarında Elektrikli Motor spec oluşturabilecek alternatif bir bileşendir. Ancak bazı ürünlerde Elektrikli Motorun spec oluşturacak bir alternatif bileşen olmaması gerekebilir. Elektrikli Motorun ürün detay sayfasında Uyumsuz Ürünler kısmında bu ürünlerin seçilmesi gerekir.

- Uyumsuz Ürün tanımlamak İçin;
- Ürün güncelleme ekranının sağ alt kısmında bulunan Uyumsuz Ürünler bölümünde 🛨 ikonuna tıklayın.
- Karşınıza "Uyumsuz Ürünler" ekranı gelecektir.

| ?∎∎⊗ झ<br>Uyumsuz Ürü | nler   |        |
|-----------------------|--------|--------|
| Ürün                  |        | Ĩ      |
|                       | Kaydet | Vazgeç |

Uyumsuz ürünü seçmek için 🞚 ikonunu tıklayınız. Karşınıza gelen ürünler sayfasından ilgili ürüne ait linki tıklayınız. Ürün bu alanda görüntülenecektir.

"Kaydet" Butonuna tıklayınız.

## Ürün İçeriği Ekleme

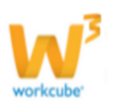

Ürününüz ile ilgili içerik ekleyebilir, bu içeriğin yayınlanacağı alanları, yayınlanacağı tarihleri, içeriğe ulaşma yetkilerini belirleyebilirsiniz.

Bunun için, ürün güncelleme ekranının sağ alt köşesinde bulunan içerik alanını kullanabilirsiniz.

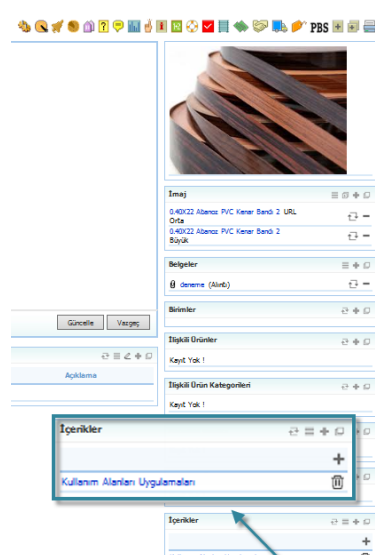

İçerik eklemek için bu alanda, koyu renkli satırda bulunan 🛨 ikonunu tıklayınız. Karşınıza içerik ekleme ekranı gelecektir.

İçerik ekleme ile ilgili ayrıntılı bilgi için bkz. İçerik Yönetimi.

Ürününüz için var olan bir içeriği de ekleyebilirsiniz. Bunun için içerik alanındaki ikonuna tıklayınız. Karşınıza ilişkili içerik ekranı gelecektir. Bu ekranda filtre alanını kullanarak var olan içeriği ekleyebilirsiniz.

| ľ | <mark>?∎∎⊙</mark> ∎<br>İlişkili İç | erik Ek | de       |         |        |         |   |         |               |              |
|---|------------------------------------|---------|----------|---------|--------|---------|---|---------|---------------|--------------|
|   | kullar                             | nim     |          | Seçiniz | ~      | Seçiniz | ~ | Seçiniz | ✓ Seçiniz     | ✔ 20 →       |
|   | Konu                               |         | Kategoi  | i       | Bölüm  |         |   | Тір     | Kayıt         | Kayıt Tarihi |
|   | Kullanım Alar<br>Uygulamalar       | ור<br>ו | Haberler |         | 1.part |         |   | Alıntı  | Kibar Davulcu | 19/09/2013   |

İlgili içeriğin linkine tıklamanız yeterli olacaktır.

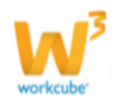

#### Ürün Ekibi Ekleme

Ürününüz ile ilgili ekip ekleyebilirsiniz. Bunun için ürün güncelleme sayfasının sağ alt tarafında bulunan ürün ekibi alanını kullanabilirsiniz.Ürün ekibi alanında, koyu renkli satırda bulunan 🛨 ikonuna tıklayınız.

Karşınıza "Ürün Ekibi" ekranı gelecektir.

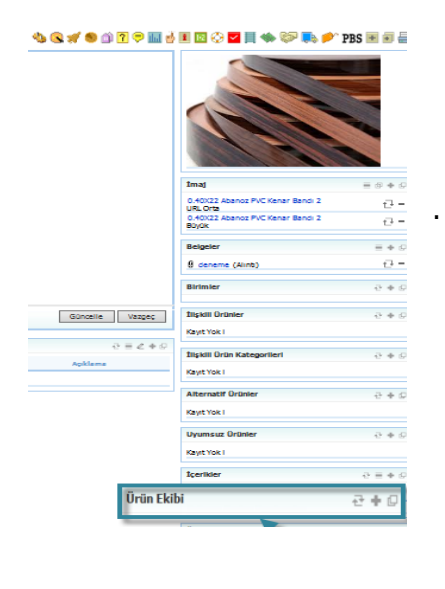

| an | Görev/Pozisyon                                                                                                    |  |
|----|----------------------------------------------------------------------------------------------------|--|
|    | Seçiniz<br>Seçiniz<br>Analist<br>IT Uzmanı<br>ÖzW Rolü<br>Proje Vöneticisi<br>Sponsor<br>Uygulama Danışmanı<br>Seçiniz |  |
| •  | Seçiniz V                                                                                                    |  |
| 1  | Seçiniz 🗸                                                                                                    |  |
| I  | Seçiniz 🗸 🗸                                                                                                    |  |

Bu ekranda çalışan alanını sağ tarafında bulunan ikonunu tıklayınız. Karşınıza çalışanlar ekranı gelecektir. (bu ekrandan çalışan kullanıcı seçebileceğiniz gibi üye de seçebilirsiniz, aynı zamanda ek bilgileri görüntülemek için XML ayarlarını kontrol edin.)

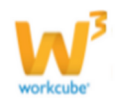

| ? 5 | UO F              | С            | Ç          | D    | E | F | G    | Ğ    | Н    | I     | İ    | J   | Κ    | L   | М                 | Ν | 0     | Ö    | Ρ     | Q  | R | S | Ş | Т     | U     | Ü   | V    | W     | Х     | Y  | Z        |
|-----|-------------------|--------------|------------|------|---|---|------|------|------|-------|------|-----|------|-----|-------------------|---|-------|------|-------|----|---|---|---|-------|-------|-----|------|-------|-------|----|----------|
|     | Çalışan<br>C.Kuru | ılar<br>ımsa | l Üye      | eler |   |   |      |      | F    | iltre |      |     |      |     |                   | Ş | Subel | er   |       |    |   |   |   |       | ~     | Sat | in A | lma [ |       | 20 | <b>→</b> |
|     | P. Kuru<br>Ad S   | umsa<br>oya  | al Uy<br>a | eler |   | P | ozis | syon | 1    |       |      |     | Şirk | et  |                   |   |       | Şu   | be    |    |   |   |   | Dep   | artr  | nan |      | Grul  | oa G. | т. |          |
|     | Ahme              | et Gi        | bi         |      |   | A | lrge | Müh  | endi | si    |      | ٦   | ГİСА | RET | A.Ş.              |   |       | Pist | ton / | ٩Ş |   |   |   | Rap   | orlar | na  |      | 01/1  | 1/201 | 1  | لىلى     |
|     | Ahme              | et Se        | fero       | ğlu  |   | C | Dene | tmer | n Ek | Pozi  | syor | n 1 | ГİСА | RET | <sup>-</sup> A.Ş. |   |       | Ant  | talya |    |   |   |   | Bilgi | İşle  | m   |      | 12/0  | 3/201 | 2  | لاللها   |

Ürün ekibine eklediğiniz kullanıcı için görev/pozisyon seçebilirsiniz. Bunun için ilgili kullanıcı satırındaki açılır listeden seçim yapabilirsiniz. Bunun için pozisyon alanındaki ikonuna tıklayınız. Tanımlanmış olan görev/pozisyonlardan seçim yapabilirsiniz.

Ürün ile ilgili ekip bilgilerini belirledikten sonra "Kaydet" butonuna tıklayınız.

Tanımladığınız ürün ekibi, ürün güncelleme ekranında görüntülenecektir.

#### **MPC Kodu Ekleme**

Ürününüz ile ilgili MPC kodu ekleyebilirsiniz. Bunun için ürün güncelleme sayfasının sağ alt tarafında bulunan MPC alanını kullanabilirisiniz.

Bu alan kod kaydetmek için, ürününüzün özellik ve varyasyona sahip olması gerekir.

Ürün ile iligli özellik/varyasyon tanımlarını görüntüleyebilmek için 🖙 ikonuna tıklamanız yeterlidir.

Bu ekranda tanımlanmış olan özelliklere bağlı varyasyonları görüntüleyerek, seçim yapabilirsiniz.

Seçim yaptıktan sonra bu alanda bulunan "Kaydet" butonuna tıklayın.

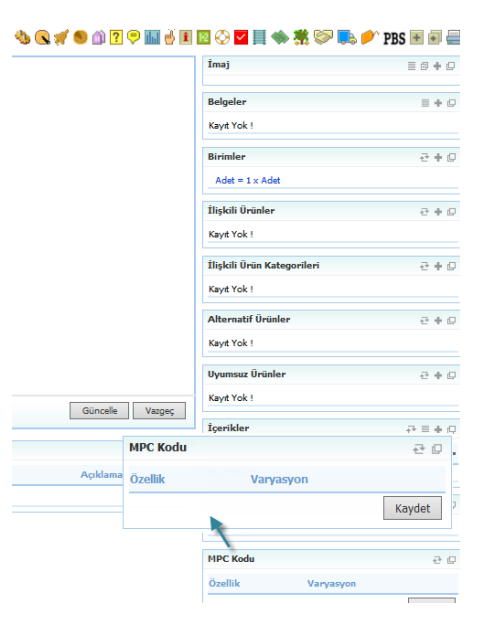

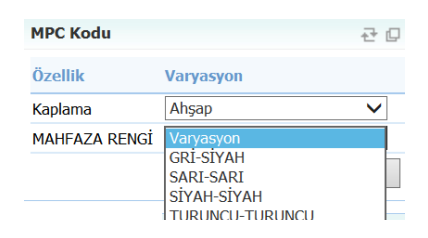

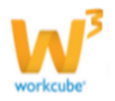

#### Meta Tanımı Ekleme

Ürününüz ile ilgili portal ya da web sitelerinde ilişkili olduğu anahtar kelimeleri tanımlamak için meta tanımları ekleyebilirsiniz. Bunun için ürün güncelleme sayfasının sağ alt köşesinde bulunan "Meta Tanımları" alanını kullanabilirsiniz.

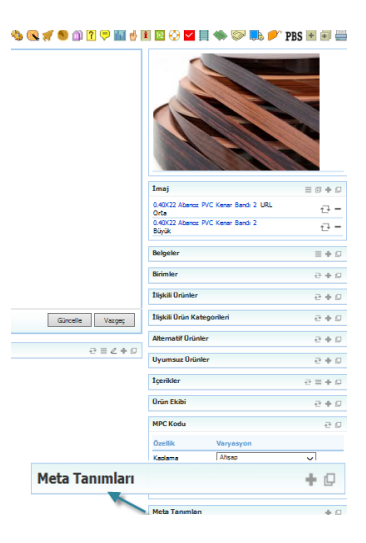

Meta tanımı alanında, koyu renkli satırda bulunan 🛨 ikonuna tıklayınız. Karşınıza Meta Tanımları Ekleme ekranı gelecektir. Bu ekranda

- 1 Meta Tanımı için tanımlanmış olan dili (aramanın yapılacağı dili) seçin.
- 2 Meta tanımları listesinde görüntülenmesini istediğiniz ismi yazın.
- 3 İlgili ürünün tanımını yazın.

4 Bu alana ürünlerinizin sonuçlarda görünebilmesi için gerekli anahtar kelimeleri yazabilirsiniz.

"Kaydet" butonuna tıklayın.

Bu ürün için tanımlanan anahtar kelimeler tablosuna atılmasını istiyorsanız XML ayarlarını kontrol etmelisiniz.

## Ürün Hareketleri ( )

Kayıtlı ürününüzün hangi süreçlerde işlem görüdüğünü görüntüleyebilirsiniz. Bunun için ürün güncelleme sayfasının sağ üst köşesindeki ikonunu tıklayınız.

Karşınıza ürün hareketlerinin listelendiği ekran gelecektir.

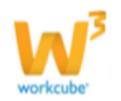

| Ür          | ün : 0.4  | DX22 Abanoz PVC K    | enar Bandı-AcCAC Bank Current count-سبب کے اٹن بن                             | جاري ڪ |        |            | Satır Baz | rındə 🗌 Ürün Toplu Düzenle | 2013 🗸    | 🍤 📫 🛼 🖆 🥎         |
|-------------|-----------|----------------------|-------------------------------------------------------------------------------|--------|--------|------------|-----------|----------------------------|-----------|-------------------|
| Þ           |           |                      |                                                                               |        |        |            |           |                            |           |                   |
| ₿ i         |           |                      |                                                                               |        |        |            |           |                            |           |                   |
| ₽s          |           |                      |                                                                               |        |        |            |           |                            |           |                   |
| <b>₽</b> s: |           |                      |                                                                               |        |        |            |           |                            |           |                   |
| ₿ s         |           |                      |                                                                               |        |        |            |           |                            |           |                   |
| ₽s          |           |                      |                                                                               |        |        |            |           |                            |           |                   |
| ₿ s         |           |                      |                                                                               |        |        |            |           |                            |           |                   |
| Þ           |           |                      |                                                                               |        |        |            |           |                            |           |                   |
| ₿ s         |           |                      |                                                                               |        |        |            |           |                            |           |                   |
| ₽,          |           |                      |                                                                               |        |        |            |           |                            |           |                   |
| Þi          |           |                      |                                                                               |        |        |            |           |                            |           |                   |
| Þ           | Üretim Em |                      |                                                                               |        |        |            |           |                            |           |                   |
| No          | Belge     | lo Ürün              |                                                                               |        |        |            | Spec      | Miktar Başlangıç           | Bitiş     | Kaydeden          |
| 1           | ÜE-19     | 0.40X22 Abanoz PVC K | enar Bandi-AcCAC Bank Current count- جاري حساب کــاك بن                       |        |        |            | 98        | 10 08/04/2013              | 08/04/201 | 3 Mukaddes Uğurlu |
|             | <b>N</b>  |                      |                                                                               |        |        |            |           |                            |           |                   |
|             | Ure       | tim Emri             |                                                                               |        |        |            |           |                            |           |                   |
|             | No        | Belge No             | Ürün                                                                          | Spec   | Miktar | Başlangıç  |           | Bitiş                      | Kaydede   | 'n                |
|             | 1         | ÜE-19                | 0.40X22 Abanoz PVC Kenar Bandı-<br>AcCAC Bank Current count- جاری جناب کال بن | 98     | 10     | 08/04/2013 |           | 08/04/2013                 | Mukadde   | s Uğurlu          |

Bu ekranda ürünün bulunduğu süreçleri ve bu süreçlerdeki özet bilgileri, satır bazında ve mali yıla göre görüntüleyebilir, ilgli linklere tıklayarak detay bilgilere ulaşabilirsiniz.

## Vitrine Ekleme ( 🤦 )

Ürününüzü Workcube tarafından hazırlanan sitelerde vitrin ürünü olarak belirlemek

için 🔍 ikonuna tıklayın. Karşınıza "Vitrine Ürün Ekleme" ekranı gelecektir.

Bu ekranda

1~Ürününüzün vitrinde aktif olması için (işlem görebilmesi için) aktif kutucuğunu işaretleyin.

2 Ürününüzün Public Portalda yayınlanması için Public kutucuğunu işaretleyin.

3 Ürününüzün Partner Portalda yayınlanması için Partner kutucuğunu işaretleyin.

4 Ürününüzün hangi kategoride yayınlanacağını seçin (Anasayfa, Banner vs. )

5 Ürün alanında güncelleme ekranında bulunduğunuz ürün otomatik olarak gelecektir. Başka bir ürün eklemek için ikonunu tıklayarak, karşınıza gelen ürünler listesinden ilgili ürünün linkine tıklayabilirsiniz.

6 Vitrin ürünü ile ilgili açıklama ekleyebilirsiniz.

7 Ürününüzün vitrinde yayınlanacağı tarih aralığını </u> ikonunu kullanarak belirtiniz.

"Kaydet" butonuna tıklayınız.

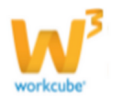

## Süreçler/ Onaylar ve Uyarılar (样)

Ürününüz ile ilgili sistem üzerinden eklenen uyarıları, onay ilgilerini ve süreç

bilgilerini görüntülemek için 🚿 ikonuna tıklayınız. Karşınıza Süreçler/ Onaylar ve Uyarılar ekranı gelecektir.

| 2000 🖬<br>Süreçler/Onay ve Uyarılar |               |                  |                 |                                       |
|-------------------------------------|---------------|------------------|-----------------|---------------------------------------|
| Onay / Uyarı                        | Gönderen      | Tarih            | Alan            | Açıklama                              |
| Bilgi Veriyorum                     | Kibar Davulcu | 21/08/2013 15:23 | Ahmet Seferoğlu | Ürün tedarik<br>sürecindenir.         |
| Onay İstiyorum                      | Kibar Davulcu | 21/08/2013 15:22 | Ahmet Seferoğlu | Alım için<br>onayınızı<br>bekliyorum. |

## Tarihçe (<sup>®</sup>)

Ürün ile ilgili güncellenen bilgilerin tarihçesini görüntüleyebilmek için <sup>9</sup> ikonuna tıklayınız. Karşınıza **"Tarihçe"** ekranı gelecektir. Bu ekranda güncellenen bilgilerin takibini yapabilirsiniz.

|                    | (5.52) - Tolyay Gok  | er                |                  |               |                   |
|--------------------|----------------------|-------------------|------------------|---------------|-------------------|
| Ürün               | 0.40X22 Açık Gri PVC | Kenar Bandı       |                  |               |                   |
| Kategori           | MB.003 Kenarbantları | Marka             |                  | Özel Kod      |                   |
| Model              |                      | Barkod            | 12547632585      | Ürün Kodu     | MB.003.10287      |
| Tedarikçi          |                      | Toptan KDV        | 18               | Satış KDV     | 18                |
| 1aliyet            | Takip Ediliyor       | Karma Koli        | Hayır            | Üretim        | Üretilmiyor       |
| Paket Kontrol Tipi | Kendisi              | Seri No           | Takibi Yapılıyor | Internet      | Satılamaz         |
| Extranet           | Satilamaz            | Stoklarla Sınırlı | Evet             | Terazi        | Teraziye Gitmiyor |
| Sifir Stok         | Evet                 | Durum             | Aktif            | Pos Komisyonu | Hesaplama         |
| Prototip           | Özelleştirilemez     | Envanter          | Dahil            | Satış         | Satışta           |
| Tedarik            | Tedarik Ediliyor     |                   |                  |               |                   |
| JRL/Keyword        |                      |                   |                  |               |                   |
| ≫ 13/11/2012 (0    | )9:03) - Tolgay Gök  | er                |                  |               |                   |
| Ìrün               | 0.40X22 Acık Gri PVC | Kenar Bandı       |                  |               |                   |
| Categori           | MB.003 Kenarbantları | Marka             |                  | Özel Kod      |                   |
| lodel              |                      | Barkod            |                  | Ürün Kodu     | MB.003.10287      |
| Tedarikçi          |                      | Toptan KDV        | 18               | Satış KDV     | 18                |
| Aaliyet            | Takip Ediliyor       | Karma Koli        | Havir            | Üretim        | Üretilmiyor       |
| aket Kontrol Tipi  |                      | Seri No           | Takibi Yapılması | n Internet    | Satılamaz         |
| xtranet            | Satilamaz            | Stoklarla Sınırlı | Evet             | Terazi        | Teraziye Gitmiyor |
| Sifir Stok         | Evet                 | Durum             | Aktif            | Pos Komisyonu | Hesaplama         |
| rototip            | Özelleştirilemez     | Envanter          | Dahil            | Satış         | Satışta           |
|                    | Todorik Ediliyor     |                   |                  |               |                   |
| Tedarik            | Legalik Ediliyor     |                   |                  |               |                   |

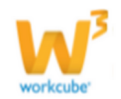

## Ürün Şirketleri ve Şubeleri (🎒)

Eklediğiniz ürünün belli şirket ve şubelerde

işlem görmesi için ikonunu tıklayınız. Karşınıza ürün şirketleri ve şubeleri ekranı gelecektir. Bu ekranda ürünün işlem göreceği şubeleri seçebilirsiniz.

| gelecektir. Bu ekranda ürünün işlem      | HIZMET A.S.     Tüm Şubeleri Seç |
|------------------------------------------|----------------------------------|
| göreceği şubeleri seçebilirsiniz.        | FMCG1 MOI                        |
| İlgili şubeleri seçtikten sonra "Kaydet" |                                  |

| 2 - 🗉 🛥 🗐                  |                             |                   |                                       |   |
|----------------------------|-----------------------------|-------------------|---------------------------------------|---|
| Ürün Şirketleri ve Şubeler | ri:0.40X22 Açık Gri PVC Ken | ar Bandı          |                                       | þ |
| TICARET A.Ş.               |                             |                   | S*                                    |   |
| Tüm Şubeleri Seç           |                             |                   | -                                     |   |
| 🖌 Antalya                  | <ul> <li>Antalya</li> </ul> | Bahçeşehir Florya | <ul> <li>Bahçeşehir Koleji</li> </ul> |   |
| Bursa                      | ✓ BŞB A.Ş.                  | Ege               | <ul> <li>Koşuyolu</li> </ul>          |   |
| M Branch Office            | M Branch Office tes         | t 🗌 Piston AŞ     | ✓ ÖzW                                 |   |
| ✓ İstanbul                 | SAFOIL                      | SAFOIL - 2        |                                       |   |
| ✓ ÜRETİM A.Ş.              |                             |                   |                                       |   |
| Tüm Şubeleri Seç           |                             |                   |                                       |   |
| ✓ Balikesir                | Sakarya                     |                   |                                       |   |
| HIZMET A.Ş.                |                             |                   |                                       |   |
| 🗌 Tüm Şubeleri Seç         |                             |                   |                                       |   |
| FMCG1                      | IOM                         | Su-AŞ             | Teknokima Merkez                      |   |
|                            |                             |                   |                                       |   |
|                            |                             |                   |                                       |   |
|                            |                             |                   |                                       |   |
|                            |                             |                   |                                       |   |
|                            |                             |                   |                                       |   |
|                            |                             |                   |                                       |   |
|                            |                             |                   | Güncelle Vazgeç                       | 1 |
|                            |                             |                   |                                       |   |

butonuna basın. Bu ekranda avrıca güncellenen bilgilerin tarihçesini <sup>9</sup> ikonu

Bu ekranda ayrıca güncellenen bilgilerin tarihçesini <sup>9</sup> ikonu yardımı ile görüntüleyebilirsiniz.

## Ürün Anket Sonuçları Takibi (??)

- Ürünler için internet üzerinden ve e-mail yoluyla yapılan anketlere verilen cevapları takip etmek mümkündür.
- Kampanya modülünden ürünlerle ilişkili internet ve e-mail anketleri hazırlanabilir. Anketler konusunda ayrıntılı bilgi Kampanya modülü başlığı altında anlatılmaktadır.

#### Ürün anket sonuçlarını görmek için

• Ürün detay sayfasının sağ üst kısmında bulunan 🎴 ikonuna tıklayın.

| ? | Ank | etler              |                                               | F             | Filtre              | 20    |
|---|-----|--------------------|-----------------------------------------------|---------------|---------------------|-------|
|   | No  | Anket              | Soru                                          | Kaydeden      | Tarih               | Aşama |
|   | 6   | PVC Kenar<br>Bandı | PVC Kenar Bandı renk<br>kartelası yeterli mi? | Kibar Davulcu | 21/08/2013 ( 15:51) | Yayın |

• Karşınıza gelen ekranda o güne kadar ürün ile ilgili olarak yapılmış anket başlıkları ve bu anketlerde sorulan sorular listelenir.

- İstediğiniz anket başlığına tıklayın.
- O ankete ait anket sonuç ekranı ve seçtiğiniz anket sonuç grafiği karşınıza gelecektir.

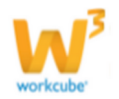

| Anket Sonucu : P\ | /C Kenar Bandı renk kartela | ası yeterli mi? |                  | Alan<br>Bar                                  |
|-------------------|-----------------------------|-----------------|------------------|----------------------------------------------|
| Katılımcı         | Сеvар                       |                 | Tarih            | G Koni                                       |
| Behçet Topkara    | Katılmıyorum.               |                 | 06/09/2013 17:06 | Sinar<br>Çizgi                               |
| Emrah Bostancı    | Katılıyorum.                |                 | 05/03/2013 10:31 | Piramid                                      |
| Ercan Gürsoy      | Katılmıyorum.               |                 | 10/10/2012 15:50 | Dağınık<br>Basamak iliyorum. 🗖 Katılmıyorum. |
| Erman Okunoğlu    | Katılmıyorum.               |                 | 09/09/2013 14:48 |                                              |
| Esra Varlı        | Katılmıyorum.               |                 | 13/10/2012 10:28 | 5                                            |
| Fatih Ayık        | Katılmıyorum.               |                 | 30/07/2013 17:26 | 15                                           |
| Hakan Gülten      | Katılmıyorum.               |                 | 10/10/2012 20:21 |                                              |
| İlker Aydın       | Katılmıyorum.               |                 | 10/10/2012 18:24 |                                              |
| Kibar Davulcu     | Katılmıyorum.               |                 | 21/08/2013 16:46 |                                              |
| Levent Saatci     | Katilworum                  |                 | 14/03/2013 18:02 |                                              |

• Anket sonuçları ekranında cevap veren kişi adına tıkladığınızda o kişiye ait bilgi ekranına ulaşabilirsiniz.

Ayrıca 🔊 ikonunu tıklayarak anketi güncelleyebilirsiniz.

**NOT** Kampanya modülünde ürün ile ilişkili anket düzenlenmemiş ve yayınlanmamışsa ürün detay sayfasından herhangi bir anket bilgisine ulaşılamaz.

## Ürün Yorumları Takibi (쿠)

• Ürünler hakkında web sitesi ziyaretçilerinin ürün ile ilişkili olarak eklediği yorumların tümüne buradan erişilebilir.

- Ürün yorumları almak ve bu yorumları yine Web'de yayınlamak ancak WorkCube ile yönetilen Web sitelerinde mümkündür.
- Ürün Yorumlarını Görmek İçin:
- Ürün detay sayfasının sağ üst kısmında bulunan 루 ikonuna tıklayın.
- Ürün ile ilgili eklenmiş yorumlar ekranı karşınıza gelecektir.

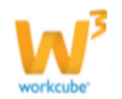

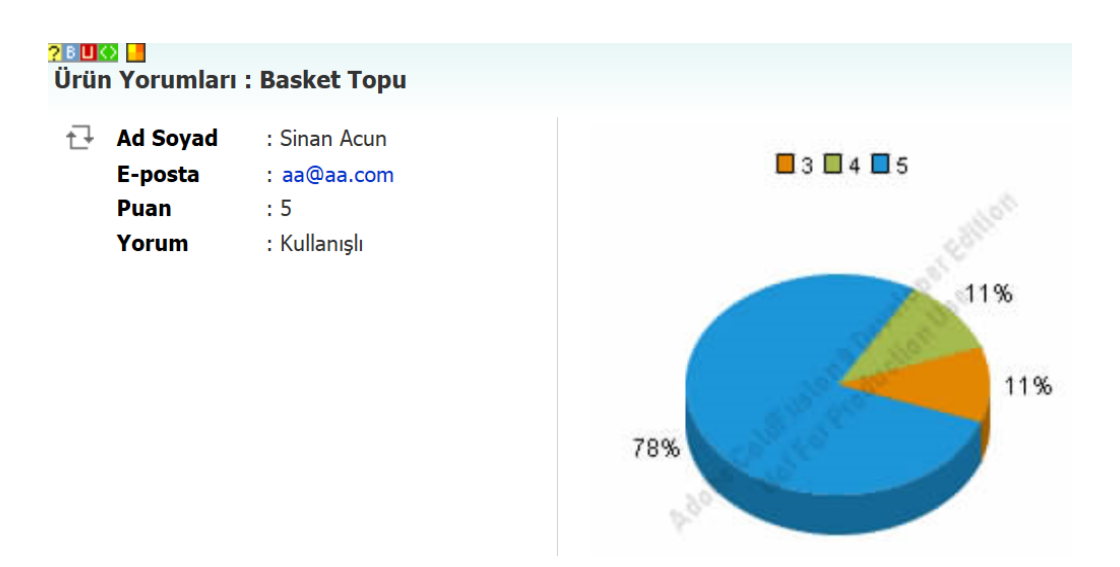

• Buradan ürün ile ilgili yorumları okuyabilir, düzenleyebilir ve web sitesinde yayınlanmasını istediklerinizi yayınlayabilirsiniz. Bunun için ürün yorum bilgisinin solunda bulunan 🗗 ikonuna tıklayın. Karşınıza yorum düzenleme ekranı gelecektir.

| Yorum Düzenle                                                                                                    | 2 B 🔲 💽 🔚   |                                 |
|----------------------------------------------------------------------------------------------------|-------------|---------------------------------|
| Ad * Sinan<br>Soyad * Acun<br>Erosta * a@a.com<br>Puan<br>Yayın<br>Kaynak & Red<br>Aşama<br>Xayın<br>Kullanışlı<br>Si Güncelle Vazge;                                                                                                    | Yorum Düzen | le                              |
| Soyad * Acun Yayın<br>Puan 0 1 0 2 0 3 0 4 0 5<br>Aşama Yayın<br>Kaynak Yayın<br>Kullanışlı<br>Kullanışlı<br>Sil Güncelle Vazgeç                                                                                                    | Ad *        | Sinan Həzırlık                  |
| E-posta * jaa@aa.com<br>Puan 0 1 0 2 0 3 0 4 0 5<br>Aşama Yayın<br>Kaynak Kaynak Kayn | Soyad *     | Acun Vayup                      |
| Puan 1 0 2 0 3 0 4 0 5     Aşama     Yayın     Kaynak     Kaynak     Regen     B I U X2 X2     B I U X2 X2     Kullanışlı     Kullanışlı     Sil Güncelle Vazgeç                                                                                                    | E-posta *   | aa@aa.com                       |
| Aşama       Yayın         I Kaynak       I I I I I I I I I I I I I I I I I I I                                                                                                    | Puan        |                                 |
| Kaynak       Image: Comparison of the second second s                                               | Aşama       | Yayın 🗸                         |
| Image: Sigent Sigent   Bigent Bigent Big                                                                                                    | 🛓 Kaynak    | 🛷 🖻 🛍 🖪 🖪 🗔 🦝 🔶 👭 🚋 🗐 🥔         |
| B I U X <sub>2</sub> X <sup>2</sup> E E C K K<br>Kullanışlı                                                                                                    | 🔄 🖀 🥝       | 🛃 🛅 🖶 🤤 👧 🚟 🕘 Biçem - Biçim -   |
| Kullanışlı                                                                                                    | BIU         | x₂ x² ) ⊞ ⊟   ∉ ∉ 🏨 🙈 🍽 🗛 🗛 🖗 🐼 |
| Sil Güncelle Vazgeç                                                                                                    | Kullanışı   |                                 |
|                                                                                                    |             | Sil Güncelle Vazgeç             |

Bu ekranda yorumu güncelleyebilirsiniz. Ayrıca yayınlamak için aşama alanında tanımlanmış olan süreçleri (yayın/red) seçebilirsiniz.

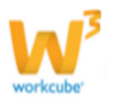

"Güncelle" butonuna tıklayınız.

Ürün Aksiyon Raporu (IIII)

Ürününüz ile ilgili herhangi bir aksiyon var ise ilgili hareketleri **b** ikonuna tıklayarak görüntüleyebilirsiniz. Bu ikonu tıkladğınızda karşınıza Ürün Aksiyon Raporu ekranı gelecektir.

| Ü  | İrün Aksi   | yon Raporu: 0.40        | X22   | Açık Gri I  | PVC K  | enar  | Banc    | lı   |        | Ü    | rün * | 0.40) | K22 Açık Gri PVC | Kenar Bai 🔋 |         | 23    |        | 23 🔁      | 4 🔁  |          |
|----|-------------|-------------------------|-------|-------------|--------|-------|---------|------|--------|------|-------|-------|------------------|-------------|---------|-------|--------|-----------|------|----------|
|    |             |                         |       | Standart    |        |       |         | İsko | onto 9 | Vo   |       |       | Maliyet          |             | KDV     |       | Aksiyo | n Fiyat   |      |          |
| No | Aksiyon     | Fiyat Geçerlilik Tarihi | Birim | Para Birimi | Alış   | Satış | S. Mrj  | 1    | 2      | 3    | 4     | 5     | Net              | Kdv li      | Alış    | Satış | A. Mrj | KDV Dahil | Vade | Raf Tipi |
| 1  | Kenar Bandı | 27/08/2013 - 25/08/2014 | Adet  | TL          | 0,1400 | 0,00  | -100,00 | 5,00 | 8,00   | 0,00 | 0,00  | 0,00  | 0,1200           | 0,1400      | 18,0000 | 18,00 | 3,86   | 0,15      | 2    | Konsol   |

Bu raporda ürünün aksiyon tarihleri arasındaki fiyat bilgilerine ulaşabilirsiniz. Ayrıca belirli tarihler arasındaki aksiyon detaylarını görüntülemek için 🛛 ikonlarını kullanarak 🖻 ikonuna tıklayabilirsiniz.

Bu bilgileri 🖳 ikonu yardımı ile farklı formatlarda kaydedebilirsiniz.

| Döküman Tipi | Open Office(Sxw) |  |
|--------------|------------------|--|
| Adı *        | Open Office(Sxc) |  |
| 101          | Open Office(csv) |  |
|              | Word(doc)        |  |

Ayrıca 🔁 ikonu yardımı ile PDF olarak kaydedebilir, 🖂 ikonu yardımı ile mail olarak gönderebilir ve 🚔 ikonu yardımı ile hazırlanan print şablonuna göre yazdırabilirsiniz.

#### Ürün Muhasebe Kodu ( 👹 )

Ürününüzün işlem görebilmesi için (muhasebeye yansımasını istediğiniz işlemler, örneğin; alış, satış vs.) muhasebe kodu tanımlamalısınız. Muhasebe kodu tanımlamak için <sup>d</sup> ikonunu tıklayınız. Karşınıza gelen ekranda, ürünün işlem göreceği alanlarda muhasebe kodu tanımlayabilir, gelir/gider dağılımlarını belirleyebilir, sabit kıymet işlemini yapabilir ve KDV oranlarını belirtebilirsiniz.

Aksi takdirde işlem yapmak istediğiniz ekranda uyarı ile karşılaşır, kayıt yapamazsınız.

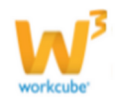

| MB.003.10287 - 0.40X22 Açık G                            | Gri PVC Kenar Bandi                     |               |
|----------------------------------------------------------|-----------------------------------------|---------------|
| TITADET A K - 2015                                       | ——————————————————————————————————————  |               |
| Nuberaba Kodu                                            |                                         |               |
| Conom 14                                                 | TICARET A.5 - 2013 / 2013               |               |
| Nuhasebe Kad Grubu                                       | Working Program V Gider Değilirm        |               |
| Muhasebe Sala Hesab                                      | 800.01.004                              |               |
| Muhasebe Ala Hesabi                                      | 151.01.001   Gdor Kalemi V 3            |               |
| Sata lakarta                                             | 811.01.001    Akovice Type              |               |
| Alg lakerte                                              | 151.01.001 Karaf Johan V                |               |
| Sete lade                                                | S10.01.004 I Gelir Değilim              |               |
| Alg lade                                                 | 151.01.001   Gele Markett               |               |
| Seby Pryst Parks                                         | 800.01.004    Gale Kalemi               |               |
| Alg Ryst Park                                            | 151.01.001 Akovice Tipi                 |               |
| Yurtiday Seta                                            | 801.01.004 1 Gdir Şablaru               |               |
| Yurtdigi Alig                                            | 151.01.001 Esbit Krymet                 |               |
| Hemmedde Sela                                            | katagan I                               |               |
| Hammadde                                                 | 131.01.001   Muhasebe Kadu              |               |
| Pindler                                                  | 151.01.001 i Amadaman Yorkoni Soçiniz V |               |
| Serfer                                                   | 131.01.001 Amerikamen Tuku Sepina V     |               |
| Sayım Pazlası                                            | 397.01.002                              |               |
| Sayım Bialğı                                             | 197.01.002 I Gder Kalemi Sepinia V      |               |
| Namul Sala                                               | 100.01.001 B Sirking Americananiar (*)  |               |
| Grebm / Mamul                                            | 131.01.001 I KOV                        |               |
| OreOm / Yan Mamul                                        | 131.01.001    Ala KDV Souper V          |               |
| Sablan Malin Maliyeti                                    | azi.ci.co: I sole KDV Sopre V           |               |
| Sablan Mamulun Maliyeti                                  |                                         |               |
| Diğer Alış Hesabi                                        | 151.01.001                              |               |
| Diğer Seliş Hexebi                                       | 800.01.004 I                            |               |
| Diğer Seliş Nasım Hexabi                                 | 500.01.004                              |               |
| Alman Hakoda Muhasebe Kedu                               |                                         |               |
| Vorlan Hekolig Muhasaba Kadu                             |                                         |               |
| Hurda Hoseb Seta                                         |                                         |               |
| Hurda Hosela                                             |                                         |               |
| Direkt Bk Madde Male. Headb                              | 710.01.001                              |               |
| Direkt Bk Madde Male, Yara, Heaala                       | 710.01.001 I                            |               |
| Promosyon Hoseb                                          |                                         |               |
| Gond Unclim Gidoriori Yanalima Hosabi                    |                                         |               |
| Oretim ligglik Yansitima Hesabi                          |                                         |               |
|                                                          |                                         | Tester Varian |
|                                                          |                                         | naydet Vargeç |
| Debugging Information<br>ColdFusion Server Enterprise 9. | 0.1.274733                              |               |
| Template /in                                             | index.cfm                               |               |
|                                                          |                                         |               |

#### 1 Öncelikle muhasebe kodlarını tanımladığınız şirket yılını seçmelisiniz.

Yaptığınız kayıt seçtiğiniz şirket için tanımlı olacaktır. Başka bir şirkette işlem yaparken bu tanımlamalar geçerli olmaz.

İşlem görecek ürün için ilgili muhasebe kodlarını ikonu yardımı ile belirtin.

Ürün ile ilgili giderlerin dağılımını, tanımlanmış olan gider merkezi, gider kalemi, aktivite tipi, masraf şablonunu seçerek belirleyebilirsiniz.

Ürün ile ilgili gelirlerin dağılımını, tanımlanmış olan gelir merkezi, gelir kalemi, aktivite tipi, gelir şablonunu seçerek belirleyebilirsiniz.

| TİCARET A.Ş - 2013 / | 2013                                                                 |
|----------------------|----------------------------------------------------------------------|
| Working Progress     | $\checkmark$                                                         |
| 600.01.004           | 1                                                                    |
| 151.01.001           | :                                                                    |
|                      | TİCARET A.Ş - 2013 /<br>Working Progress<br>600.01.004<br>151.01.001 |

| Gider Dağılım  |   |
|----------------|---|
| Gider Merkezi  | ~ |
| Gider Kalemi   | ~ |
| Aktivite Tipi  | ~ |
| Masraf Şablonu | ~ |

 $\checkmark$ 

 $\checkmark$ 

 $\checkmark$  $\mathbf{v}$ 

| Gelir Dağılım |  |
|---------------|--|
| Gelir Merkezi |  |
| Gelir Kalemi  |  |
| Aktivite Tipi |  |
| Gelir Şablonu |  |

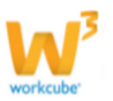

Ürününüzün sabit kıymet değerlemesini yapabilmek için gerekli tanımları bu alandan yapabilirsiniz. Bu alanda gerekli olan kategori, muhasebe kodu ve birikmiş amortismanları i ikonunu kullanarak, amortisman yöntemini, amortisman türü,

masraf merkezi, gider kalemi bilgilerini bu alanlardaki 🗡 ikonunu kullanarak seçebilirsiniz.

Ürününüz için alış ve satış işlemlerinde geçerli olacak, tanımlanmış olan KDV oranlarını seçiniz.

| KDV       |                              |
|-----------|------------------------------|
| Alış KDV  | Seçiniz 🗸                    |
| Satış KDV | Seçiniz<br>0<br>1<br>8<br>18 |

Bu tanımları yaptıktan sonra "Kaydet" butonuna tıklayınız.

#### Ürün Ek Bilgileri Tanımlama (1)

- Ürün ile ilgili ek bilgi tanımlamak için;
- Ürün detay sayfasının sağ üst kısmında bulunan 🧵 ikonuna tıklayın.
- Ürünün bulunduğu kategoriye ait ek bilgi ekranı açılacaktır.

| ?∎∎⊙ <b>₽</b><br>Ek Bilgiler |         |        |              |
|------------------------------|---------|--------|--------------|
| Ürün                         |         |        |              |
| Uygulama Alanı               | Seçiniz |        | $\checkmark$ |
| Uyumlu Versiyon              | Seçiniz |        | $\checkmark$ |
|                              |         |        |              |
|                              |         |        |              |
|                              |         |        |              |
|                              |         |        |              |
|                              |         |        |              |
|                              |         |        |              |
|                              |         | Kaydet | Vazgeç       |

• Bu alanlar parametriktir ve ek bilgi olarak istediğiniz bilgileri tanımlayabilirsiniz. (Sistem>Parametreler> Ek Bilgi)

• Buradan ilgili alanlara ürün ek bilgilerini kaydedebilirsiniz.

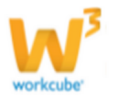

"Kaydet" butonuna tıklayınız.

• Ayrıca bu ekranda güncellenen bilgilerin tarihçesini <sup>(6)</sup> ikonu yardımı ile görüntüleyebilirsiniz.

## Ürün Özellikleri ve Varyasyon Tanımları (🖾)

- Ürün Özelliği Tanımlamak İçin;
- Ürün detay sayfasının sağ üst kısmında bulunan  $\underline{\mathbb{N}}$  ikonuna tıklayın. Karşınıza ürün özellikleri ekranı gelecektir.

| 2000 🖬<br>Ürün Özellikleri         |             |                   | 4    | 5     | 6      | 7       | 8      | 9     |
|------------------------------------|-------------|-------------------|------|-------|--------|---------|--------|-------|
| özellik 1                          | Varyasyon 2 | Açıklama <b>3</b> | Sıra | Değer | Miktar | Input   | Output | Web 🕇 |
| Kaplama                            | Varyasyon 🗸 |                   |      |       | 0,00   |         |        |       |
|                                    |             |                   |      |       |        |         |        | _     |
| Kayıt : Kibar Davulcu 20/09/2013 1 | 3:26        |                   |      |       | Gi     | üncelle | V      | azgeç |

Ürün özelliği eklemek için bu ekranda, koyu satırda bulunan 📩 ikonunu tıklayın. Karşınıza özellikler ekranı gelecektir. Bu ekranda ilgili özelliği tıklayın. Özellik satırda görüntülenecektir.

1 Özellik alanını yanında bulunan i ikonunu kullanarak, tanımlanmış olan özelliklerden seçim yapın. (Örnek : Kaplama)

- 2 Bu özellikle ilgili varyasyonlardan ilgili olan varyasyonu seçin. (Örnek : Ahşap)
- 3 Açıklama varyasyon ile ilgili açıklama yapabilirsiniz. (Örnek: 2. Sınıf)
- 4 Varyasyon için sıra bilgisini ekleyin.
- 5 Varyasyon için değer bilgisi ekleyin.
- 6 Varyasyon için miktar bilgisi ekleyin.
- 7 Varyasyon girdi ise input kutucuğunu işaretleyin.
- 8 Varyasyon çıktı ise output kutucuğunu işaretleyin.

Eklenmiş olan varyasyonu silmek için 🧮 ikonunu tıklayın.

**NOT** Bu listede Ürün modülü Tanımlar > Özellikler bölümünde tanımlanan özellikler yer alır.

Eğer aradığınız özellik bu listede yer almıyorsa açılan ekrandaki koyu renkli satırın sağ başındaki ikonuna tıklayın. Özelliği kaydedin. Özellik listeye eklenecektir. Özellik adının

| Özellikler  | Filtre | 20 🗪                           |
|-------------|--------|--------------------------------|
| Özellik     | ١      | /aryasyonlar <mark>Özel</mark> |
| Kayıt Yok ! |        |                                |

hizasındaki 🛨 ikonuna tıklayarak özelliğe yeni varyasyonlar ekleyebilirsiniz.

• Eklediğiniz özellik adı ürün detay sayfasındaki Özellikler bölümünde görüntülenir.

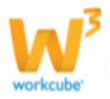

**ÖNEMLİ**Ürünün tanımlanan özellik varyasyonlarında satış, satınalma ve stok takip işlemlerinin yapılabilmesi için, özelliğe ait tüm varyasyonlar için ayrı ayrı stok kodu tanımlanmalıdır. Önce ürün özellikleri tanımlanmalı.Sonra her bir özellik varyasyonu için tek tek stok kodu tanımlanmalı

**ÖNEMLİ** Özel ürün kodunun varyasyondan oluşmasını istiyorsanız XML (<sup>[]</sup>) ayarlarını kontrol ediniz.

• **Stok kodu tanımlanan ürün varyasyonları**, satış ve satınalma siparişlerine yeni ürün eklerken listede ayrı ayrı başlıklar halinde görüntülenir ve ayrı ayrı seçilip sipariş edilebilir duruma gelir.

**ÖNEMLİ** Aynı anda hem birim hem de özellik tanımları yapılmış ürünlerin farklı ambalajlarının farklı özellik kombinasyonlarını oluşturmak gerekir. Örneğin 4 farklı kokusu olan ve aynı zamanda adet ve koli ile satılan bir ürün için Hem her bir adetin 4 farklı kokusu için ek stok kodu tanımlanır, hem de kolinin 4 farklı koku kombinasyonu için stok kodları ayrı ayrı tanımlanmalıdır. Bu hangi özelliktekhangi üründen kaç adet elimizde olduğunun doğru takip edilebilmesi için gereklidir.

**NOT** Stok kodu ekranında tanımlanan her bir özellik ve ek birim için bir alan bulunur.Eklemek için ürün güncelleme ekranının alt bölümünde bulunan "Stoklar" alanını kullanabilirsiniz.

| 0rün :0.40X22    | Açık Gri PVC Kenar I | Bandi              |                              |               |                      | S 🔍 🕷 🖉 🕲 🛙 |        | 🗉 😳 🖬 🗮 🌨 🐺 💝 🛼 🖻 | " PBS 🖭 🗐 🚍  |
|------------------|----------------------|--------------------|------------------------------|---------------|----------------------|-------------|--------|-------------------|--------------|
| Daram            | Aktf / Pasif         | Ūrūn *             | 0.40X22 Apk Gri PVC Kenar Ba | ndi           |                      | AgG+        |        | Imaj              | ≡ 0 + 0      |
| Envanter         | Envantere Dahil      | Kategori *         | MB.003 Kenarbantian          |               |                      | 1           |        | Belgeler          | =+0          |
| Oretim           | Üretiliyor           | Marka              |                              | Özel Kod      |                      |             |        |                   |              |
| Satış            | Satışta              | Model              |                              | Barkod        | 12547632585          |             |        | Kayet Yok 1       |              |
| Tedarik          | Tedarik Edilyor      | Orün Kodu *        | M8.003.10287                 | Açıklama      | •                    |             |        | Birimler          | 0 + G        |
| Prototip         |                      | Üretici Ürün Kodu  |                              |               |                      |             |        |                   |              |
| Internet         | Satilyor             | Gümrük Tarife Kodu |                              |               | ×                    | ARG-        |        | ADE = 1 x ADE     |              |
| Extranet         | Sableyor             | Tedarikçi          |                              | Açıklama 2    | Apk Gri              |             |        | İlişkili Ürünler  | 0.45         |
| Terazi           | Teraziye Gidiyor     | Envanter           | Ağırlıklı Ortalama 🗸 🗸       | Alig KDV *    | 18 V Sats KDV * 18 V |             |        | East Yok I        |              |
| Karma Koli       | L Evet               | Aşama              | lik Køyt 🗸 🗸                 | Standart Alış | 0,1400 TL V KDV H V  |             |        |                   |              |
| Stoklar          |                      |                    |                              |               |                      |             |        | e ≣ <b>4</b> ≢9   | € <b>#</b> Ø |
| Ka ID Sto        | k Kodu Özel          | Kod Bar            | kod Diğer Ba                 | arkod         |                      |             |        | Açıklama          | 0 + D        |
| 📈 231 🆓 MB.      | 003.10287            | 1254               | 7632585                      |               |                      |             |        |                   |              |
| He               |                      |                    | 1624                         |               |                      |             |        |                   | 6 + D        |
| Text .           |                      |                    |                              |               |                      |             |        |                   |              |
|                  |                      |                    |                              |               |                      |             | 100345 | İçerikler         | 0415         |
| Stoklar          |                      |                    |                              |               |                      |             | 012+0  |                   | +            |
| ID Stok Kodu     | Özel Kod             | Barkod             | Diğer Barkod                 |               |                      | Apidam      |        | Kayıt Yok !       |              |
| 231 🍓 MB.003.103 | 187                  | 12547632585        |                              |               |                      |             |        | Ürün Ekibi        | 2+9          |

Varyasyona özel stok kodu tanımlama ekranı

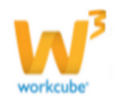

| Stok Kodu    |                  |              |      |               |
|--------------|------------------|--------------|------|---------------|
| Stok Kodu    | MB.003.10287.2   |              |      |               |
| Özel Kod     | 1192             |              |      |               |
| Barkod       |                  |              |      |               |
| Üretici Kodu |                  |              |      |               |
| Açıklama     |                  |              |      |               |
| Birim        | Adet             | $\checkmark$ |      |               |
| Özellikler   | Varyasyon        | Açık         | dama | Değerler      |
| Kaplama      | Seçiniz<br>Ahsap |              |      |               |
|              | Lake             |              |      |               |
|              | Sunta            |              |      | Kaydet Vazgeç |

## Garanti Bilgisi Kaydetme (🔗)

- Ürün detay sayfasından o ürüne ait garanti ve destek koşulları tanımlanır.
- Ürün Garanti Bilgisi Tanımlamak İçin;
- Ürün detay sayfasının sağ üst kısmında bulunan  $\overline{ ext{O}}$ ikonuna tıklayın.
- Garanti tanımlama ekranı açılacaktır.

| aranti Bilgisi Ekle : 0.40X   | 22 Açık Gri PVC K    | enar Ba | ndı          |   |  |
|-------------------------------|----------------------|---------|--------------|---|--|
| Süreç - Aşama                 | İlk Kayıt            |         | $\checkmark$ | 1 |  |
| Satış Garanti Kat.            | 2 yıl Kullanım Sürec | i       | $\checkmark$ | 2 |  |
| Satış 2.el Garanti Kategorisi | 2 yıl Kullanım Sürec | i       | $\checkmark$ | 3 |  |
| Alış Garanti Kat              | 2 yıl Kullanım Sürec | i       | $\checkmark$ | 4 |  |
| Destek Kategorisi             | Seçiniz              |         | $\checkmark$ | 5 |  |
| Destek Süre                   | 2 Yıl                |         | $\checkmark$ | 6 |  |
| Belge Onay Sayısı             |                      |         |              | 7 |  |
| Belge Onay Tarihi             | 23                   | 8       |              |   |  |
| Vize Tarihi                   | 23                   | 9       |              |   |  |
| Red Oranı %                   |                      | 10      |              |   |  |
| Local Seri                    |                      | 11      |              |   |  |
| Tamir Ediliyor                | ✓                    | 12      |              |   |  |
|                               |                      | 12      |              |   |  |

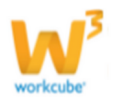

• Bu ekranda Alış – Satış Garanti kategorisi alanlarından ilgili garanti kategorilerini seçin.

1 Süreç-Aşama: Bu alanda garanti belgesi için ilgili aşamayı seçebilirsiniz. Sürece bağlı aşamalar şirkete göre değişiklik gösterebilir. (İlk kayıt>onay, İlk kayıt> Kalite Kontrol > Onay vs.)

2 Satış Garanti Kategorisi: Bu alanda tanımlamış olduğunuz satış kategorisini seçin. (2 yıl, 2 yıl+5 yıl gibi)

3 Satış 2. El Kategorisi: Bu alanda 2. El kategorisi için tanımladığınız garanti kategorisini seçebilirsiniz (Örn. 100000 (km'ye kadar))

4 Alış Garanti Kategorisi: Bu ürünün alımında geçerli olan garanti kategorisidir.

5 Destek Kategorisi: Bu alanda destek için belirlediğiniz kategoriyi seçin (Örnek: Yol Yardım)

6 Seçilen destek kategorisine bağlı olarak destek verilecek süreyi seçin.

7 Belge Onay Sayısı: Bu alana ürününüz için belge onay numarasını yazabilirsiniz.

8 Belge Onay Tarihi: Belgenizin onay tarihi veya ürününüz için aldığınız onayın tarihini yazabilirsiniz.

Ürününüz için seri numarası belirleyecekseniz bu kutucuğu işaretleyin.

#### Ayrıntılı bilgi için bkz. Seri ve Lot İşlemleri

Ürün tamir edilebilen bir ürün ise (hızlı tüketim ürünlerinde bu kutucuk işaretlenmeyebilir, örnek: süt) bu kutucuğu işaretleyin

Bu kutucuğu işaretlediğinizde, tanımlanan garanti belgesi şablonu, sevk irsaliyesi aşamasında basılabilir.

Bu bilgileri belirttikten sonra "Kaydet"tuşuna bastığınızda tüm bilgiler kaydedilmiş olacaktır.

**NOT** Garanti ve Destek kategorileri **"Ayarlar"** modülünden tanımlanır. Ayarlar modülünü kullanma yetkisi sadece power user'larda bulunur.

#### Kalite Kontrol Bilgisi Ekleme (🗹)

Ürün ile ilgili kalite kontrol bilgilerini eklemek için 🎽 ikonunu tıklayın.

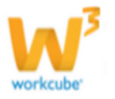

Karşınıza kalite kontrol işlem bilgilerini belirtebileceğiniz ekran gelecektir.

• Kalite kontrol tipi ekleyebilmek için kalite kontrol tipi ekranını kullanın.

#### Kalite Kontrol Tipleri

| + | Sıra | Kontrol Tipi | İşlem Tipi    |   |
|---|------|--------------|---------------|---|
| - |      | Seçiniz 🗸    | Seçiniz       | ~ |
|   |      | k            | laydet Vazgeç |   |

• Kalite kontrol tipi için sıra bilgisi ekleyiniz. (kalite kontrol işlemi bu sırayı takip edecektir.)

- Bu sırada yer alan ve daha önceden tanımlanmış olan kontrol tipini seçin.
- Belirlediğiniz sırada geçerli olacak işlem tipini seçiniz.
   "Kaydet" butonuna tıklayınız.

• Kalite kontrol parametre bilgisini ekleyebilmek için kalite kontrol parametreleri ekranını kullanın.

#### Kalite Kontrol Parametreleri

|   | Parti Bü | yüklüğü | İndirgenmiş Muayene |       |     | No               | rmal Muay | ene   |
|---|----------|---------|---------------------|-------|-----|------------------|-----------|-------|
| + | Min      | Max     | Numune<br>Sayısı    | Kabul | Red | Numune<br>Sayısı | Kabul     | Red   |
| - |          |         |                     |       |     |                  |           |       |
|   |          |         |                     |       |     | Kayd             | et Va     | azgeç |

• Ürün kategorisi ile ilgili kalite kontrol parametresi ekleyebilmek için 🛨 ikonuna tıklayın.

• Tanımlanmış muayeneler için gerekli bilgileri ekleyin.

• Birden fazla kalite kontrol parametresi ekleyebilmek için 🛨 ikonuna tıklayarak kontrol parametresi ekleme işlemini tekrarlayın.

• "Güncelle" butonuna tıklayın.

 Üyeniz için geçerli olacak muayene seviyesini belirtmek için ekranın alt bölümünde bulunan üye muayene seviyeleri alanını kullanın.
 Üye Muayene Seviyeleri

| ÷ | Üуе | Muayene Seviyesi |
|---|-----|------------------|
| - |     | Seçiniz •        |
|   |     | Kaydet Vazgeç    |

• Muayene seviyesi eklemek için koyu renkli satırda bulunan  $\pm$  ikonuna tıklayın. Muayene seviyesi için bir satır eklenecektir.

• Bu satırda üye seçmek için "Üye" sütununda bulunan ikonunu tıklayın ve karşınıza gelen üyeler ekranından ilgili üyenin linkine tıklayın.

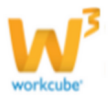
- Seçtiğiniz üye için geçerli olacak, tanımlanmış olan muayene seviyesini seçin
- "Kaydet" butonuna tıklayın.

## Ürün Raf Detayları (≡)

• Ürün raf detayları ürünün hangi depo ve lokasyonda nasıl stoklanacağını veya perakendeciler için aynı zamanda hangi rafta kaçar adet sergileneceğini yönetebilmek için kullanılır.

• Bu sayede uygun biçimde depo ve raf yönetimi gerçekleştirilebilir.

#### Raf Bilgisi Ekleme ve Güncelleme

- Ürün detay sayfasının sağ üst kısmında bulunan 📕 ikonuna tıklayın.
- Ürüne ait raf detay bilgileri sayfası ekrana gelecektir.

| Ürüı     | n : 0.40   | X22 Açık Gri PVC Kei | nar Bandı  |          |                |              |       |
|----------|------------|----------------------|------------|----------|----------------|--------------|-------|
|          |            | Filtr                | re Seçiniz |          | ✓ Tip ✓        | Tümü 🗸 20    | → 🕩   |
| Ürün R   | af Detay B | ilgileri             |            |          |                |              | +     |
| Sıra     | Raf Kodu   | Raf Tipi             | Miktar     | Lokasyon | Başlama Tarihi | Bitiş Tarihi | Durum |
| Kayıt Yo | ok !       |                      |            |          |                |              |       |

- Bu sayfadaki koyu renkli satırın sağ başında bulunan 🛨 ikonuna tıklayın
- Karşınıza Raf Ekleme ekranı gelecektir.

| 2 B 🔲 🔿 🕂                          |                                 |
|------------------------------------|---------------------------------|
| Raf Ekle                           |                                 |
| Durum 1 🗹 Aktif                    |                                 |
| Lokasyon * 2                       |                                 |
| Raf Kodu * 3                       |                                 |
| Raf Tipi * 4 Seçiniz               | $\checkmark$                    |
| Boyut (cm) 5                       | Genişlik * Derinlik * Yükseklik |
| Açıklama 6                         | $\diamond$                      |
| Tarih Aralığı 7 🛛 🔽                | 23                              |
| + Stok                             | 8 Miktar 9                      |
| = 0.40X22 Açık Gri PVC Kenar Bandı | i                               |
|                                    |                                 |
|                                    |                                 |
|                                    | Kaydet Vazge                    |

Bu ekranda;

1 Eklenen raf aktif olarak kullanılacaksa (işlem görecekse, örnek: alan yönetimi) aktif kutucuğunu işaretleyin.

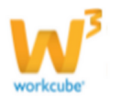

2 Lokasyon alanı ürün raf bilgisi ekleyeceğiniz lokasyonu seçmeyi sağlar. Bunun için ikonunu tıklayın. Karşınıza depolar ve lokasyonlar ekranı gelecektir. istediğiniz lokasyonun linkine tıklayın. Lokasyon eklenmiş olacaktır.

3 Raf kodu alanına raf için belirlediğiniz kodu yazın.

4 Raf tipi alanından tanımlanmış olan raf tipini seçin.

5 Boyut alanına rafın ebatlarını, cm cinsinden en\*boy\*yükseklik şeklinde yazın.

6 Açıklama alanına yaptığınız kayıt ile ilgili dilediğiniz bir açıklamayı yazın.

7 <sup>23</sup> İkonlarını kullanarak, ürünün bu lokasyon ve rafta hangi tarihler arasında bulunacağını belirtin.

8 Stok alanında bulunduracağınız ürünü <sup>II</sup> ikonu yardımı ile seçiniz.

9 Miktar alanına genel şirket kullanımınıza uygun olarak ya o rafta tutulacak toplam ürün sayısını, ya da rafın ön yüzünde kaç adet ürün sergileneceğini yazın.

"Kaydet" butonuna tıklayın.

NOT Lokasyon ve Raf tipi alanlarındaki depo, lokasyon ve raf tipi bilgileri Stok Modülü > Alan Yönetimi bölümünden tanımlanır.

NOT Lokasyon ve Raf tipi alanlarındaki depo, lokasyon ve raf tipi bilgileri Stok Modülü > Alan Yönetimi bölümünden tanımlanır.

- Eklediğiniz raf detay bilgisi listede görüntülenecektir.
- Burada ilgili raf tipi üzerine tıklayarak bilgiler üzerinde güncelleme yapabilir

veya kaydı listeden silebilirsiniz.

### Ürün Maliyeti Tanımlama (🍬 )

- Ürün detay sayfasının sağ üst kısmında bulunan (\*) ikonuna tıklayın.
- Ürün maliyet ekranı açılacaktır. Bu ekran üç alandan oluşur; Ürün Maliyet Alanı, Maliyet Tarihçesi ve Maliyet önerieri...

#### Ürün Maliyet Alanı

| Ürün Maliye      | etle  | eri : MB.003.10287     | - 0.4 | 40X22 Açık Gri         | i PVC   | Kenar Band         | I / A        | det Bazında        |               | 🔜 💋          | ) 🖪 🌒  |
|------------------|-------|------------------------|-------|------------------------|---------|--------------------|--------------|--------------------|---------------|--------------|--------|
| Tarih            | 1     | 20/09/2013 23          |       | Sabit Maliyet          | 7       | 0,0000 TL          | ~            | Depo               | 14            |              |        |
| Aşama            | 2     | İk Kayıt 🗸 🗸           | ]     | Sabit Maliyet Oran %   | 8       | 0,00               |              | Mevcut Stok        | 15 266,00     |              |        |
| Envanter Yöntemi | 3     | Ağırlıklı Ortalama 🗸 🗸 |       | Alışlardan Net Maliyet | 9       | 0,0847 TL          | V            | İş Ortakları Stoğu | 16 0,00       |              |        |
| Spec             | 4     |                        | 1     | Alışlardan Ek Maliyet  | 10      | 0,0000             |              | Yoldaki Stok       | 17 0,00       |              |        |
| Tedarikçi        | 5     |                        | 1     | Sistem Maliyet         | 11      | 0,0847 TL          | $\checkmark$ | Toplam Stok        | 18 266,00     |              |        |
|                  | 6     | ^                      | I     | Sistem Ekstra Maliyet  | 12      | 0,0000             |              | Finansal Yaş       | 11/09/2013 23 | 19           |        |
| Аската           | Č     | <b>~</b>               |       | Toplam Maliyet         | 13      | 0,0847 TL          | $\checkmark$ | Fiziksel Yaş       | 01/08/2013 23 | 20           |        |
| ⊗ Maliyet Düzer  | len   | ne Kriterleri          | _     |                        |         |                    |              |                    |               |              |        |
| Birim Tutar      |       | 0 TL 21∨ Mikta         | r     | 23 266                 | 5,00 To | plam Tutar         |              | 25 0,0             | D             |              |        |
| Düzenleme Tip Se | çiniz | 22∨ Hesa               | plama | Yöntemi Azalt 24       | V Lol   | kasyona Yansiyan B | irim Tuta    | ar 26 (            | D TL 🗸        |              |        |
|                  |       |                        |       |                        |         |                    |              |                    |               | Maliyet Ekle | Vazgeç |

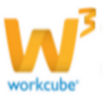

1 Ürün maliyeti için tarih bilgisini belirtiniz.

2 Aşama ile ilgili alanda tanımlanmış olan aşamayı seçin. ( bu aşama şirketlere gore değişiklik gösterebilir (ilk kayıt>onay, ilk kayıt> satın alma onay>muhasebe onay vs. )

3 Envanter yöntemi, ürün kayıt ekranında seçilmiş ve de pasif olarak görüntülenir. Bu alanda ürün kayıt ekranında seçilen yöntem otomatik olarak gelecek ve pasif olarak görüntülenecektir.

4 Ürünün spec i için maliyet tanımlayacaksanız bu alanın sağ tarafında bulunan ikonunu kullanarak ilgili spec ürüni seçiniz.

5 Ürün tedarik ürün ise bu alanda bu alanın sağ tarafında bulunan likonunu kullanarak ilgili tedarikçiyi seçin.

6 Ürün maliyeti ile ilgili açıklama ekleyebilirsiniz.

7 Sabit maliyet değerini yazın ve sağ taraftaki alanda, tanımlanmış olan para birimini seçin.

8 Sabit maliyet oranını yazın.

9 Alış işleminden oluşan bir maliyet varsa bu alana yazın (alış işlemi için gerekli olan üyelik ücreti gibi)

10 Alış işleminden oluşan ek bir maliyet varsa, bu alana yazın (kargo maliyeti gibi) 11 Sistem maliyet tutarı girmiş olduğunuz verilere göre otomatik olarak oluşacaktır. 12 Sistem ekstra maliyetini tutarını girmiş olduğunuz verilere göre otomatik olarak oluşacaktır.

13 Toplam maliyet girmiş olduğunuz verilere göre otomatik olarak oluşacaktır.

14 Ilgili depoyu seçmek için 🗄 ikonunu tıklayınız. Ilgili lokasyon ekranı

görüntülenecektir, bu ekrandan ilgili lokasyonun isminin üzerine tıklamanız yeterli olacaktır.

15 Mevcut stok miktarını yazın.

16 İş ortaklarınızın sahip olduğu ürün miktarını iş ortakları stoğu alanına yazın.

- 17 Yoldaki stok varsa (gelecek olan ürün miktarı gibi) miktar bilgisini yazın.
- 18 Toplam stok miktarı otomatik olarak görüntülenecektir.
- 19 Finansal yaşı 🗵 ikonu yardımı ile belirtin.
- 20 Fiziksel yaşı 🛛 ikonu yardımı ile belirtin.

Maliyet düzenleme kriterleri

21 Ürün için birim tutar bilgisini yazın ve sağ tarafında bulunan alandan tanımlanmış olan para birimini seçin.

22 Bu alanda fiyat düzenleme tipini seçin.

23 Bu alanda toplam stok miktarı görüntülenir.

24 Tanımlanmış olan hesaplama yöntemini seçin

25 Toplam tutar bilgisini ekleyin.

26 Lokasyona yansıyan birim tutarı ekleyin ve tanımlanmış olan para birimini seçin (ürün maliyeti kargo bedeli, gümrük bedeli gibi ek maliyetler dolayısıyle lokasyona gore farklılık gösterebilir)

• "Maliyet Ekle" butonuna tıklayınız.

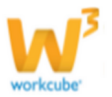

#### Maliyet Tarihçesi

- Oluşturduğunuz maliyetler, maliyet tarihçesi alanı altına eklenecektir.
- Maliyet tarihçesi alanında güncellemek yapmak isterseniz en solunda

bulunan 🔁 butonunu tiklayınız

#### Mevcut Stoğa Göre Son Alışlar

Bu alanda, son alış bilgileri ve bu alışa bağlı maliyet bilgileri görüntülenir.

| Mevcu | t <mark>Stoğ</mark> a Göre | Son Alışlar : 267,00 |             |          |            |           |            |        |
|-------|----------------------------|----------------------|-------------|----------|------------|-----------|------------|--------|
| No    | Tarih                      | Tedarikçi            | Alış Fiyatı | 2. Döviz | İskontolar | Net Fiyat | Ek Maliyet | Miktar |

#### Maliyet Önerileri

Ürün ile ilgili maliyet önerisi eklenebilir. bunun için bu alandaki 🛨 ikonuna tıklayın. Karşınıza Maliyet Önerisi Ekleme ekranı gelecektir.

Bu ekranda

| Maliyet Önerisi Ekle    | e MB        | .003.10287 - 0.40X2 | 22 Açık Gı   | ri PVC Kenar Bandı /  | Ade | t             |     |
|-------------------------|-------------|---------------------|--------------|-----------------------|-----|---------------|-----|
| Envanter Yöntemi        | 1           | Ağırlıklı Ortalama  | $\checkmark$ | Tarih                 | 9   | 20/09/2013 23 |     |
| Sabit Maliyet           | 2           | 0,0000 TL           | $\checkmark$ | Spec                  | 10  |               | E   |
| Sabit Maliyet Oran %    | 3           | 0,00                |              | Depo                  | 11  |               | :   |
| Alışlardan Net Maliyet  | 4           | 0,0847 TL           | $\checkmark$ | Mevcut Stok           | 12  |               |     |
| Alışlardan Ek Maliyet   | 5           | 0,0000              |              | İş Ortakları Stoğu    | 13  | 0,00          |     |
| Fiyat Koruma / Düzenler | me <b>6</b> | 0 TL                | $\checkmark$ | Yoldaki Stok          | 14  |               |     |
| Tedarikçi               | 7           |                     | Ξ            | Maliyet Tipi          |     | Seçiniz 🗸 🗸   |     |
| Sistem Maliyet          | 8           | 0,0847              | $\checkmark$ | Sistem Ekstra Maliyet |     | 0,0000        |     |
|                         |             |                     |              | Açıklama              |     | <b>^</b>      |     |
|                         |             |                     |              |                       |     | ~             |     |
|                         |             |                     |              |                       |     |               |     |
|                         |             |                     |              |                       |     |               |     |
|                         |             |                     |              |                       |     |               |     |
|                         |             |                     |              |                       |     | Maliyet Ekle  | Vaz |

1 Bu alanda ürün kayıt ekranında seçilen yöntem otomatik olarak gelecek ve pasif olarak görüntülenecektir.

2 Sabit maliyet değerini yazın ve sağ taraftaki alanda, tanımlanmış olan para birimini seçin.

3 Sabit maliyet oranını yazın

4 Alış işleminden oluşan bir maliyet varsa bu alana yazın (alış işlemi için gerekli olan üyelik ücreti gibi)

5 Alış işleminden oluşan ek bir maliyet varsa, bu alana yazın (kargo maliyeti gibi)
6 Fiyat Koruma / Düzenleme alanına fiyat girerek, tanımlanmış olan para birimini seçin.

7 Ürün tedarik ürün ise ilgili tedarikçiyi <sup>I</sup> ikonunu kullanarak seçiniz.

8 Sistem maliyeti alanına tutar otomatik olarak yansıyacaktır.

9 Maliyet önerisi için tarihi 🖾 ikonunu kullanarak belirtin.

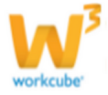

10 Ürüne ait spec için maliyet önerisi ekleyecekseniz bu alanın sağ tarafında bulunan i ikonunu kullanarak tanımlanmış olan spec ürünü seçin.

11 Ürünün bulunduğu depoyu bu alanın sağ tarafında bulunan <sup>I</sup> ikonunu kullanarak seçin.

12 Ürününüzün stoğunuzdaki mevcut miktarını ekleyin.

13 İş ortaklarınızın sahip olduğu ürün miktarını iş ortakları stoğu alanına yazın.

- 14 Maliyet önerisi için tanımlanmış olan maliyet tipini seçin.
- 15 Sistem ekstra maliyet otomatik olarak görüntülenecektir.
- 16 Maliyet öneriniz için açıklama ekleyebilirsiniz.

"Maliyet Ekle" butonuna tıklayın.

Eklenen maliyet önerisi bu alanda listenelebilir 🔝 ikonunu tıklayarak detayları görüntülenebilir ve yetkili kişiler tarafından "Maliyete Dönüştür" butonuna tıklanarak maliyete dönüştürülebilir.

| ÷  | Mal    | iyet Önerilei  | ri             |             |                     |               |                            |                     |                 |                  |                  |                 |                  |                |                       |                 |            |
|----|--------|----------------|----------------|-------------|---------------------|---------------|----------------------------|---------------------|-----------------|------------------|------------------|-----------------|------------------|----------------|-----------------------|-----------------|------------|
|    | No     | Tarih          | Envan<br>Yönte | ter<br>mi   | Alış Net<br>Maliyet | Ek<br>Maliyet | Sistem Alış Net<br>Maliyet | Sistem  <br>Maliyet | Ek              | Std Maliyet      | Std Maliyet<br>% | Fiyat<br>Koruma | Maliyet          | Mevcut<br>Stok | İş Ortakları<br>Stoğu | Yoldaki<br>Stok | Spec<br>ID |
| 7  | 7      | 20/09/2013     | Ağırlikli      | Ortalama    | 0,0847 TL           | 0,0000 TL     | 0,0847 TL                  | 1.000,              | 0 <b>169 TL</b> | 1.000,0000<br>TL | % 20,00          | 0,0000 TL       | 1.000,1016<br>TL | 300,00         | 0,00                  |                 |            |
|    |        |                |                |             |                     |               |                            |                     |                 |                  |                  |                 |                  |                |                       |                 |            |
| Er | vant   | er Yöntemi     |                | Ağırlıklı C | )rtalama            | $\sim$        | Tarih                      |                     | 20/09/2         | 2013             | 23               |                 |                  |                |                       |                 |            |
| A  | ama    |                |                | İk Kayıt    |                     | ~             | Spec                       |                     |                 |                  | :                |                 |                  |                |                       |                 |            |
| Si | bit M  | aliyet         |                | 1.0         | 00,0000 TL          | ~             | Depo                       |                     |                 |                  | :                |                 |                  |                |                       |                 |            |
| Sa | bit M  | aliyet Oran %  | b              |             | 20,00               |               | Mevcut Stok                |                     |                 |                  | 300,00           |                 |                  |                |                       |                 |            |
| Al | şlarda | an Net Maliyet | t              |             | 0,0847 TL           | ~             | İş Ortakları Stoğu         |                     |                 |                  | 0,00             |                 |                  |                |                       |                 |            |
| A  | şlarda | an Ek Maliyet  |                |             | 0,0000              |               | Yoldaki Stok               |                     |                 |                  |                  |                 |                  |                |                       |                 |            |
| R  | at K   | oruma / Düze   | enleme         |             | 0,0000 TL           | ~             | Maliyet Tür                |                     | Seçiniz         |                  | ~                |                 |                  |                |                       |                 |            |
| Te | darik  | çi             |                |             |                     |               | Lokasyon Flyat Kor         | uma                 |                 |                  | TL 🗸             |                 |                  |                |                       |                 |            |
| Т  | plam   | Maliyet        |                | 1.0         | 000,1016            | $\checkmark$  | Açıklama                   |                     |                 |                  | •                |                 |                  |                |                       |                 |            |
| Si | tem    | Maliyet        |                |             | 0,0847 TL           | $\checkmark$  |                            |                     |                 |                  | 0                |                 |                  |                |                       |                 |            |
| Si | tem    | Ekstra Maliye  | t              | 1.0         | 00,0169             |               |                            |                     |                 |                  | <u> </u>         |                 |                  |                |                       |                 |            |
|    |        |                |                |             |                     |               |                            |                     | Si              | Maliyet e D      | önüştür          |                 |                  |                |                       |                 |            |

• Bu ürün ile ilgili stok detay bilgilerini görüntüleyebilirsiniz. Bunun için, ekranın sağ üst kısmında bulunan 🎝 ikonunu tıklamanız yeterli olacaktır.

• Bu ürün ile ilgili fiyat detay bilgilerini görüntüleyebilirsiniz. Bunun için, ekranın sağ üst kısmında bulunan *p* ikonunu tıklamanız yeterli olacaktır.

• Bu ürünün detay bilgilerini görüntüleyebilirsiniz. Bunun için, ekranın sağ üst kısmında bulunan 📧 ikonunu tıklamanız yeterli olacaktır.

• Bu ürünün tarihçesini maliyet ekranında görebildiğiniz gibi ikon yardımı ile de görüntüleyebilirsiniz. Bunun için, ekranın sağ üst kısmında bulunan <sup>(5)</sup> ikonunu tıklamanız yeterli olacaktır.

Satırlarda öncelik sıralamasını olmasını istiyorsanız XML ayarlarını kontrol ediniz Mevcut stoğa göre son alış bilgilerinin gelmei için XML

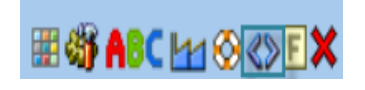

Maliyet önerilerinin görüntülenmesini istiyorsanız XML ayarlarını kontrol ediniz

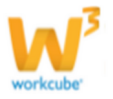

ayarlarını kontrol ediniz

## Ürün Ağacına Erişim (\*)

- Üretimi yapılan ürünlerin ve varyasyonlarının ürün ağaçlarına, ürün detay sayfasından direkt olarak erişilebilir.
- Ürüne ait ürün ağacına ulaşmak için, ürün detay sayfasının sağ üst

kısmında bulunan <sup>‡</sup>ikonuna tıklayın. Karşınıza Ürün Ağacı ekranı gelecektir.

| Üretim Pla                | nlama Siparişler : Talepl        | ler : Emirler : Üretimd              | lekiler : Operasyonk                   | ar: Sonuçlar: ( | Çizelge : Malzen               | ne : Ağaçlar                | : Tasarm : I                 | Kalite : T | anımlar     |                        |                                |                                       |                                                  |              |
|---------------------------|----------------------------------|--------------------------------------|----------------------------------------|-----------------|--------------------------------|-----------------------------|------------------------------|------------|-------------|------------------------|--------------------------------|---------------------------------------|--------------------------------------------------|--------------|
| Ürün Ağad                 | <mark>a</mark> : 04.03.1.1.10109 | - Klasik İkili Ka                    | nepe - Varya                           | syon : -        |                                |                             |                              |            |             |                        |                                |                                       | 🌖 🚼 🦘 🔳 🤅                                        | 🖓 🖬 🗱 🔜 📧    |
| Ürün<br>Spec<br>Operasyon |                                  | i Sira<br>i Miktar<br>i Soru Alterna | F<br>1,00000000 F<br>tif Soru Segi V A | ire Miktarı     | Sevkte                         | e Birleştir<br>dan Bağımsız | Konfigu                      | ure Edilen | nez         |                        | Űn                             | in Ekle                               | Notlar<br>Kayıt Yok !<br>Belgeler<br>Kayıt Yok ! | + 0<br>= + 0 |
| Sira                      | Stok Kodu                        |                                      | Ürün A                                 | ıdı             |                                |                             | Spec                         | AS         | SB          | Mi                     | ktar Birim                     |                                       | İstasyon-Kapasite/Saat                           | <b>2 + ₽</b> |
|                           |                                  |                                      |                                        |                 |                                |                             |                              |            |             |                        |                                |                                       |                                                  |              |
|                           |                                  |                                      |                                        | Süreç - Aşa     | ma İlk Kayıt                   | · · ·                       | Ağaç Kı                      | opyala     | Excel Getir | Ağacı Tem              | iizle Spec                     | Kaydet                                |                                                  |              |
| Malzeme İl                | htiyaç Tablosu                   |                                      |                                        |                 |                                |                             |                              |            |             |                        |                                |                                       |                                                  |              |
| 😼 Malz                    | eme İhtiyaçları                  |                                      |                                        |                 |                                |                             |                              |            |             |                        |                                |                                       |                                                  |              |
| Stok Kodu                 | u Ürün Spec                      | Sipar<br>Birim Rezerv<br>Edile       | riş Toplam<br>ve Birim<br>en İhtiyaç   | Gerçek<br>Stok  | Gerçek Satı<br>Stok<br>İhtiyaç | labilir<br>Stok İ           | alabilir<br>Stok %<br>htiyaç |            | Min Stok    | Min Sipariş<br>Miktarı | Verilen<br>Sipariş<br>İç Taleş | Tedarik<br>Süresi<br>(Gün)<br>Oluştur |                                                  |              |

**NOT** Üretimi yapılmayan ürünlerin detay sayfalarında bu ikonlar görüntülenmez. Ürün ekleme sayfasında Üretiliyor kutucuğunun işaretlş olması gerekmektedir. Bu ekrandaki işlemler için bkz Üretim Planlama

## Ürün Ağacına Erişim (\*\*)

Ürününüzü oluşturan bileşenleri görüntüleyebilirsiniz.

| Ürün Ağa     | acı : MB.003.10287 - 0.40               | 0X22 Açık Gri PVC Kenar Ban                | dı - Varyasyon : 28                          |       |                              |                            |             |                           |                     |                                 |                  |                        |                    |                        | 🌖 🏭 🍕                  | ) 🗉 😳 🖬 🧸 🛼 🗉 |
|--------------|-----------------------------------------|--------------------------------------------|----------------------------------------------|-------|------------------------------|----------------------------|-------------|---------------------------|---------------------|---------------------------------|------------------|------------------------|--------------------|------------------------|------------------------|---------------|
| Onte         |                                         | Ere Mitter                                 |                                              |       |                              |                            |             |                           |                     |                                 |                  |                        |                    |                        | Notiar                 | + 0           |
| Spec         |                                         | 1.00000000 Fire Drate                      | U Sevia Briegor                              |       |                              |                            |             |                           |                     |                                 |                  |                        |                    |                        | Keyt Yok I             |               |
| Operasion    | Soru                                    | Alternatif Soru Seç 🗸 Aqitama              |                                              |       |                              |                            |             |                           |                     |                                 |                  |                        |                    |                        | -                      |               |
|              |                                         |                                            |                                              |       |                              |                            |             |                           |                     |                                 |                  |                        |                    | inter Etter            | Beigeler               | = + S         |
|              |                                         |                                            |                                              |       |                              |                            |             |                           |                     |                                 |                  |                        | _                  | iron eve               | Kayrt Yok I            |               |
| Sira         | Stok Kodu                               | 01                                         | Un Adı                                       |       |                              |                            |             |                           |                     | Spec                            | AS SB Firs       | 2                      | 56                 |                        | İstasyon-Kapasite/Saat | 0+5           |
| 0            | Montaj                                  |                                            |                                              |       |                              |                            |             |                           |                     |                                 | 0,1              | 00                     | % 2 E              | <u> 유</u> = 단          | İçerikler              | ∂ = + 0       |
| 0            | Montej                                  |                                            |                                              |       |                              |                            |             |                           |                     |                                 | 0,1              | 00 9                   | 96 20 E            | 유 = 단                  |                        |               |
| 0            | MB.002.10269                            | 28                                         | 00x2100x18 mm Abanoz Melaminii Yonga Lexha - |       |                              |                            |             |                           |                     |                                 | 10,              | 00                     | 96.2               | = 0                    | (An address of         | Ŧ             |
| 0            | M8.004.10280                            | 4.                                         | 0*20 Sunta Vidasi (1000ad) -                 |       |                              |                            |             |                           |                     |                                 | 0,1              | 00 9                   | % 20               | - 0                    | RayICYOKI              |               |
| 0            | M8.003.10288                            | 0.                                         | KI/22 Agik Zebrano PVC Kenar Bandi -         |       |                              |                            |             |                           |                     | 29                              | 0,1              | 00                     | 961 E              | 8 - 0                  |                        |               |
|              | 2 Montaj                                |                                            |                                              |       |                              |                            |             |                           |                     |                                 | 0,1              | 00 %                   | 6 I*I E            | <u>8</u> 7             |                        |               |
|              | 2 Assemble                              |                                            |                                              |       |                              |                            |             |                           |                     |                                 | 0,1              | 00 %                   | 1*20 원             | <mark>ஃ</mark> ₽       |                        |               |
|              | 2 MB.002.10272                          | 28                                         | 003210038 mm Abanoz Melaminii Yonga Levha -  |       |                              |                            |             |                           |                     |                                 | 0,1              | 00 %                   | 6 1*1              |                        |                        |               |
|              | 2 MB.004.10280                          | 41                                         | 0*20 Sunta Vidasi (1000ad) -                 |       |                              |                            |             |                           |                     |                                 | 0,1              | 00 %                   | 1*20               |                        |                        |               |
|              |                                         |                                            |                                              |       |                              |                            |             |                           |                     | Ana Or0                         | nier Genel Topia | im %4.500,0            | 0000<br>s          |                        |                        |               |
| Ürün Ağacın  | da Değişiklik Yapılmış, Eklentilerin Ge | ıçerli Olması İçin Ağacı Kaydetmelisiniz I |                                              |       |                              |                            |             |                           |                     |                                 |                  |                        |                    |                        |                        |               |
| Kay¢ : Kibar | Devulou zu, tel toto 11.42              |                                            |                                              |       |                              |                            |             |                           | Süreç-Aşama 💷       | k Kayt                          | V Excel Get      | r Ağeo Temid           | se Sp              | ec Køydet              |                        |               |
| Malzeme Ih   | tiyaç Tabiosu                           |                                            |                                              |       |                              |                            |             |                           |                     |                                 |                  |                        |                    | e ø                    |                        |               |
| Mal          | izeme İhtiyaçları                       |                                            |                                              |       |                              |                            |             |                           |                     |                                 |                  |                        |                    |                        |                        |               |
| Stok Kodi    | u                                       | Orūn                                       | Spec                                         | Birim | Siparig<br>Rezerve<br>Ediler | Toplam<br>Birim<br>Intiyaç | Gerçek Stok | Gerçek<br>Stok<br>İntiyaç | Satilabilir<br>Stok | atılabilir<br>Stok %<br>İhtiyaç | Min Stok         | Min Sipariş<br>Miktari | Verilen<br>Sipariş | Tedarik<br>Süresi(Gün) |                        |               |
| MB.002.10    | 0269                                    | 2800X2100X18 mm Abanoz Melaminii Yonga     | s Lasha                                      | Plaka | 0,00                         | 2,00000000                 | 334,00      | 0,00 ()                   | 424,00 0,           |                                 | 16100            |                        | 0,00               | 03/10/2013             |                        |               |
| MB.004.10    | 0280                                    | 4.0*20 Sunta Vidasi (1000ad)               |                                              | Adet  | 0,00                         | 20,0000000                 | 0,00        | 20,00 ()                  | 0,00 20)            |                                 | 160              |                        | 0,00               | 03/10/2013             |                        |               |
| MB.003.1     | 0288                                    | 0.40K22 Agk Zebrano PVC Kenar Banci        | 0.40X22 Apix Zebrano PVC Kenar Bandi         | Adet  | 0,00                         | 1,0000000                  | -1,00       | 2,00 🔘                    | -1,00 2/            |                                 | 960              |                        | 0,00               | 03/10/2013             |                        |               |
| M8.002.10    | 0272                                    | 2800X2100X8 mm Abanoz Melaminii Yonga      | Levha                                        | Plaka | 0,00                         | 1,0000000                  | 84,00       | 0,00 ()                   | 77,00 0,            |                                 | N-100            |                        | 0,00               | 03/10/2013             |                        |               |
|              |                                         |                                            |                                              |       |                              |                            |             |                           |                     |                                 |                  |                        | Jc Tale            | eo Olustur             |                        |               |
|              |                                         |                                            |                                              |       |                              |                            |             |                           |                     |                                 |                  |                        |                    |                        |                        |               |

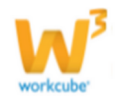

Bu ekranda ürününüz için ağaç oluşturabilirsiniz. Bunun için şu alalarda gerekli bilgileri belirtmelisiniz.

| Urün Ağa    | сі : MB.003.10287 - 0.40            | X22 Açık Gri PVC Kenar Bandı - Varyasyon : 28  |               |           |           |             |    |       |     |   |
|-------------|-------------------------------------|------------------------------------------------|---------------|-----------|-----------|-------------|----|-------|-----|---|
| Ürün        | 1 0.40X22 Açık Zebrano 🗄 4 Sır      | a5 Fire Miktari 7 🗌 Sevkte Birleştir           |               |           |           |             |    |       |     |   |
| Spec        | 2 29                                | 1,00000000 Fire Oranı 8 Miktardan Bağımsı      | z 🗹 Konfigure | Edilemez  |           |             |    |       |     |   |
| Operasyon   | 3 Assemble 6 So                     | ru Alternatif Soru Se 🗸 Açıklama 🧕             |               |           |           |             |    |       |     |   |
|             |                                     |                                                |               |           |           |             | Ür | ün Ek | de  |   |
| Sıra        | Stok Kodu                           | Ürün Adı                                       | Spec          | AS        | SB Fire   | %           |    |       |     |   |
| 0           | 1 Montaj                            |                                                |               |           | 0,00      | % 2         | 도  | 몷     | -   | Ð |
| 0           | 1 Montaj                            |                                                |               |           | 0,00      | % 20        | 돈  | 몷     | -   | t |
| 0           | 1 MB.002.10269                      | 2800X2100X18 mm Abanoz Melaminli Yonga Levha - |               |           | 10,00     | % 2         |    |       | -   | Ð |
| 0           | 1 MB.004.10280                      | 4.0*20 Sunta Vidası (1000ad) -                 |               |           | 0,00      | % 20        |    |       | -   | Ð |
| 0           | 1 MB.003.10288                      | 0.40X22 Açık Zebrano PVC Kenar Bandı -         | 29            |           | 0,00      | % 1         | 두  | 몲     | . – | Ð |
|             | 2 Montaj                            |                                                |               |           | 0,00      | % 1*1       | 도  | 몲     | 1   | Ð |
|             | 2 Assemble                          |                                                |               |           | 0,00      | % 1*20      | 된  | 몲     | 1   | Ð |
|             | 2 MB.002.10272                      | 2800X2100X8 mm Abanoz Melaminli Yonga Levha -  |               |           | 0,00      | % 1*1       |    |       |     |   |
|             | 2 MB.004.10280                      | 4.0*20 Sunta Vidası (1000ad) -                 |               |           | 0,00      | % 1*20      |    |       |     |   |
|             |                                     |                                                | Ana Ürü       | nler Gene | l Toplam  | %4.500,0000 |    |       |     |   |
| Ürün Ağacın | ıda Değişiklik Yapılmış, Eklentiler | in Geçerli Olması İçin Ağacı Kaydetmelisiniz ! |               | opiam Ori | un sayısı | 5           |    |       |     |   |

1 Ürün ağacını oluşturan ürünü seçiniz. Ürünü seçmek için bu alanın sağ tarfında bulunan ikonunu tıklayın ve karşınıza gelen ürünler listesinden ilgili ürünün linkine tıklayın.

2 Spec alanına ilgili spec otomatik olarak gelecektir. Başka bir spec eklemek için

bu alanın sağ tarfında bulunan ikonunu tıklayın ve karşınıza gelen specler listesinden ilgili spec linkini tıklayın

3 Ürünün göreceği işlemi belirtin. İşlemi belirtmek için bu alanın sağ tarfında

bulunan 🎚 ikonunu tıklayın 🛛 açılan listeden ilgili operasyonu seçin.

- 4 Ürünün işlem sırasını belirtin.
- 5 Belirttiğiniz üründen kullanılacak miktarı oran olarak belirtin.
- 6 Alternatif ürün için istediğiniz tanımlanmış olan soruyu seçin.
- 7 Kullanılacak ürünün üretim esnasında oluşacak fire miktarını belirtin.
- 8 Kullanılacak ürünün üretim esnasında oluşacak fire oranını belirtin.
- 9 Ürün için açıklama bilgisi ekleyin.

Bu bileşeni montaj esnasında birleştirmek için "Montajda Birleştir" kutucuğunu

işaretleyin. Kullanılan ürün birimi miktara bağlı olarak belirtmek istemiyorsanız, "Miktardan

Bağımsız" kutucuğunu işaretleyin. Ürünün değiştirilmemesi için "Konfigüre Edilemez" kutucuğunu işaretleyin.

Bu bilgileri belirttikten sonra "Ürün Ekle" butonuna tıklayın.

Tanımladığınız ürün ağacını MS Excel olarak kaydetmek için "Excel Getir" butonuna tıklayıabilirsiniz.

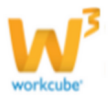

Tanımladığınız ağacın bilgilerini silmek için "Ağacı Temizle" butonuna

tıklayabilirsiniz.

Ağacı kaydetmek için "Spec Kaydet" butonuna tıklayabilirsiniz.

Ürün ağacı ile ilgili iç talep oluşturma

Ürün ağacında bulunan ürünler bu ekranın alt tarafında görüntülenecektir. Bu ürünlerden almak için "İç Talep Ekle" butonuna tıklayın. Karşınıza "İç Talep Ekleme" ekranı gelecektir.

|                                                                               | iç ralepier : sat                                                                    |                                                      |               |               |    |                                      |                                        |                                      |                                   |   |              |            |        |
|-------------------------------------------------------------------------------|--------------------------------------------------------------------------------------|------------------------------------------------------|---------------|---------------|----|--------------------------------------|----------------------------------------|--------------------------------------|-----------------------------------|---|--------------|------------|--------|
| » İç Talep E                                                                  | kle                                                                                  |                                                      |               |               |    |                                      |                                        |                                      |                                   |   |              |            |        |
| Başlık *                                                                      | İç Talep                                                                             |                                                      |               |               |    | Aktif                                |                                        | /                                    |                                   |   |              |            |        |
| Talep Eden                                                                    | Kibar Davulcu                                                                        | :                                                    | Öncelik       | Acil          | ~  | Servis                               |                                        |                                      |                                   | : | Giriş Depo * |            | 1      |
| Kime *                                                                        | Umut Önür                                                                            | :                                                    | Durum         | İlk Kayıt     | ~  | Açıklama                             | Γ                                      |                                      |                                   | ^ | Giriş Proje  |            | 1 ?    |
| Sevk Yöntemi                                                                  |                                                                                      | :                                                    | Referans      |               |    |                                      |                                        |                                      |                                   | ~ | Çıkış Proje  |            | 1 2    |
| İş/Görev                                                                      |                                                                                      | :                                                    | Teslim Tarihi |               | 23 | DPL                                  | Ē                                      |                                      |                                   | : | Çıkış Depo   |            |        |
|                                                                               |                                                                                      |                                                      |               |               |    |                                      |                                        |                                      |                                   |   |              |            |        |
| Fiyat Listesi St                                                              | tandart Alış                                                                         | ✓ Mił                                                | star 1        | Stok Kodu     |    |                                      | Bar                                    | kod [                                |                                   |   | Seri No      | Kaydet     | Vazgeç |
| Fiyat Listesi St                                                              | tandart Alış<br>tok Kodu                                                             | V Mil                                                | tar 1         | Stok Kodu     |    | Miktar I                             | Bar<br>Birim                           | kod [<br>KDV                         | Teslim Tarihi                     |   | Seri No      | <br>Kaydet | Vazgeç |
| Fiyat Listesi St<br>++ St<br>1 - 단田 Mi                                        | tandart Alış<br>tok Kodu<br>B.003.10472                                              | ✓ Mił<br>Ürün<br>Anakart -                           | tar 1         | Stok Kodu     |    | Miktar 1                             | ] Bar<br>Birim<br>Adet                 | kod (<br>KDV<br>18                   | Teslim Tarihi                     |   | Seri No      | <br>Kaydet | Vazgeç |
| Fiyat Listesi 51<br>++ St<br>1 - 단田 Mi<br>2 - 단田 Mi                           | tandart Alış<br>tok Kodu<br>B.003.10472<br>B.003.10474                               | V Mil<br>Ürün<br>Anakart -<br>Bellek -               | ttar 1        | ] Stok Kodu [ |    | Miktar I                             | ] Bar<br>Birim<br>Adet<br>Adet         | kod (<br>KDV<br>18<br>18             | Teslim Tarihi<br>E                |   | Seri No      | <br>Kaydet | Vazgeç |
| Fiyat Listesi St<br>++ st<br>1 - 단部 Mi<br>2 - 단部 Mi<br>3 - 단部 Mi              | tandart Alış<br>tok Kodu<br>B.003.10472<br>B.003.10474<br>B.003.10475                | Virün<br>Anakart -<br>Bellek -<br>HDD -              | ttar 1        | ) Stok Kodu ( |    | Miktar I<br>1 4<br>1 4               | ] Bar<br>Birim<br>Adet<br>Adet<br>Adet | kod (<br>KDV<br>18<br>18<br>18       | Teslim Tarihi<br>II<br>II<br>II   |   | Seri No      | <br>Kaydet | Vazgeç |
| Fiyət Listesi 51<br>++ 5t<br>1 = 근師 Mi<br>2 = 근師 Mi<br>3 = 근師 Mi<br>4 = 근師 Mi | tandart Alış<br>tok Kodu<br>B.003.10472<br>B.003.10474<br>B.003.10475<br>B.003.10473 | Virün<br>Anakart -<br>Bellek -<br>HDD -<br>İşlemci - | xtar 1        | ] Stok Kodu [ |    | Miktar I<br>1 4<br>1 1<br>1 4<br>1 4 | Bar<br>Birim<br>Adet<br>Adet<br>Adet   | kod [<br>KDV<br>18<br>18<br>18<br>18 | Teslim Tarihi<br>E<br>E<br>E<br>E |   | Seri No      | <br>Kaydet | Vazgeç |

ekrandan gerekli işlemleri yaparak iç talep oluşturabilirsiniz. Ayrıntılı bilgi için bkz. Satın Alma Yönetimi> İç Talep Oluşturma

Ürün ağacı ile ilgili not ekleyebilmek için Notlar Alanında, koyu renkli satırda bulunan 👘 📩 ikonuna tıklayın. Karşınıza Not ekleme ekranı gelecektir.

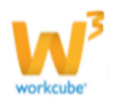

| Notlar            |                | +0 |               |
|-------------------|----------------|----|---------------|
| Kayıt Yok !       |                |    |               |
|                   |                |    |               |
| <u>? B U ()</u> F |                |    |               |
| Not Ekle          |                |    |               |
|                   | 🔲 Özel 🔲 Uyarı |    |               |
| Konu *            |                |    |               |
| Not               |                |    | *             |
|                   |                |    |               |
|                   |                |    |               |
|                   |                |    |               |
|                   |                |    |               |
|                   |                |    |               |
|                   |                |    | -             |
|                   |                |    |               |
|                   |                |    |               |
|                   |                |    | Kaydet Vazgeç |

Gerekli bilgileri ekledikten sonra "Kaydet" butonuna tıklayın.

Ürün ağacı ile ilgili belge eklemek için; koyu renkli satırdaki 🛨 ikonuna tıklayın

| Belgeler 🛛 |
|------------|
|------------|

Karşınıza Dijital Varlık Ekleme Ekranı gelecektir.

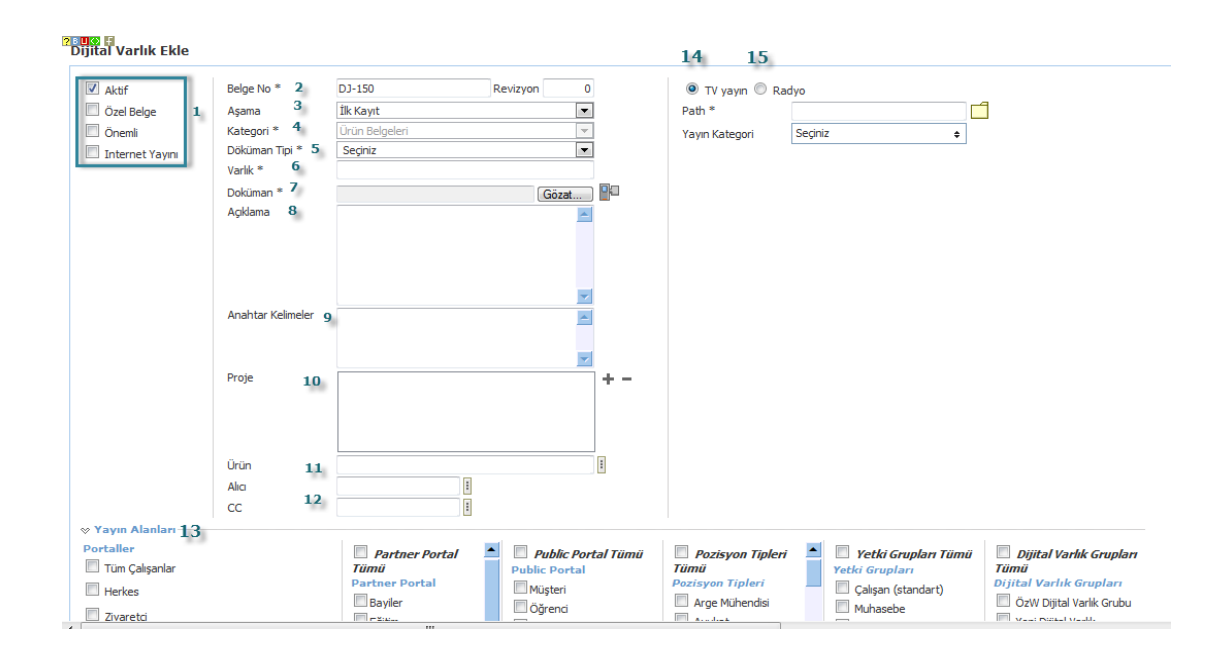

workcube<sup>\*</sup>

1 Belgenin aktif olarak kullanılmasını istiyorsanız, aktif kutucuğunu işaretleyin.Belgeyi sadece siz görmek istiyorsanız, özel belge kutucuğunu işaretleyin.Belge önemli ise önemli kutucuğunu işaretleyin.Belgeyi internette yayınlamak istiyorsanız, internet yayını kutucuğunu işaretleyin. (bu işlev Workcube tarafından tasarlanmış B2B B2C siteleri ile entegre olarak çalışan şirketler için geçerlidir.)

2 Ekleyeceğiniz belge için belge numarası otomatik olarak gelir, bu numarayı kullanabilir veya belge numarası bilgisi ekleyebilirsiniz.

3 Belge ekleme işlemi için aşama seçin. Bu aşama ilk kayıt, onay ve yayın gibi aşamaları içerir. (Aşamalar şirket süreçlerine göre değişkenlik gösterebilir. Onay/yayın/taslak gibi..)

4 Kategori ürün belgesi olarak seçilmiş ve bu alanı pasif olarak gelecektir, bunun nedeni belgenin ürün güncelleme sayfası üzerinden eklenmesidir.

5 Belge için tanımlanmış olan döküman tipini seçin.

6 Belge için varlık ismi yazın. (Garanti belgesi, kullanım kılavuzu vs.)

7 Belgeyi eklemek için **"Gözat"** butonuna tıklayın ve eklemek istediğiniz belgeyi seçin.

8 Belge için açıklama ekleyebilirsiniz.

9 Belge isminin arama sonuçlarında görüntülenmesini sağlayacak anahtar kelimeler ekleyebilirsiniz.

10 Belge ile ilgili proje eklemek için proje alanının sağ tarafında bulunan + ikonunu tıklayın. Karşınıza projeler ekranı geecektir. Bu ekranda istediğiniz projenin linkine tıklayın. Proje eklenmiş olacaktır. Eklenmiş olan projeyi silmek için proje alanında bulunan projeye tıklayarak proje alanının sağ tarafında bulunan — ikonunu tıklayın. Ilgili proje silinmiş olacaktır.

11 Belgeyi ürün ile ilişkilendirebilirsiniz. Bunun için;

Ürün alanının sağ tarafında bulunan iklayınız, karşınıza ürünler listesi gelecektir. Istediğiniz ürünün linkine tıklayınız. Ürün eklenmiş olacaktır.

12 Belge ile ilgili alıcı veya bilgi vermek istenen kişiler eklenebilir. Bunun için; Alıcı alanının ve/veya CC alanının sağ tarafındaki ikonunu tıklayın. Karşınıza çalışanlar listesi gelecektir. Istediğiniz çalışanın linkine tıklayınız. Çalışan eklenmiş olacak ve seçtiğiniz çalışan/çalışanların kayıtşı mail adreslerine bu belgeye ulaşabilecekleri link gönderilecektir.

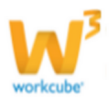

13 Eklediğiniz belgenin hangi alanlarda yayınlanmasını istediğinizi "Yayın Alanları" bölümünden ekleyebilirsiniz. (partner/public/pozisyon tipleri/ yetki grupları vs)

14 Eklediğiniz belgeyi (bu ürün ile ilgili bir simülasyon, video olabilir) CubeTV de yayınlamak için TV yayın seçeneğini seçin.

Path alanı, ilgili belge eklendikten sonra güncelleme ekranında görünür. Eklemek istediğiniz yayın kategorisini seçtiğinizde belge (dijital varlık) CubeTV arşivine eklenecektir.

15 Eklediğiniz belgeyi (bu ürün ile jingle, tanıtım ses kaydı olabilir) WorkcubeRadio da yayınlamak için bu seçeneği seçin.

Ürün ile ilgili belge eklemek için; koyu renkli satırdaki Belgeler

ikonuna tıklayın. Karşınıza gelen dijital varlıklar

ekranından istesiğiniz dijital varlığın linkine tıklamanız yeterli olacaktır.

Ürün ile ilgili İstasyon-Kapasite/Saat bilgisi

ekleyebilirsiniz bunun için "İstasyon-

? EUKO 🗄

Kapasite/Saat" alanındaki 🛨 ikonuna tıklayın.

Karşınıza gelen ekranda ilgili tanımlamaları yapabilirsiniz.

Ayrıntılı bilgi için Bkz. Üretim Planlama> İş İstasyonu Ekleme

|   | 1Ş F  | isisi: istasyon: Assembly workstat     | 0.40X22 Abanoz P  | VC Kenar Bandı-AcCAC B | 60,000000 0        | 1,000000 1      | Artarak Devam   | <b>~</b> + |
|---|-------|----------------------------------------|-------------------|------------------------|--------------------|-----------------|-----------------|------------|
| 1 | Kaydo | edildi                                 |                   |                        |                    |                 |                 |            |
|   |       |                                        |                   |                        |                    | Ürün            |                 | Ara        |
|   | No    | Ürün/Operasyon (                       | apasite<br>Saat ) | Setup(dk.)             | Üretim Zamanı(dk.) | Min.Üretim Mik. | Туре            |            |
|   | 1     | 0.40X22 Abanoz PVC Kenar Bandi-AcCAC B | 60,000000         | 0                      | 1,000000           | 1               | Artarak Devam 🗸 | - ₽        |
|   |       |                                        |                   |                        |                    |                 | 1 V Kayıt S     | Sayısı: 1  |

| Urün ağacı ile ilgili içerik ekleyebilmek içerik       |
|--------------------------------------------------------|
| alanında, koyu renkli satırda bulunan 👎                |
| ikonuna tıklayınız ve içerik ekranında içerik          |
| bilgilerini ekleyin. (Ayrıntılı bilgi için bkz. İçerik |
| Yönetimi>İçerik Ekleme)                                |
| Ürün ağacını ilgili içerik ile ilişkilendirebilmek     |
| icin 📕 ikonuna tiklayınız yo yar olan icoriği cocin    |

| İçerikler   | 관 = + @ |
|-------------|---------|
|             | +       |
| Kayıt Yok ! |         |

ikonuna tıklayınız ve var olan içeriği seçiniz. ICIN

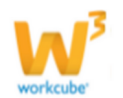

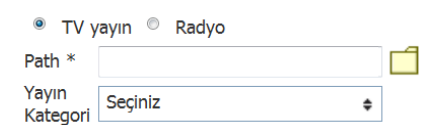

İstasvon-Kapasite/Saat

## İlişkili Ağaçlara Erişim (🌋)

Ürününüzü başka ürün ağaçları ile ilişkili ise bu ağaç/ ağaçları görüntüleyebilirsiniz. Örnek: 2800X2100X18 mm Abanoz Melaminli Yonga Levha isimli ürününüz, 0.40X22 Abanoz PVC Kenar Bandı-AcCAC Bank Current count ürüne ait ağaçta bulunuyorsa, Melaminli Yonga Levha ürününün ilişkili ağaçlarında PVC Kenar Bandı ürününü görüntülersiniz. Ayrıca bu ilişkiyi Üretim>Tasarım modülünde de görüntüleyebilirsiniz.

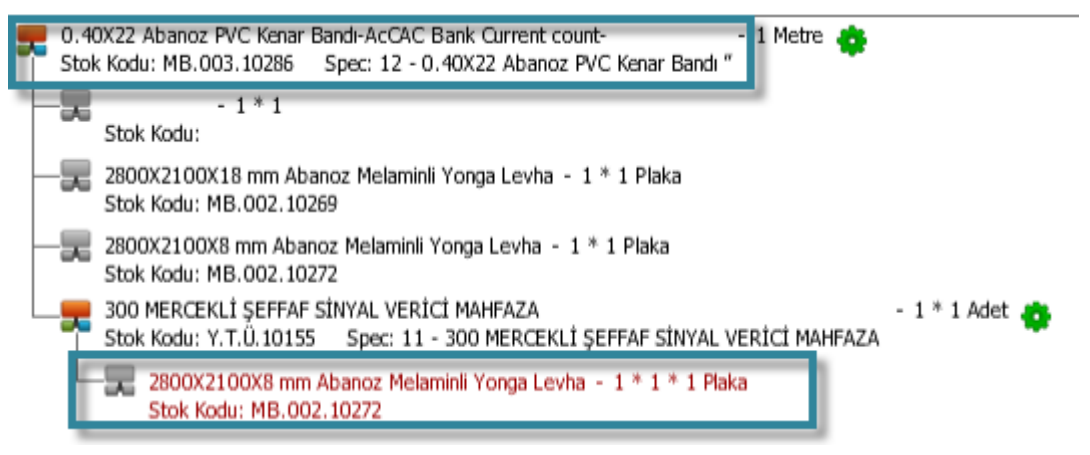

## Ürün Spec Tanımı (📕 )

Ürününüz ile ilgili spec tanımlayabilir ve tanımlanmış olan spec leri görüntüleyebilirsiniz. Bunun için ürün güncelleme sayfasının sağ üst köşesinde bulunan **b** ikonuna tıklayın. Karşınıza "Spec" ekranı gelecektir.

| Spec |          | Spec Tipi Spec 🗸 Fiyat Güncelle  | 20            |            | Q  |
|------|----------|----------------------------------|---------------|------------|----|
|      |          | Aktif                            | ✓ 23 [        |            | 23 |
| No   | Spect ID | Tanım                            | Kaydeden      | Tarih      | +  |
| 28   | 1193     | 0.40X22 Açık Gri PVC Kenar Bandı | Kibar Davulcu | 21/09/2013 | Ð  |

Bu ekranda filtreleme alanını kullanarak tanımlanmış olan spekleri listeleyebilir ve

likonu yardımı ile bu listeyi yazdırabilirsiniz.

Yeni bir spec eklemek için koyu renkli satırda bulunan 📩 ikonuna tıklayın. Karşınız Konfigürasyon/Spec ekranı gelecektir.

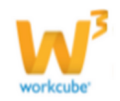

| Konf                                                                      | gürasyo       | n/Spec |                       |                   |              |                                  |            |        | - |  |
|---------------------------------------------------------------------------|---------------|--------|-----------------------|-------------------|--------------|----------------------------------|------------|--------|---|--|
| Spec Adı / Kod 0.40X22 Açık Gri PVC Ke 🗹 Fiyatı Güncelle<br>Kaydet Vazgeç |               |        |                       |                   |              |                                  |            |        |   |  |
| Konfig                                                                    | üratör Bileşe |        |                       |                   |              |                                  |            |        |   |  |
|                                                                           | MB.02.1151    | 5 (    | ).40X22 Açık Gri PVC  | C Kenar Bandı     |              |                                  |            | 100 TL |   |  |
| + No                                                                      | Stok Kodu     |        | Ürün / Açıklama       |                   | Spec<br>Main | Sevkte<br>Birleştir <sup>6</sup> | 品 Miktar * |        |   |  |
| -                                                                         | 0001.001.03   | .11305 | 1400-Boyalı Single Pa | nel 125x250 Göz A | 302          |                                  | 1          |        |   |  |

Bu ekranda, konfigürasyon bileşenleri alanında bulunan 🛨 ikonuna tıklayın ve karşınıza gelen ürünler listesinden ilgili ürüne ait linke tıklayın. Ürün bileşen satırına eklenmiş olacaktır.

Spec için ad veya kod bilgisi yazın.

Spec tanımında fiyatı güncelle kutucuğu işaretlendiğinde, başka bir kayıt oluşturmadan sadece fiyatı günceller.

Bu satırda Stok kodu, ürün/açıklama alanı ve spec main bilgisi otomatik olarak görüntülenecektir.

Spec sevkte birleştirilecek ürün ise, "Sevkte Birleştir" kutucuğunu işaretleyin. Spec olarak belirlediğiniz ürün için miktar bilgisi yazın. Bu miktar ürün yerine geçecek olan spec ürün için ne kadar kullanılacağını belirtir.

Örnek: Koltuk için deri kumaş için spec olarak kadife kumaş belirlediniz. Ancak bir koltuk için kullanılacak deri kumaş ve kadife kumaş miktarları, ürün elastikiyetine bağlı olarak farklılık gösterebilir. Bu durumda spec ürün için, spec ürün kullanıldığında gerekli olan miktar bilgisini yazın.

#### Spec Güncelleme

Spek güncellemek için spec satırında bulunan 🖻 ikonuna tıklayın

| Spec |          | Spec Tipi Main Spec 💙 Fiyat Güncelle | 20            | ) 📑 昌 (    | e, |
|------|----------|--------------------------------------|---------------|------------|----|
|      |          | Aktif                                | ✓ 23 [        |            | 23 |
| No   | Spect ID | Tanım                                | Kaydeden      | Tarih      | +  |
| 28   | 1193     | 0.40X22 Açık Gri PVC Kenar Bandı     | Kibar Davulcu | 21/09/2013 | Ð  |

Gerekli güncelleme/değişiklikleri yaptıktan sonra "Güncelle" butonuna tıklayın.

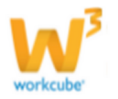

## Ürün Alış ve Satış Koşulları (Ürün iskontoları) (🕯)

• Bu ekranda ürünün satışının ve satın almasının yapıldığı müşteri ve tedarikçilerle yapılan anlaşmalarda kaydedilen indirim oranları görüntülenir.

• Anlaşma modülü üzerinde tanımlanan satış ve satın alma koşulları müşteri / tedarikçi, anlaşma geçerlilik tarihi ve indirim oranları ile birlikte görüntülenir. Bu ekrandan bu bilgiler üzerinde değişiklik yapılamaz.

• Ekranda ayrıca ürün ile ilgili standart satış ve satın alma koşulları tanımlanabilir.

• Farklı müşteri ve tedarikçiler için buradan yapılan koşul tanımlamaları sadece bilgi olarak gözükür, satış ve satın alma siparişlerinde ve faturalarında sistem tarafından otomatik hesaplama yapılmaz.

• Koşulların satış, satınalma ve fatura modülüyle entegre çalışabilmesi için anlaşma modülünden kayıt yapılması gerekir.

#### • Ürün Satış ve Satınalma Koşulları ekranını açmak için ürün detay

sayfasının sağ üst kısmında bulunan <sup>Soo</sup>ikonuna tıklayın. Karşınıza "Ürün Koşulları" ekranı gelecektir.

| ? E [ | I 🗘 F                                                       |      |           |            |   | -          |     |     |      | -   |        |         |         |            |            |           |             |                 |      |    |
|-------|-------------------------------------------------------------|------|-----------|------------|---|------------|-----|-----|------|-----|--------|---------|---------|------------|------------|-----------|-------------|-----------------|------|----|
| U     | Urün Koşulları:2800X2100X18 mm Abanoz Melaminli Yonga Levha |      |           |            |   |            |     |     |      |     |        |         |         |            |            | +         |             |                 |      |    |
| Sa    | Satın Alma Koşulu                                           |      |           |            |   |            |     |     |      |     |        |         |         |            |            |           |             |                 |      |    |
| Ko    | d - Tedarikç                                                | i    |           |            |   | Geçerlilik |     |     |      |     |        | İskonto |         |            | Т          | eslim     | Gün Öd      | leme Y          | önte | mi |
|       |                                                             |      |           |            |   |            |     |     |      |     |        |         |         |            |            |           |             |                 |      |    |
| Sa    | Satış Koşulları                                             |      |           |            |   |            |     |     |      |     |        |         |         |            |            |           |             |                 |      |    |
| Mü    | işteri                                                      | Fiya | t Listesi |            |   | 0          | Geç | erl | ilil | ¢   |        |         | İskonto | )          | Т          | eslim     | Gün Öd      | leme Y          | önte | mi |
|       |                                                             |      |           |            |   |            |     |     |      |     |        |         |         |            |            |           |             |                 |      |    |
| Ak    | siyonlar                                                    |      |           |            |   |            |     |     |      |     |        |         |         |            |            |           |             |                 |      |    |
|       |                                                             |      | Standart  |            |   |            | İs  | соп | ito  |     |        |         | Maliyet | KDV        |            | Aksiy     | yon Fiyat   |                 |      |    |
| No    | Geçerlilik<br>Tarihi /<br>Kondisyon<br>Tarihi               |      |           | S.<br>Marj | 1 | 2 3        | 3 4 | 5   |      | Vet | Kdv li | Alış    | Satış   | A.<br>Marj | KD<br>Dahi | /<br>Vade | Raf<br>Tipi | Fiyat<br>Yetkis |      |    |

• Bu ekran Üzerinde **Ürün İskontosu** Tanımlamak İçin 📑 ikonuna tıklayın karşınıza ürün koşulları ekranı gelecektir.

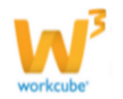

| ∎∎ <b>⊡⊙</b> ≣<br>Ürün Kocullar |   | 0 40¥22 Acık Gri DVC Kon | ar D | landı                        |     |              |        |        |
|---------------------------------|---|--------------------------|------|------------------------------|-----|--------------|--------|--------|
| orun Koşunar                    |   | 0.40AZZ AÇIK GIT PVC KEL |      | anu                          | ,   |              |        |        |
| Başlama Tarihi *                | 1 | 23                       |      | Şirket 8                     |     | TİCARET A.Ş. |        |        |
| Bitiş Tarihi                    | 2 | 23                       |      |                              |     |              |        |        |
| Koşul Tipi                      | 3 | Alış 🗸                   |      |                              |     |              |        |        |
| Cari Hesap                      | 4 |                          | Ξ    | Rebate( Tutar )              | [   | 9 TL 🗸       |        |        |
| skonto 1 %                      |   |                          |      | Back End Rebate( Tutar )     | [   | 10 TL ¥      |        |        |
| skonto 2 %                      |   |                          |      | Back End Rebate( Oran )%     | [   | 11           |        |        |
| skonto 3 %                      | 5 |                          |      | Mal Fazlası                  | [   | 12           |        |        |
| skonto 4 %                      |   |                          |      | Fiyat Koruma Süresi(Gün)     | [   | 13           |        |        |
| skonto 5 %                      |   |                          |      | İade Süresi (Gün) / Oran (%) | ) [ | 14           |        |        |
| Ödeme Yöntemi                   | 6 | Peşin 🗸                  |      | Teslim Süresi ( Gün )        | [   | 15           |        |        |
| sama *                          | 7 | İlk Kayıt 🗸              |      |                              |     |              |        |        |
|                                 |   |                          |      |                              |     |              |        |        |
|                                 |   |                          |      |                              |     |              |        |        |
|                                 |   |                          |      |                              |     |              | Kaydet | Vazgec |
|                                 |   |                          |      |                              |     |              |        |        |

- 1 Koşulun geçerli olacağı başlangıç tarihini belirtin.
- 2 Koşulun geçerliliğinin sona ereceği tarihi belirtin.
- 3 Bu ekrandaki koşul tipi alanından alış mı yoksa satış koşulu eklediğinizi belirtin.
- 4 Cari Hesap alanının yanındaki butonuna tıklayın.Karşınıza gelen listeden satış / satınalma koşulu tanımladığınız müşteri veya tedarikçiyi seçin.
- 5 İskonto 1, 2, 3, 4, 5 alanlarına ilgili indirim oranlarını girin.
- 6 Ödeme yöntemini seçin.

7 Ürün koşulu için ilgili aşamayı seçin aşama seçin. Bu aşama ilk kayıt, onay gibi aşamaları içerir. (Aşamalar şirket süreçlerine göre değişkenlik gösterebilir. Onay/muhasebe onay/taslak gibi..)

8 Ürün koşulunun hangi şirkeler için geçerli olacağını bu alandan seçin.

- 9 Ürün için rebate tutarını belirtin
- 10 Ürün için back and rebate tutarını belirtin
- 11 Ürün için back and rebate oranını (% olarak) belirtin
- 12 Ürün için mal fazlası miktarı girin.
- 13 Fiyat koruma süresini (gün olarak) belirtin
- 14 İade süresini gün ve oran olarak belirtin.
- 15 Ürün için teslim süresini bilgisini ekleyin.
- "Kaydet" butonuna tıklayın.

• Eklediğiniz iskonto bilgisi satış veya satın alma koşulları bölümünde görüntülenecektir.

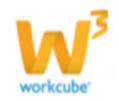

## Ürün Stok Detaylarına Erişim

- Ürüne ait stok detaylarına erişebilmek için ;
- Ürün detay sayfasının sağ üst kısmında bulunan 🔜 ikonuna tıklayın.

Stok detayları sayfası ve ürün stok yönetimi hakkında bilgi için
 bkz. Bölüm VI – Ürün Stok Yönetimi

## Ürün Fiyat Detaylarına Erişim

- Ürüne ait fiyat detaylarına erişebilmek için;
- Ürün detay sayfasının sağ üst kısmında bulunan 🇭 ikonuna tıklayın.

Fiyat detayları sayfası ve ürün fiyat yönetimi hakkında bilgi için
 bkz. Bölüm VIII – Ürün Fiyat Yönetimi

# BÖLÜM VI – ÜRÜN STOK YÖNETİMİ

Sayfa: Araçlar> Ürün Yönetimi> Ürünler > Ürüne ait link> ᆋİkonu

• Sisteme yeni bir ürün kaydedildiği anda o ürüne ait stok detay sayfası sistem tarafından otomatik oluşturulur.

• Ürün detay sayfasındaki 🔜 ikonuna tıklanarak o ürüne ait stok detay (stok yönetimi) sayfasına erişilebilir.

| Stok: 0.40X22         | 2 Açık Gri PVC Kena       | r Bandı          |                 |                 |                            |                  |                           |                    |                   |              |                  |              |                     | - 🛒 📕 (      | 💩 📠 🦘 🗨 🛽       |
|-----------------------|---------------------------|------------------|-----------------|-----------------|----------------------------|------------------|---------------------------|--------------------|-------------------|--------------|------------------|--------------|---------------------|--------------|-----------------|
| Durum                 | AND 1                     |                  |                 | Gerçek Str      | k                          |                  |                           | 2                  |                   | Adet 🗸       | Depo<br>101,00   | ~ (21        | /09/2013 14:21)     | 3            | C               |
| Birim                 | Adet                      |                  |                 | Set labilir :   | Rok                        |                  |                           |                    |                   |              | 106,00           |              | rafik Format 🗸 🔽    |              |                 |
| Stok Kodu             | MB.003.10287              |                  |                 | Hurde Dep       | 2                          |                  |                           |                    |                   |              |                  |              |                     |              |                 |
| Özel Kod              |                           |                  |                 | Alman Spa       | rig/Rezerve                |                  |                           |                    |                   |              | 0,00             |              | 110 1               |              |                 |
| Barkod                | 12547632585               |                  |                 | Verilen So      | aris Bekleven              |                  |                           |                    |                   |              | 5.00             |              | 100 -               |              |                 |
| Kategori              | Kenerberblen              |                  |                 | Oration For     | ideni ( Renerve            |                  |                           |                    |                   |              |                  |              | 90                  |              |                 |
| Tedarikci             | dun                       |                  |                 | Oration For     | ideni / Reklenen           |                  |                           |                    |                   |              |                  | _    .       | 70 -                |              |                 |
| Sorumlu               |                           |                  |                 |                 | - Certe - Third Mat Class  |                  |                           |                    |                   |              |                  | Adda         | 60                  |              |                 |
| Fiziksel Yaş          | 21/06/2013                |                  |                 |                 | si berk - tulai nai dirigi |                  |                           |                    |                   |              |                  | _ [[^        | 40 -                |              |                 |
| Finansal Yaş          |                           |                  |                 | Saug Tapi       | amaz Lokasyoniar           |                  |                           |                    |                   |              |                  | - 111        | 30 -                |              |                 |
| Ek Birimler           |                           |                  |                 | Sebş Yapı       | amaz Lokasyonlar ( Veril   | en Sipariş Bekle | (uau)                     |                    |                   |              |                  |              | 10-                 |              |                 |
|                       |                           |                  |                 |                 |                            |                  |                           |                    |                   |              |                  | - L          |                     | Gran         |                 |
| Stok Stratejileri     |                           |                  |                 |                 |                            |                  |                           |                    |                   |              |                  |              |                     |              | e s             |
| Stok Kode             | u Orün                    |                  | Strateji Türü * | Maksimum Stok * | Minumum Stok *             | Bloke Stok       | Yeniden Sipariş Noktası * | Min. Sip. Miktan * | Maks, Sip, Miktan | Sipariş Tipi | Tedarik Süresi * | Yeniden Sipa | riş Noktasında Uyar | Sablabilir S | ok Prensipleri  |
| <b>100</b> MB.003.102 | 87 0.40X22 Açık Gri PVC F | (ener Bandi      | Gün 🗸           |                 |                            |                  |                           | Adet 🗸             | Adet 🗸            | Seginiz 🗸    | 60               | ,            |                     | Seçiniz !    | ~               |
|                       |                           |                  |                 |                 |                            |                  | 4                         |                    |                   |              |                  |              |                     | Kaydet       | Vazgeç          |
| Detaylar              |                           |                  |                 |                 |                            |                  |                           |                    |                   |              |                  |              |                     |              | e o             |
| Stok Kodu             | Barkod                    | Orün             |                 |                 |                            |                  | 5                         |                    |                   |              | Depo             |              | Miktar - Birim      | Durum        |                 |
| MB.003.10287          | 12547632585               | 0.40X22 Açık Gri | PVC Kenar Band  |                 |                            |                  | 0                         |                    |                   |              | Baymak Depo      |              | 101,00 Adet         | Tanmaiz      | <b>1 🏷 류 </b> 👷 |

• Sisteme eklenen her yeni ürün için stok detay sayfasından o ürüne ait stok stratejisi (maksimum stok, minimum stok, yeniden sipariş miktarı v.b.) tanımlanmalıdır.

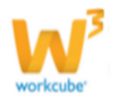

#### \*Ürün Stok Detay Sayfası

**1** Stok detay sayfasının sol üst kısmında o ürün ile ilgili özet bilgiler sistem tarafından otomatik olarak görüntülenir.

| Durum                          | Aktif         |
|--------------------------------|---------------|
| Birim                          | Adet 1        |
| Stok Kodu                      | MB.003.10287  |
| Özel Kod                       |               |
| Barkod                         | 12547632585   |
| Kategori                       | Kenarbantları |
| Raf Ömrü                       | Gün           |
| Tedarikçi                      |               |
| Sorumlu                        |               |
| Fiziksel Yaş                   | 21/06/2013    |
| Finansal Yaş                   |               |
| Ek Birimler<br>Adet = 1 x Adet |               |

**2** Ürününüzün stok bilgilerini, sipariş bilgilerini, üretim bilgilerini, depolar arası sevk, satış yapılamayan lokasyonlar gibi bilgileri görüntüleyebilirsiniz.

| Gerçek Stok 101,00<br>Satiabilir Stok 146,00<br>Hurda Depo<br>Alnan Spariş/Rezerve 2 10,00<br>Verlen Sipariş Belleyen 55,00<br>Uretim Emirinet / Rezerve |    |
|----------------------------------------------------------------------------------------------------|----|
| Satiabilir Stok 146,00 Hurda Depo Alinan Sparig/Rezerve 2 10,00 Verlen Sparig Beleyen 55,00 Üretim Emirler / Rezerve Üretim Emirler / Rezerve            |    |
| Hurda Depo Alnan Sipariş Rezerve 2 10,00 Verilen Sipariş Beleyen 55,00 Üretim Emirler / Rezerve Üretim Emirler / Rezerve                                 |    |
| Alnan Spariş Rezerve 2 10,00<br>Verlen Spariş Beleyen 55,00<br>Oretim Emirler / Rezerve<br>Oretim Emirler / Rezerve                                      |    |
| Verlen Sparjs Beleyen 55,00<br>Üretim Emrleri / Rezerve<br>Üretim Emrleri / Belekeen                                                                     | Г. |
| Üretim Emirleri / Rezerve                                                                                                    |    |
| Üretim Emirleri / Beklenen                                                                                                    |    |
|                                                                                                    |    |
| Depolararası Sevk - İthal Mal Girişi                                                                                                    |    |
| Sabş Yapılamaz Lokasyonlar                                                                                                    |    |
| Sabş Yapılamaz Lokasyonlar ( Verilen Sipariş Bekleyen )                                                                                                  |    |

• Gerçek Stok: Şu an fiziki olarak

depolarda bulunan stok miktarını görüntüler.

• **Satılabilir Stok:** Şu an satışı yapılabilecek stok miktarını görüntüler. (Rezerveli stoklar gerçek stoklardan düşülerek kullanılabilir stok miktarı bulunur.)

• **Hurda Depo:** Hurda olarak görülen ürünler hurda depolara aktarılarak satılabilir stoğun içine dahil edilmesi engellenir. Ayrıca bu tip lokasyonlarda ki ürünlerin üretim planı yapılırken satılabilir ve gerçek stoğa dahil edilmesi engellenir. Böylece hurda ürünler sağlam ve kullanılabilir ürünlerden ayrı olarak tutulur.

• Alınan Sipariş / rezerve ve Verilen Sipariş – Bekleyen alanlarındaki bilgiler satış ve satınalma modüllerinden stok detayına aktarılır.

• Üretim Emirleri / Reserve -Üretim Emirleri / Beklenen üretim emirlerinin durumunu gösterir.

• **Depolararası Sevk - İthal Mal Girişi** ithal ürünlerin depolara sevki ile ilgili bilgileri gösterir.

• Satış Yapılamaz Lokasyonlar

• Satış Yapılamaz Lokasyonlar (verilen sipariş bekleyen)

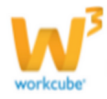

**UYARI** Alanlarda yaptığınız her değişiklikten sonra "Kaydet" butonuna tıklamayı unutmayın.

**3** Sayfanın sağ tarafında varyasyonları ile birlikte o ürünün stok dağılım grafiği görüntülenir.

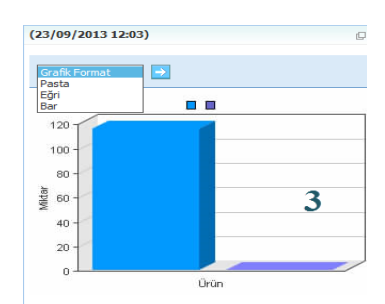

### 4 Stok Stratejisi Tanımlama

• Doğru stok yönetimi yapabilmek için her bir ürüne özel stok stratejisi tanımlanmalıdır.

| Sto | ( Stratejileri                                         |                                 |                         |                         |                        |                    | 4                                    | •                        |                         |                    |                           |                                             |                                 | ð () |
|-----|--------------------------------------------------------|---------------------------------|-------------------------|-------------------------|------------------------|--------------------|--------------------------------------|--------------------------|-------------------------|--------------------|---------------------------|---------------------------------------------|---------------------------------|------|
|     | Stok Kodu<br>1                                         | Ürün<br>2                       | Strateji<br>Türü *<br>3 | Maksimum<br>Stok *<br>4 | Minumum<br>Stok *<br>5 | Bloke<br>Stok<br>ó | Yeniden<br>Sipariş<br>Noktası<br>* 7 | Min. Sip. Miktarı *<br>8 | Maks. Sip. Miktarı<br>9 | Sipariş Tipi<br>10 | Tedarik<br>Süresi *<br>11 | Yeniden<br>Sipariş<br>Noktasında<br>Uyar 12 | Satılabilir Stok<br>Prensipleri | 13   |
| ?   | MB.003.10287                                           | 0.40X22 Açık Gri PVC Kenar Band | Birim 🗸                 | 100,00                  | 40,00                  | 10,00              | 55,00                                | 50,00 Adet 🗸             | 60,00 Adet 🗸            | Katları Şe 🗸       | 7 Gün                     | ✓                                           | Seçiniz !                       | ~    |
| Gün | Süncelleyen : Kibar Davulcu- 23/09/2013 - 10:16 Vazgeç |                                 |                         |                         |                        |                    |                                      |                          |                         |                    |                           |                                             |                                 |      |

1 Stok kodu: Stok kodu ürününüze bağlı olarak otomatik olarak gelecektir.

2 Ürün: Ürün ismi otomatik olarak gelecektir.

3 **Strateji Türü:** Bu alan ürün stok stratejisinde sürenin mi yoksa miktarın mı baz alınacağını seçmek için kullanılır.

#### • Stok stratejisi iki şekilde tanımlanabilir.

- 1. Tedarik süresine göre
- 2. Stok miktarına göre

• Tedarik süresine göre tanımlanacak stok stratejileri için Strateji türü alanından "Gün" ifadesinin, stok miktarına göre tanımlanacak stok stratejileri için "Birim" ifadesinin seçilmesi gerekir.

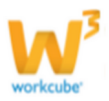

• Gün ifadesi seçildiğinde alttaki alanlara yazılan tüm rakamlar sistem tarafından gün olarak algılanır.

• Birim ifadesi seçildiğinde alttaki alanlara yazılan tüm rakamlar stok miktarı olarak algılanır.

**Maksimum Stok alanı** Ürün stoğundan elimizde maksimum kaç birim veya maksimum kaç günlük bulundurulması gerektiğini belirlemek için kullanılır.

• Bu alana elinizde bulundurabileceğiniz maksimum stok miktarını veya maksimum gün miktarını yazın.

• Örn. Strateji türü olarak gün seçili iken buraya 30 yazarsanız, sistem 30 gün yetecek stok miktarından daha fazla stok bulunduğunda **fazla stok** uyarısında bulunur.

**5 Minimum stok:** Elde düzenli olarak bulundurulması gereken minimum stok miktarını veya günlük stoğu belirtmek için kullanılır.

• Bu alana minimum stok miktarını veya günü yazın.

• Örn. Strateji türü olarak gün seçili iken buraya 3 yazarsanız, sistem elde 3 günlük stok miktarına yaklaştığında **"Acil Sipariş Ver"** uyarısında bulunacaktır.

6 **Bloke stok:** Strateji türüne göre birim veya gün bazında depoda bulundurulacak stok miktarıdır.Bloke Stokta belirlemiş olduğumuz miktar; satılabilir stoktan düşer. Örneğin gerçekte 250 satılabilir stoğumuz varsa ve biz de bloke stok miktarını 50 olarak seçmişsek; sistem satılabilir stok miktarını direk 200 olarak gösterir. Bu alanda belirlenmiş olan miktarın satılmasına izin vermez.

7 **Yeniden sipariş noktası:** üründen kaç birim veya kaç günlük stok kaldığında yeniden sipariş vermemiz gerektiğini belirtmek için kullanılır.

• Bu alana yeniden sipariş verilmesi gereken stok miktarını veya günü yazın.

• Örn. Strateji türü olarak gün seçili iken buraya 10 yazarsanız, sistem elde 10 günlük stok bulunmasına yakın **"Sipariş Ver"** uyarısında bulunacaktır.

8 **Minimum sipariş miktarı:** Üründen bir defada verilecek minimum sipariş miktarını belirtmek için kullanılır. Minimum sipariş noktasına girilen rakam, ürün için girilen her siparişin satırına her koşulda otomatik olarak düşecektir.

9 **Maksimum sipariş miktarı:** Üründen bir defada verilecek maksimum sipariş miktarını belirtmek için kullanılır.

(etkilenen yer?)

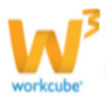

10 **Sipariş Tipi:** Bu alanda iki seçenek vardır; Artarak Devam; bu ürünü sipariş verdiğinizde, sipariş miktarınıza 1 ilave eden artışı temsil eder.

Katları şeklinde olan ise; örneğin sipariş miktarınızı 5 olarak kabul edelim; 5 in katları şeklindeki sipariş artışını belirtmektedir.

11**Tedarik Süresi:** Ürünün ortalama olarak tedarik süresini belirtmek için kullanılır. Tedarik süresine göre tanımlanan stok stratejilerinde burada yazılan tedarik süresi, stok durumlarının (acil sipariş ver, sipariş ver, fazla stok, yeterli stok) belirlenmesinde sistem tarafından kullanılır.

Örnek : Bu alana 3 yazarsak, siparişin verildiği tarihten 3 gün sonra ürün tedarik ediliyor demektir.

12 "Yeniden Sipariş Noktasında Uyarı Ver" kutucuğu işaretlendiğinde bu bilgi satınalma sorumlusunun ana sayfasında uyarı olarak yer alır.

Örnek : Yeniden Sipariş Noktasına miktar olarak 25 değerini verelim. Şayet; Ayarlarım > Gündem sayfasından Yeniden Sipariş Noktasına Gelen Ürünler check boxını işaretlerseniz; stoğunuzun miktarı 25 e düştüğünde sayfanızda ilgili ürünün kaydı oluşacaktır.

Yine bu parametreyle ilgili olarak Yeniden sipariş noktasında uyar check boxın işaretlerseniz, stoğunuzun yeniden sipariş noktasına girmiş olduğunuz veriden yola çıkarak ilgili miktara ulaştığında sistem size uyarı gönderecektir.

13 Satılabilir Stok Prensipleri Bu alanda gönderilmeyi bekleyen ürününüzle ilgili prensibi seçebilirsiniz.

Satılabilir Stok Prensibi tanımı için bkz. ERP>Ürün Yönetimi> Tanımlar

#### Depo Bazında Stok Stratejisi Tanımlama

- Stok detay sayfasından depo bazında stok stratejisi tanımlanabilir.
- Her bir deponun kapasitesi, tedarik süresi v.b. durumları farklı olduğu için depo bazında stok stratejisi tanımlamak önemlidir.

| S | ok Stratejien |                   |                                 |                    |                    |                   |               |                              |                     |                    |              |                     |                                    |                                 |   |
|---|---------------|-------------------|---------------------------------|--------------------|--------------------|-------------------|---------------|------------------------------|---------------------|--------------------|--------------|---------------------|------------------------------------|---------------------------------|---|
|   |               | Stok Kodu         | Ūrün                            | Strateji<br>Türü * | Maksimum<br>Stok * | Minumum<br>Stok * | Bloke<br>Stok | Yeniden Sipariş<br>Noktası * | Min. Sip. Miktarı * | Maks. Sip. Miktarı | Sipariş Tipi | Tedarik<br>Süresi * | Yeniden Sipariş<br>Noktasında Uyar | Satılabilir Stok<br>Prensipleri |   |
|   | ?@            | MB.003.10287      | 0.40X22 Agk Gri PVC Kenar Bandı | Birim 🗸            | 100,00             | 40,00             | 10,00         | 55,00                        | 50,00 Adet 🗸        | 60,00 Adet 💙       | Katları Şı 🗸 | 7 Gün               |                                    | Seçiniz !                       | V |
|   | Günc          | elleyen : Kibar [ | Davulcu- 23/09/2013 - 10:16     |                    |                    |                   |               |                              |                     |                    |              |                     | [                                  | Kaydet Vazgeç                   | ç |

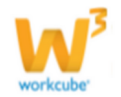

#### • Depo bazında stok stratejisi tanımlamak için Stok Stratejileri

**bölümünün** sol üst ksımında bulunan **p**nuna tıklayın. Karşınıza depo bazında stok bilgileri ekleyebileceğiniz ekran gelecektir.

| Chek Chrateli ve D | una iai<br>Nek Sterioù vo Durum:D.40¥22. Ack Gi DVC Konar Bande |              |               |               |                  |        |                  |                   |                            |                |                             |                      |           |   |  |
|--------------------|-----------------------------------------------------------------|--------------|---------------|---------------|------------------|--------|------------------|-------------------|----------------------------|----------------|-----------------------------|----------------------|-----------|---|--|
| Stok Strateji ve L |                                                                 |              |               |               |                  |        |                  |                   |                            |                |                             |                      |           |   |  |
| Depo               | Strateji Türü                                                   | Minumum Stok | Maksimum Stok | Bloke<br>Stok | Min. Sip. Miktar | Birim  | Sipariş Tipi     | Tedarik<br>Süresi | Yeniden Sipariş<br>Noktası | Stok<br>Miktan | Yeniden Sip Noktasında Uyar | Satılabilir Stok Pre | ensipleri |   |  |
| Baymak Depo        | Gün 🔽                                                           |              |               |               |                  | Adet 🔽 | Artarak Devarr 🔽 |                   |                            | 101,00         |                             | Seçiniz !            | ~         | - |  |
| BOSS               | Gün 🔽                                                           |              |               |               |                  | Adet 🔽 | Artarak Devarr 🗸 |                   |                            |                |                             | Seçiniz !            | ~         |   |  |
| GG-DEPO            | Gün 🗸                                                           |              |               |               |                  | Adet 🗸 | Artarak Devarr 🗸 |                   |                            |                |                             | Seçiniz !            | V         |   |  |
| GG-DEPO            | Gün 🗸                                                           |              |               |               |                  | Adet 🗸 | Artarak Devarr 🗸 |                   |                            |                |                             | Seçiniz !            | ~         |   |  |
| Sakarya Depo       | Gün 🗸                                                           |              |               |               |                  | Adet 🗸 | Artarak Devarr 🗸 |                   |                            |                |                             | Seçiniz !            | ~         |   |  |
| ZGR DEPO           | Gün 🗸                                                           |              |               |               |                  | Adet 🗸 | Artarak Devarr 🗸 |                   |                            |                |                             | Seçiniz !            | ~         |   |  |
|                    |                                                                 |              |               |               |                  |        |                  |                   |                            |                |                             | Kaydet               | Vazgeç    | ٦ |  |

Bu ekranda stok stratejileri genel ekranın da belirttiğiniz gibi, Strateji Türü, Minimum Stok, Maksimum Stok, Bloke Stok, Minimum Sipariş Miktarı,

Birim, Sipariş Tipi, Tedarik Süresi, Yeniden Sipariş Noktası, Yeniden Sipariş

Noktasında Uyar, Satılabilir Stok Prensipleri bilgilerini belirtin. Belirttiğiniz bilgilerin kullanılacağı depoyu seçmek için, bu saturın en sonunda

bulunan kutucuğu işaretleyin. "Kaydet" butonuna tıklayın.

5 Detaylar bölümünde ürün ile ilgili şu bilgileri görüntüleyebilirsiniz.

| 1 | Detaylar     |             |                                  |             |                |          | 군 🛛     |
|---|--------------|-------------|----------------------------------|-------------|----------------|----------|---------|
|   | Stok Kodu    | Barkod      | Űrün                             | Depo        | Miktar - Birim | Durum    |         |
|   | MB.003.10287 | 12547632585 | 0.40X22 Açık Gri PVC Kenar Bandı | Baymak Depo | 101,00 Adet    | Tanımsız | 🛯 🔌 🖡 🔮 |

## Spec Bazında Stok Takibi (

Hangi varyasyonundan hangi depoda ne kadar bulunduğu kolaylıkla

görüntüleyebilir, 🖾 ikonunu kullanarak

mail olarak gönderebilir veya 🚔 ikonunu kullanarak, tanımlanmış olan şablona göre yazdırabilirsiniz.

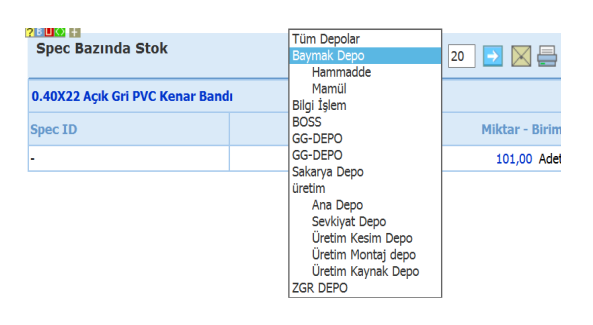

**NOT** Speclere göre alım ve satım kayıtları stok modülünden yapılmaktadır. Bu konu hakkındaki bilgiler için **bkz. Konu II - Stok Yönetimi** 

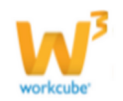

## Ürün Stok Hareketleri

| Haraketler (🌯) : Ürüne ait haraketleri işlem      |
|---------------------------------------------------|
| tipine göre görüntüleyebilir, 🖳 ikonu yardımı ile |
| kaydedebilir, 落 ikonunu kullanarak PDF olarak     |
| kaydedebilir, 🛛 ikonunu kullanarak mail           |

| Stok Har   | eketleri : 0.4 | 0X22 Açık Gri | PVC Kenar Ba                        | ndı             |                       |          | Seçiriz<br>Alm lade Insalivesi                                  |     |                 | ł      |
|------------|----------------|---------------|-------------------------------------|-----------------|-----------------------|----------|-----------------------------------------------------------------|-----|-----------------|--------|
| Tarih      | Belge No       | Stok Kodu     | Ûrûn Adı                            | Űretim & Lot No | Belge Türü            | Ca       | Devir Fişi<br>Demirbaş Alım İrsaliyesi                          | kta | r Toplam Niktar | Biri   |
| Devreden   |                |               |                                     |                 |                       |          | Demirbaş Sabş İrsəliyesi<br>Demirbaş Sabş İrsəliyesi            |     | 0,000           | Ade    |
| 20/06/2013 | A-12345        | M8.003.10287  | 0.40(22 Açık Gri<br>PVC Kenar Bandı |                 | Mal Alm<br>İrsəliyesi | 86<br>Ş2 | Demirbaş Stok Tade Fişi<br>Demirbaş Stok İade Fişi<br>Depo Fişi | ,00 | 100,000         | Ade    |
| 18/07/2013 | STF-124        | M8.003.10287  | 0.40022 Açık Gri<br>PVC Kenar Bandı |                 | Stok Virman           |          | Depolararas Sevk Irsaliyesi<br>Ithal Mal Girişi                 | ,00 | 0 101,000       | Ade    |
| Toplam     |                |               |                                     |                 |                       |          | Fire Figi<br>Hal Irsl.<br>Mal Alex Technol                      |     | 101,000         | ) Adet |

olarak gönderebilir, 🖶 ikonunu kullanarak, tanımlanmış olan şablona göre yazdırabilirsiniz.

Lokasyonlar ( 🔤 ) : Lokasyona gore stok durumları görüntileyebilirsiniz.

| Lokasyonlar                              | Miktara Göre Sırala | Túm Depolar<br>Baymak Depo |           |
|------------------------------------------|---------------------|----------------------------|-----------|
| Ürün : 0.40X22 Açık Gri PVC Kenar Bandı- |                     | Bilgi İşlem<br>BOSS        |           |
| Lokasyon                                 | Miktar              | GG-DEPO<br>GG-DEPO         |           |
| Baymak Depo - Hammadde                   |                     | Sakarya Depo<br>üretim     | ) Adet    |
| üretm - Ana Depo                         |                     | ZGR DEPO                   | D Adet    |
| ünetim - Sevkiyat Depo                   |                     | (                          | ),00 Adet |
| üretim - Üretim Kesim Depo               |                     | (                          | ),00 Adet |
| üretim - Üretim Montaj depo              |                     | (                          | 0,00 Adet |
| üretim - Üretim Kavnak Deno              |                     | (                          | 1.00 Adet |

| Üretim Emri ( 😼 ): Ürün için üretim emir  | » Öretim Envi Ekle                      | Ħ    |
|-------------------------------------------|-----------------------------------------|------|
| verebilrisiniz.                           | Spang Bagiana Tanti * Bi ♥ ♥ 00 ♥ Proje |      |
| Ayrıntılı bilgi için bkz. Üretim Yönetimi | Spoc                                    | Ŷ    |
|                                           | Üretm Deta                              | ylan |

6 Alternatif Ürünler bölümünde, bu ürüne alternatif olarak tanımladığınız ürünün depolara göre stok durumunu görüntüleyebilir, spec bazında stok bilgilerini görüntüleyebilir(), ürün hareketlerini görüntüleyebilir, ürün hareketlerini görüntüleyebilir (), ve

üretim emri verebilirsiniz ( 量 ).

| A | ternatif Ürünler a |        |                                      |             |                |          |         |  |  |  |  |  |  |  |  |
|---|--------------------|--------|--------------------------------------|-------------|----------------|----------|---------|--|--|--|--|--|--|--|--|
|   | Stok Kodu          | Barkod | Ûrün                                 | Depo        | Miktar - Birim | Durum    |         |  |  |  |  |  |  |  |  |
|   | MB.003.10288       |        | 0.40X22 Açık Zebrano PVC Kenar Bandı | üretim      | 52,00 Adet     | Tanımsız | <b></b> |  |  |  |  |  |  |  |  |
|   | MB.003.10288       |        | 0.40X22 Açık Zebrano PVC Kenar Bandı | Baymak Depo | 100,00 Adet    | Tanımsız | 📲 🌭 률 😫 |  |  |  |  |  |  |  |  |

Bu alan görüntülenmiyorsa sayfanın XML ayarlarını **Bu alan görüntülenmiyorsa sayfanın XML ayarlarını Bu alan görüntülenmiyorsa sayfanın XML ayarlarını Bu alan görüntülenmiyorsa sayfanın XML ayarlarını** 

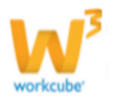

## Hızlı Sipariş Verme

• Stok detay sayfasından ürün ve varyasyonları için pratik bir şekilde satınalma siparişi vermek mümkündür.

• **Sipariş vermek için:**Detaylar bölümünde ilgili ürünvaryasyonunun hizasındaki konuna tıklayın. Karşınıza sipariş verme ekranı gelecektir. Ayrıntılı bilgi için bkz. Satın Alma Yönetimi.

**ÖNEMLİ** Sadece satınalması yapılan ürünlerde bu ikon görüntülenir ve hızlı satınalma siparişi verilebilir. Üretimi yapılan ürünlerin stok detaylarında bu bölümde bölümde konu görüntülenir ve sistem otomatik olarak üretim emri hazırlama ekranına yönlendirir.

## Hızlı Üretim Emri Oluşuturma

• Üretimi yapılan ürünlerini Stok detay sayfalarından ürün ve varyasyonları için pratik bir şekilde üretim emri hazırlamak mümkündür.

• Üretim Emri oluşturmak için: Detaylar bölümünde ilgili ürün varyasyonunun

hizasındaki 🚟 ikonuna tıklayın

**ÖNEMLİ**Sadece üretimi yapılan ürünlerde bu ikon görüntülenir ve hızlı üretim emri oluşturulabilir. Satınalması yapılan ürünlerin stok detaylarında bu bölümde

konu görüntülenir ve sistem otomatik olarak satınalma siparişi hazırlama ekranına yönlendirir.

Stok sayfası sağ üst köşesinde bulunan ikonlardan şu ekranlara ulaşılabilir.

**Uyarılar** (**\***) Ürün ile ilgili sistem üzerinden eklenmis onay ve uyarıları görüntüleyebilirsiniz.

**Spec Bazında Stok Takibi** (Hangi varyasyonundan hangi depoda ne kadar bulunduğu kolaylıkla görüntüleyebilir, konunu kullanarak mail olarak

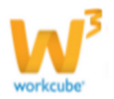

gönderebilir veya 🚔 ikonunu kullanarak, tanımlanmış olan şablona göre yazdırabilirsiniz.

Ürün Stok Hareketleri (<sup>4</sup>): Ürüne ait haraketleri işlem tipine göre görüntüleyebilir, <sup>III</sup> ikonu yardımı ile kaydedebilir, <sup>III</sup> ikonunu kullanarak PDF olarak kaydedebilir, <sup>III</sup> ikonunu kullanarak mail olarak gönderebilir, <sup>III</sup> ikonunu kullanarak, tanımlanmış olan şablona göre yazdırabilirsiniz.

Lokasyonlar (4): Lokasyona gore stok durumları görüntileyebilirsiniz.

**Ürün Maliyetlerine Erişim (** ): Ürün maliyet ekranına ulaşabilir, buradaki bilgileri güncelleyebilirsiniz.

Ürün Fiyat Detaylarına Erişim (P): Ürün stok detay sayfasından fiyat detay

sayfasına erişmek için sayfanın sağ üst kısmında bulunan 🇭 ikonuna tıklayın.

• Detaylı bilgi için bkz. Ürün ve Stok Yönetimi IX. Bölüm

**Ürün Detaylarına Erişim (■):** Ürün stok detay sayfasından ürün detay sayfasına erişmek için sayfanın sağ üst kısmında bulunan **■** ikonuna tıklayın.

# BÖLÜM VII – AKSİYON YÖNETİMİ

**Sayfa:** Araçlar > Ürün Yönetimi > Aksiyonlar

• WorkCube ürün Yönetimi modülünde ürünlerle ilgili süreli aksiyonlar tanımlanabilir.

• Aksiyon yönetimi fiyat listelerinde sadece belli ürünlerde aksiyon (indirim) yapmak için kullanılır.

• Aksiyon planlarken **kondüsyon tarihi** belirlenebilir. Belirtilen kondüsyon tarihinden aksiyon bitiş tarihine kadar yapılan satın almalarda aksiyona dahil ürünler için belirlenen aksiyon indirimleri satınalma siparişlerinde ürün fiyatlarına uygulanır.

\*Aksiyon Detay Sayfası

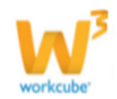

| » A  | ksi     | iyon Detay           |               |        |           |             |               |              |        |             |                                                                                                    | ) 🚀    | <b>4</b> | 🕒 🏢 🕨         | 4      | 🄲 🖗      | + +      | 1     |
|------|---------|----------------------|---------------|--------|-----------|-------------|---------------|--------------|--------|-------------|----------------------------------------------------------------------------------------------------|--------|----------|---------------|--------|----------|----------|-------|
| No   |         |                      | AKS-3         |        |           | Aktif       | ✓             |              |        |             |                                                                                                    |        |          |               |        |          |          |       |
| Aks  | siyon   | *                    | ac_pvc        |        |           | Aşama       | Haz           | ırlık        |        | ~           | Fiyat Listel                                                                                                    | eri *  | l / 2 k  | Kayıt Seçildi |        |          |          | ¢     |
| Ka   | mpar    | іуа                  |               |        | :         | Açıklam     | ia            |              |        | ^           | Kurumsal (<br>Kategoriler                                                                                                    | Üye g  | Seçiniz  |               |        |          |          | ¢     |
| Fiy  | at Ge   | eçerlilik Tarihi *   | 21/09/2013    | 23 28/ | 09/2013   | 13          |               |              |        | ~           | Bireysel Üy<br>Kategoriler                                                                                                    | /e 🤅   | Seçiniz  |               |        |          |          | ¢     |
| Alın | n Ko    | ndüsyon Tarihi *     | 17/09/2013    | 23 30/ | 09/2013   | 3 Onayla    | ndı : Kibar D | avulcu ( 21/ | 09/201 | 3 15:17)    | , in the second second s |        |          |               |        |          |          |       |
| Ka   | yıt : K | (ibar Davulcu 21/09/ | 2013 13:17    |        |           |             |               |              |        |             |                                                                                                    |        |          |               | Sil    | Güncelle | Vazgeç   |       |
|      | No      | Ürün                 |               |        |           |             |               |              |        |             | Savfa Tip                                                                                                    | eri    |          |               |        | Standart |          |       |
| 1    | No      | Aciklama             |               |        | Ürt Kodu  | Stok Kodu   | Özel Ked      | Parkod       | Dirim  | Dara Ririmi | Savfa No                                                                                                    | Saufa  | Tini     | Dökümər       | • Tini | Alış     | Alış     | s     |
| *    | MO      | Асткіанта            |               |        | ort, Kodu | STOR KODU   |               | Darkod       | BILIW  | Para Birimi | Sayra No                                                                                                    | Sayra  | прі      | Dokumai       | г прі  | KDV siz  | Kdv li   | K     |
| -    | 1       | 0.40X22 Abanoz       | PVC Kenar Ban | dı 2 🚦 |           | MH.01.10305 |               | 100000102    | Adet   | TL          |                                                                                                    | insert | ~        | Katalog       | ~      | 258,4746 | 305,0000 | 6.160 |

## **Aksiyon Planlama**

- Aksiyon planlamak için ;
- Aksiyonlar sayfasındaki koyu renkli satırın sağ başında bulunan + ikonuna tıklayın.
- Aksiyon Planlama Aracı ekrana gelecektir.

| ; | > Aks           | iyon Plaı       | nlama Ar | асі  |      |        |          |            |      |                         |                 |                    |                 |        |     |      |     |   |  |
|---|-----------------|-----------------|----------|------|------|--------|----------|------------|------|-------------------------|-----------------|--------------------|-----------------|--------|-----|------|-----|---|--|
|   | Aksiy           | on *            | 1        |      | Aş   | ama *  | Hazırlık | 6          | ~    | Fiyat Listeleri *       | Seçiniz         | 8                  |                 |        |     |      | 7   | ÷ |  |
|   | Kamp            | anya            | 2        |      | 1 Aç | iklama | 1        | 7          | ^    | Kurumsal<br>Kategoriler | Seçiniz         | 9                  |                 |        |     |      |     | ¢ |  |
|   | Fiyat<br>Tarihi | Geçerlilik<br>* | 3        | 23 / |      |        |          |            | ~    | Bireysel<br>Kategoriler | Seçiniz         | 10                 |                 |        |     |      |     | ÷ |  |
|   | Alım<br>Tarihi  | Kondüsyon<br>*  | 4        | 23 / |      |        |          |            |      |                         |                 |                    |                 |        |     |      |     |   |  |
|   | Onay            |                 | 5        |      | E    |        |          |            |      |                         |                 |                    |                 |        |     |      |     |   |  |
|   |                 |                 |          |      |      |        |          |            |      |                         |                 |                    |                 | Kaydet |     | Vaz  | geç |   |  |
|   | No              | Ürün 1          | 1        |      |      |        |          | Sayfa Tip  | leri |                         | Standa          | art                |                 |        | İsk | onto | %   |   |  |
|   | + No            | Açıklama        |          |      |      | Birim  |          | i Sayfa No |      | ipi Döküman Tip         | i Alı<br>KDV si | ş Alış<br>z Kdv li | Satış<br>Kdv li |        | 1   | 2 3  | 4 5 | 6 |  |

1 Aksiyon alanına kaydını yaptığınız aksiyonun adını yazın.

#### Örn. Ramazan 2013

**2** Kampanya alanı aksiyonun ilişkili olduğu kampanyayı seçmek için bu alanın yanında bulunan ikonuna tıklayın. Karşınıza Kampanyalar ekranı gelecektir. Bu alandan ilgili kampanyayı seçiniz.

#### Örn. Ramazan kampanyası

Not Burada kampanya modülünde tanımlanan aktif kampanyaların adları listelenir.

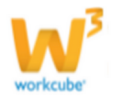

**3** Fiyat Gecerlilik Tarihi alanının yanında bulunan <sup>23</sup> ikonlarını kullanarak aksiyonun başlangıç ve bitiş tarihlerini seçin.

Aksiyon fiyatları bu seçilen süre boyunca ilgili listelerde geçerli kalır. Süre bitiminde ilgili ürünlere ait liste fiyatları tekrar eski haline döner.

**4** Kondüsyon tarihi aksiyon indirimlerinin geçerli olacağı satınalma süresini belirlemeyi sağlar ve İki tarih arasında mal alımlarında aksiyona girilmiş satınalma koşullarına uygun mal alımını denetlemek amacıyla kullanılır. İki tarih arasında girilen mal alım irsaliye veya faturalarına iskontoların otomatik olarak uygulanmasını sağlar. Bu alanların sağ tarafında bulunan alıkonuna tıklayarak kondüsyon tarihini seçin.

• Kondüsyon süresi genellikle aksiyon süresinden daha uzundur ve aksiyon başlangıç tarihinden önce başlar.

• Belirtilen kondüsyon tarihinden aksiyon bitiş tarihine kadar yapılan satın almalarda aksiyona dahil ürünler için belirlenen aksiyon indirimleri satın alma siparişlerindeki, ürün satın alma fiyatlarına uygulanır.

**5** Onay alanının sağ tarafında bulunan <sup>I</sup> ikonuna tıklayarak aksiyonun geçerli olabilmesi için onay verecek kişiyi seçin.

Buradan seçilen kişi onaylamadan aksiyon geçerli olmaz ve fiyat listelerine uygulanamaz. Eğer hiç isim seçmeden kayıt yapılırsa kaydı yapan kişi aksiyon bilgisini onaylamış kabul edilir.

**6** Aşama alanı planlanan aksiyonun bulunduğu aşamayı seçmek için kullanılır. İlk kayıtlarda Hazırlık aşamasında olan aksiyonlar Yayın durumuna getirilmeden aksiyon fiyatları ilgili listelere uygulanamaz.

**7** Açıklama alanına aksiyon ile ilgili açıklama yazabilirsiniz.

8 Bu sayfadaki Fiyat Listeleri bölümü, aksiyona dahil ürünlerin aksiyon fiyatlarının hangi listelerde uygulanacağını seçmeyi sağlar. Sadece yanındaki kutucuğu işaretli olan fiyat listelerinde ilgili ürünler için aksiyon uygulanır.
9 Bu alanda kaydettiğiniz aksiyondan yararlanacak olan üyeleri, bağlı bulunduğu kurumsal kategoriye göre seçebilirsiniz

**10** Bu alanda kaydettiğiniz aksiyondan yararlanacak olan üyeleri, bağlı bulunduğu bireysel kategoriye göre seçebilirsiniz

**11** Basket şablonu alanına aksiyon görecek ürün/ürünleri **\*** ikonu yardımı ile ekleyebilirsiniz. Bu ikona tıkladığınızda karşınıza gelen ürünler alanından aksiyona dahil olmasını istediğiniz ürünün linkini tıklayınız. Ürün basket şablonuna eklenmiş olacaktır.

Basket şablonunda şu alanlar mevcuttur.

• Ürün alanı : Bu alanda ürün ile ilgili bilgiler otomatik olarak gelecektir.

| ŧ |   |                                  |           |             |      | Para Birimi |
|---|---|----------------------------------|-----------|-------------|------|-------------|
| - | 1 | 0.40X22 Açık Gri PVC Kenar Bandı | MB.003.1( | 12547632585 | Adet | TL          |

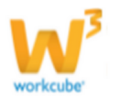

Bu doküman Workcube A.Ş. tarafından hazırlanmıştır. © Workcube E-İş Sistemleri A.Ş. - Koşuyolu Mh. Katip Salih Sk. No.38 142 adıköy 34718 İstanbul Tel: +90216 428 3939 Faks: +90216 428 3907 www.workcube.com

 Sayfa Tipleri: Bu alanada tanımlamış olduğunuz katalog sayfa tanımlarından ilgili sayfa numarasını, tanımlanmış olan sayfa tipini, ve tanımlanmış olan döküman tipini (katalog, insert vs) seçebilirsiniz.

 İskonto alanı: Bu alanda 10 farklı iskonto. tanımı yapabilirsiniz. İskonto tanımı sayısını 10'dan az görüyorsanız. XML ayarlarını kontrol ediniz.

ÖNEMLİ Burada yazılan indirim oranları net olarak standart alış fiyatından düşülür. Aksiyona girmiş ürünlerde, aksiyon kondüsyon süresi boyunca tedarikçiler ile varolan satınalma anlaşmalarındaki değil aksiyon detayında tanımlanan indirimler kullanılır. Aksiyon süresi bitiminde satınalma anlaşmalarındaki ürün iskontoları tekrar devreye girer.kabul etmeyecektir.

 Maliyet alanında ürün kayıt ekrandındaki bilgiler otomatik olarak gelir.

 Aksiyon Fiyat Alanı : Aksiyon süresince ürün satınalma fiyatına uygulanacak kar marijni ifade eder. Ürün basketindeki her ürün için bu alanlara aksiyon süresince ürünü % kaç kar marjı ile satacağınızı yazın.

Aksiyon marjı aksiyon indirimleri uygulanmış satınalma fiyatına uygulanır ve sonuçta ürünün aksiyon fiyatı sistem tarafından otomatik hesapla Fiyatı sütununda görüntülenir.

Fiyat listelerine uygulanacak fiyat burada hesaplanan aksiyon fiya

Bu alanda seçtiğiniz ürününün aksiyon fiyatını blirleyebilirsiniz. KDV Hariç ve KDV dahil fiyatları otomatik olarak gelecektir fakat değişiklik yapılabilir. Bu değişikliğe göre Aksiyon maj alanındaki tutar değisecektir.

Eğer aksiyon marj alanına tutar girerseniz, KDV Hariç ve KDV dahil fiyatları bu marja bağlı olarak değişecektir.

Ek olarak belirttiğiniz bağlı tutar indirimi belirleyebilirsiniz.

- Para birimi alanında aksiyonda bu satırdaki ürünün işlem göreceği para birimini secebilirsiniz.
- Dönüş fiyatı: Aksiyon bitiminde, ürün için geçerli olan fiyat belirtilir.

| anarak Aksiyon |  |
|----------------|--|
| atıdır.        |  |

Kdv I

0

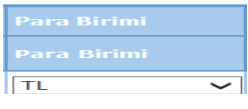

KDV Dahil Tutar İı

0,0000 0,0000 0,0000

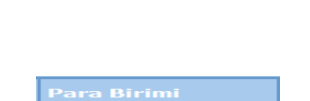

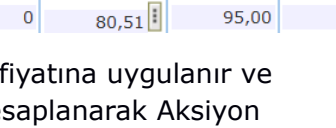

50,0000 59,0000

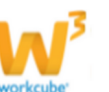

A4 ✓ Katalog  $\sim$ 

|      |      |      |      |      |      |      |      | 9    |      |  |  |  |  |  |
|------|------|------|------|------|------|------|------|------|------|--|--|--|--|--|
| 0,00 | 0,00 | 0,00 | 0,00 | 0,00 | 0,00 | 0,00 | 0,00 | 0,00 | 0,00 |  |  |  |  |  |

• Alış satış bilgileri: Bu alanda Alış-satışta geçereli olacak KDV oranları, vade tipi ve tanımlanmış olan raf tipini seçebilirsiniz.

• Tüm koşullar: Bu alanda Ürün kayıt ekranında tanımladığınız koşullar görüntülenir.

KDVAlışSatışVadeRaf Tipi18180III

| lüm Koşullar |  |  |
|--------------|--|--|
|              |  |  |
|              |  |  |
|              |  |  |

• Ek Tanım Alanı: Bu alanda Açıklama/Not veya Referans Kod yazabilirsiniz.

| Açıklama / Not |  |
|----------------|--|
|                |  |

• Bu alanda ise müşteri sayısı, birim satış ve toplam satış miktarı ve satış tipini belirleyerek hedef bilgisi ekleyebilirsiniz.

| Hedef          | Hedef       |      |                |  |  |  |  |  |  |  |  |  |  |
|----------------|-------------|------|----------------|--|--|--|--|--|--|--|--|--|--|
| Müşteri Sayısı | Birim Satış |      |                |  |  |  |  |  |  |  |  |  |  |
| 0              | 0,00        | 0,00 | Normal Satış 🗸 |  |  |  |  |  |  |  |  |  |  |

Basket şablonunda görünmeyen alanlar var ise XML ayarlarını kontrol ediniz.

"Kaydet" butonuna tıklayınız.

### • Aksiyon Bilgisinde Güncelleme Yapmak İçin;

- İlgili aksiyon başlığına veya hizasındaki 🖻 ikonuna tıklayın.
- Aksiyon Güncelleme sayfasında Planlama sayfasındaki alanlara ek olarak Aksiyon No alanı ve aktif kutucuğu bulunur.
- Aksiyon numarası sistem tarafından otomatik olarak oluşturulur.
- **Aktif kutucuğu** aksiyonu aktif veya pasif yapmaya yarar. Aktif aksiyonlar, aksiyonlar listesinde görüntülenir.

Güncelliğini yitirmiş pasif aksiyonları görmek için aksiyonlar listesinin üst kısmındaki **Filtre** alanının yanından aktif alanının Pasif hale getirilmesi ve ikonuna basılması gerekir.

Tarihçe (<sup>6</sup>) : Bu ikonu tıklayarak aksiyon ile ilgili güncellenen bilgilerin tarihçesini

görüntüleyebilirsiniz.Uyarılar (🐖) : Bu ikonu tıklayarak aksiyon ile ilgili sistem üzerinden eklenmiş onay ve uyarıları görüntüleyebilirsiniz.

Aksiyon Tarihleri Arasındaki Stok Haraketleri (<sup>447</sup>) : Bu ikona tıklayarak aksiyon tarihleri arasındaki stok hareketlerini görüntüleyebilirsiniz.

Tutanak (😌) : Bu ikona tıklayarak, aksiyonla ilgili tutankaları görüntüleyebilirsiniz.

• Sayfada aksiyonla ilgili tutanaklar, kayıt tarihi, kaydeden kişi, iletişim yönetimi, tutanak başlığı ve tutanak metni ile birlikte listelenir.

• Yeni tutanak eklemek için; tutanaklar sayfasının sağ üst kısmındaki 🔳 ikonuna tıklayın. Karşınıza tutanak ekleme sayfası gelecektir.

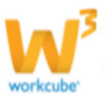

| Tutanaki Bamaran 2012                                   |               |
|---------------------------------------------------------|---------------|
| Tutallak: Kalilazali 2013                               |               |
| İletişim Yöntemi 💙 Tarih 🔤 🛛                            |               |
| Konu                                                    |               |
| 🗵 Kaynak 🐰 🔤 🛍 🖏 🖏 🦈 🗎 ]  🦘 (*   🏦 🎎 🗒 🖉 ]              |               |
| B I ∐ mbe X, X, H ⊟ = = = = = = = = = = = = = = = = = = | ٽ )           |
| Biçem 🔹 Biçim 📼 🖬 🏧 👻 👻                                 |               |
| Yazı Türü 🔹 🔹 Boyut 🔹 🌌 🚑 🥴 $\Omega$                    |               |
|                                                         |               |
|                                                         |               |
|                                                         |               |
|                                                         |               |
|                                                         |               |
|                                                         |               |
|                                                         |               |
|                                                         |               |
|                                                         |               |
|                                                         |               |
|                                                         |               |
|                                                         |               |
|                                                         |               |
|                                                         | Kaydet Vazgeç |
|                                                         |               |

Tutanak bilgileri için tanımlanmış olan "İletişim Yöntemi" seçin.

**ÖNEMLİ** Bu alanda listelenen iletişim yöntemleri Ayarlar Modülü'nde yetkili kullanıcılar tarafından tanımlanmıştır. Konu ile ilgili yardım için bkz. WorkCube Ayarlar Modülü Kullanım Kitapçığı.

Tutanak için tarih bilgisi belirtin. tarih bilgisiniz belirtmek için bu alanın sağ tarafında bulunan 🗿 ikonunu kullanabilirsiniz

Tutanak için konu başlığını belirtin.

Gerekli açıklamaları yaptıktan sonra "**Kaydet**" butonuna tıklayın.

• Tutanaklar listesinde arama yapmak için sayfasının üst kısmındaki "Filtre" yazısının yanındaki boş alan kullanılır. Bu alana yazılan kelime veya kelimeler yardımıyla tutanak başlıkları arasında arama yapılabilir.

Barkod File Oluşturmak (I) : Aksiyona dahil olan ürün barkodlarını içeren dosya oluşturmak için aksiyon detay sayfasının sağ üst kısmında bulunan ikonuna tıklayın.

• Karşınıza gelen barkod dosyasını dialog kutusu gelecektir. Bu alanda istediğiniz seçiminizi yaparak dosyayı kaydedebilir veya görüntüleyebilirsiniz.

v12.2.workcube.com kaynağından aksiyon dosyasını kaydetmek istiyor musunuz? Kaydet 🔻 İptal 🗴

Seçimize bağlı olarak sistem dosyayı görüntüleyecek veya bilgisayarınıza kaydedecektir.

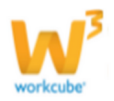

• Barkod dosyasında aksiyona dahil ürün listesi bulunur. Ürünler sırasıyla barkod, adet ve ürün ismi bilgileriyle birlikte listelenir.

**NOT** Oluşturulan barkod dosyası, toplu barkod yazdırma işleminde kullanılabilir. Toplu Barkod Yazdırma hakkında yardım için **bkz.EK/ Toplu Barkod Yazdırma.** 

Ilgili Tüm Fiyatlar (♥) **Planlanan ürün aksiyon fiyatlarının ilgili listelere uygulanması için** aksiyon detay sayfasının sağ üst kısmında bulunan ♥ ikonuna tıklayın.

| Aksiyon :                                                                                                    | 🛿 🖬<br>iyon : Ramazan 2013 🔀 🔀 🚍 |             |                |                 |       |            |                                                                                                    |      |      |      |      |      |      |      |      |                |                   |         |         |       |       |                |         |     |
|----------------------------------------------------------------------------------------------------|----------------------------------|-------------|----------------|-----------------|-------|------------|----------------------------------------------------------------------------------------------------|------|------|------|------|------|------|------|------|----------------|-------------------|---------|---------|-------|-------|----------------|---------|-----|
| No         AKS-8         Aşama           Fiyat Geçerlilik Tarihi         24/09/2013-<br>27/09/2013         Alım Kond |                                  |             |                |                 |       | a<br>Kondi | Yayın         Hazırlayan         Kibar Davulcu           udüsyon Tariti         23/09/2013-<br>28/09/2013 |      |      |      |      |      |      |      |      |                |                   |         |         |       |       |                |         |     |
| Açıklama                                                                                                    | Birim                            | Para Birimi | Fiyatlar       |                 |       | İsko       | nto                                                                                                    |      |      |      |      |      |      |      |      | Maliyet        |                   | KDV     |         | Aksiy | on    |                |         |     |
| Açıklama                                                                                                    | Birim                            | Para Birimi | Alış<br>Fiyatı | Satış<br>Fiyatı | Marj  | 1          | 2                                                                                                    | 3    | 4    | 5    | 6    | 7    | 8    | 9    | 10   | Net<br>Maliyet | KDV li<br>Maliyet | Alış    | Satış   | Marj  | Fiyat | Dönüş<br>Fiyat | Vade    | Raf |
| 0.40X22<br>Açık Gri<br>PVC<br>Kenar<br>Bandı                                                                         | Adet                             | TL          | 50,0000        | 95,00           | 90,00 | 0,00       | 0,00                                                                                                    | 0,00 | 0,00 | 0,00 | 0,00 | 0,00 | 0,00 | 0,00 | 0,00 | 50,00          | 59,00             | %<br>18 | %<br>18 | 52,54 | 90,00 | 0,00           | 0       |     |
|                                                                                                    |                                  |             |                |                 |       |            |                                                                                                    |      |      |      |      |      |      |      |      |                |                   |         |         |       |       | Fiya           | at Oluş | tur |

• Karşınıza gelecek olan ekranda aksiyona dahil ürünlerin, aksiyonun uygulanacağı listelerdeki fiyat bilgileri listelenir. Buradan ürün aksiyon fiyat bilgilerini tekrar kontrol ederek doğruluğundan emin olunuz.

• Fiyatları listelere uygulamak için ekranın sağ üst kısmındaki **"Fiyat Oluştur"** butonuna tıklayınız.

• Aksiyonun geçerli olduğu tüm fiyat listelerindeki aksiyon ürün fiyatları bilgi ekranındaki gibi değiştirilecek ve yayınlanacaktır.

Kategori Segmentasyon Tanımları (<sup>\*\*</sup>) : Bu ikonu kullanarak, aksiyo için üye kategorisine bağlı olarak satış bilgileri eklenebilir. ikonu tıkladığınızda karşınıza Kategori Segmentasyon Tanımları ekranı gelecektir.

1 Bu alanda üye için minimum kişisel satış miktarı bilgisini ekleyebilirsiniz.

2 Sadece Primi Engelle kutucuğunu işaretlerseniz.

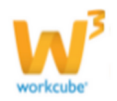

3 Bağlı Üye sayısı alanı yanındaki <sup>I</sup> ikonunu tıkladığınızda bu üyeye bağlı üye sayısını üyeleri kategori bazında belirtebilirsiniz.

| Bağlı Üye Sayısı                            |                         |
|---------------------------------------------|-------------------------|
| 0                                           |                         |
| Bağlı Temsilci Dağılımı                     |                         |
|                                             |                         |
| Üye Kategorisi                              | Kişi Sayısı             |
| <b>Üye Kategorisi</b><br>Müşteri            | <b>Kişi Sayısı</b><br>O |
| <b>Üye Kategorisi</b><br>Müşteri<br>Öğrenci | Kişi Sayısı<br>0<br>0   |

4 Aktif Olma Kriteri alanına bu üye için geçerli olacak .....

- 5 Bu üyeye bağlı üyelerin satış tutarını TL olarak yazın.
- 6 Aksiyon ile ilgili grup satış tutarını ekleyin .
- 7 Seçtiğiniz üye için kampanyanın geçerlilik süresini yazın.

"Kaydet" butonuna tıklayın.

Kategori Prim Tanımları (\*) : Bu aksiyona dahil satış yapan üyeler için prim tanımı yapabilirsiniz. Karşınıza gelen ekranda ilgili üye kategorisinde bulunan 🕂 ikonuna tıklayın. Prim tanımı ile ilgili bir satır eklenecektir. Bu satırda <sup>Üye Kategorisi Prim Tanımları</sup>

| 0 | 2 M      | uşteri        |                               |                           |                      |                  |              |  |  |
|---|----------|---------------|-------------------------------|---------------------------|----------------------|------------------|--------------|--|--|
|   | + Seviye |               | Bağlı Üye Net Satış Başlangıç | Bağlı Üye Net Satış Bitiş | Bağlı Üye Kategorisi | Bağlı Üye Sayısı | Prim Oranı % |  |  |
|   | -        | 1. Seviye 1 🗸 | 2 0,00 TL                     | 3 0,00 TL                 | Seçiniz 4 🗸          | 5 0              | <b>6</b> 0   |  |  |

1 Tanımlanmış olan seviyeyi seçin.

2 Bağlı Üye Net Satış Başlangıç alanında belirleyeceğiniz tutar, primin geçerli olacağı tutardır.

3 Bağlı Üye Net Satış Bitiş alanında belirleyeceğiniz tutar, primin geçerli olacağı maksimum tutardır.

4 Bağlı Üye Kategorisinden satış yapılan üye kategorisini seçin.

- 5 Bağlı üye sayısını seçin.
- 6 Bu üye için prim oranını belirtin.

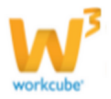

Aksiyonu Yazdırma (=) : Aksiyon güncelleme ekranının sağ üst köşesinde bulunan = ikonuna tıklayarak aksiyon bilgilerini tanımlanmış olan print şablonuna göre yazdırabilirsiniz.

## Aksiyonu Çoğaltma (💷)

• Aksiyonu çoğaltmak için aksiyon detay sayfasının üst kısmında bulunan 🗐 ikonlardan soldakine tıklayın.

- Karşınıza aksiyon planlama sayfası gelecektir.
- Sayfaya, kopyaladığımız aksiyona ait Geçerli Fiyat Listeleri ve Ürün bilgileri sistem tarafından aktarılır.

**NOT** Onaylanmamış bir aksiyondan çoğaltılan aksiyona onaylayacak kişi bilgisi de aktarılır.

• Aksiyonu kaydetme ile ilgili bilgi için **bkz.Aksiyon Planlama** 

Aksiyonu Farklı Bir Şirkete Kopyalama (🗐)

- Aksiyonu farklı bir şirkete kopyalamak için aksiyon detay sayfasının üst kısmında bulunan 🗐 ikonlardan sağdakine tıklayın.
- Karşınıza "Şirketler" sayfası gelecektir.
- Bu sayfadaki şirket isimlerinden aksiyonu kopyalamak istediğinizi seçin ve "Kopyala" butonuna tıklayın.
- Karşınıza aksiyon planlama ekranı gelecektir. Sayfaya, kopyaladığımız aksiyona ait Ürün bilgileri sistem tarafından aktarılır.
- Sayfanın sol tarafında ilgili şirkete ait fiyat listeleri görüntülenir.
- Sayfadaki alanlar ve kullanımları ile ilgili bilgi için bkz.Aksiyon Planlama.

## BÖLÜM VIII – ALIŞ SATIŞ KOŞULLARI

Sayfa: Araçlar > Ürün Yönetimi > Koşullar

• Ürünlerin alışından ya da satışında gerekli olan koşulların belirlendiği sayfadır.

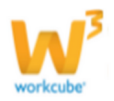

• Bu bölüm üzerinde indirim ya da iskonto tutarları hem tek bir ürün üzerinde hem de istenildiğinde aynı anda tüm ürünler üzerinde değiştirilebilir.

• Ürün detay sayfasında koşullar belirlenir. **Detaylı bilgi için Bkz.Bölüm IV-**Ürün Ekleme

| Koşull<br>Sorumlu<br>Tedarika | lar<br>u [:<br>cç [:<br>Ūrün | Marka<br>Kategori | 001 Kadınca Pastala | 1 F<br>r 1 S   | Fiyat Listele | ri Standar | t Satış |      |      | [               |                                  |                                       |          |                     |            |  |  |  |  |  |  |  |  |  |  |  |
|-------------------------------|------------------------------|-------------------|---------------------|----------------|---------------|------------|---------|------|------|-----------------|----------------------------------|---------------------------------------|----------|---------------------|------------|--|--|--|--|--|--|--|--|--|--|--|
| Sorumlu<br>Tedariko           | u 11                         | Marka<br>Kategori | 001 Kadınca Pastala | r I s          | Fiyat Listele | ri Standar | t Satış | V    |      |                 |                                  |                                       |          |                     | Koşullar 🗧 |  |  |  |  |  |  |  |  |  |  |  |
| No Ü                          |                              |                   |                     |                | Jacià         | Satış      |         | (    | Jrün |                 | i Ürün Kayıt Ta<br>Fiyat Listesi | rihi 23 Tü<br>Seçiniz                 | n Koşul  | ¢ Çalıştır          | ]          |  |  |  |  |  |  |  |  |  |  |  |
|                               |                              |                   |                     | Para<br>Birimi |               |            |         |      | İ.5  | İskontolu Fiyat |                                  | Ödeme Yöntemi<br>%50 peşin 3 taksit 💌 |          | Rebate<br>Tutar-İSK |            |  |  |  |  |  |  |  |  |  |  |  |
| 1 P                           | Pembe Ayakkabı Pastası       |                   | 200,00              | π              | 50,(          | 10,0       | 0,00    | 0,00 | 0,00 | 90,00           | 90,00                            | %50 peşin 3 taksit                    | ~        |                     |            |  |  |  |  |  |  |  |  |  |  |  |
| 2 K                           | Kuaför Kadın Pastası         |                   | 170,00              | π              | 50,(          | 10,0       | 0,00    | 0,00 | 0,00 | 76,50           | 76,50                            | %50 peşin 3 taksit                    | ~        |                     |            |  |  |  |  |  |  |  |  |  |  |  |
| 3 s                           | sorgu ürünü                  |                   | 0,00                | π              | 50,(          | 10,0       | 0,00    | 0,00 | 0,00 | 0,00            | 0,00                             | %50 peşin 3 taksit                    | <b>v</b> |                     |            |  |  |  |  |  |  |  |  |  |  |  |
|                               |                              |                   |                     |                |               |            |         |      |      |                 |                                  |                                       |          |                     |            |  |  |  |  |  |  |  |  |  |  |  |

## Alış Satış Koşullarının Listelenmesi

- Filtreleme alanları:
- Sorumlu: Ürünün sorumlu olduğu kişiyi seçmek için kullanılır.

Seçmek için yan tarafında bulunan <sup>II</sup> butonuna tıklayarak açılacak olan sayfadan seçmek istediğiniz kullanıcı ismi üzerinde tıklamanız yeterli olacaktır.

• Tedarikçi: Ürünün tedarik edildiği kurumu seçmek için kullanılır.

Seçmek için yan tarafında bulunan ibutonuna tıklayarak açılacak olan sayfadan seçmek istediğiniz kurum ismi üzerinde tıklamanız yeterli olacaktır.

• **Marka :** Koşulun uygulanacağı marka grubunu seçmek için kullanılır. Markayı seçmek için bu alanın sağ tarafında bulunan <sup>I</sup> ikonunu tıklayınız ve karşınıza gelen markalar ekranından ilgili markanın linkine tıklayın.

• **Kategori :** Koşulun uygulanacağı kategoriyi seçmek için kullanılır. Kategoriyi seçmek için bu alanın sağ tarafında bulunan ikonunu tıklayınız ve karşınıza gelen kategoriler ekranından ilgili kategorinin linkine tıklayın.

• **Fiyat Listeleri :** Belirtilen kriterlere göre (Marka, kategori vs) ürünler için baz alınacak fiyat listelerini seçeceğiniz alandır.

• **Satış-Satın Alma:**Listeleyeceğiniz ürün ve fiyatlarının tipini belirleyeceğiniz alandır. Seçilen tipe göre değişiklik o ürünün fiyatı üzerinde yapılır. Örneğin **"Satış"** seçili ise gelen pencerede ilgili ürünü %10 iskonto uygursanız

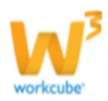

bu ürüne satış fiyatında değişiklik yapmış olursunuz."**Satın Alma**" seçili olduğunda yapılacak olan değişiklikler ürünün satış alış fiyatı üzerinde olacaktır.

• **Cari Hesap :** Bu alanın sağ tarafında buluanan ikonunu kullanarak listelemek istediğiniz cariyi seçebilirsiniz.

• Ürün:Bu alana listelemek istediğiniz ürünün adını yazmalısınız.

• Ü.K.T.:Buraya yan tarafında bulunan 🖾 butonuna tıklayarak listeleme yapmak istediğiniz ürün için kayıt tarihi girebilirsiniz.

• Fiyat Listeleri : Bu alanda karşınıza gelen fiyat listelerinden koşulların geçerli olacağı fiyat listelerini seçebilirsiniz.

"Çalıştır" butonunu tıklayın.

Belirtilen kriterlere göre listelenen ürünler üzerinde düzenleme yapabilirsiniz. **Ürün :** Belirtilen kriterlere göre ürün isimleri otomatik olarak listelenecektir. Standart Satış: Standart satış fiyatı otomatik olarak bu alanda görüntülenecektir. **Para Birimi:** Ürün kayıt sırasında tanımlanan para birimi otomatik olarak görüntülenecektir.

İskonto: Ürünler için beş farklı iskonto oranı tanımlayabilirsiniz. Iskonto uygulanmış fiyat, iskontolu fiyat alanında otomatik olarak görüntülenecektir. Ödeme yöntemi olarak tanımlanmış olan ödeme yöntemini bu alandan seçebilirsiniz.

Rebate Tutar iskonto alanı :

Koşulları çalıştığınız firma dışında başka bir firmaya (tanımlanmış ve ilişkili firmaya) kopyalamak için bu ekranın alt kısmında bulunan alanı kullanabilirsiniz.

• Kopyalanacak Firma : Bu alanda tanımlanmış olan firmayı seçin.

• **Aşama :** Bu alanda süreç ile ilgili tanımlı aşama seçilir. Süreçler ise şirketlere göre değişiklilik gösterebilir. (onay, onay>satış onay>finans onay vs.)

• **Cari Hesap :** Belirlediğiniz koşulun hangi cari için geçerli olduğunu seçebilirsiniz.

Önemli : Fiyat listesi ve cari aynı anda seçilemez. Koşul ya fiyat listesi ya cari için geçerli olur.

Başlama Tarihi : Koşul başlama tarihini </u> ikonu yardımı ile belirtin

**Bitiş Tarihi :** Koşul bitiş tarihini <sup>23</sup> ikonu yardımı ile belirtin "Kaydet" butonuna tıklayın.

Koşula dahil olmasını istediğiniz ürünlerin satırında bulunan kutucuğu işaretlemeyi unutmamalısınız.

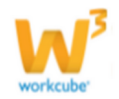

# BÖLÜM IX – FİYAT YÖNETİMİ

Sayfa: Araçlar > Ürün Yönetimi > Fiyatlar

• WorkCube güçlü bir ürün fiyat yönetimi imkanı sunmaktadır.

• Aynı ürüne farklı bölgeler ve farklı müşteriler için farklı fiyatlar sunulmasına olanak sağlar.

- Ürünlerin hem müşteri hemde tedarikçi için geçerli olan fiyatları kolaylıkla takip edilebilir.
- Ürüne özel fiyatlarlar belirlenebilir.
- Belirli aralıklarda fiyat değişimi ve takibi yapılabilir.

## Fiyatların Görüntülenmesi

• Ürün ve fiyat listelerinde ilgili ürünün fiyatına tıklayarak veya ürün detay

sayfasındaki 🎾 ikonuna tıklayarak bir ürüne ait **fiyat detay sayfasına** 

erişilebilir.

#### \*Fiyat Detay Sayfası

| Fiyat Detay : 0.40X22 Aç  | ık Gri PVC Ken | ar Bandı |             |         |              |        |              |               |                  |                             |            |                        | 11 🖬 🖆 🚸 🛼 🛛 |
|---------------------------|----------------|----------|-------------|---------|--------------|--------|--------------|---------------|------------------|-----------------------------|------------|------------------------|--------------|
| Birim                     |                | 1        | Standart    | Alış I  | CDV li Alış  | Net P  | faliyet KD   | V li Maliyet  | Standart Satış S | itandart Satış Kdv li       | Marj %     | Birim - Fiyat Değişiml | eri G        |
| Adet                      |                |          | 50,00       | 00 TL   | 59,0000 TL   | 50,    | 0000 TL      | 59,0000 TL    | 80,5100 TL       | 95,0018 TL                  | 61,0200    | Grafik Format 🗸        |              |
| Satış Fiyatları           |                | 2        |             |         |              |        |              |               |                  |                             |            | 90                     |              |
| No Liste                  | Spec           | Birim    | Birim Fiyat | Fiyat   | KDV li Fiyat | Marj % | Kayıt        |               |                  | Fiyat Geçerli<br>Tarihi     | lik +      | 80 -                   |              |
| 1 Bayi Kredi kartı Satış  |                | Adet     |             | 0,15 TL | 0,18 TL      | -99,69 | Osman Çalık  |               |                  | 21/06/2013 00:              | 00 -       | 70                     |              |
| 2 Özel Satış Fiyatı       |                | Adet     |             | 0,18 TL | 0,21 TL      | -99,64 | Görkem Bulut |               |                  | 08/07/2013 00:              | 00 -       | 60-<br>1               |              |
| Son Alış Fiyatları        |                | 3        |             |         |              |        |              |               |                  |                             |            | 40 -                   |              |
| Tedarikçi                 |                |          |             |         |              | Birim  | Fiyat        | Dövizli Fiyat | İskontolu Fiya   | t Kdv li İskontolu<br>Fiyat | Tarih      | 30 -                   | /            |
| Abc Teknik Hizmetler A.Ş. |                |          |             |         |              | Adet   | 0,1400 TL    | 0,14 TL       | 0,1400 T         | L 0,1652 TL                 | 12/09/2013 | 20 -                   |              |
| Özworkcube Bireysel Üye - |                |          |             |         |              | Adet   | 20,0000 TL   | 20,00 TL      | 20,0000 T        | L 23,6000 TL                | 11/09/2013 | 10                     |              |
| Son Satış Fiyatları       |                | 4        |             |         |              |        |              |               |                  |                             |            | 0                      |              |
| Müşteri                   |                |          |             |         |              | Birim  | Fiyat        | Dövizli Fiyat | İskontolu Fiya   | t Kdv li İskontolu<br>Fiyat | Tarih      |                        |              |
| mohammed essehag -        |                |          |             |         |              | Adet   | 0,00 TL      | 0,00 TL       | 0,00 T           | L 0,00 TL                   | 17/04/2013 |                        |              |
| Rakip Fiyatlar            |                | 5        |             |         |              |        |              |               |                  |                             |            |                        |              |
| Rakip                     |                |          |             |         | Birim        |        |              |               | 1                | Fiyat Fiyat Geçerlilik      | Tarihi     |                        |              |
| Fiyat Değişim Önerileri   |                | 6        |             |         |              |        |              |               |                  |                             |            |                        |              |
| Fiyat Listesi Ó           | Önerilen Fiyat |          |             |         |              |        |              | Öneriyi Yapan |                  | Fiyat Geçerlilik            | Tarihi     |                        |              |

**1** Fiyat detay sayfasının en üst kısmında standart alış, standart satış ve kar marjı bilgilerini gösteren bölüm yer alır. **Buradaki standart alış ve** satış fiyatları ürün detay sayfasında belirtilen rakamlardır.

| Birim | Standart Alış | KDV li Alış | Net Maliyet | KDV li Maliyet | Standart Satış | Standart Satış<br>Kdv li | Marj %       |
|-------|---------------|-------------|-------------|----------------|----------------|--------------------------|--------------|
| Metre | 0,3500 TL     | 0,3535 TL   | 0,3500 TL   | 0,3535 TL      | 550,5000 TL    | 556,0050 TL              | 157.185,7143 |
|       |               |             |             |                |                |                          |              |

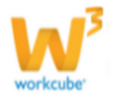

2 **Satış Fiyatları** bölümünde, ürüne ait onaylanmış ve yürürlükte olan liste fiyatları görüntülenir.

Bu bölümdeki 1 ikonunu kullanarak yeni fiyat önerisinde bulunulabilir. Bilgi için bkz. Ürün Fiyat Önerisi Yapma – Ürün Fiyatını Değiştirme.

| Sa | Satış Fiyatları        |      |       |             |            |              |          |                    |                            |   |  |  |  |  |
|----|------------------------|------|-------|-------------|------------|--------------|----------|--------------------|----------------------------|---|--|--|--|--|
| No | Liste                  | Spec | Birim | Birim Fiyat | Fiyat      | KDV li Fiyat | Marj %   | Kayıt              | Fiyat Geçerlilik<br>Tarihi | + |  |  |  |  |
| 1  | Bayi Kredi kartı Satış |      | Metre |             | 15,0000 TL | 15,1500 TL   | 4.185,71 | Mukaddes<br>Uğurlu | 09/07/2013 09:00<br>-      | - |  |  |  |  |
| 2  | Özel Satış Fiyatı      |      | Metre |             | 0,4550 TL  | 0,4596 TL    | 30,00    | Görkem<br>Bulut    | 08/07/2013 00:00<br>-      | - |  |  |  |  |

3 **Son Alış fiyatları** bölümünde ürün ile ilgili son satın alma bilgileri – tedarikçi, alış fiyatı, indirimli alış fiyatı, alış tarihi v.d. - yer alır. Bu bölümdeki bilgiler Satın alma ve Fatura modülündeki kayıtlardan görüntülenir.

| Son Alış Fiyatları                  |       |             |               |                 |                           |            |  |  |  |  |  |
|-------------------------------------|-------|-------------|---------------|-----------------|---------------------------|------------|--|--|--|--|--|
| Tedarikçi                           | Birim | Fiyat       | Dövizli Fiyat | İskontolu Fiyat | Kdv li İskontolu<br>Fiyat | Tarih      |  |  |  |  |  |
| Abc Teknik Hizmetler A.Ş.           | Metre | 0,3500 TL   | 0,3500 TL     | 0,3500 TL       | 0,3535 TL                 | 01/08/2013 |  |  |  |  |  |
| Bekir Hırdavat Ticaret Ltd.<br>Şti. | Adet  | 0,1500 TL   | 0,1500 TL     | 0,1500 TL       | 0,1515 TL                 | 29/01/2013 |  |  |  |  |  |
| Abc Teknik Hizmetler A.Ş.           | Adet  | 100,0000 TL | 100,0000 TL   | 100,0000 TL     | 101,0000 TL               | 29/01/2013 |  |  |  |  |  |

**4 Son Satış Fiyatları** bölümünde ürün ile ilgili son satış bilgileri – müşteri satış fiyatı, indirimli satış fiyatı, satış tarihi v.d. - yer alır. Bu bölümdeki bilgiler Satış ve Fatura modülündeki kayıtlardan görüntülenir.

| Son Satış Fiyatları                 |       |             |               |                 |                           |            |  |  |  |  |
|-------------------------------------|-------|-------------|---------------|-----------------|---------------------------|------------|--|--|--|--|
| Müşteri                             | Birim | Fiyat       | Dövizli Fiyat | İskontolu Fiyat | Kdv li İskontolu<br>Fiyat | Tarih      |  |  |  |  |
| Bekir Hırdavat Ticaret Ltd.<br>Şti. | Metre | 0,0000 TL   | 0,0000 TL     | 0,0000 TL       | 0,0000 TL                 | 05/08/2013 |  |  |  |  |
| Hasan Keser -                       | Metre | 50,0000 TL  | 50,0000 TL    | 50,0000 TL      | 50,5000 TL                | 10/07/2013 |  |  |  |  |
| Muko Gida A.Ş.                      | Adet  | 105,5900 TL | 105,5900 TL   | 105,5900 TL     | 106,6459 TL               | 08/04/2013 |  |  |  |  |
| Ae Ltd                              | Adet  | 114,9100 TL | 114,9100 TL   | 114,9100 TL     | 116,0591 TL               | 27/02/2013 |  |  |  |  |

**5 Rakip Fiyatlar** bölümü ürünün rakiplerdeki fiyatlarının ne olduğunu takip etmeyi sağlar. Bu bölümdeki ikonunu kullanarak rakiplerin fiyatları kaydedilebilir. Bilgi için **bkz. Rakip Fiyatları Kaydetme.** 

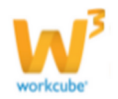
| Rakip Fiya | tlar  |                               |  |
|------------|-------|-------------------------------|--|
| Rakip      | Birim | Fiyat Fiyat Geçerlilik Tarihi |  |

6 **Fiyat Değişim Önerileri** bölümünde o ürün ile ilgili fiyat önerileri görüntülenir.

| Fiyat Değişim Önerileri | iyat Değişim Önerileri |                     |                         |   |  |  |  |  |
|-------------------------|------------------------|---------------------|-------------------------|---|--|--|--|--|
| Fiyat Listesi           | Önerilen Fiyat         | Öneriyi Yapan       | Fiyat Geçerlilik Tarihi |   |  |  |  |  |
| Standart Satış          | 338,9831 TL            | Mohammed Almotwakel | 09/05/2013              | t |  |  |  |  |
| Standart Satış          | 21.186,4407 TL         | Mohammed Almotwakel | 26/08/2013              | Ð |  |  |  |  |

Ayrıca birim-Fiyat değişimlerini istediğiniz grafik formatta görntüleyebilirsiniz.

| Birim - Fiyat I<br>Grafik Forma | Değişimleri<br>It V 🗩 | đ |
|---------------------------------|-----------------------|---|
| 600 T                           |                       |   |
| 500 -                           |                       |   |
| 400 -                           |                       | - |
| 14 300 -                        |                       |   |
| 멾<br>200 -                      |                       |   |
| 100 -                           |                       |   |
| ۰.                              |                       |   |

# Ürün Fiyat Önerisi Yapma

- Ürün Fiyat Önerisi Yapmak İçin;
- Fiyat Detay sayfasındaki **Satış Fiyatları** bölümünde 🕂 ikonuna tiklayın.

**NOT** Fiyat önerileri aynı zamanda ürün ve fiyat listelerinde ilgili ürün fiyatının yan tarafında bulunan iklanarak da gerçekleştirilebilir. Fiyat Önerisi

| Ürün       0.40X22 Açık Gri PVC Kenar Bandı -       1         Ürün Birimi *       Adet       2         Başlangıç *       23       Saat 🗸 00 🗸 3         Gerekçe       Image: Saat V 00 V       3         Yeriyat Listeleri       4 |                 |
|----------------------------------------------------------------------------------------------------|-----------------|
| Fiyat Listeleri 5 Mevcut Fiyat 6 Kdv li 7 Yeni Fiyat                                                                                                    | 8 Para Birimi 9 |
| Standart Alış 50,00 TL - (Adet)                                                                                                    | TL V            |
| Standart Satış 80,51 TL - (Adet)                                                                                                    | TL V            |

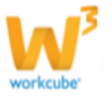

1 Karşınıza gelen ekranda **Ürün Adı** alanında ürünün adı otomatik olarak görüntülenir.

2 Karşınıza gelen ekranda **Ürün Birimi** alanında ürünün ana birimi görüntülenir.Eğer ürüne ait başka bir birim için (örn. Koli) fiyat önerisinde bulunacaksanız buradan ilgili birimi seçin.

3 3 konlarına tıklayarak başlangıç alanında fiyatın geçerli olacağı tarihi ve saati belirtin

4 Gerekçe alanı fiyat değişiminin nedenini yazamanız için ayrılan bir alandır.

**NOT** O ürünün fiyatını değiştirme yetkisine sahip kişiler bu ekranı yeni fiyat ekranı olarak görür ve bu ekranda gerekçe alanı yer almaz.

5 Alt kısımda ürünün **standart alış ve satış fiyatları** ile birlikte, sisteme kayıtlı tüm **güncel fiyat listelerinin adları** görüntülenir.

6 Bu listelerdeki ürüne ait mevcut fiyatlar görüntülenir.

7 KDV Dahil seçeneği ise, önerdiğimiz yeni fiyata kdv nin dahil olup olmadığını belirlemek için kullanılır.

8 Buradan ürünün fiyatının değişmesini istediğiniz listeye veya listelere ait kutucukları işaretleyerek yan taraftaki alanlara fiyat önerilerinizi yazın. (Lütfen rakamlar arasında boşluk ve işaret olmayacak şekilde yazınız)

9 İlgili para brimini seçin.

• Yuvarlama alanı genellikle döviz cinsinden fiyat hesaplamalarında oluşan ondalıklı fiyatların virgülden (,) sonra kaç hanesinin kullanılacağını seçmek için kullanılır. Sistem burada yapılan seçime göre, virgülden sonraki rakamları yuvarlar.

Örnek: Bu alanda 1 seçildiğinde sistem 235,344 USD'lik bir fiyatı 235,3 USD olarak dikkate alır.

**NOT** Sistem yuvarlamaları genel yuvarlama kriterlerine uygun olarak gerçekleştirilir.

**Not** Fiyat Önerisi eklerken KDV'li kutucuğunu işaretlerseniz; belirlediğiniz fiyat, fiyat önerileri ve fiyat detay sayfasındaki "önerilen fiyat" alanına sistem tarafından KDV tutarı eksiltilerek aktarılır. Sistem KDV tutarını ilgili ürünün detay sayfasında belirtilen KDV oranlarına göre belirler.KDV dahil seçeneğini işaretlenmediğinde ise önerilen fiyat üzerinde hiçbir değişim yapılmaz.

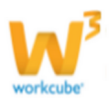

• "Kaydet" butonuna tıklayın.

Eklediğiniz fiyat önerileri her bir liste için ayrı ayrı satırlar halinde "Fiyat
 Detay" sayfasındaki "Fiyat Değişim Önerileri" bölümüne eklenir.

# Ürün Fiyatını Değiştirme (Fiyat Değişiklikleri)

• Ürün fiyatını değiştirme yetkisi olan kişiler fiyatları değiştirmek için fiyat önerisi yapıyormuş gibi tüm adımları izlemelidir.

| Yeni Fiyat : 0.40X22                                                                                     | Yeni Fiyat : 0.40X22 Açık Gri PVC Kenar Bandı             |                        |       |                   |       |             |  |  |  |
|----------------------------------------------------------------------------------------------------|-----------------------------------------------------------|------------------------|-------|-------------------|-------|-------------|--|--|--|
|                                                                                                    |                                                           |                        |       |                   |       |             |  |  |  |
|                                                                                                    |                                                           |                        |       |                   |       |             |  |  |  |
|                                                                                                    |                                                           |                        |       |                   |       |             |  |  |  |
|                                                                                                    |                                                           |                        |       |                   |       |             |  |  |  |
| Standart Alis: 50,0000 TL Net Maliyet: 50,0000 TL KDV li Maliyet: 59,0000 TL Min - Max Marj: 0,00 - 0,00 |                                                           |                        |       |                   |       |             |  |  |  |
|                                                                                                    | Birim Adet V Başlangıç * 23 Saat V 00 V Durum İlk Kayıt V |                        |       |                   |       |             |  |  |  |
|                                                                                                    |                                                           |                        |       |                   |       |             |  |  |  |
| Fivat Listeleri                                                                                          | Meycut Fivat                                              | KDV Dahil Meycut Fiyat | Marj  | Kategori<br>Marii | KDV   | Yeni Fiyat  |  |  |  |
|                                                                                                    | · · · · ·                                                 | · · · · · ·            | (%)   | (%)               | Dahil |             |  |  |  |
| Standart Alış                                                                                            | 50,0000 TL - Adet                                         | 59,0000 TL -Adet       | -     | -                 |       | 0,0000 TL 🗸 |  |  |  |
| Standart Satış                                                                                           | 80,51 TL - Adet                                           | 95,00 TL - Adet        | 61,02 | 0                 |       | 0,00 TL 🗸   |  |  |  |

- Yetkisi olan kişiler Fiyat Detay sayfasındaki Satış Fiyatları bölümünde
   ikonuna veya ürün listesindeki ikonuna tıkladıklarında "Yeni Fiyat" ekranı açılır.
   Bu ekranın (gerekçe alanı hariç) Fiyat Önerisi ekranı ile bir farkı yoktur.
- Fiyat değiştirme yetkisi olan kişi bu ekranda yeni fiyatları girip kaydettiğinde, ek bir onaylamaya gerek kalmaksızın standart alış ve satış ve/veya liste fiyatları otomatik olarak sistemde değiştirilir.

# Fiyat Değişim Önerisinin Onaylanması

- Fiyat değişim önerileri sadece o ürünün fiyatını değiştirmekte yetkili kişilerce kabul veya rededilebilir.
- Bu kişiler Fiyat Önerisi ekranını açtıklarında ekranın alt kısmında "Red" ve "Kabul" butonları görüntülenir.
- Diğer kişiler açtığında ekranda bu butonlar görüntülenmez.

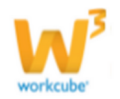

| Ürün Eti Çikolata - Çı       | alışan     |            |        |            |        |            |
|------------------------------|------------|------------|--------|------------|--------|------------|
| Ürün Birimi * Adet           |            |            | -      | Yuvarlama  | 0 -    |            |
| Başlangıç * 26/08/2013       | 19         | Saat 🔻     | 00 🔻   |            |        |            |
| Gerekçe                      |            |            |        |            | *      |            |
|                              |            |            |        |            |        |            |
| Fiyat Listeleri              | Mevcu      | t Fiyat    | KDV li | Yeni Fiyat |        | Para Birin |
| 📄 Standart Satş              | 20,60 T    | L - (Adet) |        |            |        | TL         |
| Standart Alış                | 4,24 TL    | - (Adet)   |        |            |        | π          |
| 📄 Bayi Satş Fiyatı           | 20,60 T    | L - (Adet) |        |            |        | π          |
| 🔲 Bilişim fiyat listesi      | 7,62 TL    | - (Adet)   |        |            |        | π          |
| 🗾 EB Satış                   | 20,60 T    | L - (Adet) |        |            |        | TL .       |
| 📄 Eğitim Fiyat Listesi       | 9,32 TL    | - (Adet)   |        |            |        | π.         |
| Fiyat Listesi                |            |            |        |            |        | n          |
| Medikal fiyat listesi        |            |            | 1      | -          | 125,00 | π          |
| 🗾 ÖSM Fiyat Listesi          |            |            |        |            |        | π          |
| 📄 Özel Fiyat Listesi         | 8,89 TL    | - (Adet)   |        | _          |        | π          |
| 🧾 Perakende Satş Fiyat Liste | si 8,47 TL | - (Adet)   |        |            |        | π          |
| ST Fiyat Listesi             | 7,62 TL    | - (Adet)   |        |            |        | π          |
| TechTel                      |            |            |        |            |        | π          |
| 📃 Toptan Satış Fiyat Listesi | 7,62 TL    | - (Adet)   |        |            |        | π          |
|                              | 200.00     | -          | A 101  |            |        | T          |

ÖNEMLİ Fiyat değişim yetki grubu ürün detay sayfasındaki **"Fiyat Değişim Yetkisi"** alanından belirlenir. Bu alanda listelenen Fiyat değişim yetki grupları ve bu grupların sorumluları ise Ürün modülündeki tanımlar bölümünde tanımlanır. Bilgi için Bkz. Bölüm II – Ürün Yönetimi Modül Tanımları ecektir.Fiyat Önerisini Kabul veya Red Etmek İçin "Kabul" veya "Red" butonuna tıklayınız.

- "Kaydet" butonuna tıklayın.
- Fiyat önerileri bölümünde listelenen öneri fiyatların hizasındaki 🖻 ikonuna tıklayın.
- Ekranın alt kısmında bulunan red veya kabul butonuna tıklayın.
- Kabul edilen fiyatlar ilgili listelerde değiştirilecektir. Fiyat listelerindeki değişiklik **"Fiyat Detay"** sayfasındaki **Son Satış Fiyatları** bölümünde de görüntülenir.

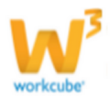

**NOT** Aynı anda birkaç liste için yapılan önerilerde hepsini onaylamak istemiyorsak, fiyat öneri ekranında değişim önerisini onaylamadığımız listelere ait kutucukları seçili olmaktan çıkarıp "Kabul" butonuna tıkladığımızda sedece yanındaki kutucukları işaretli kalan listelerdeki fiyatlar değiştirilecektir. Diğer listelerdeki değişim önerileri otomatik olarak reddedilmiş olur.

**Fiyat Silme (b):** Fiyat silmek için fiyat güncelleme ekranında bulunan **b** ikonunu tıklayınız. Karşınıza fiyat slime ekranı gelecektir.

| Fiyat Silme ve Ekleme:0.40 | X22 Açık | Gri PVC Kenar Band | h       |              |        |                 |                            |   |
|----------------------------|----------|--------------------|---------|--------------|--------|-----------------|----------------------------|---|
| Satış Fiyatları            |          |                    |         |              |        |                 |                            |   |
| Liste                      | Birim    | Kg Fiyat           | Fiyat   | KDV li Fiyat | Marj % | Kayıt           | Fiyat Geçerlilik<br>Tarihi | ÷ |
| Bayi Kredi kartı Satış     | Adet     |                    | 0,15 TL | 0,18 TL      | -99,69 | Osman<br>Çalık  | 21/06/2013-                | - |
| Özel Satış Fiyatı          | Adet     |                    | 0,18 TL | 0,21 TL      | -99,64 | Görkem<br>Bulut | 08/07/2013-                | - |

Bu ekranda silmek istediğiniz fiyatın satırında bulunan <sup>—</sup> ikonuna tıklayınız.

# Birim Fiyat Değişimleri Raporu ve Grafiği (📠) : Birim Fiyat Değişimleri

**Raporunu görmek için** "Fiyat Detay Sayfası"nın sağ üst kısmında bulunan ikonuna tıklayın. Fiyat Değişim rapor ekranı karşınıza gelecektir.

| Fiyat D | Fiyat Değişimi:0.40X22 Açık Gri PVC Kenar Bandı 💿 🖫 🔁 🖂 🚑 🗨 |              |         |                    |       |                    |               |  |  |  |  |
|---------|-------------------------------------------------------------|--------------|---------|--------------------|-------|--------------------|---------------|--|--|--|--|
| Birim   | Fiyat                                                       | Kdv li Fiyat | Aksiyon | Başlangıç          | Bitiş | Kayıt Tarihi       | Kaydeden      |  |  |  |  |
| Adet    | 80,51 TL                                                    | 95,00 TL     |         | 20/09/2013 (00:00) |       | 20/09/2013 (16:40) | Kibar Davulcu |  |  |  |  |
| Adet    | 0,00 TL                                                     | 0,00 TL      |         | 03/11/2012 (00:00) |       | 03/11/2012 (21:43) | Kibar Davulcu |  |  |  |  |

• Rapor ekranının üst kısmındaki Filtre alanlarını kullanarak farklı listelerdeki ve belli tarih aralıklarındaki fiyat değişimlerini görüntüleyebilirsiniz.

Ayrıca fiyat detay sayfasının sağ üst kısmında bulunan alandan farklı formatları

seçip 🖻 ikonuna tıklayarak grafiği farklı formatlarda görebilirsiniz.

**Günlük Fiyat Değişimi- Tüm listeler** (): Ürüne ait günlük fiyat değişimlerini görüntüleyebilirsiniz.

| Fiyat Deği                | Fiyat Değişimi:0.40X22 Açık Gri PVC Kenar Bandı |         |                 |         |                    |       |                    |              |  |  |
|---------------------------|-------------------------------------------------|---------|-----------------|---------|--------------------|-------|--------------------|--------------|--|--|
| Mağaza                    | Birim                                           | Fiyat   | Kdv li<br>Fiyat | Aksiyon | Başlangıç          | Bitiş | Kayıt Tarihi       | Kaydeden     |  |  |
| Özel Satış<br>Fiyatı      | Adet                                            | 0,18 TL | 0,21 TL         |         | 08/07/2013 (00:00) |       | 08/07/2013 (18:08) | Görkem Bulut |  |  |
| Bayi Kredi<br>kartı Satış | Adet                                            | 0,15 TL | 0,18 TL         |         | 21/06/2013 (00:00) |       | 21/06/2013 (11:50) | Osman Çalık  |  |  |

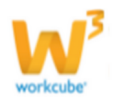

Maliyet (♠): Bu ikona tıklayarak ürün maliyet ekranına ulaşabilirsiniz.
Ayrıntılı bilgi için bkz. Ürün maliyet tanımlama
Stok Detayları (♣): Bu ikona ürün tıklayarak stok detay bilgilerine ulaşabilirsiniz.
Ayrıntılı bilgi için bkz. Ürün Stok Yönetimi
Ürün Detyaları (➡): Bu ikona tıklayarak ürün güncelleme sayfasına ulaşabilirsiniz.
Ayrıntılı bilgi için bkz. Ürün Yönetimi

# Fiyat Önerilerini Görme

Sayfa: Araçlar > Ürün Yönetimi > Fiyat Önerisi

• Ürün yönetimi modülünde tüm ürünler için yapılmış fiyat önerilerini görebilmek için **"Fiyat Önerisi"** butonuna tıklanmalıdır. Karşınıza fiyat önerileri ekranı gelecektir.

| Ürün | Ürünler : Aksiyonla | r: Koşullar: Fiya | ıt Düzenle             | : Fiyat Önerisi : Ma | aliyet : Promosyonla | ar | : Vitrin : Rekabet : [       | OPL : Tanımlar |            |
|------|---------------------|-------------------|------------------------|----------------------|----------------------|----|------------------------------|----------------|------------|
| Fiya | at Önerileri        |                   | Filtre                 | 1                    | Tümü                 | 2  | ✓ Onay Be                    | ekleyen3 🗸 20  | 4 🔁 Þ      |
| Sıra | Stok Kodu           | Barkod            | Ürün                   | Satış Fiyatı         | Önerilen Fiyat       |    | Fiyat Listesi                | Öneri Yapan    | Geçerlilik |
| 1    | M.4.10073           |                   | Matkap<br>Uç<br>Takımı | 12,00 TL             | 12,71 TL             | 5  | 2012 Bayram Fiyat<br>Listesi | Tolgay Göker   | 06/12/2012 |
| 2    | 02.5.10403          |                   | BLADE<br>SERVER        | 0,00 TL              | 100,00 TL            | :  | Polin Fiyat Listesi          | Emre Bircan    | 19/02/2013 |

1 Filtre alanına ürün adı içerisinde geçen bir kelime yaparak arama yapabilirsiniz.

2 Tanımlanmış olan fiyat listesini seçebilirsiniz.

3 Fiyat değişim önerilerini, onay bekleyen, kabul ve red edilen fiyat değişim önerilerini görüntülemek mümkündür.

4 Ekranda listelenecek kayıt sayısını yazabilirsiniz.

5 Fiyat Önerileri Listesinden Önerilen Ürün Fiyatlarının yanında bulunan ikonlarına tıklayarak **yeni fiyat önerisinde bulunulabilir.** 

Ayrıntılı bilgi için bkz Fiyat Değişim Önerisi Ekleme

• Onay bekleyen fiyat önerilerini onaylayabilmek için öncelikle listeden ilgili ürünün satış fiyatına tıklayarak **"Ürün Fiyat Detay"** sayfasına gidilmeli ve onaylamalar önceki bölümde anlatıldığı gibi buradan yapılmalıdır.

Ayrıntılı bilgi için bkz Fiyat Değişim Önerisinin Onaylanması

# Ürün Maliyetleri

Workcube ürün maliyetlerini tek ekrandan görmenize olanak tanır.

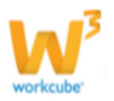

Bu sayfayı görüntülemek için ERP>Ürün Yönetimi >Maliyet adımlarını takip etmelisiniz. Karşınıza seçtiğiniz kriterlere göre getirilen ürünlerin maliyetlerini gösteren liste gelecektir.

| Üı   | ün Maliyetle | ri <sub>Fib</sub>                                                                    | re   |            | Kategoriler           |                     | ✓ E            | nvanter Yo    | öntemi         | ✓ S              | eçiniz         |                       | ✓ Aktif         | ✔ 2            | 0 🔁 📑             | )              | Q |
|------|--------------|--------------------------------------------------------------------------------------|------|------------|-----------------------|---------------------|----------------|---------------|----------------|------------------|----------------|-----------------------|-----------------|----------------|-------------------|----------------|---|
|      |              | Özel Kod                                                                             |      |            | Marka                 |                     |                | Sorur         | nlu            |                  |                | :                     | Tedarikçi       |                |                   |                | : |
| Sıra | Stok Kodu    | Ürün                                                                                 | Spec | Tarih      | Envanter<br>Yöntemi   | Alış Net<br>Maliyet | Para<br>Birimi | Ek<br>Maliyet | Para<br>Birimi | Sabit<br>Maliyet | Para<br>Birimi | Sabit<br>Maliyet<br>% | Fiyat<br>Koruma | Para<br>Birimi | Toplam<br>Maliyet | Para<br>Birimi |   |
| 1    | MB.003.10286 | 0.40X22 Abanoz<br>PVC Kenar Bandi-<br>AcCAC Bank<br>Current count-<br>حاري حساب کـاک |      | 11/09/2013 | Ağırlıklı<br>Ortalama | 12,4470             | TL             | 0,9121        | TL             | 0,0000           | TL             | % 0,00                | 0,0000          | TL             | 13,3591           | TL             | ₽ |
| 2    | MB.003.10287 | 0.40X22 Açık Gri<br>PVC Kenar Bandı                                                  |      | 01/10/2013 | Ağırlıklı<br>Ortalama | 0,1593              | TL             | 0,0000        | TL             | 0,0000           | TL             | % 0,00                | 0,0000          | TL             | 0,1593            | TL             | Ð |
| 3    | M.Y.L.10160  | 200-300 SİNYAL                                                                       |      | 11/10/2012 | Ağırlıklı<br>Ortalama | 22,0000             | TL             | 33,0000       | TL             | 44,0000          | TL             | % 0,00                | 0,0000          | TL             | 99,0000           | TL             | Ð |

Filtreleme alanlarını şu şekilde kullanabilirsiniz.

Filtre : Ürünün içerisinde bulunan kelimeyi yazabiliriniz.

Kategori : Ürün Kategorisine göre ürün maliyetlerini listelelemenizi sağlar.

**Envanter Yönetimi:** Envanter Yönetimine göre ürün maliyetlerini listelelemenizi sağlar.

**Özellik :** Ürün kayıt ekranında tanımlamış olduğunuz durumlara göre ürün maliyetlerini listelelemenizi sağlar.

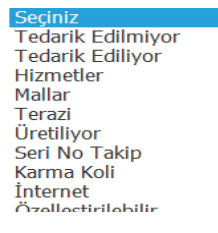

**Aktif:** Ürün güncelleme alanında aktif kutucuğu işaretli olan/olmayan veya tüm ürün maliyetlerini listelelemenizi sağlar.

Listelenme sayısı : Listelenen ekranda kaç kayıt olacağını yazabilirsiniz.

Özel Kod: Özel koda göre ürün maliyetlerini listelelemenizi sağlar.

**Marka:** Ürün markasına göre ürün maliyetlerini listelelemenizi sağlar. Bunun için bu alanın sağ tarafında bulunan ikonunu tıklayıp, karşınıza gelen ekrandan ilgili markanın linkine tıklamalısınız.

**Sorumlu:** Ürün sorumlusuna göre ürün maliyetlerini listelelemenizi sağlar. Bunun için bu alanın sağ tarafında bulunan ikonunu tıklayıp, karşınıza gelen ekrandan ilgili çalışanın linkine tıklamalısınız.

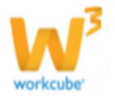

**Tedarikçi :** Ürün tedarik edilen bir ürün ise tedarikçiye göre ürün maliyetlerini listelelemenizi sağlar. Bunun için bu alanın sağ tarafında bulunan ikonunu tıklayıp, karşınıza gelen üyeler ekranından ilgili üyenin linkine tıklamalısınız.

Ayrıca bu sayfada 🎆 ikonunu kullanarak barkoda göre ürüne ait maliyeti görüntüleyebilirsiniz.

Listelenen ekranı 🔄 ikonu yardımı ile MS Excel, MS Word, PDF çıktısını alabilir, mail olarak gönderebilir veya yazdırabilirsiniz.

# **BÖLÜM X – PROMOSYON YÖNETİMİ**

Sayfa: Araçlar > Ürün Yönetimi > Promosyonlar

 Bu sayfada sisteme kayıtlı promosyonların listesi yayınlanır. Ayrıca bu ekrandan yeni promosyon tanımlaması yapmak mümkündür. Yeni promosyon tanımlamak için bu ekranda koyu renkli satırda ve bulunan, soldaki karşınıza Promosyon Ekleme Ekranı gelecektir.

| Ürün Ürünler : Aksiyonlar : Koşullar : Fiyat Düzenle : Fiyat Önerisi : Maliyet : Pro                                                                                                    | romosyonlar : Vitrin : Rekabet : DPL : Tanımlar                                                                                                    |
|----------------------------------------------------------------------------------------------------|----------------------------------------------------------------------------------------------------|
| Promosyon Ekle                                                                                                    | • 🚳                                                                                                    |
| Konu * Açikama<br>Durum İlk Kayıt V<br>Tedarikçi İl Kampanya                                                                                                    | Aktif I 1<br>Başiği Göster I<br>İİ Satış Limit/Hedef                                                                                                    |
| Koşullar     2     Form       Başlama Tarihi *     20     00 × 00 ×       Bitş Tarihi *     20     00 × 00 ×       Promosyon Tipl     Satra Uygulanr     Vade       Aşverş Miktan *     Bitm ×        Fiyat Listesi *     Standart Satış     V       Urün Kategorsi     Bitm        Marka     Bitm ×        Urün     Bitm ×        Harka     Bitm ×        Urün     Bitm ×        Teda     Bitm ×        Teda     Bitm ×        Torin     Bitm ×        Teda     Bitm ×        Teda     Bitm ×        Torin     Bitm ×        Torin     Bitm ×        Torin     Bitm ×        Teda     Bitm ×        Dorin     Bitm ×        Dorin     Topk | múi     3     Ikon     4       96     Tutar     805       10     11     805       11     11     805       12     11     805       13     11     10       14     11     10       14     11     10       14     11     10       14     11     10       14     11     10       15     11     10       16     11     10       17     11     10       18     11     10       10     11     10       10     11     10 |

#### 1 Genel Promosyon Bilgileri

• Konu: Promosyon için Konu (başlık bilgisi) yazın. Örnek: Kampanya 2013

• Durum alanında tanımlanmış olan süreç bilgisini seçin (Aşamalar şirket süreçlerine göre değişiklik gösterebilir. (Örn.ilk kayıt / ilk kayıt>satış onay vs. gibi)

• Tedarikçi alanında promosyon ürününüzü hangi tedarikçinizden sağladığınızı seçmek için ikonunu tıklayın ve karşınıza gelen üyeler listesinden ilgili üyenin linkini tıklayın.

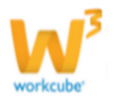

• Promosyon için açıklama ekleyebilirsiniz.

• Kampanya alanı promosyonun ilişkili olduğu kampanyayı ifade eder. Bu alanın sağ tarfında bulunan ikklayın ve karşınıza gelen promosyonlar ekranından ilgili kampanyayı seçin.

**NOT** Eğer promosyon bir kampanya kapsamında değilse bu alanda hiç işlem yapmamalısınız.

• Kampanyanın aktif olarak kullanılabilmesi için (işlem görebilmesi için) Aktif kutucuğunu işaretleyin.

• Satış Limiti veya Hedef belirlemek için bu alana belirlediğiniz rakamı yazın.

#### • Promosyon Koşulları ve Promosyon Formülü Tanımlama;

• Bu bölüm promosyon için koşullar yaratmanıza ve bu koşullara bağlı

promosyon hesaplamasının formülünü oluşturmanıza imkan tanır.

• Promosyon formülü birden fazla bileşenden oluşabilir.

# Bu bölümde gireceğiniz değerlerle oluşturacağınız promosyon formülünü şu örnek şekillerde ifade etmek mümkündür.

**Örn:** "08.04.2003 – 30.04.2003 tarihleri arasında 1000 adetten daha fazla çocuk kazak siparişi veren müşteriye standart satış fiyatı listesi üzerinden %10 indirim yap ve 10 adet kazak bedava ver." Veya

**Örn:** 01.04.2003 – 30.05.2003 tarihleri arasında 25.000.000. TL tutarından daha fazla alışveriş yapan müşteriye bir adet promosyon ayıcığı hediye et ve kampanya çekilişi için bir şans kuponu ver.

#### 2 Koşullar

• Başlama Tarihi: Promosyon başlama tarihini ve başlama saatini belirtin.

• Bitiş Tarihi: Promosyon geçerliliğinin bitiş tarihi ve bitiş saatini belirtin.

• Promosyon tipini seçiniz. Buradaki seçiminize göre promosyon, satıra, toplama veya dönemsel olarak uygulanabilir.

• Alışveriş Miktarı alanı Promosyonun temel aldığı alışveriş miktarını ifade eder.

1 Promosyon hesaplaması buraya girilen değerden yüksek bir sipariş söz konusu

olduğunda sistem tarafından otomatik yapılır ve sipariş sayfasında görüntülenir. 2 Promosyonun hesaplanabilmesi için bu alana mutlaka değer girilmesi gerekir.

#### 3 Alışveriş miktarı birim veya tutar olarak ifade edilir.

Burada birim promosyonun ilişkili olduğu ürünün birimidir.

Tutar ise sistemin temel olarak tanıdığı ana para biriminde (örn. TL) algılanır ve

hesaplanır.

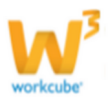

4 Promosyon hesaplaması ürün birimi üzerinden yapılacaksa ilk alanı **"birim"** seçili hale getirin ve promosyonu haketmek için gerekli minimum alışveriş miktarını yazın. Promosyon hesaplaması alışveriş tutarı üzerinden yapılacaksa ilk alanı **"tutar"** seçil hale getirin ve sistem para birimine göre promosyonu haketmek için gerekli minimum alışveriş tutarını yazın.

**NOT** Her iki durumda da rakamları arasında hiç boşluk veya işaret olmayacak şekilde yazın.

• Fiyat Listesi alanı promosyonun hangi fiyat listesinde uygulanacağını seçmek için kullanılır. Alan üzerine tıklayıp, promosyonun hesaplamasında baz alınacak fiyat listesini seçin. Bu alanda hiçbir işlem yapmamanız halinde sistem hesaplamayı standart satış fiyatı üzerinden yapacaktır.

• Ürün Kategorisi: Bu alanda promosyonun geçerli olacağı ürün kaegorisini seçebilrisiniz. Ürün kategorisini seçmek için bu alanın yanında bulunan ikonunu tıklayın. Karşınıza gelen kategoriler sayfasından ilgili kategorinin linkine tıklayın.

• Marka : Bu alanda promosyonun geçerli olacağı markayı seçebilrisiniz. Markayı seçmek için bu alanın yanında bulunan ikkonunu tıklayın. Karşınıza gelen markalar sayfasından ilgili kategorinin linkine tıklayın.

• Ürün: Bu alanda promosyonun geçerli olacağı ürünü seçebilrisiniz. Ürünü seçmek için bu alanın yanında bulunan ikonunu tıklayın. Karşınıza gelen ürünler sayfasından ilgili ürünün linkine tıklayın.

• Müşteri: Bu alanda promosyonun geçerli olacağı müşteriyi seçebilrisiniz. Müşteriyi seçmek için bu alanın yanında bulunan ikonunu tıklayın. Karşınıza gelen üyeler sayfasından ilgili üyenin linkine tıklayın.

#### 3 Formüller

• Anında İndirim: Promosyonun temel aldığı alışveriş miktarını ifade eder. Bu alana girilecek değer % olarak da girilebilir tutar olarak da. Öncelikle anında indirim alanından tanımlanmış olan indirim tipini seçiniz, daha sonra indirim oranını belirlemeniz gerekmektedir. Bu alanın sağ tarfında bulunan ilk alana %lik indirim diğeri ise tutar indirimi değerini belirtebilirsiniz.

**NOT** Aynı anda bu iki kutucuğu dolduramazsınız,doldurmaya çalıştığınızda bir önceki kutucuğun içeriği silinecektir.

• Vade- Hedef Vade: Promosyon için vade bilgisi ekleyebilir ve hedef vade tarihini ikonu yardımı ile belirtebilirsiniz.

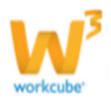

 Anında Ürün Kazan: Alışveriş esnasında promosyon olarak verilecek ürünü belirtmek için kullanılır. Bu alanın yanındaki ikonuna tıklayın ve karşınıza gelen ürünler listesinden promosyon olarak verilecek ürüne ait linki tıklayın.
 Bu alanın yanında bulunan alanlara, promosyon olarak verilen ürünün kaç adet/ fatura fiyatı/ maliyeti karşılığında verileceğini belirtin.

• **Sonradan Ürün Kazan:** Anında ürün kazanma fonksiyonundan tek farkı promosyonun alışveriş sonrası promosyon olmasıdır.

• **Tedarikçi Desteği:** Bu alanda tedarikçi tarafından uygulanacak iskonto tipini seçebilrisiniz. Bu alanın karşısında bulunan alana tedarikçi desteği için tutarını yazın ve tanımlanmış olan para birimini seçin.

(Iskonto tipi tanımı için; Sistem> Parametreler > Promosyon ve Kampanya parametreleri)

• Kupon Ver Alanı Kupon kullanılan promosyonlar için kullanılır. Öncelikle bu alanın sağ tarafında bulunan i ikonunu tıklayarak tanımlanmış olan kuponu seçin ve bu alanın karşısında bulunan alana kupon kazanmak için gerekli olan tutar bilgisini ekleyerek, tanımlanmış olan para birimini seçin.

• Puan Ver alanı Puan kullanılan promosyonlar için kullanılır. Bu alana Puan bilgisi ekleyerek, bu alanın karşısındaki alana puanın kazanılacağı tutar bilgisini ekleyin ve tanımlanmış olan para birimini seçin.

• Dönem Primi: Dönem primi belli bir dönem içerisinde yapılacak satışlarda periyodik prim vermek için kullanılır. Bu alana tutar üzerinden kazanılacak oranı yazın. Bu alanın karşısında bulunan alana prim kazanılacak tutar bilgisini ekleyin ve tanımlanmış olan para birimini seçin.

• Promosyon İkonu Web sitesinde promosyona dikkat çekmek için kullanılacak ikonu seçmeyi sağlar. Burada seçilen ikon, WorkCube ile yönetilen public veya partner portalde ürünün bulunduğu tüm sayfalarda ürün bilgisi ile birlikte görüntülenir.

Promosyonda kullanılacak ikonun yanındaki daireyi seçili duruma getirin. İkon eklemek için ; Sistem> Parametreler > Promosyon ve Kampanya parametreleri

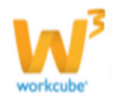

**NOT** Bedava ürün, armağan ve puanlar minimum alışveriş miktarının katlarıyla çarpılır ve sipariş sayfasında görüntülenir. Yani eğer sipariş miktarı belirtilen minimum alışveriş miktarının üç katıysa, müşteri üç adet bedava ürün, hediye veya üç kat puan kazanır

# Promosyon Bilgilerini Güncellemek

• Promosyon Başlığına veya hizasında yer alan 🖻 ikonuna tıklayın.

• Promosyon Güncelleme sayfasında Promosyon tanımlama sayfasındaki alanlara ek olarak Promosyon No bulunur. **Promosyon numarası** sistem tarafından otomatik olarak oluşturulur.

• Tüm alanlarda yapılan her değişiklikten ve eklemeden sonra **"Güncelle"** butonuna basılmalıdır.

Bu ekrandan ayrıca ikonlar yardımı ile şu bilgilere ulaşabilirsiniz.

Promosyon tarihi arasındaki Fatura hareketleri (🍑) : Bu ikona tıkladığınızda promosyon ile ilgili faturalanmış (satışı gerçekleşmiş olan) hareketleri görüntüleyebilirsiniz.

Satı Alma Koşulları (<sup>SS</sup>) Ürün ile ilgili tanımlanmış satış/satın alma koşulları listeleyebilir veya satış/satın alma koşulu ekleyebiirsiniz.

Ayrıntılı bilgi için bkz. Satın Alma Koşulu ekleme

Uyarılar (💜) promosyon ile ilgili eklenmiş onay ve uyarıları görüntüleyebilirsiniz.

Tarihçe (<sup>S</sup>) Promosyon ile ilgili güncellenmiş bilgilerin tarihçesini görüntüleyebilirsiniz.

Promosyon Kopyalama (🗐 ) güncelleme sayfasında bulunduğunuz promosyonu bu ikonu kullanarak kopyalayabilirsiniz.

#### **Toplu Promosyon Ekleme**

Workcube birden fazla ürün için, tek seferde promosyon bilgisi tanımlamanıza olanak sağlar.

Bunun için ekranda, koyu renkli satırın sağ tarafında bulunan + ikonuna tıklayınız. Karşınıza toplu promosyon ekleme ekranı gelecektir.

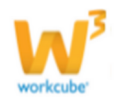

| »  | Toplu P   | romosyon Ekle       |                |   |    |    |      |      |        |        |
|----|-----------|---------------------|----------------|---|----|----|------|------|--------|--------|
| A  | ktif      | □ 1                 | Agiklama       | 4 |    | ^  |      |      |        |        |
| D  | urum * [  | İk Kayıt 🙎          | V              | - |    | ~  |      |      |        |        |
| Ki | ampanya [ | 3                   |                |   |    |    |      |      |        |        |
|    |           |                     |                |   |    |    |      |      | Kaydet | Vazgeç |
| _  |           |                     |                |   |    |    | <br> | <br> | <br>   |        |
|    | 5         |                     | Standart Satış | ~ | 23 | 23 |      |      |        |        |
| ÷  | Ürün *    | Promosyon Başlığı * |                |   |    |    |      |      |        |        |

Bu alanlarda, promosyonlarda olduğu gibi şu alanlara gerekli bilgiler eklenmelidir.

1 Kampanyanın aktif olarak kullanılabilmesi için (işlem görebilmesi için) Aktif kutucuğunu işaretleyin.

2 Durum alanında tanımlanmış olan süreç bilgisini seçin (Aşamalar şirket

süreçlerine göre değişiklik gösterebilir. (Örn.ilk kayıt / ilk kayıt>satış onay vs. gibi)

**3 Kampanya** alanı promosyonun ilişkili olduğu kampanyayı ifade eder. Bu alanın sağ tarfında bulunan ikonuna tıklayın ve karşınıza gelen promosyonlar ekranından ilgili kampanyayı seçin.

**NOT** Eğer promosyon bir kampanya kapsamında değilse bu alanda hiç işlem .

yapmamalısınız.

4 Promosyon için **açıklama** ekleyebilirsiniz.

5 Basket alanına promosyona dahil ürünleri ekleyiniz.

• Ürün eklemek için 🛨 ikonunu tıklayınız ve karşınıza gelen ürünler listesinden ilgili ürünün linkini tıklayınız.

Bu işleme promosyona dahil etmek istediğiniz ürünler tamamlanana kadar devam edin.

 Promosyon başlığı alanına promosyonunuzun başlık bilgisini ekleyin Örnek: Ramazan 2013

• Fiyat listesi alanı promosyonun hangi fiyat listesinde uygulanacağını seçmek için kullanılır. Alan üzerine tıklayıp, promosyonun hesaplamasında baz alınacak fiyat listesini seçin. Bu alanda hiçbir işlem yapmamanız halinde sistem hesaplamayı standart satış fiyatı üzerinden yapacaktır.

• Başlama Tarihi: Promosyon başlama tarihini ve başlama saatini belirtin.

- Bitiş Tarihi: Promosyon geçerliliğinin bitiş tarihi ve bitiş saatini belirtin.
- Alışveriş Miktarı alanı Promosyonun temel aldığı alışveriş miktarını ifade eder.

1 Promosyon hesaplaması buraya girilen değerden yüksek bir sipariş söz konusu olduğunda sistem tarafından otomatik yapılır ve sipariş sayfasında görüntülenir.

2 Promosyonun hesaplanabilmesi için bu alana mutlaka değer girilmesi gerekir.

3 Alışveriş miktarı birim veya tutar olarak ifade edilir.

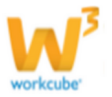

Burada birim promosyonun ilişkili olduğu ürünün birimidir. Tutar ise sistemin temel olarak tanıdığı ana para biriminde (örn. TL) algılanır ve

hesaplanır.
Promosyon hesaplaması ürün birimi üzerinden yapılacaksa ilk alanı "birim" seçili hale getirin ve promosyonu haketmek için gerekli minimum alışveriş miktarını yazın. Promosyon hesaplaması alışveriş tutarı üzerinden yapılacaksa ilk alanı "tutar" seçil hale getirin ve sistem para birimine göre promosyonu haketmek için gerekli minimum alışveriş tutarını yazın.

• Anında Ürün Kazan: Alışveriş esnasında promosyon olarak verilecek ürünü

belirtmek için kullanılır. Bu alanın yanındaki 🞚 ikonuna tıklayın ve karşınıza gelen

ürünler listesinden promosyon olarak verilecek ürüne ait linki tıklayın. Bu alanın yanında bulunan alanlara, promosyon olarak verilen ürünün kaç adet/

fatura fiyatı/ maliyeti karşılığında verileceğini belirtin. İndirim oranı: Bu alana yapacağınız indirimin oranını yazın Tutar İndirimi: Bu alana yapacağınız indirim tutarını yazın. "**Kaydet**" butonuna tıklayın.

Basket alanının üst kısmında bulunan alanlarda belirttiğiniz bütün bilgiler, baskete eklediğiniz bütün ürünlere aynı anda yansıyacaktır. Böylelikle birçok ürün için tek seferde işlem yapmış olacaksınız. Farklı bilgi/koşul gerektiren satırlarda ayrıca değişiklik yapabilirsiniz.

Toplu promosyonu güncellemek için, promosyon sayfasında listelenen promosyonlardan ilgili satırın sağ tarafında bulunan 🔁 ikonuna tıklayın. Karşınıza toplu promoyon güncelleme sayfası gelecektir.

| » Toj   | Toplu Promosyon +              |       |                |              |    |            |    |   |     |              |       |
|---------|--------------------------------|-------|----------------|--------------|----|------------|----|---|-----|--------------|-------|
| Aktif   | tf 🕑 Açıklama Toplu            |       |                |              |    |            |    |   |     |              |       |
| Durun   | Durum * Ik Kayt                |       |                |              |    |            |    |   |     |              |       |
| Kamp    | anya                           | :     |                |              |    |            |    |   |     |              |       |
| Kayıt : | Kibar Davulcu 24/09/2013 23:42 |       |                |              |    |            |    |   | SIG | üncelle Vazg | leç   |
|         |                                |       |                | 1            | _  |            | _  |   |     |              |       |
|         |                                |       | Standart Satış | ]            | 23 |            | 23 |   |     |              |       |
| +       |                                |       |                | Başlangıç Ta |    |            |    |   |     |              |       |
| -       | 0.40X22 Açık Gri PVC Kenar 🚦   | toplu | Standart Satış | 23/09/2013   | 23 | 25/09/2013 | 3  | 0 |     | 20           | 20,00 |
| - 🗗     | 0.40X22 Açık Zebrano PVC I     | toplu | Standart Satış | 23/09/2013   | 23 | 25/09/2013 | 3  | 0 |     | 20           | 20,00 |

Bu ekranda baskete 📩 ikonunu kullanarak yeniden ürün ekleyebilir veya 🧮 ikonunu kulanarak basketten ürün çıkarabilir, bilgileri güncelleyebilirsiniz.

Ilgili güncellemeleri yaptıktan sonra "Güncelle" butonuna tıklayınız.

Promosyonu silmek için "Sil" butonuna tıklayınız.

Promosyonları filtreleme alanını kullanarak listeleyebilirsiniz. Ayrıca bu listeyi ikonunu kullanarak MS Excel, MS Word ve PDF olarak kaydedebilir, mail olarak yollayabilir ve yazdırabilirsiniz.

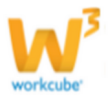

# BÖLÜM XI – REKABET YÖNETİMİ

**Sayfa:** ERP > Ürün Yönetimi > Rekabet

- WorkCube Ürün yönetimi modülü güçlü bir rekabet yönetimi imkanı sunar.
- Rekabet bölümünde rakipler ve rakip fiyatlar tanımlanır.
- Şube bazında rakip tanımlama imkanı vardır.

## **Rakip Tanımlama**

- Rekabet bölümündeki **Rakipler** linkine tıklayın.
- Tanımlanmış tüm rakiplerin adları burada listelenmektedir.
- Filtre alanını kullanarak rakipler listesini görüntülemek mümkündür.

#### • Yeni rakip tanımlamak için;

Bu ekranda bulunan rakipler linkine tıklyınız.

| Ürün Ürünler : Aksiyonlar : H | Koşullar | : Fiyat Düzenle : Fiyat Önerisi : Maliyet : Promosy | ronlar : Vitrin : Rekabet : DPL : Tanıml | ar     |
|-------------------------------|----------|-----------------------------------------------------|------------------------------------------|--------|
| Rekabet 《 Prevention Rekabet  | Rak      | ipler                                               | Filtre                                   | 20 🔁 🍑 |
| 😯 Rakip Fiyatlar              | No       | Rakip                                               |                                          | Ŧ      |

• Sayfadaki koyu renkli satırın sağ başında bulunan 🛨 ikonuna tıklayın. Karşınıza Rakip ekleme Ekranı gelecektir. Bu ekranda

| ?∎∎⊙ ∓<br>Rakip Ekle | ł                   |         |        |        |
|----------------------|---------------------|---------|--------|--------|
| Aktif                | ✓ 1                 |         |        |        |
| Rakip Adı *          | 2                   |         |        |        |
| Açıklama             | 3                   |         | ~      |        |
|                      |                     |         | ~      |        |
| + Rekabe             | t İçerisinde Olduğu | Şubeler |        |        |
| -                    | 4                   |         |        |        |
|                      |                     |         | Kaydet | Vazgeç |

1 Aktif: Eklediğiniz rakibin aktif olması için bu kutucuğu işaretleyin. Aynı şekilde pasif olması için bu kutucuktaki işareti kaldırın.

2 Rakip Adı: Eklediğiniz rakibin adını ekleyiniz. Rakipler listesinde bu ad ile görüntülenecektir.

3 Açıklama alanına rakiple ilgili açıklama yazın. Bu açıklama sektör bilgisi, zayıf-güçlü yönleri olabilir.

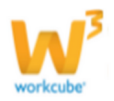

4 Rakibiniz ile rekabet içerisinde olduğunuz şubeleri seçmek için bu ekranda, koyu renkli satırda bulunan <sup>♣</sup> ikonunu tıklayın. Bu alana bir satır eklenecektir. Satırın sağ tarafında bulunan <sup>I</sup> ikonunu tıklayın. Karşınıza şubeler listesi gelecektir. Bu listeden istediğiniz şubenin linkini tıklamanız yeterli olacaktır.

Şube silmek için ilgili satırın sağ tarafında bulunan 🧮 ikonuna tıklayın.

- "Kaydet" butonuna tıklayın.
- Eklediğiniz rakip adı rakipler listesinde görüntülenecektir.

#### Rakip Bilgilerini Güncelleme

Rakip bilgilerini güncellemek için ilgili rakip satırının sağ tarafında bulunan ⊡ ikonuna tıklayın. Karşınıza Rakip Güncelleme ekranı gelecektir

| ?∎∎© ⊞<br>Rakip Gün               | celle                                                    |              |             | F    |
|-----------------------------------|----------------------------------------------------------|--------------|-------------|------|
| Aktif                             | <b>v</b>                                                 |              | Analizler   | D    |
| Rakip Adı *                       | Demo.Workcube                                            |              |             |      |
| Açıklama                          | analiz                                                   | ^            | Aktif 🗸 Ara |      |
|                                   |                                                          | $\checkmark$ | test        | 由₽   |
| + Rekal                           | et İçerisinde Olduğu Şubeler                             |              | test        | ₫₽   |
| - 0                               |                                                          |              | req         | +    |
| - And                             | уа                                                       |              | Analiz      | +    |
| Kayıt : Kibar D<br>Güncelleme : H | avulcu 02/09/2013 17:25<br>ibar Davulcu 02/09/2013 18:15 |              | Güncelle Va | zgeç |

Rakibiniz için analizde bulunabileceğiniz test ekleyebilirsiniz. Bunun için güncelleme sayfasının sağ tarafında bulunan "Analizler" alanında bulunan 🕂 ikonunu tıklayın. Karşınıza, daha önceden parametrik olarak hazırlanmış test ekranı gelecektir.

| Analiz : Analiz                             | -             |
|---------------------------------------------|---------------|
| 🕫 Soru 1 : Rakibin şube sayısı aralığı      |               |
| 10-20                                       |               |
| 20-50                                       |               |
| 50-100                                      |               |
| ⇔ Soru 2 : Rakibiniz ISO 500 listesinde mi? |               |
| Evet                                        |               |
| Hayır                                       |               |
|                                             |               |
|                                             |               |
|                                             | Kaydet Vazgeç |

Bu ekranda ilgili alanlara gerekli bilgileri yazabilir, seçenekleri işaretleyebilirsiniz.

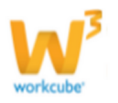

Rakip ile ilgili belge ve not ekleyebilirsiniz. Bunun için rakip güncelleme sayfasının sağ üst köşesinde bulunan 📧 ikonuna tıklayınız. Karşınıza İlişkili Belge ve Notlar ekranı gelecektir.

| 2000 문<br>İlişkili Belge ve Notlar |       |
|------------------------------------|-------|
| Belgeler                           | ≣ + ₽ |
| Kayıt Yok !                        |       |
| Notlar                             | + 0   |
| Kayıt Yok !                        |       |

Belge ekleyebilmek için, bu ekranda, belgeler yazan koyu renkli satırda bulunan 🛨 ikonuna tıklayın. Karşınıza dijital varlık ekleme sayfası gelecektir.

| Aktif           | Belge No *        | DJ-150 Revizyon 0 💿 TV yayın 💿 Radyo |  |
|-----------------|-------------------|--------------------------------------|--|
| Özel Belge      | Aşama             | İlk Kayıt                            |  |
| Önemli          | Kategori *        | Seginiz                              |  |
| Internet Yayını | Döküman Tipi *    | Seçiniz 💌                            |  |
|                 | Varlık *          |                                      |  |
|                 | Doküman *         | Gözat                                |  |
|                 | Açıklama          |                                      |  |
|                 |                   |                                      |  |
|                 |                   |                                      |  |
|                 |                   |                                      |  |
|                 |                   | V                                    |  |
|                 | Anahtar Kelimeler | ×                                    |  |
|                 |                   |                                      |  |
|                 |                   | <b>V</b>                             |  |
|                 | Proje             | + -                                  |  |
|                 |                   |                                      |  |
|                 |                   |                                      |  |
|                 |                   |                                      |  |
|                 | Ūrün              |                                      |  |
|                 | Alia              |                                      |  |
|                 | cc                |                                      |  |
| Yayın Alanları  |                   |                                      |  |

Bu ekranda gerekli alanları doldurduktan sonra "Kaydet" butonuna tıklayınız.

Ayrıntılı bilgi için bkz. Dijital Varlık ekleme

Rakip için, kayıtlı bir belgeyi ilişkilendirebilmek için, bu ekranda, belgeler yazan koyu renkli satırda bulunan ikonuna tıklayın. Karşınıza dijital varlıklar sayfası gelecektir.

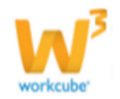

| 2                                                              |                   |             |                         |              |                   |              |                     |  |  |  |  |
|----------------------------------------------------------------|-------------------|-------------|-------------------------|--------------|-------------------|--------------|---------------------|--|--|--|--|
|                                                                | Dijital Varlıklar |             |                         |              |                   |              |                     |  |  |  |  |
| Filtre Döküman Tipleri 💌 Tüm Kategoriler 💌 Format 💌 Liste 💌 20 |                   |             |                         |              |                   |              |                     |  |  |  |  |
|                                                                | Belge<br>No       | Varlık      | Kategori                | Döküman Tipi | Format            | Kaydeden     | Kayıt Tarihi        |  |  |  |  |
| Ę                                                              | DJ-149            | deneme      | Fiziki Varlık Belgeleri | Alinti       | .png (102<br>kb.) | Tolgay Göker | 30/08/2013<br>17:39 |  |  |  |  |
| Ę                                                              | DJ-149            | deneme      | Fiziki Varlık Belgeleri | Alıntı       | .png (102<br>kb.) | Tolgay Göker | 30/08/2013<br>17:38 |  |  |  |  |
| Ę                                                              | DJ-148            | deneme 1234 | Mikrolink               | Alinti       | .txt (25 kb.)     | Pinar Yildiz | 29/08/2013<br>11:17 |  |  |  |  |
| 2                                                              | DJ-147            | deneme 123  | Mikrolink               | Alıntı       | .bd (0 kb.)       | Pinar Yildiz | 29/08/2013<br>09:58 |  |  |  |  |
| 2                                                              | ] DJ-146          | deneme      | Mikrolink               | Analiz       | .jpg (130 kb.)    | Tolgay Göker | 29/08/2013<br>09:54 |  |  |  |  |
| Ę                                                              | DJ-145            | denemeee    | İçerik                  | Alıntı       | .xlsx (12 kb.)    | Umut Önür    | 26/08/2013<br>15:38 |  |  |  |  |

Bu ekranda ilgili varlığa ait linkine tıklamanız yeterli olacaktır

Rakip ile ilgili not ekleyebilmek için İlişkili Belge ve Notlar ekranında, Notlar yazan, koyu renkli satırda bulunan 🛨 ikonuna tıklayın. Karşınıza Not ekleme ekranı gelecektir.

| Not Ekle |                |               |
|----------|----------------|---------------|
|          | 🔲 Özel 🔲 Uyarı |               |
| Konu *   |                |               |
| Not      |                | <b>A</b>      |
|          |                |               |
|          |                |               |
|          |                |               |
|          |                |               |
|          |                |               |
|          |                |               |
|          |                |               |
|          |                | Kaydet Vazgeç |

Gerekli bilgileri ekledikten sonra "Kaydet" butonuna tıklayın.

Rakip kayıtlarını, ilgili alanları seçtikten sonra ⊇ ikonuna tıklayarak, filtreleme alanınlarına göre listeleyebilirsiniz.

Listeleri ikonu yardımı ile MS Excel, MS Word ve PDF olarak kaydedebilir, mail olarak yollayabilir ve yazdırabilirsiniz.

## Rakip Fiyatları Kaydetme ve Güncelleme

• Rekabet bölümündeki Rakip Fiyatlar linkine tıklayın.

• Rakiplerle ilgili kaydedilmiş tüm ürün fiyat bilgileri burada listelenmektedir.

• Filtre yazınının yanındaki alandan şube bazında rakipleri ve fiyatlarını görüntülemek mümkündür.

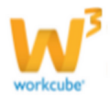

#### • Yeni rakip fiyatı tanımlamak için;

| • Bu ekrand                                                                    | Bu ekranda bulunan Rakip Fiyatlar linkini tıklayın. |                     |      |       |          |                |              |   |  |
|--------------------------------------------------------------------------------|-----------------------------------------------------|---------------------|------|-------|----------|----------------|--------------|---|--|
| Rekabet 《                                                                      | ekabet Rakip Fivatlar                               |                     |      |       |          |                |              |   |  |
| <ul> <li>Rakipler</li> <li>Rakip Fiyatlar</li> <li>Rakip Fiyat Ekle</li> </ul> | Filtre [                                            | Ürün <mark>i</mark> |      | Rakip | ✓ Tüm Şı | ıbeler         | ✓ 20 📄       |   |  |
|                                                                                | Sıra                                                | Rakip               | Ürün | Birim | Fiyat    | Başlama Tarihi | Bitiş Tarihi | + |  |

Rakip fiyatlar ekranında koyu renkli satırın sağ başında bulunan 📩 ikonuna veya sayfanın sol tarafında bulunan **"Rakip Fiyat Ekle"** linkine tıklayın.

| 2800 +             |               |   |    |              |        |        |
|--------------------|---------------|---|----|--------------|--------|--------|
| Rakip Fiyat Ekle   |               |   |    |              |        |        |
|                    |               |   |    |              |        |        |
| Ürün *             |               | 1 |    | Ξ            |        |        |
| Rakip *            | Demo.Workcube | 2 |    | $\checkmark$ |        |        |
| Fiyat *            |               | 3 | TL | $\checkmark$ |        |        |
| Açıklama           |               | 4 |    | ^            |        |        |
|                    |               |   |    | $\checkmark$ |        |        |
| Birim              | Paket 🗸       | 5 |    |              |        |        |
| Başlangıç Tarihi * | 23            | 1 |    |              |        |        |
| Bitiş Tarihi       | 23            | 6 |    |              |        |        |
| -                  |               | 1 |    |              |        |        |
|                    |               |   |    |              |        |        |
|                    |               |   |    |              |        |        |
|                    |               |   |    |              | Kaydet | Vazgeç |

1 Karşınıza gelen ekranda **Ürün** alanının yanındaki ikonuna tıklayın ve karşınıza gelen ürünler listesinden ilgili ürüne ait linki tıklayın

2 **Rakip** alanından ilgili rakibin adını seçin.

**NOT** Bu listede yer alan rakip adları Ürün Yönetimi > Rekabet bölümünde tanımlanmıştır. **Bilgi için bkz. Bölüm X – Rekabet Yönetimi** 

- **1** Fiyat alanına o ürünün rakipteki fiyatını yazın ve ilgili para birimini seçin.
- **2** Rakip fiyatı ile ilgili açıklama ekleyebilirsiniz. (indirimli fiyat, kampanya fiyatı vs.)
- 3 Birim alanından fiyatını yazdığınız ürün birimini seçin.

**4** <sup>23</sup> ikonlarına tıklayarak rakipteki fiyatın ne zaman uygulanmaya başladığını (bunu belirtmek zorunludur) ve biliyorsanız fiyatın son geçerlilik tarihlerini seçin.

- "Kaydet" butonuna tıklayın.
- Kaydettiğiniz rakip fiyat bilgisi **Rakip Fiyatlar listesine ve ilgili ürüne ait** "**Fiyat Detay**" sayfasındaki "**Rakip Fiyatlar**" bölümüne eklenecektir.

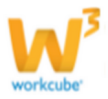

Rakip fiyat bilgisini güncellemek için ilgili rakip fiyat satırının 🗗 ikonuna tıklayın. Açılan rakip fiyat ekranında istediğiiniz güncellemeleri yaptıktan sonra "Güncelle" butonunu tıklayın.

# **BÖLÜM XII – VİTRİN**

**Sayfa:** ERP > Ürün Yönetimi > Vitrin

Workcube tarafından tasarlanan B2B B2C sitelerinde, göz önünde olmasını istediğiniz ürünleri seçtiğiniz bölümdür. Burada istediğiniz ürün ya da ürünler seçerek belirttiğiniz portalda yayınlanmasını sağlayabilirsiniz.

# Vitrine Yeni Bir Ürün Eklemek

 Vitrine ürün eklemek için bu ekranda koyu renkli satırda bulunan <sup>±</sup> ikonuna tıklayınız. Karşınıza "Vitrine Ürün Ekleme" ekranı gelecektir.

| ? B 🔲 🔿 🕂      |                                     |        |        |
|----------------|-------------------------------------|--------|--------|
| Vitrine Ürün I | Ekle                                |        |        |
|                | 1 2 3<br>✓ Aktif ✓ Public ✓ Partner |        |        |
| Kategori *     | Seçiniz 4                           | ¢      |        |
| Ürün *         | 5                                   |        | •      |
| Açıklama       | 6                                   |        |        |
| Yayın Tarihi * | 23 7                                | 23     |        |
|                |                                     |        |        |
|                |                                     |        |        |
|                |                                     |        |        |
|                |                                     |        |        |
|                |                                     | Kaydet | Vazgeç |

1 Bu sayfa üzerinde aktif kutucuğu ilgili ürünün vitrinde görünüp görünmeyeceğini ifade etmek için kullanılır. Görünmesi için aktif kutucuğunu işaretleyin.

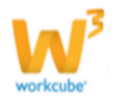

2 Public: Vitrin ürününü internet üzerinden yayınlamak için bu kutucuğu işaretleyin.(B2C siteler için bu seçeneği işaretleyin)

3 Partner: Vitrin ürünü internet üzerinden, yayınlamak için bu kutucuğu işaretleyin.(B2B siteler için bu seçeneği işaretleyin)

4 Kategori alanında, vitrin ürünü olarak belirlediğiniz ürünün, web sayfasıda hangi kategorisde yayınlanacağını seçebilirsiniz. Örnek: Anasayfa

5 Vitrine ürün eklemek için Ürün alanının sağ tarafında bulunan iklayın ve karşınıza gelen ürünler listesinden ilgili ürüne ait linki tıklayın.

6 Açıklama alanına ürün ile ilgili açıklama yazabilirsiniz.

7 Seçtiğiniz vitrin ürünün, web sayfasında yayınlanacağı tarih aralığını 🖾 ikonlarını kulanarak belirtin.

• "KAYDET" tuşuna tıkladığınızda vitrine yeni bir ürün eklemiş olacaksınız.

Vitrin kaydını güncellemek için;

Ilgili vitrin kaydının satırında bulunan 🖻 ikonuna tıklayınız.

| Vitrin |                                  |                          |                 |   |  |  |  |  |  |
|--------|----------------------------------|--------------------------|-----------------|---|--|--|--|--|--|
|        | Filtre Seçiniz V                 | ktif 🗸 11/09/2013  09/10 | )/2013 🔁 20 🗾 [ | - |  |  |  |  |  |
| No     | Ürün                             | Başlama Tarihi           | Bitiş Tarihi    | + |  |  |  |  |  |
| 1      | 0.40X22 Açık Gri PVC Kenar Bandı | 23/09/2013               | 29/09/2013      | Ð |  |  |  |  |  |

#### Karşınıza Vitrin Ürünü güncelleme ekranı gelecektir.

| ? B 🔲 🔿 🕂                 |                                  |   |        |
|---------------------------|----------------------------------|---|--------|
| Vitrine Ürün Ekle         |                                  |   |        |
|                           |                                  |   |        |
|                           | 🖌 Aktif 🖌 Public 🖌 Partner       |   |        |
| Kategori *                | 1 / 2 Kayıt Seçildi              | ŧ |        |
| Ürün *                    | 0.40X22 Açık Gri PVC Kenar Bandı |   | :      |
| Açıklama                  | Yeni ürün                        |   |        |
| Yayın Tarihi *            | 23/09/2013 23 29/09/2013 23      |   |        |
|                           |                                  |   |        |
|                           |                                  |   |        |
|                           |                                  |   |        |
|                           |                                  |   |        |
| Kayıt : Kibar Davulcu 25, | /09/2013 01:02 Sil Güncelle      |   | Vazgeç |
|                           |                                  |   |        |

Bu ekranda istediğiniz değişiklikleri yaparak "Güncelle" butonunu tıklayabilir, veya eklediğiniz vitrin ürününü silmek için "Sil" butonuna tıklayabilirsiniz.

• Vitrin ana sayfasında Filtre yazan yere istediğiniz ürün adını yazarak, yayınlanma alanını seçerek, aktif olma durumu veya tarih aralıklarını belirterek o ürüne ait bir vitrin kaydı varsa görebilirsiniz.

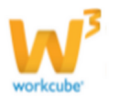

• Bulduğunuz ürün üzerinde değişiklik yani güncelleme yapabilirsiniz.

• Güncelleme yapmak için listelenen ürünün en sağında bulunan 🖻 butonuna tıklamanız gerekmektedir.

#### • Filtreleme yaptıktan sonra ekranda şu alanlar gösterilir;

- No:Bu numara ürünün liste üzerinde kaçıncı sırada bulunduğunu gösterir.
- **Ürün:**Bulunan ürünün adını göstermektedir. Üzerinde tıkladığınızda ilgili ürünün detay sayfasına yönlendirilirsiniz.

• **Başlama-Bitiş Tarihi:**Vitrinde gösterilmiş,gösterilen Ya da gösterilecek olan ürünlerin hangi tarihten itibaren vitrinde yer aldıklarını gösteren tarih değerlerini ifade eder.

Listelediğiniz vitrin kayıtlarını ikonu yardımı ile MS Excel, MS Word, PDF olarak kaydedebilir, mail olarak yollayabilir ve yazdırabilirsiniz.

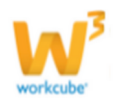